**User Reference** 

# **Import Utilities v10x**

By CMiC

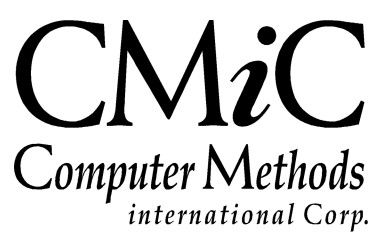

# **Proprietary Notice**

The contents of the CMiC software product, including both this manual and the program components, are proprietary to Computer Methods International Corp. (CMiC), are copyright protected and are considered Confidential Information by CMiC. All rights are reserved by CMiC. A copy of the manual and the program has been provided to the original licensee under license with CMiC strictly for their own use under the terms of the license. All copies of this manual whether in print or electronic format must contain a copy of this Proprietary Notice. Any selling, licensing or other distribution of the contents of either this manual or the program components, whether for profit or not, is unlawful and may subject the violator and the original licensee to termination of license, criminal charges, civil action, or any combination of these.

Copyright © 2017

**Computer Methods International Corp.** 4850 Keele Street Toronto, Ontario M3J 3K1 Canada

# **Risk of Use Notice**

The CMiC software product, including both this manual and the program components, is licensed on an "AS IS" basis. The entire risk as to the results of its use is with the licensee. Except in those jurisdictions which impose certain warranties by statute which may not be waived by one or more of the parties, and only to that extent, Computer Methods International Corp. (CMiC) makes no warranties whatsoever, either expressed or implied, with respect to the quality, performance, merchantability or fitness for any particular purpose of any or all components of this software product, except as provided in the licensee's license agreement. The licensee (and not CMiC or its agents) will be solely responsible for the costs of all service, or of any defect in this software product and any incidental or consequential damages caused or alleged to be caused either directly or indirectly by the software product to the licensee or any other person, including, but not limited to, any interruption of service, or loss of business or anticipatory profits, even if CMiC has been advised of the possibility of such damages.

"Computer Methods International Corp" and "CMiC" are registered trademarks of Computer Methods International Corp. Oracle, Oracle9<sup>iTM</sup>, Oracle Application Server11g<sup>TM</sup>, Oracle Database 11g<sup>TM</sup>, Oracle® Discoverer<sup>TM</sup> are trademarks or registered trademarks of Oracle Corporation.

User Reference Guide - Version: CMiC Open Enterprise v10x

Printed: **June 8, 2017** 

# Contents

| STANDARD IMPORT FUNCTIONS                                | 1  |
|----------------------------------------------------------|----|
| Overview – Standard Import Functions                     | 1  |
| Standard Import Buttons                                  | 2  |
| Import ASCII File                                        | 3  |
| Print Exceptions Report                                  |    |
| Delete Imported Data                                     | 3  |
| Erase ASCII File                                         | 4  |
| Creating the ASCII File                                  | 4  |
| GL FOREIGN BATCH                                         | 4  |
| Edit Imported Transactions                               | 5  |
| Build GL Transaction Batch                               |    |
| INVENTORY ISSUE TRANSACTIONS                             | 9  |
| Equipment Timesheet Import                               |    |
| Time Entry Import from Oracle                            |    |
| GE Fleet Interface                                       |    |
| GE Fleet Mapping                                         |    |
| GE Fleet Import                                          |    |
| Equipment 'Meter Reading' Import Utility                 |    |
| Equipment Meter Reading Import ASCII File Layout         |    |
| PURCHASE ORDER IMPORTS                                   |    |
| Purchase Order Receipt Import                            |    |
| JOB COSTING IMPORT                                       |    |
| Job Import                                               |    |
| Edit Imported Data                                       |    |
| Mapping User Extension Fields for Import                 |    |
| Build Jobs                                               |    |
| ASCII File Layout – Job Import                           |    |
| JOB COST FOREIGN BATCH IMPORT                            |    |
| Import ASCII File                                        |    |
| Edit Imported Transactions                               |    |
| Create Transactions                                      |    |
| JOB TRANSACTION IMPORT                                   |    |
| ASCII File Layouts – Import for Single & Multi Companies |    |
| BUDGET IMPORT                                            | 51 |
| Edit Imported Data                                       |    |
| Build Budget                                             |    |
| ASCII File Layout – Job Budget Import                    |    |
| JOB PHASE IMPORT                                         |    |
| Job Phase Import ASCII File Layout                       |    |
| PHASE QUANTITY COMPLETION IMPORT.                        |    |
| ASCII File Layout – Phase Quantity Complete Import       |    |
| Build Unit Completion Batch                              |    |
| CHANGE MANAGEMENT IMPORT                                 |    |
| Edit Imported Data                                       |    |
| Mund Library on Clandong                                 | 73 |

| ASCII File Layout – Change Order Import             | 73  |
|-----------------------------------------------------|-----|
| JOB BILLING IMPORT                                  | 77  |
| JOB BILLING – IMPORTING CONTRACT SCHEDULE OF VALUES | 77  |
| ASCII File Layout – Job Billing Import              | 77  |
| Importing JB Schedule of Values                     |     |
| Validating Data                                     |     |
| Build Job Billings                                  | 84  |
| SUBCONTRACT MANAGEMENT IMPORTS                      | 87  |
| INSURANCE CERTIFICATE IMPORT (SURETY 2000)          |     |
| Setup – Systems Option                              |     |
| Subcontract Management – Utility                    |     |
| Importing File                                      |     |
| SC Compliance Import                                |     |
| ASCII File Layout – Compliance Import               |     |
| PROJECT MANAGEMENT IMPORTS                          |     |
| BID ITEMS IMPORT (FORMS)                            |     |
| Edit Imported Transactions                          |     |
| IMPORTING BID ITEMS (JSP)                           |     |
| IMPORTING PUNCH LIST ITEMS (FORMS)                  |     |
| IMPORTING PUNCH LIST ITEMS (JSP)                    |     |
| IMPORTING SCHEDULE ACTIVITIES (JSP)                 |     |
| IMPORTING DOCUMENT HEADERS (JSP)                    | 119 |
| IMPORTING SUBMITTALS (JSP)                          |     |
| IMPORTING SUBCONTRACT SCHEDULE OF VALUES            |     |
| MEETING MINUTES IMPORT AND EXPORT (JSP)             |     |
| PAYROLL IMPORTS                                     |     |
| IMPORTING TIMESHEETS FROM ASCII FILE                |     |
| Import Timesheets from Oracle                       |     |
| IMPORT TIMESHEET FROM ORACLE (MULTI USER)           | 149 |
| Import Employee Bonus - Adjustments                 | 160 |
| INDEX                                               |     |

# **Standard Import Functions**

## **Overview – Standard Import Functions**

| port Selections            |                            | User Extensions  |
|----------------------------|----------------------------|------------------|
|                            |                            | User Extension 1 |
|                            | Import ASCII File          | User Extension 2 |
|                            |                            | User Extension 3 |
|                            | Print Exceptions Report    | User Extension 4 |
|                            |                            | User Extension 5 |
|                            | ⊻alidate Adjustments       | User Extension 6 |
|                            |                            | User Extension 7 |
|                            | Edit Imp. Transactions     | More Extensions  |
|                            | Build GL Transaction Batch | Related Screens  |
|                            | Delete Imp. Transactions   | Related Screen 1 |
|                            |                            | Related Screen 2 |
|                            | Erase ASCII File           | Related Screen 3 |
|                            |                            | Related Screen 4 |
|                            |                            | Related Screen 5 |
| Press button to select the | action                     | Related Screen 6 |
| Adjustment Year            | Period                     | Related Screen 7 |
|                            |                            | More Related     |

Sample of Standard Import Screen

CMiC provides import utilities as a way of bringing crucial data into CMiC Software from 3<sup>rd</sup> party systems. Each of the utilities reads an ASCII file provided in a pre-defined format. It is imperative that the ASCII file be created in the format specified in this document.

In General the import utilities are designed as single user functions, and therefore should have very limited security access.

All of the import programs in the different modules are almost identical in format and usage. Each Utility has a series of functions available from buttons on the main screen. The buttons are in the order in which the importing function should be completed. All the buttons perform the same function in each utility – they just validate and import into different CMiC tables.

## **Standard Import Buttons**

#### Import ASCII File

Activates the Import Routines.

#### **Print Exceptions Report**

Runs the Validation Process against imported data and prints an exception report.

#### **Edit Imported Transactions**

Opens a screen where the user can update, delete or sometimes add records.

#### **Build Transactions**

This button name will change according to the import but the function is to bring the imported data into the required CMiC transaction tables and remove the records from the import tables.

#### **Delete Transactions**

This will delete imported transactions.

#### **Delete ASCII File**

This function will remove the ASCII file from the Local or Network drive.

## Import ASCII File

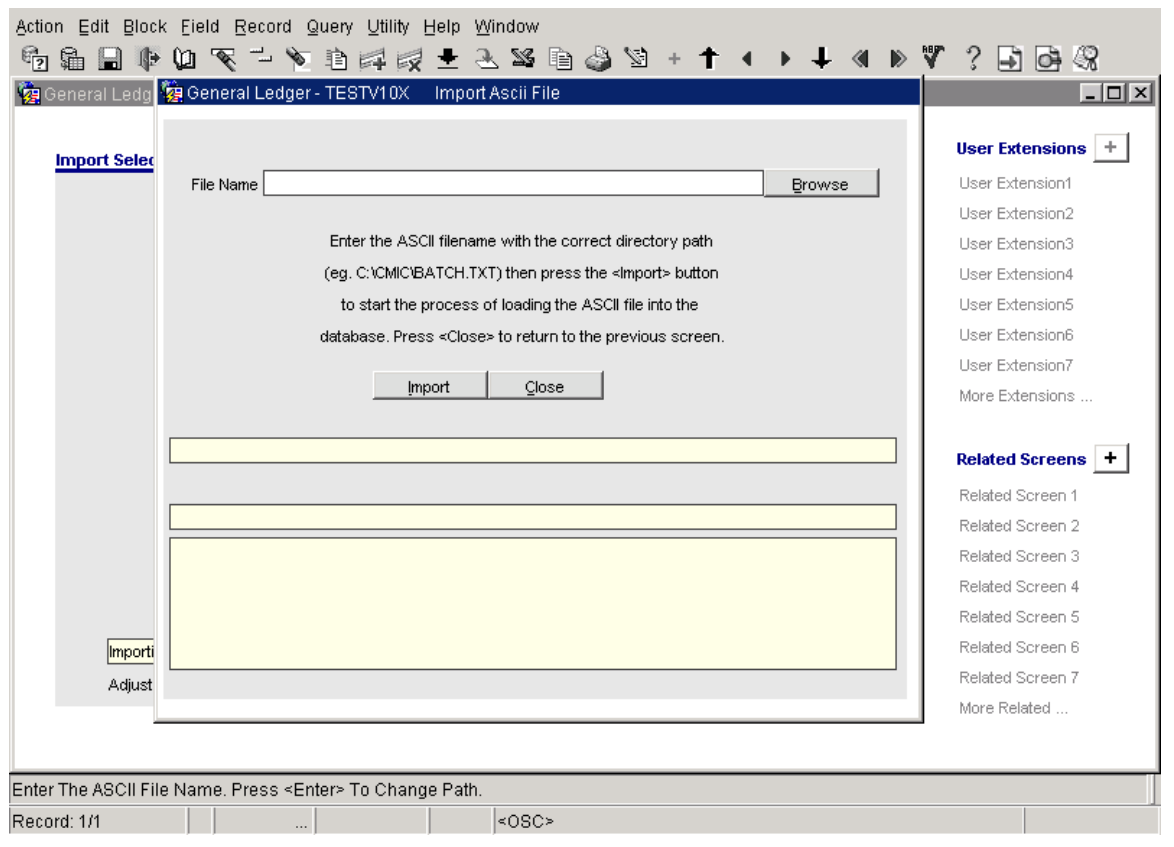

Sample of ASCII Import Screen

After selecting the [**Import ASCII File**] button from any of the utilities the following (or similar) window will appear.

Using the [**Browse**] button select the location and file to import. When done, press the [**Import**] button to begin the process.

If the import routine was not able to complete successfully an error message indicating that an error was found will display, then the system will continue to try to import any other records within the ASCII file. Once the complete ASCII file has been read, a message indicating the count of how many records were read and how many were imported successfully will show. If there were any errors the system will ask if the error log should be printed.

## **Print Exceptions Report**

This step runs the validation routine against all the imported records. Once complete, if there were any validation errors the report will list the invalid record and the error. If the validation passes the system will automatically return to the main screen with the 'Build GL Transaction Batch' option available.

## **Delete Imported Data**

This option allows for the mass delete of all the imported records. This is a useful option if the data imported is completely incorrect, or the wrong ASCII file was imported. This option does not need to be run as part of the normal processing procedure. The system will display a message saying how many rows will be deleted and ask for confirmation before actually deleting the records.

## **Erase ASCII File**

| Action Edit Block Eield Record Query Utility Help Window<br>電 編 🖩 🕸 🔯 🏹 🏷 追 碑 👳 🛨 🕸 🖻 🍪 🖄 + 🕇 🔹 🕨 🖡 | a ⊳ V ? ⊒ ⊡ 3                                                                                                    |
|----------------------------------------------------------------------------------------------------|----------------------------------------------------------------------------------------------------|
| 🧝 General Ledger - T 🙀 General Ledger - TESTV10X 🛛 Erase Ascii File                                 |                                                                                                    |
| Import Selections                                                                                   | User Extensions +                                                                                                    |
| File Name                                                                                           | User Extension1                                                                                                    |
| Browse                                                                                              | User Extension2                                                                                                    |
|                                                                                                    | User Extension3                                                                                                    |
| Enter the ASCII filename with its full path (eg. C:\CMIC\BATCH.TXT)                                 | User Extension4                                                                                                    |
| that you wish to erase and then press the <erase> button. To</erase>                                | User Extension5                                                                                                    |
| return to the previous screen press <close></close>                                                 | User Extension6                                                                                                    |
|                                                                                                    | User Extension7                                                                                                    |
|                                                                                                    | More Extensions                                                                                                    |
| Eraşe Close                                                                                         | Related Screens +<br>Related Screen 1<br>Related Screen 2<br>Related Screen 3<br>Related Screen 4<br>Related Screen 5<br>Related Screen 6 |
| Adjustment Year Period                                                                              | Related Screen 7                                                                                                    |
|                                                                                                    | More Related                                                                                                    |
| Enter The Name Of The Data File To Be Deleted. Press <enter> To Change Path.</enter>                |                                                                                                    |
| Record: 1/1 <0SC>                                                                                   |                                                                                                    |

This option will remove the import file (ASCII file) from the system. This step does not need to be run as part of the normal processing procedure.

Use the [**Browse**] button to select the file to be erased. When done use the [**Erase**] button to start the removal process.

## **Creating the ASCII File**

There are certain rules that must be adhered to when creating any ASCII file for importing into CMiC using these utilities:

- The order of the ASCII file data record must match the object.CTL file.
- All columns in the object.CTL file must be accounted for in the ASCII file even if there is no valid data for the column.
- Numeric data must not be formatted with \$ or commas
- Dates must be in the same format as defined in the object.CTL

## **GL** Foreign Batch

This utility allows users to create un-posted GL Transactions in the CMiC Software Enterprise System via an ASCII File import of data from another system. This import utility is found on the Utility menu of General Ledger.

When importing GL transactions CMiC recommends that wherever possible limit the import file to a single company. If there must be 2 or more companies within the import file DO NOT import the 'Inter-Company' transactions as the system will automatically generate these when the imported transaction batch is posted.

## **Edit Imported Transactions**

| Action Edit Block Field Record Query Utility Help Window           | 5                   |
|--------------------------------------------------------------------|---------------------|
|                                                                    | र्ष<br>गोन्द्राच्या |
| Ma Ma General Ledger - IESTVIUX Edit Imported Transaction          |                     |
| Line Number Qalid                                                  | +1                  |
| Post Date 12/SEP/2008                                              | ΡI                  |
| Journal Code GJ                                                    |                     |
| Accrual Code N                                                     |                     |
| Company Code RV                                                    |                     |
| Department Code 00                                                 |                     |
| Account Code 1000.100                                              |                     |
| Amount 234.56 Debit Amount 234.56 Credit Amount                    |                     |
| Units                                                              |                     |
| VM Code NA                                                         |                     |
| Source Code GL TR DB LINE                                          | +                   |
| Source Desc Positive Amount                                        |                     |
| Reference Code Test1                                               |                     |
| Reference Desc GL Import Test                                      |                     |
| Reference Date 12/SEP/2008 Originating Module                      |                     |
| TAV Code1 TAV Code3 Yalidate Record                                |                     |
| TAV Code2 TAV Code4 More errors                                    |                     |
| Error The company code does not exist on the table, COMPANY. Glose |                     |
|                                                                    |                     |
|                                                                    |                     |
|                                                                    |                     |
| Record: 1/? <                                                      |                     |

This function should be used to update or delete imported records. It is also possible to add transactions within this screen. The system will allow a batch to be brought into the GL without being in balance – but it will not be allowed to post.

#### [Validate Record] – Button

This button will run the validation process on the current record. Once you have updated a record and saved the changes this button should be utilized to verify that the changes made are valid.

#### [More Errors] - Button

This button will be active if there is more than one reason why the record is not valid. When used, the system will display another window showing all the errors associated with the record.

| Action Edit Block Eield Record Query | Utility Help Window                                        |          |
|--------------------------------------|------------------------------------------------------------|----------|
| 🖻 🔓 🖬 🕼 🕼 🟹 🗝 🖻                      | ⊨== ≥ ≥ ≥ ≥ ≥ > + ↑ < > ↓ < > ♥ ? ? 🖬 💩 S                  | 3        |
| 🙀 🧖 General Ledger - TESTV10X 🔹 Edit | Imported Transaction                                       |          |
| Line Number                          | ☐ <u>V</u> alid                                            |          |
| Post Date 12/SEP/2008                |                                                            | Ρ        |
| Journal Code GJ                      | Error List                                                 |          |
| Accrual Code N                       |                                                            |          |
| Company Code RVA                     | Find The %                                                 |          |
| Department Code 00                   | Error text                                                 |          |
| Account Code 1000.100                | The company code does not exist on the table, COMPAN       |          |
| Amount                               | The department code does not exist on the table, DEPT. Int |          |
| Units                                | The account code does not exist on the table, ACCOUN       |          |
| WM Code NA                           |                                                            |          |
| Source Code GL TR DB LINE            |                                                            | ۴U I     |
| Source Desc Positive Amount          |                                                            |          |
| Reference Code Test1                 |                                                            |          |
| Reference Desc GL Import Test        |                                                            |          |
| Reference Date 12/SEP/2008           |                                                            |          |
| TAV Code1                            | Find OK Cancel                                             |          |
| TAV Code2                            | <u>More errors</u>                                         |          |
| Error The company code               | does not exist on the table, COMPANY. <u>Close</u>         |          |
|                                      |                                                            |          |
| Choices in list: 3                   |                                                            | <u> </u> |
| Record: 1/?                          | <0SC>                                                      |          |

#### Record

This is an internal record number field and not enterable by the user.

#### Valid - Checkbox

This field indicates if the record is valid or not. Checked is valid. This is not an enterable field

## **Build GL Transaction Batch**

This button is only active when all imported transaction have been verified as valid. When this button is utilized system will automatically create a GL Transaction Batch with the description 'Foreign Batch from flat file' and move the transactions from the import table into the un-posted transactions table.

| Forms |                                                                                                    |                                                                  |                                                   | ×                     |
|-------|----------------------------------------------------------------------------------------------------|------------------------------------------------------------------|---------------------------------------------------|-----------------------|
| ⚠     | Press <yes> to<br/>year 2003, perio<br/>batch, press <c< th=""><th>i create Year-En<br/>od 13, press <n<br>Cancel&gt; to stop</n<br></th><th>id Adjustments<br/>lo&gt; to create reg<br/>operation.</th><th>Batch for<br/>gular GL</th></c<></yes> | i create Year-En<br>od 13, press <n<br>Cancel&gt; to stop</n<br> | id Adjustments<br>lo> to create reg<br>operation. | Batch for<br>gular GL |
|       | Yes                                                                                                    | No                                                               | <u>C</u> ancel                                    |                       |

Depending on the option of having an Adjustment Period, as well as the dates specified in the Import transactions, the user has the option to create regular transactions in Period 12 by clicking [**No**], or Year-End Adjustment transactions in Period 13 by clicking [**Yes**]. The [**Cancel**] option will return the user to the Import Screen and not create any batch.

A Window will appear showing the Batch Number created and the number of transactions transferred.

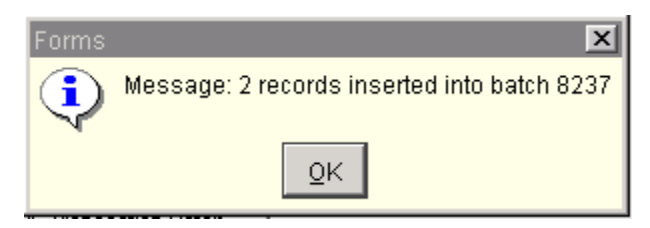

This batch can now be viewed, edited and posted via the standard GL Routines if created for the regular period, or via the Adjustment Transactions option if created for the Adjusting Year End Period.

### GL Import ASCII File Layout Control File = FBHLOAD.ctl

| Column Name                       | Screen<br>Prompt   | Description                                                                                                    | Requi<br>red | Туре | Lengt<br>h                                 |
|-----------------------------------|--------------------|----------------------------------------------------------------------------------------------------|--------------|------|--------------------------------------------|
| FBH_GL_POST_DATE<br>DATE "YYMMDD" | Post Date          | This is the date of Posting – The date the GL is affected by this transaction                                                                                                    | Yes          | Date |                                            |
| FBH_GL_JOUR_CODE                  | Journal<br>Code    | The originating ledger code for this transaction. This must be a valid CMiC Journal Code.                                                                                                    | Yes          | Char | 2                                          |
| FBH_GL_ACCRUAL_CO<br>DE           | Accrual<br>Code    | A 'Y' in this field indicates that this<br>transaction is to be reversed at a<br>later date with the CMiC General<br>Ledger application. For most<br>transaction imports this should be<br>set to 'N' | Yes          | Char | 1<br>Only<br>Y/N<br>are<br>valid<br>values |
| FBH_GL_COMP_CODE                  | Company<br>Code    | The code representing the company<br>this transaction belongs to. This<br>must be a valid CMiC Company<br>code.                                                                                       | Yes          | Char | 8                                          |
| FBH_GL_DEPT_CODE                  | Department<br>Code | The department code this<br>transaction belongs to. This must<br>be a valid CMiC Department code<br>for the company in the previous<br>field.                                                         | Yes          | Char | 6                                          |
| FBH_GL_ACC_CODE                   | Account<br>Code    | The account this transaction is<br>affecting. This must be a valid<br>CMiC (Low Level) Account code.                                                                                                  | Yes          | Char | 16                                         |
| FBH_GL_AMT                        | Amount             | The Transaction Amount                                                                                                    | Yes          | Num  | 18,2                                       |
| FBH_GL_DEBIT_AMT                  | Debit<br>Amount    | The amount can be either a debit or<br>a credit but not both. If left blank<br>the system will populate this field<br>according to the sign on the amount<br>field.                                   | No           | Num  | 18,2                                       |
| FBH_GL_CREDIT_AMT                 | Credit<br>Amount   | The amount can be either a debit or<br>a credit but not both. If left blank<br>the system will populate this field<br>according to the sign on the amount<br>field.                                   | No           | Num  | 18,2                                       |
| FBH_GL_UNIT                       | Units              | This is the Qty of the transaction.<br>This is only applicable if units are<br>being tracked in the GL.                                                                                               | No           | Num  | 16,8                                       |

| Column Name                      | Screen<br>Prompt                     | Description                                                                                                    | Requi<br>red | Туре | Lengt<br>h |
|----------------------------------|--------------------------------------|----------------------------------------------------------------------------------------------------|--------------|------|------------|
| FBH_GL_WM_CODE                   | Weight/Mea<br>sure Code<br>(WM Code) | Weight measure code of the<br>transaction. In most cases this will<br>be 'NA' not applicable or some<br>other WM code indicating not<br>applicable. If Units are being<br>tracked in the GL then this is the<br>WM code associated with the units. | Yes          | Char | 2          |
| FBH_GL_SRC_CODE                  | Source Code                          | This is the source code of the document that triggered this transaction                                                                                                    | No           | Char | 16         |
| FBH_GL_SRC_DESC                  | Source<br>Description                | This is the description of the source<br>document that triggered this<br>transaction                                                                                                    | No           | Char | 30         |
| FBH_GL_REF_CODE,                 | Reference<br>Code                    | This is the associated Vendor,<br>Customer, Employee, Pay Run<br>code associated with this<br>transaction                                                                                                    | No           | Char | 16         |
| FBH_GL_REF_DATE<br>DATE "YYMMDD" | Reference<br>Date                    | This is the date of the transactions.                                                                                                    | Yes          | Date |            |
| FBH_GL_REF_DESC                  | Reference<br>Description             | This is the name of the associated<br>Vendor, Employee, Customer, Pay<br>Run entered in the Reference Code<br>field.                                                                                                    | No           | Char | 60         |
| FBH_GL_TAV_CODE1                 | TAV1 Code                            | Transaction Allocation Code Value<br>for TAC # 1 – Only applicable if<br>TAC's are being utilized.                                                                                                    | No           | Char | 10         |
| FBH_GL_TAV_CODE2                 | TAV2 Code                            | Transaction Allocation Code Value<br>for TAC # 2 – Only applicable if<br>TAC's are being utilized.                                                                                                    | No           | Char | 10         |
| FBH_GL_TAV_CODE3                 | TAV3 Code                            | Transaction Allocation Code Value<br>for TAC # 3 – Only applicable if<br>TAC's are being utilized.                                                                                                    | No           | Char | 10         |
| FBH_GL_TAV_CODE4                 | TAV4 code                            | Transaction Allocation Code Value<br>for TAC # 4– Only applicable if<br>TAC's are being utilized.                                                                                                    | No           | Char | 10         |

## **Inventory Issue Transactions**

| Action Edit Block Eield Re | ecord Query Utility Help<br>🖵 祣 🗈 🛱 🔯 🛨 | Windo<br>Ł 🕱 | ~<br>5 🗈 | ê 🖗      | + + • •                         | ↓ ≪ ⊳ ₩           | ? 🗗 🗗 🖓    |
|----------------------------|-----------------------------------------|--------------|----------|----------|---------------------------------|-------------------|------------|
| Se inventory-TESTATOX In   | iponed data                             |              |          |          | <b>.</b>                        | <b>.</b>          |            |
| Kecord<br>ValidAlaroNa     | Herry Center                            | Tumo         | VVM      | Location | Transaction                     | Transaction       | Destinatic |
|                            |                                         | Type         |          |          | Date                            | Guantity          | Company    |
|                            | BLOCK                                   |              |          |          | 091208                          | 100               | J RV       |
|                            |                                         |              |          |          |                                 |                   |            |
|                            |                                         |              |          |          |                                 |                   |            |
|                            |                                         |              |          |          |                                 |                   |            |
|                            |                                         | 1            | i        | <u> </u> |                                 | <u> </u>          |            |
|                            |                                         |              | 1        |          |                                 |                   |            |
|                            |                                         |              |          | ]        |                                 |                   |            |
|                            |                                         | <u> </u>     | <u> </u> | <u> </u> |                                 | ]                 |            |
|                            |                                         |              |          |          |                                 |                   |            |
|                            |                                         |              |          |          |                                 |                   |            |
|                            |                                         |              |          |          |                                 |                   |            |
|                            |                                         | 1            | i        | 1        |                                 |                   |            |
|                            |                                         | 1            | 1        |          |                                 |                   |            |
|                            |                                         |              | ╟───     |          | 1                               |                   |            |
|                            | JL                                      |              |          | ]        |                                 | J                 |            |
| •                          |                                         |              |          | 1        |                                 |                   | F          |
|                            |                                         |              |          |          |                                 |                   |            |
|                            |                                         |              |          |          |                                 |                   |            |
| Error                      |                                         |              |          |          |                                 |                   |            |
| Validate All Records       |                                         |              |          |          |                                 | 1                 | 1          |
|                            |                                         |              |          | Re-\     | <b>⊿alidate</b> <u>M</u> ore er | rors Print errors | Close      |
|                            |                                         |              |          |          |                                 |                   |            |
|                            |                                         |              |          |          |                                 |                   |            |
|                            |                                         |              |          |          |                                 |                   |            |
| Record: 1/1                | List of Valu                            | <08          | iC>      |          |                                 |                   |            |

## Inventory Issues Import ASCII File Layout Control File = CITRNIMPctI

| Column<br>Name | Screen<br>Prompt        | Description                                                                                                    | Requir<br>ed | Туре | Len<br>gth |
|----------------|-------------------------|----------------------------------------------------------------------------------------------------|--------------|------|------------|
| C_06           | Comp                    | Inventory company issuing the item. This must be a valid CMiC Company Code                                     | Yes          | Char | 8          |
| C_07           | Item Code               | Item Code issued. This must be a valid item for the Inventory company                                          | Yes          | Char | 16         |
| C_08           | Item Type               | Valid Item Type Code. This must be a valid type for the item/company.                                          | Yes          | Char | 2          |
| C_09           | WM Code                 | WM code for the item being issued. This must be a valid WM code for the item                                   | Yes          | Char | 2          |
| C_10           | Location of<br>Issue    | Location issued from. This must be a valid<br>warehouse/bin location with enough stock on hand<br>of the item. | Yes          | Char | 7          |
| C_11           | Transaction<br>Date     | Actual date of the issue in format of DDMMYY                                                                   | Yes          | Date |            |
| C_12           | Transaction<br>Quantity | Quantity issued in WM code previously declared                                                                 | Yes          | Num  | 16,8       |
| C_13           | Distribution<br>Type    | Type of distribution G- General Ledger, ,J – Job<br>Cost, ,E - Equipment                                       | Yes          | Char | 1          |

| Column<br>Name | Screen<br>Prompt                        | Description                                                                                                    | Requir<br>ed | Туре | Len<br>gth |
|----------------|-----------------------------------------|----------------------------------------------------------------------------------------------------|--------------|------|------------|
| C_14           | Destination<br>Company                  | Issued To company code. This must be a valid CMiC Company Code                                                                                           | Yes          | Char | 2          |
| C_15           | Department/<br>Job/<br>Equipment        | If Distribution type is G this is a Department Code.<br>If Distribution Type is J this is a Job code and if E<br>this is an Equipment Code               | Yes          | Char | 10         |
| C_16           | Account/<br>Phase/<br>Eqp. Category     | If Distribution type is G this is an Account Code. If<br>Distribution Type is J this is a Job Phase code and if<br>E this is an Equipment Category Code  | Yes          | Char | 16         |
| C_17           | Blank String/<br>Category/<br>Tran Code | If Distribution type is G this field left is null. If<br>Distribution Type is J this is a Job Category and if E<br>this is an Equipment Transaction Code | Y/N          | Char | 4          |
| C_18           | Transaction<br>Description              | Free form description of the transaction                                                                                                    | No           | Char | 50         |

## **Equipment Timesheet Import**

| Action Edit Block Eield Record Query Utility Help Window<br>ೄ ଲெ ெ ゆ ゆ 쪽 → ぁ ゐ ゐ 愛 ᆂ 옷 怒 昏 ゐ හ + ↑ < ▶ ↓ < ▶ ♥ ? Ҕ み 祭 |          |                       |           |             |          |             |        |          |
|----------------------------------------------------------------------------------------------------|----------|-----------------------|-----------|-------------|----------|-------------|--------|----------|
| 🧱 Equipment Cost                                                                                                    | ing - TE | STV10X Edit           |           |             |          |             |        |          |
|                                                                                                    |          |                       |           |             |          |             |        |          |
| Valid Warn Record                                                                                                    | Comp     | Egipment              | Tran Code | Date        | Comp     | Job         | Phase  | Category |
|                                                                                                    | RV       | BENZ1                 | 1006      | 09/DEC/2012 | RV       | RV-MAIN1    | 010160 | 1000     |
|                                                                                                    |          |                       |           |             |          |             |        |          |
|                                                                                                    |          |                       |           |             |          |             |        |          |
|                                                                                                    |          |                       |           |             |          |             |        |          |
|                                                                                                    |          |                       |           |             |          |             |        |          |
|                                                                                                    | <u> </u> |                       |           |             | <u> </u> |             |        |          |
|                                                                                                    | <u> </u> |                       |           |             | <u> </u> |             | 1      |          |
|                                                                                                    |          | 1                     |           |             |          | 1           |        |          |
|                                                                                                    |          |                       |           |             |          |             |        | ╣──── ┃  |
|                                                                                                    |          | 1                     |           | 1           | 1        | 1           | 1      |          |
|                                                                                                    | 1        | ]                     |           |             | 1        |             |        |          |
|                                                                                                    | i        | ]                     |           | 1           | 1        | ]           | 1      | i — - I  |
|                                                                                                    |          |                       |           |             |          |             |        |          |
|                                                                                                    |          | •                     |           |             |          |             |        | Þ        |
| Error EMTR_CC                                                                                                    | MP_COD   | E:Company RV is not o | on file   |             |          |             |        |          |
|                                                                                                    |          |                       |           |             |          | ,           |        |          |
|                                                                                                    |          |                       |           | Re-⊻alidate | ;        | More errors | Clos   | e        |
|                                                                                                    |          |                       |           |             |          |             |        |          |
|                                                                                                    |          |                       |           |             |          |             |        |          |
| Record Number                                                                                                    |          |                       |           |             |          |             |        |          |
| Record: 1/1                                                                                                    |          | ]                     |           | <0SC>       |          |             |        |          |

Check Equipment Location Timing check box

Validate equipment prints not only a list of record with errors but also can be used as an edit list before actually creating the transactions if the user selects the option 'All Records' or 'Valid Records'.

### ASCII File Layout – Equipment Timesheet Import

#### Control File = EMTRAIMPctl

| Column Name                    | Screen<br>Prompt | Description                                                                                                    | Requir<br>ed | Туре | Len<br>gth |
|--------------------------------|------------------|----------------------------------------------------------------------------------------------------|--------------|------|------------|
| EMTR_COMP_CODE                 | Comp             | The Company Code the piece<br>of equipment belongs to. This<br>must be a valid CMiC<br>company code                                                          | Yes          | Char | 8          |
| EMTR_EQP_CODE                  | Equipment        | Equipment Code. This must<br>be a valid equipment code for<br>the company.                                                                                   | Yes          | Char | 10         |
| EMTR_TRANCODE_CODE             | Tran Code        | Equipment Transaction Code.<br>This must be a valid<br>transaction code for the<br>company/equipment<br>combination.                                         | Yes          | Char | 4          |
| EMTR_REF_DATE<br>'DD-MON-YYYY' | Date             | The equipment timesheet date                                                                                                    | Yes          | Date |            |
| EMTR_SRC_COMP_CODE             | Comp             | The company code where the<br>piece of equipment worked.<br>This must be a valid CMiC<br>Company                                                             | Yes          | Char | 8          |
| EMTR_JOB_CODE                  | Job              | The job code where the piece<br>of equipment worked. This<br>must be a valid job in the<br>previous company field.                                           | Yes          | Char | 10         |
| EMTR_PHS_CODE                  | Phase            | The phase on the job the piece<br>of equipment worked. This<br>must be a valid phase for the<br>company/job combination.                                     | Yes          | Char | 16         |
| EMTR_CAT_CODE                  | Category         | The job cost category to be<br>charged for the equipment.<br>This must be a valid category<br>for the company/job/phase<br>combination.                      | Yes          | Char | 16         |
| EMTR_QTY                       | WM               | The number of Hours the piece of equipment worked.                                                                                                    | Yes          | Num  | 16,8       |
| EMTR_UM_CODE                   | Quantity         | WM code of the units.<br>Usually HR. This must be a<br>valid WM Code                                                                                         | Yes          | Char | 2          |
| EMTR_RATE                      | Rate             | Charge Rate – If left blank the<br>system will retrieve the cost<br>rate from the Equipment Rate<br>Tables.                                                  | No           | Num  | 16,8       |
| EMTR_DESC                      | Description      | Description of the transaction                                                                                                    | No           | Char | 80         |
| EMTR_EQP_QTY                   | Number           | Equipment Quantity. Enter the<br>quantity in numbers if this is a<br>Bulk Equipment. Otherwise<br>leave blank or optionally enter<br>1 for regular equipment | No           | Num  | 16,8       |

| Column Name            | Screen<br>Prompt | Description | Requir<br>ed | Туре | Len<br>gth |
|------------------------|------------------|-------------|--------------|------|------------|
| EMTR_CREW_FOREMAN_CODE | Crew<br>Foreman  |             | No           | Char | 16         |

## **Time Entry Import from Oracle**

The Time Entry Import from Oracle table is a new utility added to the Equipment Costing Module. If the user is maintaining the Equipment Time Entry details in another application, they may use their own utility to insert data in to the new CMiC database table EMTXNIMP, which is the holding table for the Time Entry Details. From this point forward, the new utility 'Time Entry Import from Oracle' will be used to Validate and Edit Time Entry details and then build an Equipment Time Entry Batch for further editing, edit listing and posting.

The following Screen Images show the steps involved in the import process. The utility is located at EC > Utilities > Time Entry Import from Oracle.

| Action Edit Block Eield Record Query Utility Help Window      |                   |
|---------------------------------------------------------------|-------------------|
| ⓑ  〓 ♥ @ ▼ → ▼ ≧ ⋈ ⋈ ± 2 ⋈ ≌ ಿ ⋈ + † ∢ ▶ ♥ 《 ▶ Ÿ              | `? 🗗 🗗 🖓          |
| 🙀 Equipment Costing - TESTV10X 🔰 Equipment Transaction Import |                   |
|                                                               |                   |
| Import                                                        | User Extensions + |
|                                                               | User Extension 1  |
|                                                               | User Extension 2  |
|                                                               | User Extension 3  |
| Commonu 77 CMiC 77 Construction Commony                       | User Extension 4  |
|                                                               | User Extension 5  |
|                                                               | User Extension 6  |
| ⊻alidate Equipment                                            | User Extension 7  |
|                                                               | More Extensions   |
| Egit Equipment                                                |                   |
|                                                               | Related Screens + |
| Build Time Entry from Import                                  | Related Screen 1  |
| Delete Equipment Import                                       | Related Screen 2  |
|                                                               | Related Screen 3  |
|                                                               | Related Screen 4  |
| Press button to select the action                             | Related Screen 5  |
|                                                               | Related Screen 6  |
|                                                               | Related Screen 7  |
|                                                               | More Related      |
|                                                               |                   |
|                                                               |                   |
| Enter Company Code                                            |                   |
| Record: 1/1List of Valu <osc></osc>                           |                   |

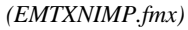

The [Validate Equipment] button, when pressed, checks for the validity of the following items and returns an appropriate message as "Validated with Errors" or "All Records Validated without Errors".

- Company Code
- Equipment Code
- Equipment Rates are defined or not
- Job Company Code

- Inter Company Setup between Equipment Company and Job Company
- Job Code
- Whether the Job allows transactions or not
- Phase Code
- Category Code
- Revenue Transaction Code for the company and equipment

The following screen image shows the validation with errors:

| Action Edit Block Field Record Query Utility Help Window<br>晒 蛹 〓 빠 伽 � ᢇ � ங 詞 誤 曼 ± ④ № 暗 過 》 + ↑ • • • 4 ● ♥<br>爾Equipment Costing - PTF2006 Equipment Transaction Import | `? <b>₽</b> ₫%<br>_□× |
|----------------------------------------------------------------------------------------------------|-----------------------|
| Import                                                                                                    | User Extensions +     |
|                                                                                                    | User Extension1       |
|                                                                                                    | User Extension2       |
|                                                                                                    | User Extension3       |
| Company RC RC-Construction Co                                                                                                    | User Extension4       |
|                                                                                                    | User Extension5       |
|                                                                                                    | User Extension6       |
| ⊻alida Forms                                                                                                    | User Extension7       |
| Edit Suid Time                                                                                                    | Related Screens +     |
|                                                                                                    | Related Screen 2      |
| Delete Equipment Import                                                                                                    | Related Screen 3      |
|                                                                                                    | Related Screen 4      |
| Validating Imported Data                                                                                                    | Related Screen 5      |
|                                                                                                    | Related Screen 6      |
|                                                                                                    | Related Screen 7      |
|                                                                                                    | More Related          |
|                                                                                                    |                       |

When the [**Edit Equipment**] button is pressed, the following screen opens giving the details of the record in the holding table. The following image shows the validation with errors and the details of the invalid items are listed in the Error Box at the bottom of the screen. Also, note that, the valid column at the left still reads 'E' as the first record is invalid. Whereas the second record has valid data and has been marked 'V'.

| Action            | ction Edit Block Field Record Query Utility Help Window                                                    |               |             |                    |          |                |                 |          |      |          |                |          |
|-------------------|----------------------------------------------------------------------------------------------------|---------------|-------------|--------------------|----------|----------------|-----------------|----------|------|----------|----------------|----------|
| ∼⊇ ≋∎<br>Võg Edit |                                                                                                    |               | - •         | -EI  #4  #X -      | <u> </u> |                |                 |          | •    |          | -              |          |
|                   |                                                                                                    |               |             |                    |          |                |                 |          |      |          |                |          |
| Valid             | Comp                                                                                                    | Equipment     | Tran Code   | Date               | Comp     | Job            | Phase           | Category | /VM  | Quantity | · Eqp Quantity |          |
| E                 | AA                                                                                                    | RC-DESIL1     | 6000        | 04-JAN-2008        | RC       | RC-AMIGAS      | 01-100          | 4000     | HR   | 25.00    | ) 1            | <b>_</b> |
| V                 | RC                                                                                                    | RC-DESIL1     | 6000        | 04-JAN-2008        | RC       | RC-AMIGAS      | 01-100          | 4000     | HR   | 25.00    | 1              |          |
|                   |                                                                                                    |               |             |                    |          |                |                 |          |      |          |                |          |
|                   |                                                                                                    |               |             |                    |          |                | ]               |          |      |          |                |          |
|                   |                                                                                                    |               |             |                    |          |                |                 |          |      |          |                |          |
|                   |                                                                                                    |               |             |                    |          |                |                 |          |      |          |                |          |
|                   |                                                                                                    |               |             |                    |          | <u> </u>       | <u> </u>        |          |      |          |                |          |
|                   |                                                                                                    |               |             | <u> </u>           |          |                | <u> </u>        |          | ļ    |          |                |          |
|                   |                                                                                                    |               |             | ]                  |          |                | ]               |          | ļ    |          |                | -        |
|                   | <u> </u>                                                                                                   | <u> </u>      |             |                    |          |                |                 |          | ╟──┤ |          |                | -        |
|                   |                                                                                                    |               |             |                    |          |                |                 |          | ╟──┤ | L        |                | -        |
|                   |                                                                                                    |               |             |                    |          |                |                 |          | ╟─┤  | [        | 1              |          |
|                   |                                                                                                    |               |             | ][                 |          | ]              | ][              |          |      |          |                |          |
|                   |                                                                                                    | •             |             |                    |          |                |                 |          |      |          | •              | 1        |
| E,                |                                                                                                    |               | Company     | ua is not on file  |          |                |                 |          |      |          |                | <b>'</b> |
| -                 | EMI                                                                                                    | _COMP_C       | ODE: No Inf | er-Company Cleari  | ng Acc   | ount from AA f | to RC           |          |      |          |                |          |
|                   | EMI                                                                                                    | _EQP_CODE: Ed | quipment R  | C-DESIL1 not found | on Cor   | mpany AA on d  | ate 04-JAN-2008 |          |      |          |                |          |
|                   | EMI_TRANCODE_CODE: Transaction Code 6000 has not yet been assigned to Equipment RC-DESIL1 and Category ALL |               |             |                    |          |                |                 |          |      |          |                |          |
|                   | Re- <u>V</u> alidateClose                                                                                  |               |             |                    |          |                |                 |          |      |          |                |          |
|                   |                                                                                                    |               |             |                    |          |                |                 |          |      |          |                |          |
| Enter A1          | ter A Valid Company Code Or Select From List Of Values                                                     |               |             |                    |          |                |                 |          |      |          |                |          |
| Record:           | ord: 1/2 List of Valu <                                                                                    |               |             |                    |          |                |                 |          |      |          |                |          |

User may press the [**Re-Validate**] button after making necessary changes. The following screen image shows the validation without any errors.

| 🙀 Ed | it       |            |           |              |    |                |                 |        |                 |          | _ [          |   |
|------|----------|------------|-----------|--------------|----|----------------|-----------------|--------|-----------------|----------|--------------|---|
| Maß  | d Corren | Emiliarent | Tree Code | Data         |    | lah            | Dhace           | Catava |                 | Questitu | Ean Questitu |   |
|      | a comp   |            | lenno     | 04-1AN-2008  |    | RC-AMIGAS      | Phase           |        | y vvivi<br>I hr | Quantity | Eqp Guantity | • |
|      |          |            | 16000     | 04 1411 2000 |    |                | 01-100          | 4000   |                 | 25.00    |              |   |
|      |          |            |           | 04-0/2000    |    | INC-AMIGAS     | 01-100          | 4000   |                 |          | '            |   |
|      | <u>_</u> | 1          |           |              |    |                |                 |        | ╢──             |          |              |   |
|      | <u> </u> |            |           |              |    |                |                 |        |                 |          |              |   |
|      | <u> </u> | <u> </u>   |           |              |    |                |                 |        | 4               |          |              |   |
|      |          |            |           |              |    |                |                 |        | _               |          |              |   |
|      |          |            |           | Forn         | ns |                |                 |        | _               |          |              |   |
|      |          | ļ          |           |              | AI | l records vali | dated without E | rrors  | _               |          |              |   |
|      |          |            |           | <u> </u>     | 2  |                |                 |        |                 |          |              |   |
|      |          |            |           |              |    | Ok             |                 |        |                 |          |              |   |
|      |          |            |           |              |    |                | ·               |        |                 |          |              |   |
|      |          |            |           |              |    |                |                 |        |                 |          |              |   |
|      |          |            |           |              |    |                |                 |        |                 |          |              | • |
|      |          |            |           |              |    |                |                 |        |                 |          |              |   |
|      |          | •          |           |              |    |                |                 |        |                 |          | •            |   |
| E    | Error    |            |           |              |    |                |                 |        |                 |          |              |   |
|      |          |            |           |              |    |                |                 |        |                 |          |              |   |
|      |          |            |           |              |    |                |                 |        |                 |          |              |   |
|      |          |            |           |              |    |                |                 | Re-⊻   | alidate         |          | Close        |   |

The [**Build Time Entry from Import**] button, when pressed, imports the Time entry records into the CMiC Equipment Time Entry Batch with the batch name including the current date.

| Action Edit Block Eield Record Query Utility Help Window<br>☜ 蛹 🖬 🕪 🛈 🔨 ⁻й 🌾 🗈 🛤 🔯 ± 3.2 📽 🖻 🍪 🖾 +  ◀ ▶ ∔ ∢ ▶ 🤻 | "? 🗗 🗗 🖓          |
|----------------------------------------------------------------------------------------------------|-------------------|
| 🙀 Equipment Costing - PTF2006 Equipment Transaction Import                                                      |                   |
| Import                                                                                                    | User Extensions + |
|                                                                                                    | User Extension1   |
|                                                                                                    | User Extension2   |
|                                                                                                    | User Extension3   |
| Commony RC RC-Construction Co                                                                                   | User Extension4   |
|                                                                                                    | User Extension5   |
|                                                                                                    | User Extension6   |
| ⊻alidate Equipment                                                                                              | User Extension7   |
|                                                                                                    | More Extensions   |
| Edit Equipment                                                                                                  |                   |
|                                                                                                    | Related Screens + |
| Build Time Entry from Import                                                                                    | Related Screen 1  |
| Delete Equipment Import                                                                                         | Related Screen 2  |
|                                                                                                    | Related Screen 3  |
|                                                                                                    | Related Screen 4  |
| Import Completed Successfully. Created Batch 4761 with 2 record(s)                                              | Related Screen 5  |
|                                                                                                    | Related Screen 6  |
|                                                                                                    | Related Screen 7  |
|                                                                                                    | More Related      |
|                                                                                                    |                   |
| Enter Company Code                                                                                              |                   |
| Record: 1/1 List of Valu <osc></osc>                                                                            |                   |

The Imported batch is now available for regular Equipment Time Entry Form for further editing, if necessary, and the edit listing and eventually for posting. The [Delete Equipment Import] button, when pressed, deletes all the data from the holding table EMTXNIMP. However, this button will be enabled only when all the records are validated and imported. If there are any records which are invalid, this button will remain disabled.

| Name              | Null?       | Туре         | Remarks                  |
|-------------------|-------------|--------------|--------------------------|
| EMI_REC_STATUS    | Not<br>Null | Varchar2(1)  | Default "E" i.e. Invalid |
| EMI_COMP_CODE     | Not<br>Null | Varchar2(8)  | Equipment Company        |
| EMI_EQP_CODE      | Not<br>Null | Varchar2(10) | Equipment Code           |
| EMI_TRANCODE_CODE | Not<br>Null | Varchar2(4)  | Revenue Transaction Code |
| EMI_REF_DATE      | Not<br>Null | Date         | Transaction Date         |
| EMI_SRC_COMP_CODE | Not<br>Null | Varchar2(8)  | Job Company Code         |
| EMI_JOB_CODE      | Not<br>Null | Varchar2(10) | Job Code                 |
| EMI_PHS_CODE      | Not<br>Null | Varchar2(16) | Phase Code               |

#### Structure of the new table DA.EMTXNIMP:

| EMI_CAT_CODE   | Not<br>Null | Varchar2(16)   | Job Cost Category                               |
|----------------|-------------|----------------|-------------------------------------------------|
| EMI_QTY        | Not<br>Null | Number(16,8)   | Number of Hours/Days/Weeks/Months               |
| EMI_UM_CODE    | Not<br>Null | Varchar2(2)    | Unit of Measure as in control set up            |
| EMI_EQP_QTY    | Null        | Number         | Equipment Quantity (Enter '1' for Non-<br>Bulk) |
| EMI_DESC       | Null        | Varchar2(80)   | Remarks                                         |
| EMI_ERROR_TEXT | Null        | Varchar2(4000) | Errors occurred during validation, if any       |

### **GE Fleet Interface**

#### Purpose of Interface

This interface allows the importation of records from the GE Fleet application into the CMiC environment.

#### **Input Files**

The import program is expecting two files for each import, one for **combined data** and the other is for the **fuel data**.

Combined data contains both invoice header and detail information. This information belongs to several equipment and invoices.

Fuel data belongs to equipment where there is no invoice information in this file. The only link between combined data and fuel data is the equipment code. For each equipment in the fuel file a single record is expected in the combined file for the same equipment with Bill Category = "FUEL". If this line does not exist then fuel data will not be considered.

#### Setup

All needed setup is done in the mapping screen.

The default company and vendor codes must be entered before any import activity.

Each GE Fleet Billing Category must be mapped to a valid CMiC Equipment Category and CMiC Transaction Code. If CMiC Transaction code is "\*" the system will try to match Fuel Product type. This will be used when fuel data is expected for the header equipment.

Each GE Fleet Fuel Product Type must be mapped to a valid CMiC Transaction Code; only the Fuel data file contains the Fuel Product Type information.

#### **Import Process**

The user needs to import both files: combined and fuel data.

The user can validate and edit the imported data to fix the reported errors while importing.

After validating the imported data the user can create a Accounts Payable invoices for payment to GE Fleet. This will be done for valid records only.

The import data used to create invoices will be cleared after a successful creation of related invoices.

A process log will be produced showing a summary of the total number of records, total number passed, total number in warning and total number in error. The log will contain record detail for each transaction that is in error or warning as well as clearly identify what the warning or error is.

#### **Files specification**

The system is expecting two files for each import (**Control files: EMGEINVDET.CTL, EMGEINVOICE.CTL**)

#### **Combined data**

For the Import process, we only care about the following highlighted columns, which are prefixed by **EMGI**; all other columns are ignored. Also, data is expected to be in the following order:

| HINT_COMBINED_BILLING     | FLEET_CODE              | LEVEL_2                   |
|---------------------------|-------------------------|---------------------------|
| LEVEL_3                   | LEVEL_4                 | LEVEL_5                   |
| LEVEL_6                   | BILL_TYPE               | ASSIGNED_LAST_NAME        |
| ASSIGNED_FIRST_NAME       | EMGI_EQP_CODE           | EMGI_BILL_CAT_CODE        |
| EMGI_VIN_CODE             | CLIENT_PO_NUMBER        | EMGI_CLIENT_REF           |
| BILLING_PERIOD_MONTH      | EMGI_INVOICE_CODE       | EMGI_INVOICE_DATE_CHAR    |
| SERVICES_EXPENSE_CATEGORY | EMGI_DUE_DATE_CHAR      | BILLING_PERIOD_YEAR       |
| BILLING_PERIOD_QUARTER    | AMORT_TERM              | ASSET_TYPE                |
| CLASS_CODE                | CLIENT_UNIT             | CORP_CODE                 |
| CONTRACT_TYPE             | COST_UNIT_OF_MEASURE    | DELIVERY_DATE             |
| DIRECT_INQUIRIES_TO_1     | DIRECT_INQUIRIES_TO_2   | GE_INVOICE_LEVEL          |
| FLEET_NAME                | LOG_NUMBER              | LICENSE_PLATE_NUMBER      |
| MONTHS_IN_SERVICE         | UNIT_STATUS_GROUP       | UPFIT                     |
| INITIALLY_BILLED_SWITCH   | LEVEL_2_NAME            | LEVEL_3_NAME              |
| LEVEL_4_NAME              | LEVEL_5_NAME            | LEVEL_6_NAME              |
| LICENSE_CITY              | LICENSE_COUNTY          | LICENSE_STATE_PROVINCE    |
| GE_ON_ROAD_DATE           | PHONE_NUMBER_1          | PHONE_NUMBER_2            |
| REMITTANCE_ADDRESS        | SOLD_DATE               | SUBCONTRACT               |
| UNIT_FIELD_01_VALUE       | UNIT_FIELD_02_VALUE     | UNIT_FIELD_03_VALUE       |
| UNIT_FIELD_04_VALUE       | UNIT_FIELD_05_VALUE     | UNIT_FIELD_06_VALUE       |
| UNIT_FIELD_07_VALUE       | UNIT_FIELD_08_VALUE     | UNIT_FIELD_09_VALUE       |
| UNIT_FIELD_10_VALUE       | UNIT_FIELD_11_VALUE     | UNIT_FIELD_12_VALUE       |
| UNIT_FIELD_13_VALUE       | UNIT_FIELD_14_VALUE     | UNIT_FIELD_01_LABEL       |
| UNIT_FIELD_02_LABEL       | UNIT_FIELD_03_LABEL     | UNIT_FIELD_04_LABEL       |
| UNIT_FIELD_05_LABEL       | UNIT_FIELD_06_LABEL     | UNIT_FIELD_07_LABEL       |
| UNIT_FIELD_08_LABEL       | UNIT_FIELD_09_LABEL     | UNIT_FIELD_10_LABEL       |
| UNIT_FIELD_11_LABEL       | UNIT_FIELD_12_LABEL     | UNIT_FIELD_13_LABEL       |
| UNIT_FIELD_14_LABEL       | BILLING_PERIOD_MONTH_ID | BILLING_PERIOD_QUARTER_ID |
| EMGI_BILL_AMT             | BOOK_VALUE              | CAP_COST                  |
| MAKE                      | MODEL                   | MODEL_YEAR                |
| GE UNIT DEPT COMBINED     |                         |                           |

#### Fuel data

For the Import process, we only care about the following highlighted columns, which are prefixed by **EMGID**, all other columns are ignored. Also, data is expected to be in the following order:

| BILLING_PERIOD_MONTH          | BILLING_PERIOD_QUARTER    | BILLING_PERIOD_YEAR     |
|-------------------------------|---------------------------|-------------------------|
| FUEL_LAST_NAME                | EMGID_GROSS_AMT           | FUEL_FIRST_NAME         |
| EMGID_PROD_CODE               | EMGID_EQP_CODE            | ASSET_TYPE              |
| LEVEL_2                       | LEVEL_2_NAME              | FUEL_NEGOTIATED_DISCOUN |
| LEVEL_3                       | LEVEL_3_NAME              | LEVEL_4                 |
| LEVEL_4_NAME                  | LEVEL_5                   | LEVEL_5_NAME            |
| LEVEL_6                       | LEVEL_6_NAME              | NUMBER_OF_TRANSACTIONS  |
| PURCHASE_CITY                 | PURCHASE_STATE_PROVINCE   | FUEL_TRANSACTION_CATEG  |
| EMGID_QTY                     | CLASS_CODE                | CLIENT_REFERENCE        |
| CLIENT_UNIT                   | DLN                       | CONTRACT_TYPE           |
| SERVICES_CHARGE_AMOUNT        | CUSTOMER_DISCOUNT_AMOUNT  | FLEET_NAME              |
| TAX_EXEMPT_AMOUNT             | EMGID_VENDOR_ADD          | FUEL_SUPPLIER_TIER_1    |
| GE_ON_ROAD_DATE               | LICENSE_PLATE_NUMBER      | LOG_NUMBER              |
| MAJOR_CODE                    | MAJOR_REPAIR              | MINOR_CODE              |
| MINOR_REPAIR                  | MAKE                      | FUEL_MIDDLE_INITIAL     |
| MODEL                         | MODEL_YEAR                | ORIGINAL_ON_ROAD_DATE   |
| QUANTITY_UNIT_OF_MEASURE      | SOLD_DATE                 | SUBCONTRACT             |
| TRANSACTION_TIME_US_CUST      | UNIT_STATUS_GROUP         | UPFIT                   |
| EMGID_VIN                     | CLIENT_PO_NUMBER          | COST_UNIT_OF_MEASURE    |
| LICENSE_STATE_PROVINCE        | UNIT_FIELD_01_VALUE       | UNIT_FIELD_02_VALUE     |
| UNIT_FIELD_03_VALUE           | UNIT_FIELD_04_VALUE       | UNIT_FIELD_05_VALUE     |
| UNIT_FIELD_06_VALUE           | UNIT_FIELD_07_VALUE       | UNIT_FIELD_08_VALUE     |
| UNIT_FIELD_09_VALUE           | UNIT_FIELD_10_VALUE       | UNIT_FIELD_11_VALUE     |
| UNIT_FIELD_12_VALUE           | UNIT_FIELD_13_VALUE       | UNIT_FIELD_14_VALUE     |
| UNIT_FIELD_01_LABEL           | UNIT_FIELD_02_LABEL       | UNIT_FIELD_03_LABEL     |
| UNIT_FIELD_04_LABEL           | UNIT_FIELD_05_LABEL       | UNIT_FIELD_06_LABEL     |
| UNIT_FIELD_07_LABEL           | UNIT_FIELD_08_LABEL       | UNIT_FIELD_09_LABEL     |
| UNIT_FIELD_10_LABEL           | UNIT_FIELD_11_LABEL       | UNIT_FIELD_12_LABEL     |
| UNIT_FIELD_13_LABEL           | UNIT_FIELD_14_LABEL       | CURRENT_ODOMETER_READ   |
| COUNT_OF_DAILY_FUEL_TRANS     | CORP_CODE                 | NET_AMOUNT              |
| FUEL_DATA_SOURCE              | EMGID_TRANS_DATE_CHAR     | TRANSACTION_TYPE        |
| SUPPLIER_INVOICE_NUMBER       | SUPPLIER_INVOICE_ODOMETER | AUTHORIZATION           |
| CURRENT_ODOMETER_READING_DATE | LICENSE_CITY              | LICENSE_COUNTY          |
| OFF_ROAD_DATE                 | DAY_OF_WEEK               | FLEET_CODE              |
| BILLING_PERIOD_QUARTER_ID     | BILLING_PERIOD_MONTH_ID   | EMGID_VENDOR_CODE       |
| MILES PER GALLON US CUST      |                           |                         |

#### Validations

- Company Code: is fixed in the mapping screen. Imported records will be defaulted by this value.
- Vendor Code: is fixed in the mapping screen. Imported records will be defaulted by this value.
- Equipment number:
  - The system will try to match AI equipment number with a valid equipment number in CMiC. When it fails then it will try to match it using VIN number.
  - Equipment must be active.
  - Equipment must exist on the company at the invoice date.
- GE Billing Category: Must have an entry in the mapping screen in order to derive equipment category and transaction code for the imported transaction.
- Equipment category and Transaction Code must be valid for the equipment as well. Otherwise an error will be generated.
- Invoice Code:
  - o Must not exist for the same vendor otherwise an error will be generated.
  - If the same invoice code exists for *another vendor* then a warning will be generated.
- Master-less records:

These are records in the fuel file with no related record in the header file. For each record in the details file only one record must exist for the same equipment with "FUEL" Bill Category in header file.

• Duplicate Header Record:

Equipment in the header record is not allowed to have more than one record with bill category of "FUEL".

• Balances:

The dollar amount of the header line of a specific equipment where bill category is "FUEL" must match the dollar amount sum of all records for this equipment in details.

#### **Invoice Creation**

When all records belonging to a specific invoice code are VALID then an accounts payable invoice will be generated for that invoice code when the user presses the **[Create Invoices]** button, also the related imported data will be deleted from the temporary table at that time.

For each successful creation of these invoices a new Voucher batch will be created automatically, the batch description will be "Auto Batch - GE Fleet Import"

These created invoices can be edited using the Enter Voucher screen.

#### Screens

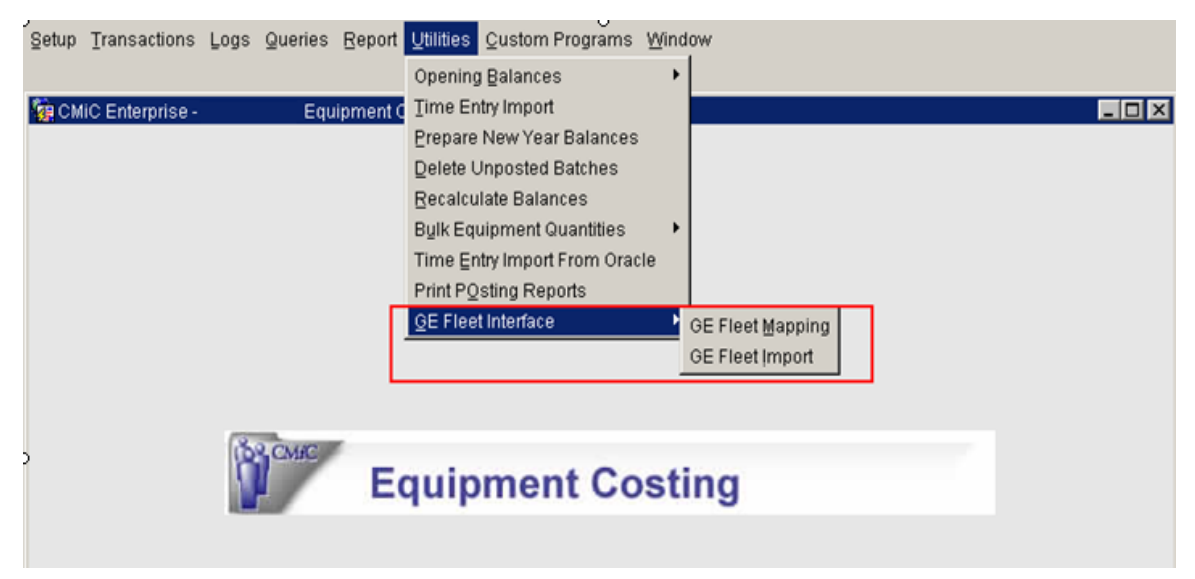

A new menu item (GE Fleet Interface) and a new sub menu has been added to Equipment Costing menu.

## **GE Fleet Mapping**

| Action Edit Block Field Record | Query Utility Help  | Window | D. 1.4          |                       |                  |                   |
|--------------------------------|---------------------|--------|-----------------|-----------------------|------------------|-------------------|
| 「「「」を「そうる」                     | ●目科校士               | 7 7 B  | 🎒 🔀 🕂 1         | T ◀  ∔ 《              | ( D) A.          | ? 🗗 💁 🖓           |
| 🙀 Equipment Costing -          | GE Fleet Mapping    |        |                 |                       |                  | _ 🗆 🗵             |
| Import Into Company / Vendor   |                     |        |                 |                       |                  | User Extensions + |
| Company ZZ ZZ CONSTRUCTI       | ION COM             |        |                 |                       |                  | User Extension1   |
| Vendor ZZ-VMT Val-Mar          | rt Stores Inc       |        |                 |                       |                  | User Extension2   |
| GE Billing Category Mapping    |                     |        |                 |                       |                  | User Extension3   |
| CMIC E                         | quipment            | с      | MiC Transaction |                       |                  | User Extension4   |
| GE Billing Category Catego     | ny Name             | C C    | Code I          | Name                  |                  | User Extension5   |
| DIESEL HYDR/                   | AULI Hydraulic Syst | tem 1  | 01              | Fuel                  | <u> </u>         | User Extension6   |
| FUEL HYDR/                     | AULI Hydraulic Syst | tem *  |                 | Use Fuel Product Type | e Mappi          | Liser Extension7  |
| MAINTENANCE/NATIONAL ACC       | CE Service          | 1      | 06              | 106                   |                  | More Extensions   |
| MTCMGT FEES - LB SERVI         | CE Service          | 1      | 00              | Parts                 |                  | MOLO EXIGNOIDO    |
| RENTAL - LB SERVI              | CE Service          | 1      | 03              | Labor                 | •                |                   |
|                                |                     |        |                 |                       |                  | Related Screens + |
| GE Fuel Product Type Mapping   |                     |        |                 |                       |                  | Related Screen 1  |
| GE Fuel Prodduct CMIC 1        | Transaction         |        |                 |                       |                  | Related Screen 2  |
| Type Code                      | Name                |        |                 |                       |                  | Related Screen 3  |
|                                | ruei                |        |                 |                       | —1 <sup>-1</sup> | Related Screen 4  |
|                                | Labor               |        |                 |                       |                  | Related Screen 5  |
| SOP UNLEADED 101               | ruei                |        |                 |                       |                  | Related Screen 6  |
|                                |                     |        |                 |                       |                  | Related Screen 7  |
|                                |                     |        |                 |                       | <u> </u>         | Mara Dalatad      |
|                                |                     |        |                 |                       |                  | more related      |
|                                |                     |        |                 |                       |                  |                   |
| 1                              |                     |        |                 |                       |                  |                   |

This screen is used to map the following:

#### a) GE Fleet Billing Categories to CMiC Equipment Category and Transaction Code

This information is used to process the combined file data, and it is necessary to construct the Equipment Category and Transaction Code of transactions in the file.

#### b) GE Fuel Product Type to CMiC Transaction Code

This information is used to process the data in the Fuel file, and it is necessary to construct the Transaction Code of transactions in the file; Equipment Category will be constructed from the header file.

## **GE Fleet Import**

| Action Ed | dit Block Eiel | d Record Qu<br>😿 🖵 🍗 | uery Utility  <br>1≧ III III | Help ₩<br>± 3  | indow | ē 🍐              | 1      | + + 4     | • •       | Ŧ      | ≪∎    | » V      | ?      | <b>-</b> | 4 (R |       |
|-----------|----------------|----------------------|------------------------------|----------------|-------|------------------|--------|-----------|-----------|--------|-------|----------|--------|----------|------|-------|
| 🧿 Equipr  | ment Costing - | G                    | E Fleet Impo                 | rt             |       |                  |        |           |           |        |       |          |        |          |      |       |
| GE Flee   | t Import       |                      |                              |                |       |                  |        |           |           |        |       |          |        |          |      | _     |
|           | Impor          | t File               |                              |                |       |                  |        |           |           |        |       |          |        |          |      |       |
| Select    | Import Date    | User                 | Status                       | Total<br>Lines | Valid | Warning<br>Count | Error  | File Name |           |        |       |          |        |          |      |       |
|           | 27-02-2009     | JAMIL                | ERROR                        | 6523           | 0     | 0                | 6523   | C:1Cm3212 | 006\08.2  | 9853\  | 2comb | ined_dat | ta.txt |          |      |       |
|           |                |                      |                              |                |       |                  |        |           |           |        |       |          |        |          |      |       |
|           |                |                      |                              |                |       |                  |        |           |           |        |       |          |        |          |      |       |
|           |                |                      |                              |                |       |                  |        |           |           |        |       |          |        |          |      |       |
|           |                |                      |                              |                |       |                  |        |           |           |        |       |          |        |          |      |       |
|           |                | <u> </u>             |                              |                |       |                  |        |           |           |        |       |          |        |          |      |       |
|           | <u> </u>       |                      |                              | $\square$      |       |                  |        |           |           |        |       |          |        |          |      |       |
|           | <u> </u>       |                      |                              | $\square$      |       |                  |        |           |           |        |       |          |        |          |      |       |
|           | <u> </u>       | ┦─────               |                              | $\square$      |       |                  |        | <u> </u>  |           |        |       |          |        |          |      |       |
|           |                |                      |                              | $\vdash$       |       |                  |        |           |           |        |       |          |        |          |      |       |
|           | <u> </u>       |                      |                              |                |       |                  |        |           |           |        |       |          |        |          |      |       |
| Ē         | <u> </u>       |                      |                              | $\vdash$       |       | H                |        |           |           |        |       |          |        |          |      | 1     |
| Ē         | <u> </u>       | 1                    |                              |                |       | i                |        |           |           |        |       |          |        |          |      | i I I |
| Г         |                |                      |                              |                |       | Ē                |        |           |           |        |       |          | _      |          |      | i     |
|           |                |                      |                              |                |       |                  |        |           |           |        |       |          |        |          |      | Ī     |
|           | ⊻alidate Impo  | orted Data           | Egit Imported                | Data           |       | Create (n        | voices | Q         | elete Imp | oorted | Data  |          | Eraş   | e Import | File | ]     |

The user can import, edit and then create GE Fleet invoices from this screen. Invoices will be generated only for valid records. The user can re-validate imported data after any changes. List of values is available for some fields to help the user to enter valid values quickly. The system privilege "**GEIMPUSRIV**" will enable the user to see and edit other users' invoices. Its description is "EM: Allows the user to see and edit the imported GE Fleet data by other users".

| Acti     | on Edit<br>] 📬 🔚 | Block Eield E    | Record Query Uti  | lity Help    | Window<br>迭 😼 🗎 | ) 🕹 🖄 -      | + + +          | <b>⊦</b> + | ≪ ⊳        | ₩??⊡              | ē 48        |
|----------|------------------|------------------|-------------------|--------------|-----------------|--------------|----------------|------------|------------|-------------------|-------------|
| 1        | Equipme          | nt Costing -     | Edit Impo         | rted Data    |                 |              |                |            |            |                   |             |
| Im       | ported In        | voices           | << Previous I     | Error        | Next Error      | >>           |                | 🔽 Valid D  | ata        | Varnings          | Errors      |
|          | Error            | Equipment Code   | Vin#              | Bill Categor | у               | Bill Amount  | Client Referen | ce GE In   | voice      | GE Invoice Date   | GE Due Date |
| -        | ERROR            | 1007             | 1FTSX21586EA6925  | FUEL         |                 | 352.81       | SUPERINTEND    | ANT S623   | 748        | 01-01-2009        |             |
| [        | ERROR            | 18               | 1FTRX14/v95FA021  | 8 FUEL       |                 | 788.6        | SUPERINTEND    | ANT S623   | 748        | 01-01-2009        |             |
| [        | ERROR            | 21               | 1FTRF12215NA4755  | FUEL         |                 | 409.28       | AAM SHOP       | S623       | 748        | 01-01-2009        |             |
|          | ERROR            | 22               | 1FTRX14W25FA021   | 8 FUEL       |                 | 410.2        | SUPERINTEND    | ANT S623   | 748        | 01-01-2009        |             |
| [        | ERROR            | 23               | 1FTRX14W45FA021   | 8 FUEL       |                 | 513.29       | SUPERINTEND    | ANT S623   | 748        | 01-01-2009        |             |
| [        | ERROR            | 2500002          | 1FTNF21575EB4051  | FUEL         |                 | 485.56       | FOREMAN        | S623       | 748        | 01-01-2009        |             |
|          | ERROR            | 2500006          | 1FMZU73E25UA039   | 2 FUEL       |                 | 331.82       | SAFETY         | S623       | 748        | 01-01-2009        |             |
| Equ      | uipment Na       | me               |                   | Equipment    | Category        |              |                | Transactio | on Code    |                   |             |
| 10       | 07               |                  |                   | HYDRAUL      | Hydraulic :     | System       |                | *          |            |                   |             |
| Im       | ported In        | voice Details    |                   |              |                 |              |                |            | Restrict D | etails To Current | Sales Order |
| -        | Error            | Equipmnet Code   | Vin #             | Fuel Provid  | er Address      |              |                | Pro        | oduct Coo  | de                | Quantityf   |
| <u> </u> | ERROR            | 1007             | 1FTSX21586EA6925  | 410 RTE. 6   | 1 SOUTH SC      | CHUYKILL HAV | EN PA17972     | RE         | EG UNLEA   | ADED              | 18.71       |
|          | ERROR            | 1007             | 1FTSX21586EA6925  | 270 ROUTE    | E 61 SOUTH :    | SCHUYLKILL H | AVEN PA1797    | 72 RE      | EG UNLEA   | ADED              | 22.22       |
|          | ERROR            | 1007             | 1FTSX21586EA6925  | 40 E. STRE   | ET ROAD W       | ARMINSTER    | PA18974        | RE         | EG UNLEA   | ADED              | 9.1         |
|          | ERROR            | 1007             | 1FTSX21586EA6925  | 5 593 DEKAI  | BPIKE NO        | RTH WALES    | PA19454        | RE         | EG UNLEA   | 4.DED             | 15.46       |
|          | ERROR            | 1007             | 1FTSX21586EA6925  | 270 ROUTE    | E 61 SOUTH :    | SCHUYLKILL H | AVEN PA1797    | 72 RE      | EG UNLEA   | ADED              | 6.2         |
| -        |                  |                  |                   | 1            | 0.1             |              |                | <b>T</b>   |            |                   | <u> </u>    |
| Equ      | apment Na        | me               |                   | HYDRAL       | Lategory        | Suctam       |                | Iransactio | I alee     |                   |             |
| 10       |                  |                  |                   |              | In ryuraulie .  | system       |                | 100        | Labo       |                   |             |
| Fir      | st Error E       | quipment Code 25 | 00039 Is Invalid  |              | 1               |              | 1              |            | 5          |                   | <i></i>     |
|          |                  | Validate Current | record Validate E | rror Records | Re-             | ⊻aiidate Ali |                |            | En         | rors              | Ciose       |
|          |                  |                  |                   |              |                 |              |                |            |            |                   |             |
| Rec      | ord: 1/?         |                  | List of Va        | lu           | <osc></osc>     |              |                |            |            |                   |             |

## **Equipment 'Meter Reading' Import Utility**

The data entered manually in the current meter readings column in 'Enter Meter Readings' screen drives the accumulators and subsequent generation of Work Items/Work Orders. Although this information can be entered manually or updated through postings from various applications with auto update accumulator feature, some clients may collect this information electronically through an external third party software and that needs to be imported, validated and then the CMiC equipment last meter readings table is updated.

#### Implementation:

- 1. Flag an Equipment that needs the meter readings to be updated by import utility
- 2. Generate the required CSV file with predetermined field values from the external third party software (Ex: JDLink data collectors) and save in a desired location
- 3. Use the CMiC Import utility to browse/select the CSV file and import the data into CMiC staging tables
- 4. Use the Edit/Validate/Review Errors feature in the utility and validate the imported data and then update the current meter readings column in the appropriate table.

#### Import File Layout

The following four columns must be contained in each record being imported:

| 1. | Equipment Code                  | Varchar2 (10) |                       |
|----|---------------------------------|---------------|-----------------------|
| 2. | Accumulator Type Code defaulted | Varchar2 (2)  | If Null, 'HR' will be |
| 3. | Accumulator Value               | NUMBER (16,4) |                       |

```
4. Meter Reading Date
```

DATE

## Equipment Meter Reading Import ASCII File Layout

#### Control File: em\_meter\_import.ctl

| Column Name          | Screen<br>Prompt    | Description                                                                                                    | Requir<br>ed | Туре | Lengt<br>h |
|----------------------|---------------------|----------------------------------------------------------------------------------------------------|--------------|------|------------|
| EMM_EQP_CODE         | Equipment<br>Code   | Valid Equipment Code                                                                                                    | Yes          | Char | 10         |
| EMM_ACC_TYPE_CODE    | Accumulator<br>Type | This must be a valid accumulator<br>defined in preventive<br>maintenance system. If left as<br>Null, the import program will<br>default 'HR'. | Yes          | Char | 2          |
| EMM_ACC_VALUE        | New Reading         | Current meter reading of the equipment                                                                                                    | Yes          | Num  | 16,4       |
| EMM_ACC_READING_DATE | Reading Date        | Meter Reading Date.<br>"DD-MON-YYYY"                                                                                                    | Yes          | Date | 11         |

The following is a sample CSV file:

```
PRM-Meter-Reading-Import-TestV10X.txt - Notepad
File Edit Format View Help
RV-TRUCK1,DY,777,"06-JUN-2013"
RVHQ1000,DY,1234,"06-JUN-2013"
```

#### **Modifications:**

| Equipment Costing - T<br>Company | ESTV10_X Equip       | ment Maintenance                                                      |                       |
|----------------------------------|----------------------|-----------------------------------------------------------------------|-----------------------|
| Con                              | mpany RVHQ1( RVHQ    | 1001 Long Company Code Nam                                            | User Extensions +     |
| Equipment                        |                      |                                                                       | Employee              |
| Equipment RV-TRUCK1              | RV-TRUCK1            |                                                                       | User Extension2       |
| Description RV-TRUCK1            |                      | ☐ Fixed Asset                                                         | User Extension3       |
| General Tra                      | nsaction Codes       | Budgets Asset Type Equinment Truck Detail                             | User Extension4       |
| 114                              |                      |                                                                       | User Extension5       |
| Controlling Equipment            |                      |                                                                       | User Extension6       |
| Class                            | RV-CLASS             | RV-CLASS                                                              | User Extension7       |
| Serial #                         | 2563                 |                                                                       | More Extensions       |
| Location of Serial #             | D                    |                                                                       |                       |
| Home Location                    | RV-HOME              | RV-HOME                                                               | Related Screens +     |
| Original Location                | *                    | Home Location                                                         |                       |
| Current Actual Location          | *                    | Home Location                                                         | Related Screen 1      |
| Job Phase                        |                      |                                                                       | Related Screen 2      |
| Job Category                     |                      | Job Category not found                                                | Related Screen 3      |
| Vendor                           |                      |                                                                       | Related Screen 4      |
| Commission Date & Time           | 01/JAN/2011          | 00:00 Crew Code Valid Y                                               | Related Screen 5      |
| Total Quantity                   | 1                    | Automatic Chargeout Charge Cap                                        | Related Screen 6      |
| Truck Class                      | RV-CLASS             | RV-CLASS Sliding Scale Accumulators                                   | Related Screen 7      |
| Trade Code                       | TRUC                 | Truck Driver Required Create PO                                       | More Related          |
| Target Utilization Code          | UT1                  | Target Utilization Code                                               |                       |
| Checked: The External Met        | ter Reading Will Use | a To Update The Accumulator Meter Reading And Will Not Be Auto Update | ed Thru Equipment Pos |

The Equipment Maintenance screen is modified with a check box 'Use External Meter Reading'. The default value for this field is un-checked (N).

It is imperative that, this flag must be checked (Y) for any Equipment, that will be updated via the CMiC 'Import Meter readings' utility.

#### **Important Notes:**

Any Equipment that is flagged as 'Use External Meter Reading' will NOT be considered for 'Auto Update Accumulators' flag and the meter readings will NOT be updated through postings from various applications.

The current meter readings for these equipment may only be updated either via CMiC utility or manual entry.

When equipment is defined as 'Bulk Equipment' this feature is NOT applicable and the new flag will be disabled.

#### **External Meter Reading Import Screen**

| Setup | Transactions   | Logs | Queries | <u>R</u> eport | Utilities         | s <u>C</u> ustom Programs <u>W</u> indow |  |
|-------|----------------|------|---------|----------------|-------------------|------------------------------------------|--|
|       |                |      |         |                | Opening           | ng Balances 🔹 🕨                          |  |
| 🔞 СМ  | iC v10 - TESTV | 10_X | Equipme | ent Costii     | <u>T</u> ime En   | Entry Import                             |  |
|       |                |      |         |                | Prepare           | re New Year Balances                     |  |
|       |                |      |         |                | Delete U          | e Unposted Batches                       |  |
|       |                |      |         |                | <u>R</u> ecalcu   | culate Balances                          |  |
|       |                |      |         |                | B <u>u</u> lk Equ | quipment Quantities 🔹 🕨                  |  |
|       |                |      |         |                | Time <u>E</u> n   | Entry Import From Oracle                 |  |
|       |                |      |         |                | External          | al Meter Reading Import                  |  |
|       |                |      |         |                | GE Fleet          | eet Interface                            |  |
|       |                |      |         |                | Home L            | Location Transfer                        |  |
|       |                |      |         |                | Print PO          | POsting Reports                          |  |
|       |                | ľ    | CMHC    | E              | quip              | pment Costing                            |  |

The Equipment Costing > Utilities menu is modified with the addition of the 'External Meter Reading Import' menu item.

The Utility is designed to follow CMiC standard import utility formats.

| ]Equipment Cost    | ing - TESTV10_X | External Met  | er Reac | ling Imp                                             | ort      |           |                                         |
|--------------------|-----------------|---------------|---------|------------------------------------------------------|----------|-----------|-----------------------------------------|
| External Meter Re  | ading Import    |               |         |                                                      |          |           |                                         |
| 1                  | mnort Filo      |               |         |                                                      |          |           |                                         |
| <u>.</u>           | mport.r.ie      |               | Total   | Valid                                                | Warning  | Error     |                                         |
| Select Import Date | e User          | Status        | Lines   | Count                                                | Count    | Count     | File Name                               |
|                    |                 |               |         |                                                      |          |           | <u> </u>                                |
|                    |                 |               |         |                                                      |          |           |                                         |
|                    |                 |               |         |                                                      |          |           |                                         |
|                    |                 |               |         |                                                      |          |           |                                         |
|                    |                 |               |         |                                                      |          |           |                                         |
|                    |                 |               |         |                                                      |          |           |                                         |
|                    |                 |               |         |                                                      |          |           |                                         |
|                    |                 |               |         |                                                      |          |           |                                         |
|                    |                 |               |         |                                                      |          |           |                                         |
|                    |                 |               |         |                                                      |          |           |                                         |
|                    |                 |               |         |                                                      |          |           |                                         |
|                    |                 |               |         |                                                      |          |           |                                         |
|                    |                 |               |         |                                                      |          |           |                                         |
|                    |                 |               |         |                                                      |          |           |                                         |
|                    |                 |               |         |                                                      |          |           |                                         |
|                    |                 |               |         |                                                      |          |           |                                         |
| ,                  | IL              |               |         |                                                      |          |           | ۱ <u>۲</u>                              |
| ⊻alidate           | Imported Data   | Edit Imported | Data    | Up                                                   | date Met | er Readir | ngDelete Imported DataErase Import File |
|                    |                 |               |         |                                                      |          |           |                                         |
|                    |                 |               |         |                                                      |          |           |                                         |
| ord: 1/1           |                 |               |         | <osc:< td=""><td>&gt;</td><td></td><td></td></osc:<> | >        |           |                                         |

Pressing the [Import File] button, opens the file selection dialogue.

| 🙀 Equipment Costing - TESTV10_X 💿 External Mete  | er Reading Import                                           |
|--------------------------------------------------|-------------------------------------------------------------|
| External Meter Reading Import                    |                                                             |
| Import File                                      |                                                             |
| Select Import Da                                 | 0_X Select a File To Import                                 |
| File Name                                        | Browse                                                      |
| □ □ □ □ □ □ □ □ □ □ □ □ □ □ □ □ □ □ □            | 🗟 Select File Name                                          |
|                                                  | Look In: 🖸 09.31055                                         |
|                                                  | 0931055-PRM-Meter-Reading-Upload-Utility bocumentation.docx |
|                                                  | PRM-Meter-Reading-upioad_mitty.docx                         |
|                                                  | PRM-Meter-Reading-Import.txt                                |
|                                                  |                                                             |
|                                                  |                                                             |
|                                                  | File Name: PRM-Meter-Reading-Import-TestV10X.txt            |
| Validate Imported Data Edit Importe              | Files of Type:                                              |
| Enter The Name Of The File You Wish To Import Wi | Open Cancel                                                 |
| Record: 1/1                                      |                                                             |

Users may browse and select the required file. Verify that the file name contains the full path, file name and extension.

| 🙀 Equipment Costing - TESTV10_X External Meter Reading Import 📃 🗖                                                        | × |
|----------------------------------------------------------------------------------------------------|---|
| External Meter Reading Import                                                                                            |   |
| Import File                                                                                                    |   |
| Gleat House a File To Import                                                                                             |   |
| Select import ba       File Name       C:VPRM-Meter-Reading-Import-TestV10X.txt       Browse       Validate After Import |   |
|                                                                                                    |   |
|                                                                                                    |   |
|                                                                                                    |   |

The Validate After Import check box is checked by default. As soon as the data is imported into a staging table, the data is validated and results are displayed.

| 🙀 Equipment Costing - TESTV10_X 🛛 E | external Meter Reading Import     |                          |        |            |
|-------------------------------------|-----------------------------------|--------------------------|--------|------------|
| External Meter Reading Import       |                                   |                          |        |            |
| Import File                         |                                   |                          |        |            |
| 🙀 Equipment Costir                  | ig - TESTV10_X Select a File To   | Import                   |        |            |
|                                     |                                   |                          |        | stV10X.txt |
| File Name C:VPRM-N                  | leter-Reading-Import-TestV10X.txt |                          | Browse |            |
|                                     | ate After Import                  | Import                   | Close  |            |
|                                     | <b>F</b>                          | import                   |        |            |
|                                     | $\pi$ Forms                       | of 2 line (c) imported/r |        | <b></b>    |
|                                     |                                   | or 2 mie(s) importeu/    | eau    |            |
|                                     | ОК                                |                          |        |            |
|                                     |                                   |                          |        |            |
|                                     |                                   |                          |        |            |

The Import process displays a series of messages, with the status and a count of the records being imported.

| 🙀 Equipment Costing - TESTV10_X 🔰 External Meter Reading Import          | _ 🗆 ×   |
|--------------------------------------------------------------------------|---------|
| External Meter Reading Import                                            |         |
|                                                                          |         |
| Import File                                                              |         |
| Select Import Da 🙀 Equipment Costing - TESTV10_X Select a File To Import |         |
|                                                                          | <b></b> |
| File Name C:PRM-Meter-Reading-Import-TestV10X.txt Browse                 |         |
|                                                                          |         |
| Validate After Ir Forms                                                  |         |
| Total Records Checked: 4                                                 |         |
|                                                                          |         |
|                                                                          |         |
| Error Records: 4 Failed Validation.                                      |         |
|                                                                          |         |
|                                                                          |         |
|                                                                          |         |
|                                                                          |         |

Once successfully imported, the record is displayed on the screen, with the fields: Status, Total Lines, Valid Count, Warning Count, Error Count, etc.

| 🧑 Equipn | nent Costing - | AMERINFR2006 | External | Meter R | leading | ) Import |       |                                                             |
|----------|----------------|--------------|----------|---------|---------|----------|-------|-------------------------------------------------------------|
| External | Meter Readin   | g imp        |          |         |         |          |       |                                                             |
|          |                |              |          |         |         |          |       |                                                             |
|          | li             | t.File       |          | Total   | Valid   | Warning  | Error |                                                             |
| Select   | Import Date    | User         | Status   | Lines   | Count   | Count    | Count | File Name                                                   |
|          | 23-05-2013     | RAVI         | ERROR    | 9       | 0       | 7        | 2     | C: Users vavi Documents 109.31055 VPRM-Meter-Reading-Import |
|          | 16-05-2013     | DA           | ERROR    | 9       | 1       | 2        | 6     | c: vneter.txt                                               |
|          |                |              |          |         |         |          |       |                                                             |
|          |                |              |          |         |         |          |       |                                                             |
| Г        |                |              |          |         |         |          |       |                                                             |
|          |                |              | i        |         |         | i        |       |                                                             |
| Г        |                | 1            | i        |         |         | i        |       |                                                             |
|          |                |              |          |         |         |          |       |                                                             |

Users may select the required record, and the buttons at the bottom of the screen are enabled for further processing.

| Equipm<br><b>xternal</b> | nent Costing -<br><b>Meter Readin</b> | TESTV10_X  | External Met  | ter Read | ing Imp | ort       |                                                  |    |
|--------------------------|---------------------------------------|------------|---------------|----------|---------|-----------|--------------------------------------------------|----|
|                          | []mpor                                | t File     |               | Total    | Valid   | Marpipo   | n Error                                          |    |
| Select                   | Import Date                           | User       | Status        | Lines    | Count   | Count     | Count File Name                                  |    |
| $\overline{\mathbf{v}}$  | 06/JUN/2013                           | RAVI       | ERROR         | 2        | 0       | 0         | ) 2 C:VRM-Meter-Reading-Import-TestV10X.txt      |    |
| $\overline{\checkmark}$  | 06/JUN/2013                           | RAVI       | ERROR         | 2        | 0       | 0         | 2 C:VPRM-Meter-Reading-Import-TestV10X.txt       |    |
| $\overline{\mathbf{v}}$  | 06/JUN/2013                           | RAVI       | ERROR         | 2        | 0       | 0         | ) 2 C:VPRM-Meter-Reading-Import-TestV10X.txt     |    |
|                          |                                       |            |               |          |         |           |                                                  |    |
| Γ                        |                                       |            |               |          |         |           |                                                  |    |
| Г                        |                                       | 1          |               |          |         |           |                                                  |    |
| Г                        |                                       | 1          |               |          |         |           |                                                  | -1 |
| Г                        |                                       |            |               |          |         |           |                                                  | -1 |
| Г                        |                                       |            |               |          |         |           |                                                  | -1 |
| Ē                        |                                       |            |               |          |         |           |                                                  | -1 |
| Ē.                       |                                       |            |               |          |         |           |                                                  | -1 |
| -<br>-                   |                                       |            |               |          |         |           |                                                  |    |
| -                        |                                       | 1          |               |          |         |           |                                                  | =  |
| -                        |                                       |            |               |          |         |           |                                                  |    |
| -                        |                                       |            |               |          |         |           |                                                  | -1 |
| -                        |                                       |            |               |          |         |           |                                                  |    |
|                          |                                       | orted Data | Edit Imported | I Data   | Up      | date Mete | ter ReadingDelete Imported DataErase Import File |    |
| vrd: 2/2                 | 2                                     |            |               |          | 1×0801  |           |                                                  |    |

The following are details about the button on this screen:

| Button                   | Details                                                                                              |
|--------------------------|----------------------------------------------------------------------------------------------------|
| [Validate Imported Data] | Validate records and cycles through the messages, as shown in the previous screens.                  |
| [Edit Imported Data]     | Opens up Edit screen of the imported records for user updates and error review.                      |
| [Update Meter Reading]   | Updates the meter readings for equipment that have been validated without errors.                    |
| [Delete Imported Date]   | Deletes the imported data from the temporary staging table, if users do NOT wish to proceed further. |
| [Erase Import File]      | Opens the file browsing dialogue with the default file path for deletion from its physical location. |

| è:  | Equipment                                                              | Exit               | TV10_X | Edit Imported     | Data  |            |           |           |             |              |        |
|-----|------------------------------------------------------------------------|--------------------|--------|-------------------|-------|------------|-----------|-----------|-------------|--------------|--------|
| Edi | t Imported                                                             | Data               | <      | < Previous Error  | Nex   | t Error >> |           | 🗹 Valid D | ata 🗹 V     | Varnings     | Errors |
|     | Error                                                                  | Equipment          | Name   |                   |       | Туре       | Name      |           | New Reading | Reading Date |        |
| Γ   | ERROR                                                                  | RV-TRUCK1          | RV-TRU | CK1               |       | DY         |           |           | 777.000     | 06/JUN/2013  |        |
| Ī   | ERROR                                                                  | RVHQ1000           | RVHQ10 | )00               |       | DY         |           |           | 1,234.000   | 06/JUN/2013  |        |
| Ē   | ERROR                                                                  | RV-TRUCK1          | RV-TRU | СК1               |       | DY         |           |           | 777.000     | 06/JUN/2013  |        |
| Ē   | ERROR                                                                  | RVHQ1000           | RVHQ10 | )00               |       | DY         |           |           | 1,234.000   | 06/JUN/2013  |        |
| Ē   | ERROR                                                                  | RV-TRUCK1          | RV-TRU | СК1               |       | DY         |           |           | 777.000     | 06/JUN/2013  |        |
| Ī   | ERROR                                                                  | RVHQ1000           | RVHQ10 | )00               |       | DY         |           |           | 1,234.000   | 06/JUN/2013  |        |
| Ē   |                                                                        |                    |        |                   |       |            |           |           |             |              |        |
| Ē   |                                                                        |                    |        |                   |       |            |           |           |             |              |        |
| Ē   |                                                                        |                    |        |                   |       |            |           |           |             |              |        |
| Ē   |                                                                        |                    |        |                   |       |            |           |           |             |              |        |
| Ē   |                                                                        |                    |        |                   |       |            |           |           |             |              |        |
| Ē   |                                                                        |                    |        |                   |       |            |           |           |             |              |        |
| Ē   |                                                                        |                    |        |                   |       |            |           |           |             |              |        |
| Ē   |                                                                        |                    |        |                   |       |            |           |           |             |              |        |
| Ē   |                                                                        |                    |        |                   |       |            |           |           |             |              |        |
|     |                                                                        |                    |        |                   |       |            |           |           |             |              |        |
|     |                                                                        |                    |        |                   |       |            |           |           |             |              |        |
|     |                                                                        |                    |        |                   |       |            |           |           |             |              |        |
| ł   | First Error Accumulator type DY for equipment RV-TRUCK1 was not found. |                    |        |                   |       |            |           |           |             |              |        |
|     | N                                                                      | /alidate Current f | Record | Validate Error Re | cords | Re-⊻a      | idate All |           | Errors      | [ 0          | Close  |

#### Editing the Imported Records & Validation Process:

ķ

The 'Edit' screen displays the color coded records to distinguish Error, warning and valid records. The check boxes at the top allow the users to filter out the records of a specific status. The display at the bottom shows the first error details of the current record in focus. Users may cycle through the errors by pressing the navigation buttons at the top. Users may also use the 'Errors' popup to review if there are more errors.

| 8   | Equipme      | nt Costing - Tl | ESTV10_X Edit Import      | ed Data             |              |                           |          |                |        |
|-----|--------------|-----------------|---------------------------|---------------------|--------------|---------------------------|----------|----------------|--------|
| Ec  | lit Importe  | d Data          | << Previous Error         | Next Error >        | >>           | 🔽 Valid I                 | Data 🛛   | 🗸 Warnings     | Frrors |
|     | Error        | Equipment       | Name                      | Туре                | Name         |                           | New Read | lingReading Da | te     |
|     | ERROR        | RV-TRUCK1       | Import Error List         |                     |              |                           |          |                | ×      |
|     | ERROR        | RVHQ1000        |                           |                     |              |                           |          |                |        |
|     | ERROR        | RV-TRUCK1       | Find Accumulator type [   | )Y for equinment R\ | ATRUCK1      | was not found %           |          |                |        |
|     | ERROR        | RVHQ1000        | - majriceamarator type t  |                     | moon         | mas not loana. Jo         |          |                |        |
|     | ERROR        | RV-TRUCK1       | Error text                |                     |              |                           |          |                |        |
|     | ERROR        | RVHQ1000        | Accumulator type DY fo    | r equipment RV-TR   | UCK1 wa:     | s not found.              |          |                |        |
|     |              |                 |                           |                     |              |                           |          |                |        |
|     |              |                 |                           |                     |              |                           |          |                |        |
|     |              |                 |                           |                     |              |                           |          |                |        |
|     |              |                 |                           |                     |              |                           |          |                |        |
|     |              |                 |                           |                     |              |                           |          |                |        |
|     |              |                 | <u>ا</u>                  |                     |              |                           |          |                | Þ      |
|     |              |                 |                           |                     | Eind         | <u>O</u> K <u>C</u> ancel |          |                |        |
|     | First Error  | Accumulator ty  | pe DY for equipment RV-TR | UCK1 was not found. |              |                           |          |                |        |
|     |              | Validate Curre  | nt Record Validate Error  | Records Re-         | /alidate All |                           | Errç     | <u>o</u> rs    | Close  |
| Cho | oices in lis | t: 1            |                           |                     |              |                           |          |                |        |
| Red | ord: 1/6     |                 | List of Valu              | <osc></osc>         |              |                           |          |                |        |

Once validated, users may close this screen and return to the main screen for further processing.

| 🙀 Equipme   | gEquipment Costing - TESTV10_X Edit Imported Data                                                                    |                   |                                                                                                    |                           |           |                                                                                                    |                                                                                                    |        |  |  |
|-------------|----------------------------------------------------------------------------------------------------|-------------------|----------------------------------------------------------------------------------------------------|---------------------------|-----------|----------------------------------------------------------------------------------------------------|----------------------------------------------------------------------------------------------------|--------|--|--|
| Edit Import | ed Data                                                                                                    | << Previous Error | Next Error >>                                                                                                    |                           | 🗹 Valid D | vata 🔽 W                                                                                                    | /arnings                                                                                                    | Errors |  |  |
| Edit Import | ed Data  Equipment  KV-TRUCK1  RVHQ1000  RV-TRUCK1  RVHQ1000  RV-TRUCK1  RVHQ1000  I I I I I I I I I I I I I I I I I | _<                | Next Error >>           DY           DY           DY           DY           DY           DY           DY           DY           DY           DY           DY           DY           DY           DY           DY           DY | Name<br>Day<br>Day<br>Day |           | New Reading           777.000           1,234.000           777.000           1,234.000           777.000           1,234.000           777.000           1,234.000           1,234.000 | Arnings<br>Reading Date<br>06/JUN/2013<br>06/JUN/2013<br>06/JUN/2013<br>06/JUN/2013<br>06/JUN/2013<br>06/JUN/2013 |        |  |  |
|             |                                                                                                    |                   |                                                                                                    |                           |           |                                                                                                    |                                                                                                    |        |  |  |
| First Erro  | First Error Validate Current Record Validate Error Records Re-Validate All Errors Close                              |                   |                                                                                                    |                           |           |                                                                                                    |                                                                                                    |        |  |  |

The [**Update Meter Reading**] button may be pressed to update the Meter readings. The program then deletes the records from temporary tables.

| 😨 Equipr <u>pent C</u> ost | ing - TESTV1         | 0_X Equipment Mair    | ntenance     |     |             |          |             | _  |        |
|----------------------------|----------------------|-----------------------|--------------|-----|-------------|----------|-------------|----|--------|
| Company Save               |                      |                       |              |     |             |          |             |    |        |
|                            | User Extensions      | ±                     |              |     |             |          |             |    |        |
| Equipment                  |                      | 🧟 Preventive Maintena | nce - TESTV1 | 0_X | Define Accu | mulators |             |    |        |
| Equipment RVHQ1            | 000 [                |                       |              |     |             |          |             |    |        |
| Description RVHQ1          | 000                  | Accumulators for Equ  | ipment       |     |             |          |             |    | -1     |
| General                    | Transacti            | Equipment             |              |     | Base        | Meter    |             | Au | to-Up  |
|                            | ·                    | Company Code          | Туре         |     | Value       | Reading  | Description | Me | ter Re |
| Controlling Equi           | pment                | RVHQ10(RVHQ1000       | KM           | -   | 0           | 500      | Kilometers  |    |        |
|                            | Class RV-Cl          | RVHQ10(RVHQ1000       | Day          | -   | 0           | 0        | Day         |    |        |
| s                          | <b>erial #</b> 12563 |                       |              | -   |             |          |             |    | Г      |
| Location of S              | erial # Dash         |                       | -i           | -   |             |          |             |    | Г      |

| ۲ <u>گو</u> | Equipment   | Costing - TES | TV10_X Edit Imported Data |              |      |             |             |              |        |
|-------------|-------------|---------------|---------------------------|--------------|------|-------------|-------------|--------------|--------|
| Edi         | it Imported | Data          | << Previous Error N       | ext Error >> | •    | 🔽 Valid Dat | ta 🔽 V      | Varnings     | Errors |
|             |             |               |                           |              |      |             |             |              |        |
|             | Error       | Equipment     | Name                      | Туре         | Name | N           | lew Reading | Reading Date |        |
|             | VALID       | RV-TRUCK1     | RV-TRUCK1                 | DY           | Day  |             | 777.000     | 06/JUN/2013  |        |
|             | VALID       | RVHQ1000      | RVHQ1000                  | DY           | Day  |             | 1,234.000   | 06/JUN/2013  |        |
|             | VALID       | RV-TRUCK1     | RV-TRUCK1                 | DY           | Day  |             | 777.000     | 06/JUN/2013  |        |
|             | VALID       | RVHQ1000      | RVHQ1000                  | DY           | Day  |             | 1,234.000   | 06/JUN/2013  |        |
|             | VALID       | RV-TRUCK1     | RV-TRUCK1                 | DY           | Day  |             | 777.000     | 06/JUN/2013  |        |
|             | VALID       | RVHQ1000      | RVHQ1000                  | DY           | Day  |             | 1,234.000   | 06/JUN/2013  |        |
|             |             |               |                           |              |      |             |             |              |        |
| Ē           |             |               |                           |              |      |             |             |              |        |
| Ī           |             |               |                           |              |      |             |             |              |        |

| 😨 E | quipr  | ment Costing - | TESTV10_X  | External Met  | er Read | ing Imp | ort       |           |                                          | _ 🗆 X    |
|-----|--------|----------------|------------|---------------|---------|---------|-----------|-----------|------------------------------------------|----------|
| Ext | terna  | l Meter Readin | ig Import  |               |         |         |           |           |                                          |          |
|     |        | i Impor        | + File     |               |         |         |           |           |                                          |          |
|     |        | <u></u> (mp.wr |            |               | Total   | Valid   | Warning   | Error     |                                          |          |
|     | Select | Import Date    | User       | Status        | Lines   | Count   | Count     | Count     | File Name                                |          |
|     |        | 06/JUN/2013    | RAVI       | VALID         | 2       | 2       | 0         | 0         | C:VPRM-Meter-Reading-Import-Test∀10X.txt | <u> </u> |
|     |        | 06/JUN/2013    | RAVI       | VALID         | 2       | 2       | 0         | 0         | C:VPRM-Meter-Reading-Import-TestV10X.txt |          |
|     |        | 06/JUN/2013    | RAVI       | VALID         | 2       | 2       | 0         | 0         | C:VPRM-Meter-Reading-Import-TestV10X.txt |          |
|     | Г      |                |            |               |         |         |           |           |                                          |          |
|     | Γ      |                |            |               |         |         |           |           |                                          |          |
|     | Γ      |                |            |               |         |         |           |           |                                          |          |
|     | Γ      |                |            |               |         |         |           |           |                                          |          |
|     | Γ      |                |            |               |         |         |           |           |                                          |          |
|     | Γ      |                |            |               |         |         |           |           |                                          |          |
|     | Γ      |                |            |               |         |         |           |           |                                          |          |
|     | Γ      |                |            |               |         |         |           |           |                                          |          |
|     | Г      |                |            |               |         |         |           |           |                                          |          |
|     | Г      |                |            |               |         |         |           |           |                                          |          |
|     | Г      |                |            |               |         |         |           |           |                                          |          |
|     | Г      |                |            |               |         |         |           |           |                                          |          |
|     | Г      |                |            |               |         |         |           |           |                                          | <b>-</b> |
|     |        |                |            |               |         |         |           |           |                                          |          |
|     |        |                | orted Data | Edit Imported | Data    | Up      | date Mete | er Readir | ngDelete Imported DataErase Import File  |          |

Once the update of meter readings is successful, users may verify the same using Preventive Maintenance > Accumulators > 'Enter Current Readings' screen.

## **Purchase Order Imports**

### **Purchase Order Receipt Import**

This utility allows users to import Purchase Order Receipts into CMiC via an ASCII file import of data from another system.

| ASCII File | Layout – | Purchase | Order | Receipt | Import |
|------------|----------|----------|-------|---------|--------|
|------------|----------|----------|-------|---------|--------|

| Control File = POBCIMP.ctl |  |
|----------------------------|--|
|                            |  |

| Column<br>Name | Screen Prompt  | Description                                                        | Required | Туре | Length   |
|----------------|----------------|--------------------------------------------------------------------|----------|------|----------|
| C_01           |                | Item Code (First 12 digits)<br>followed by last digit of Item Type | Yes      | Char | 13       |
| C_02           |                | Transaction Code:<br>'072' = Receipt<br>'073' = Return             | Yes      | Char | 3        |
| C-03           |                | Order#/Dept#/Return?/U/M                                           |          |      |          |
| C_04           | Quantity       | Quantity Received/Returned                                         |          | Num  |          |
| C_05           |                | Sign (Positive/Negative)                                           | No       | Char | 1        |
| C_06           | Serial         | Serial Number                                                      |          | Char |          |
| C_07           | Purchase Order | Purchase Order Number                                              |          | Char |          |
| C_09           | Date           | Transaction Date                                                   |          | Date | YYYYMMDD |

| Column<br>Name | Screen Prompt |      | Description | Required | Туре | Length |
|----------------|---------------|------|-------------|----------|------|--------|
| C_10           | Time          | Time |             |          |      |        |
# **Job Costing Import**

# **Job Import**

This utility allows users to create jobs in CMiC Software Enterprise System via an ASCII File import of data from another system. This import also allows for the declaration of a Template for each job or for all jobs which allows the system to build the job structure at the same time as creating the job. The job import utility is found on the Import Sub-menu on the Utility menu of Job Cost

# **Edit Imported Data**

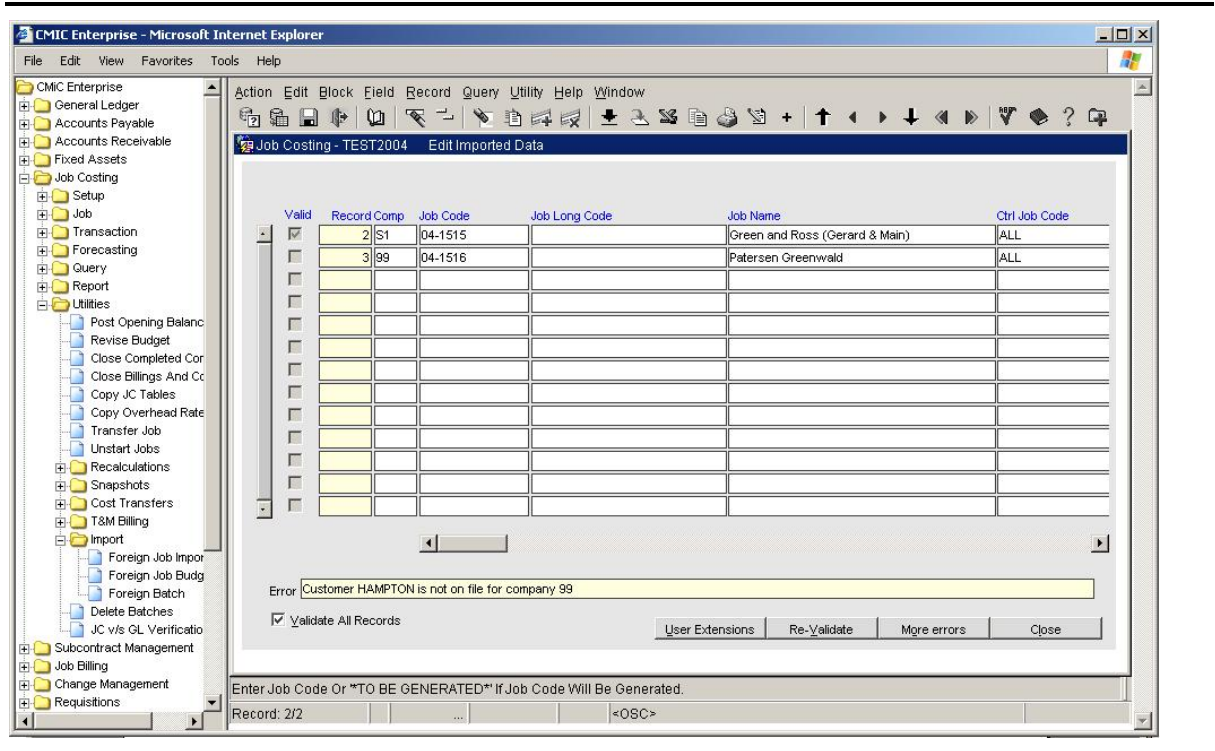

Edit imported data allows the user to edit or delete any imported records and to create new records if required.

#### [Re-Validate] - Button

This button when pressed will re-validate the current record. If you want to re-validate all the records then the 'Validate All Records' check box must be checked before pressing the [**Re-Validate**] button.

As the user scrolls down though the records the 'Error' status line will display the first error for a record if the record is not valid. If there is more than one error for the record the More Errors button will become available.

#### [More Errors] – Button

This button will be active if there is more than one reason why the record is not valid. When used, the system will display another window showing all the errors associated with the record.

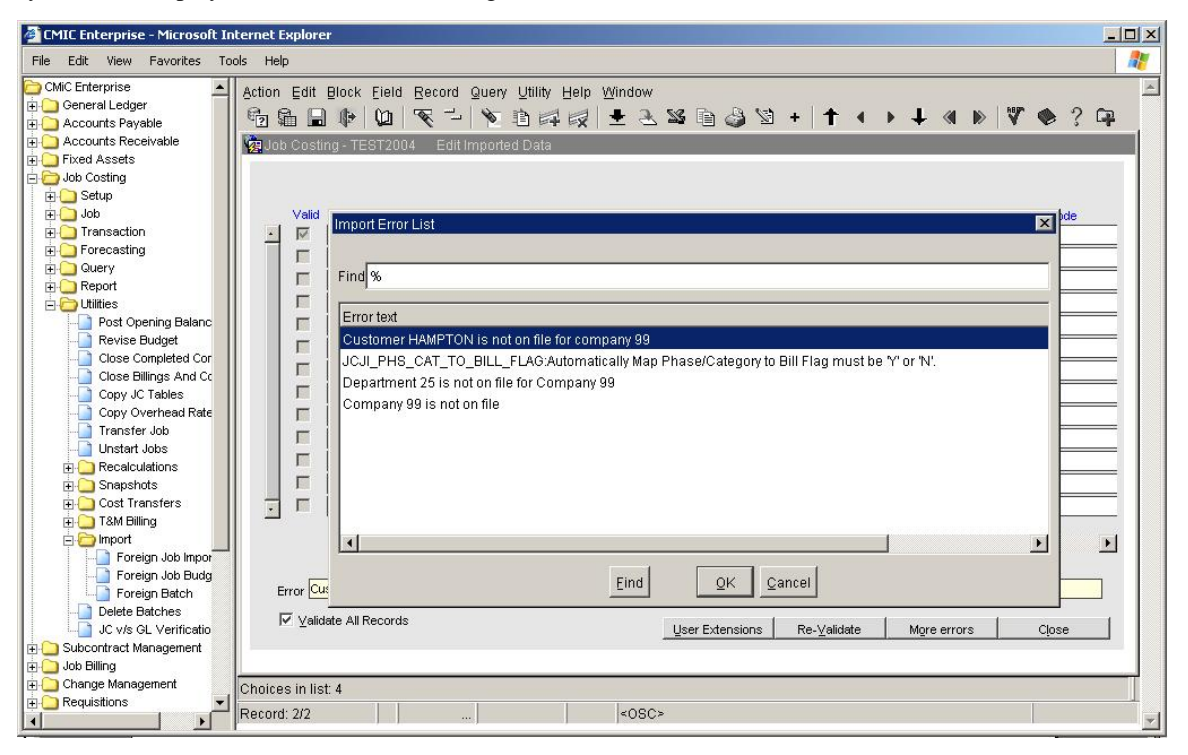

## **Mapping User Extension Fields for Import**

| 🖉 CMIC Enterprise - Microsoft In                                                                                                    | ternet Explorer                                                                                                    |                                                                                           |             |                                                                                                    |                                                                                                    |                             |         |          |
|----------------------------------------------------------------------------------------------------|----------------------------------------------------------------------------------------------------|-------------------------------------------------------------------------------------------|-------------|----------------------------------------------------------------------------------------------------|----------------------------------------------------------------------------------------------------|-----------------------------|---------|----------|
| File Edit View Favorites Too                                                                                                    | ols Help                                                                                                    |                                                                                           |             |                                                                                                    |                                                                                                    |                             |         | 1        |
| CMC Enterprise  Ceneral Ledger  Accounts Peyable  Fixed Assets  Job Costing  Price Assets  Job Costing  Price Assets  Dob Costing  Price Assets  Price Assets  Price Asse | Action Edit Bloc<br>Partial Participation Edit Bloc<br>Participation Participation<br>Action<br>Provide Participation<br>Provide Participation<br>Pro | k Eield<br>Qui<br>EST 2000<br>Num<br>1<br>2<br>3<br>4<br>5<br>6<br>7<br>8<br>8<br>9<br>10 | Record Quer | V Utility Help Wir  Utility Help Wir  D Import  Table Name Extra Info Extra Info Extra Info Extra Info | Field Code JOINTVENTU NSURANCE INSURANCE INSUR | Field Name<br>Joint Venture | ▶ ↓ 《 ▶ | *<br>? • |
|                                                                                                    |                                                                                                    |                                                                                           |             |                                                                                                    |                                                                                                    |                             |         |          |
| Change Management                                                                                                    | Enter Value For : J                                                                                                    | OFJBUE_                                                                                   | FIELD_CODE  |                                                                                                    |                                                                                                    |                             |         |          |
|                                                                                                    | Record: 2/10                                                                                                    |                                                                                           | List        | of Valu                                                                                                | «OSC»                                                                                                    |                             |         | *        |

The user extensions need only to be mapped once, after that they stay active for all imports not just the current file. To activate this window use the [User Extension] button.

#### Table Code

The table code field represents the table name of any user extension table associated with the Job Master File. There is an LOV Available.

#### **Field Code**

The field code is the column within the selected table that is to be updated by imported data. There is an LOV available.

**NOTE**: There is a maximum of 10 user extensions allowed at a single time when importing Jobs. Once User extension fields have been defined, they will be available on the edit screen, just as all other imported fields are.

### **Build Jobs**

| Action Edit Block Field Record Query Utility Help Window                                                                                                    |
|----------------------------------------------------------------------------------------------------|
|                                                                                                    |
| va Job Costing - TESTV10_X Foreign Job Import                                                                                                    |
| Action                                                                                                    |
| Import File                                                                                                    |
| ⊻alidate Imported Data                                                                                                    |
| Edit Imported Date                                                                                                    |
| In the second second s |
| Note: Only Jobs for the current company will be created                                                                                                    |
| Company CCC CMIC Test Construction Co                                                                                                    |
| Security Group CCC-MASTER Job Master                                                                                                    |
| Use Phase Template                                                                                                    |
| Lise Evisting Joh CCC.1000                                                                                                    |
|                                                                                                    |
| Press Create Ch                                                                                                    |
| Create Jobs Close                                                                                                    |
| Imported Record                                                                                                    |
|                                                                                                    |
|                                                                                                    |
|                                                                                                    |
|                                                                                                    |
| Checked: Conv Bill Rates Inchecked: Default Bill Rates Fields To Null                                                                                                    |
|                                                                                                    |

This option should be used once all the imported records are valid. This function takes the imported information and transforms it into a CMiC Job. The program gives the user some extra input parameters to help in the creation of the job.

This form allows the user to create the jobs, and if requested, will also create the phase structure for the job as well. Once all the information is correct press [**Create Jobs**] to activate the process. When jobs are created the original imported records will be deleted.

#### **Company Code**

This field will default from the imported data. If there is more than one company code in the import file then this field may be changed. An LOV is available.

#### Security Group

This field if filled in will apply the security group entered to all the jobs being imported in the batch. This is not a mandatory field. This must be a valid security group for the company in the previous field.

#### **Use Phase Template**

If a Phase Template code is entered, when the system creates the jobs it will apply the associated phase/category structure to the job. An LOV is available. This is not a mandatory field. If there is a value on the Job Template field on the Job Record that was imported, then this will override the template code entered here.

#### **Use Existing Job**

If you want to create the new jobs with the same structure as an existing job, then enter the existing job code here. An LOV is available. This is not a mandatory field.

#### **Retain Budget**

If you are using 'Use Existing Job' then this field will be available. If checked, then when the new job is created the budget from the existing job will be duplicated on the new jobs.

#### **Retain Bill Rates**

If you are using 'Use Existing Job' then this field will be available. If checked, then when the new job is created the billing rates (T&M billing rates) associated with the existing job will be duplicated and applied to the new jobs.

| ASCII | File | Layout | – Job | Import |
|-------|------|--------|-------|--------|
|-------|------|--------|-------|--------|

| Column Name        | Screen<br>Prompt | Description                                                                                                    | Requir<br>ed | Туре | Length |
|--------------------|------------------|----------------------------------------------------------------------------------------------------|--------------|------|--------|
| JCJI_COMP_CODE     | Company          | Company Code –Will be validated against the CMiC company table.                                                                                                    | Yes          | Char | 8      |
| JCJI_JOB_CODE      | Job Code         | Job Code to import or the string<br>'*TO BE GENERATED*' if the<br>system is to create the job code.                                                                                                    | Yes          | Char | 10     |
| JCJI_JOB_NAME      | Name             | Job Name – If 3rd party system<br>does not have a job name then a<br>common method of creating a<br>name is a concatenation of<br>Address, City, and State.                                                                                                    | No           | Char | 60     |
| JCJI_JOB_LONG_CODE |                  | Job Long Code. This is the job<br>code used by the 3rd party<br>software. If the Job code is set to<br>'*TO BE GENERATED*' then<br>this field will be used to help<br>generate the job code if this field is<br>not null. The first 6 characters of<br>this field will be used as the first 6<br>digits of the job code. This field is<br>also stored as a reference field on<br>the Job Master file. | No           | Char | 24     |
| JCJI_JOB_CTRL_CODE | Control Job      | Controlling Job Code. If the job is<br>not a sub-job then enter the value<br>'ALL'.<br>(Controlling Job must exist in<br>system or import file) – Leave null<br>if the Job Control Long Code field<br>is being used.                                                                                                    | No           | Char | 10     |

#### Control File = JCIMPJOB.ctl

| Column Name                          | Screen<br>Prompt              | Description                                                                                                    | Requir<br>ed | Туре | Length                 |
|--------------------------------------|-------------------------------|----------------------------------------------------------------------------------------------------|--------------|------|------------------------|
|                                      |                               | Controlling Job Long Code. If the job being created is a sub-job then enter the Controlling Job Long                                                                               |              |      |                        |
| JCJI_JOB_CTRL_LONG_C<br>ODE          |                               | Code.<br>Create as null if the Job Control<br>Code is being used. (Controlling<br>Job Long Code must exist in<br>system or import file).                                           | No           | Char | 24                     |
| JCJI_CUST_CODE                       | Customer                      | Customer Code – Will be<br>validated against the CMiC<br>Customer Table. If the job is a Job<br>Billing type job then the customer<br>code is required.                            | No           | Char | 8                      |
| JCJI_CONTRACT_CODE                   | Contract                      | Contract Code. If this field is left<br>blank the contract code will be set<br>to the same as the job code.                                                                        | No           | Char | 8                      |
| JCJI_CONTRACT_AMT                    | Current<br>Contract<br>Amount | Contract Amount                                                                                                    | No           | Num  | 18,2                   |
| JCJI_WM_CODE                         |                               | Unit of measurement. – Will be<br>validated against the CMiC WM<br>table – Set to your Not Applicable<br>WM Code.                                                                  | No           | Char | 2                      |
| JCJI_EST_START_DATE<br>'DD-MON-YYYY' | Estimated<br>Start Date       | The Estimated Start Date of the job.                                                                                                    | No           | Date |                        |
| JCJI_EST_COMPL_DATE<br>'DD-MON-YYYY' | Estimated<br>End Date         | The Estimated End Date of the job                                                                                                    | No           | Date |                        |
| JCJI_JOB_LOC_CODE                    | Location                      | Location Code. Will be validated<br>against the CMiC Location Table                                                                                                    | No           | Char | 5                      |
| JCJI_PROJ_MGR                        | Project<br>Manager            | Project Manager, validated against<br>the valid list of company contacts.<br>Required, if mandatory on JC<br>Control file.                                                         | No           | Char | 10                     |
| JCJI_TERMS                           | Terms                         | Terms Code validated against the CMiC Terms Code values                                                                                                    | No           | Char | 6                      |
| JCJI_MKT_SEC                         | Market<br>Sector              | Market Sector value validated against the valid values in CMiC                                                                                                    | No           | Char | 10                     |
| JCJI_RET_CODE                        | Retainage<br>Code             | Retainage Code validated against<br>the retainage Code maintained in<br>CMIC                                                                                                    | No           | Char | 10                     |
| JCJI_ADDR_TYPE                       | Address<br>Type               | Address Type validated against the business partner address codes                                                                                                    | No           | Char | 5                      |
| JCJI_WORK_LOC                        | Work<br>Location              | Work location validated against the valid CMiC Work locations                                                                                                    | No           | Char | 15                     |
| JCJI_ALLOW_TRANS                     | Allow<br>Transactions         | Allow Transactions Flag Value.<br>Valid Values are 'Y' or 'N'<br>Indicates if the job is still in the<br>bid stage or not. Y indicates Yes<br>this is a bid job. Do not check this | No           | Char | 1<br>1<br>Only<br>Y/N  |
| JCJI_BID_FLAG                        | Bid Job                       | field if the job has already been<br>won is now just a job in progress.<br>A bid job cannot be billed via Job<br>Billing.                                                          | Yes          | Char | are<br>valid<br>values |

| Column Name                           | Screen<br>Prompt             | Description                                                                                                    | Requir<br>ed | Туре | Length                                     |
|---------------------------------------|------------------------------|----------------------------------------------------------------------------------------------------|--------------|------|--------------------------------------------|
| JCJI_BID_SUBMIT_DATE<br>'DD-MON-YYYY, | Bid Date                     | The Bid Submit date for this job                                                                                                    | No           | Date |                                            |
| JCJI_INV_FORMAT_COD<br>E,             | Default<br>Invoice<br>Format | Job Billing Invoice Format Code –<br>If entered this must be a Valid<br>Format Code previously defined in<br>the Job Billing System.                                | No           | Char | 30                                         |
| JCJI_DEPT_CODE                        | Default<br>Department        | Department the Job belongs to. If<br>this is left blank, the dept. from the<br>Job Cost Control file will be used.<br>This must be a valid CMiC<br>Department Code. | No           | Char | 5                                          |
| JCJI_BILL_METH_CODE                   | Billing<br>Method            | The method that will be used to<br>bill this job. Valid Values are 'AR'<br>or 'JB','                                                                                | Yes          | Char | 2                                          |
| JCJI_REVENUE_GEN_ST<br>ATE            | Revenue<br>Generation        | The revenue generation method to<br>be used on this job.<br>Valid Values are 'J' as costs<br>incurred no GL, 'G' as costs<br>incurred with GL                       | Yes          | Char | 1                                          |
| JCJI_BILLING_TYPE_CO<br>DE            | Default<br>Billing Type      | This is the default type of billing<br>to be used for 'JB' only. This must<br>be a valid CMiC Job Billing Type<br>code if the Job Billing Method is<br>JB.          | No           | Char | 4                                          |
| JCJI_INVOICE_GROUP_C<br>ODE           | Invoice Link                 | Leave blank unless told by CMiC otherwise                                                                                                    | No           | Char | 10                                         |
| JCJI_PHS_CAT_TO_BILL_<br>FLAG         |                              | Not Utilized – but required<br>Set to 'Y'                                                                                                    | YES          | Char | 1                                          |
| JCJI_CONSTRUCTION_V<br>ALUE           | Construction<br>Value        | Value of the complete job not just<br>your own portion of the contract. –<br>Can be left blank – Do Not put<br>zero                                                 | No           | Num  | 18,2                                       |
| JCJI_MAX_HOURLY_RA<br>TE              | Maximum<br>Hourly Rate       | The maximum hourly rate that is allowed to be charged to this job                                                                                                   | No           | Num  | 18,2                                       |
| JCJI_MAX_BILLING_AM<br>T              | Maximum<br>Billing<br>Amount | The maximum amount that can be<br>billed to the owner for this job. –<br>Do not put in a zero                                                                       | No           | Num  | 18,2                                       |
| JCJI_MAX_BILLING_BUD<br>GET_AMT       | Maximum<br>Revenue Cap       | The maximum amount of revenue<br>allowed to be generated, before the<br>auto-reserve function kicks in.                                                             | No           | Num  | 18,2                                       |
| JCJI_USE_PAY_BILL_RA<br>TE_FLAG       | Use Payroll<br>Bill Rates    | Indicates if bill rates are derived<br>from payroll or the Job Billing<br>Rate table defined for the job.                                                           | Yes          | Char | 1<br>Only<br>Y/N<br>are<br>valid<br>values |

| Column Name                      | Screen<br>Prompt                         | Description                                                                                                    | Requir<br>ed | Туре | Length                                     |
|----------------------------------|------------------------------------------|----------------------------------------------------------------------------------------------------|--------------|------|--------------------------------------------|
| JCJI_IB_ALLOW_FLAG               | Allow Inter-<br>branch<br>charges        | Does this job allow inter-branch charges                                                                                                    | Yes          | Char | 1<br>Only<br>Y/N<br>are<br>valid<br>values |
| JCJI_BILLING_RATE_TA<br>BLE_CODE | Job Billing:<br>Billing Rate<br>Table    | The Billing Rate Table to be used<br>for this job. Required if the job is a<br>Job Billing Type job. Must be an<br>already existing valid Billing Rate<br>table                                                                                       | No           | Char | 10                                         |
| JCJI_IB_FULL_TARIFF_F<br>LAG     | Inter-branch<br>Full Tariff<br>used flag | Full Tariff refers to inter-<br>branching. If the tariff is partial,<br>set to 'N', otherwise set to 'Y'.                                                                                                    | Yes          | Char | Only<br>Y/N<br>are<br>valid<br>values      |
| JCJI_SEC_GROUP1                  | Job Security<br>Group Code               | Job Security Code – If entered<br>must be a valid security code for<br>this company. If there is no<br>security applied, you will need to<br>utilize the JC Security functions in<br>System data to give access to this<br>job.                       | No           | Char | 10                                         |
| JCJI_SEC_GROUP2                  | Job Security<br>Group Code               | See Above                                                                                                    | No           | Char | 10                                         |
| JCJI_SEC_GROUP3                  | Job Security<br>Group Code               | See Above                                                                                                    | No           | Char | 10                                         |
| JCJI_SEC_GROUP4                  | Job Security<br>Group Code               | See Above                                                                                                    | No           | Char | 10                                         |
| JCJI_SEC_GROUP5                  | Job Security<br>Group Code               | See Above                                                                                                    | No           | Char | 10                                         |
| JCJI_USER_FIELD1                 | User<br>Extension<br>Field # 1           | If User Extensions are defined for<br>jobs, then these next 10 fields<br>represent the 10 fields specified on<br>the import utility then you may<br>want to import the appropriate<br>data, otherwise it can be entered<br>manually after the import. | No           | Char | 2000                                       |
| JCJI_USER_FIELD2                 | User<br>Extension<br>Field # 2           | See Above                                                                                                    | No           | Char | 2000                                       |
| JCJI_USER_FIELD3                 | User<br>Extension<br>Field # 3           | See Above                                                                                                    | No           | Char | 2000                                       |
| JCJI_USER_FIELD4                 | User<br>Extension<br>Field #4            | See Above                                                                                                    | No           | Char | 2000                                       |
| JCJI_USER_FIELD5                 | User<br>Extension<br>Field # 5           | See Above                                                                                                    | No           | Char | 2000                                       |
| JCJI_USER_FIELD6                 | User<br>Extension<br>Field #6            | See Above                                                                                                    | No           | Char | 2000                                       |

| Column Name                          | Screen<br>Prompt                | Description                                                                                                    | Requir<br>ed | Туре | Length |
|--------------------------------------|---------------------------------|----------------------------------------------------------------------------------------------------|--------------|------|--------|
| JCJI_USER_FIELD7                     | User<br>Extension<br>Field #7   | See Above                                                                                                    | No           | Char | 2000   |
| JCJI_USER_FIELD8                     | User<br>Extension<br>Field #8   | See Above                                                                                                    | No           | Char | 2000   |
| JCJI_USER_FIELD9                     | User<br>Extension<br>Field #9   | See Above                                                                                                    | No           | Char | 2000   |
| JCJI_USER_FIELD10                    | User<br>Extension<br>Field # 10 | See Above                                                                                                    | No           | Char | 2000   |
| JCJI_PHS_TEMPLATE                    | Phase<br>Template<br>Code       | Any phase template entered on the<br>job record will override the<br>template entered during the Create<br>Job Process. | No           | Char | 8      |
| JCJI_ACT_START_DATE<br>'DD-MON-YYYY' | Actual Start<br>Date            | If this is entered, the job will be<br>considered In Process instead of<br>Pending.                                     | No           | Date |        |

# **Job Cost Foreign Batch Import**

This utility allows users to create job transactions in CMiC via an ASCII File import of data from another system. This utility allows for the import of 'G', 'J' and 'E' type lines. The job cost foreign batch import utility is found on the Utility menu of Job Cost. This is the only import program that has two different control files depending on the type of data that is being imported. The program allows for single company imports and multi company imports and the control file for each type is slightly different. It is possible to use the multi company import control file for single company imports but not the other way around.

This program differs from most of the other import programs in that the program permits the user to create transactions while there are still invalid records. This functionality is controlled by the SYSTEM DATA: Setup > System Options > Projects Tab > Allow to build JC Foreign Batch Only When All Records Are Valid'. When checked, the system will allow the user to build a JC Transaction Batch from the imported ASCII file, only when all of the records are validated. When unchecked, the system would allow the user to build a JC batch, with valid records, leaving behind the invalid records. The invalid records will remain in the Import Batch allowing for the user to either delete or correct them so that they can be included in a second batch.

This program also allows the user to calculate billing rates and override these rates as required.

## Import ASCII File

| 🏄 CMIC Enterprise - Microsoft Int                                                    | ernet Explorer                                                                                                    |                      |
|--------------------------------------------------------------------------------------|----------------------------------------------------------------------------------------------------|----------------------|
| File Edit View Favorites Tool                                                        | ls Help                                                                                                    | Links » 🥂            |
| CMiC Enterprise  General Ledger  Accounts Payable  Accounts Receivable  Fixed Assets | Action Edit Block Eield Record Query Utility Help Window<br>☜ ጨ 🔒 🕪 🔟 👻 ా 🔌 🖻 다 다 🖉 🛬 🕾 🗟 🍛 😒 + ↑↑ ∢ ▶ ↓ «<br>Job Costing-TEST2004 Import ASCII JC Transactions | ▲ ▶ ♥ � ? ₽<br>■ ■ × |
| E-C Job Costing                                                                      |                                                                                                    | User Extensions +    |
| dol 🚺 🕕                                                                              | File Name M: UVCM/DOCVMANUALS\2004\Import_utilites\jcfbchld.csv Browse                                                                                          | User Extension1      |
| Transaction                                                                          |                                                                                                    | User Extension2      |
| Forecasting                                                                          | Enter the ASCII filename with the correct directory path (eg. C:\CMIC\BATCH.TXT)                                                                                | User Extension3      |
| FI- Report                                                                           | then press the «Import» button to start the process of loading the ASCII file into the                                                                          | User Extension4      |
| 🗆 👝 Utilities                                                                        |                                                                                                    | User Extension5      |
| Post Opening Balance                                                                 | ualabase. Press «Close» to return to the previous screen.                                                                                                    | User Extension6      |
| Close Completed Conti                                                                | Import Type (Multi Company Import                                                                                                    | User Extension7      |
|                                                                                      | Import Close                                                                                                    | More Extensions      |
| Copy Overhead Rates<br>Transfer Job                                                  |                                                                                                    | Related Screens +    |
|                                                                                      |                                                                                                    | Related Screen 1     |
|                                                                                      |                                                                                                    | Related Screen 2     |
| 🕀 🦲 Cost Transfers                                                                   |                                                                                                    | Related Screen 3     |
| T&M Billing     Defined                                                              |                                                                                                    | Related Screen 4     |
| Foreign Job Import                                                                   |                                                                                                    | Related Screen 5     |
| - Foreign Job Budge                                                                  |                                                                                                    | Related Screen 6     |
|                                                                                      |                                                                                                    | Related Screen 7     |
| JC v/s GL Verification                                                               |                                                                                                    | More Related         |
| E 🔁 Subcontract Management                                                           |                                                                                                    |                      |
| 🗄 🦲 Job Billing                                                                      |                                                                                                    |                      |
| Change Management     Requisitions                                                   | Enter The ASCII File Name. Press <enter> To Change Path.</enter>                                                                                                |                      |
|                                                                                      | Record: 1/1 <0SC>                                                                                                    | <b>T</b>             |

There is one extra field on the Import ASCII file screen for this import, Import Type.

#### **Multi Company Import**

This import allows for the transactions being imported to have been created by a different company than the job company.

#### Single Company Import

This import forces the job company code to equal the company that created the transactions.

These two methods required differently formatted ASCII files. Please refer to the 'Required File Format' section.

| MiC Enterprise                    | Action Edit Blo | ck Eield Re  | ecord Query L   | Itility Help <u>W</u> indow      |                            |                   |
|-----------------------------------|-----------------|--------------|-----------------|----------------------------------|----------------------------|-------------------|
| Accounts Payable                  | € <b>6</b> ∎ (  | • 🛄 🔦        |                 | 1 🖬 🚽 🕹 📽 🖻 🌡                    | 1 12 +   ↑ ◆ → ↓           |                   |
| Accounts Receivable               | 🤯 Job Costing - | TEST2006     | Edit Imported   | ASCII JC Transactions            |                            |                   |
| Fixed Assets<br>Job Costing       | 0               |              |                 |                                  | 0                          |                   |
| Subcontract Management            | Source Co       | mpany Code [ | Source          |                                  | Source Code                |                   |
| Job Billing                       | Valid Record    | Type Comp    | Company Job     | Job Long Code                    | Phase                      | Phase Name        |
| Progress Billing                  |                 |              |                 |                                  |                            |                   |
| Change wanagement<br>Requisitions |                 |              |                 |                                  |                            |                   |
| Purchase Order                    |                 |              |                 |                                  |                            |                   |
| Inventory                         |                 |              |                 |                                  |                            |                   |
| Equipment Costing                 |                 |              | 1               |                                  |                            |                   |
| Preventive Maintenance<br>Pouroll |                 |              |                 |                                  | i                          |                   |
| Human Resources                   |                 |              |                 |                                  |                            |                   |
| Dashboard Setup                   |                 |              |                 |                                  |                            |                   |
| Imaging                           |                 |              |                 |                                  | <u> </u>                   |                   |
| Workflow Setup                    |                 |              |                 |                                  | i                          |                   |
| Project Management                |                 |              |                 | <u> </u>                         | I                          |                   |
| System                            |                 |              |                 |                                  |                            |                   |
| Security                          |                 |              |                 |                                  |                            |                   |
|                                   |                 |              |                 |                                  |                            |                   |
|                                   |                 |              |                 |                                  | I                          |                   |
|                                   |                 |              | <u> </u>        |                                  |                            | <u>_</u>          |
|                                   | Error           |              |                 |                                  |                            |                   |
|                                   |                 |              | □ Validate All  |                                  |                            |                   |
|                                   | For Current Row |              | 🗌 🗖 Insert Phas | e Master Calculate Bill Rates Cl | ear Bill Rates Re-⊻alidate | More errors Close |
|                                   |                 |              |                 |                                  |                            |                   |

# **Edit Imported Transactions**

This screen allows the user to correct imported records, or to delete imported records.

#### Valid

This field is not enterable. If this field is checked it indicates that the record passes the validation rules and can be imported into the CMiC Job Cost Transaction Batch tables.

#### Record

This field is a numeric field indicating the record number.

#### **Insert Phase Master**

When this box is flagged the import process will automatically insert new phases in to the Phase Master. In this case the Phase Name and Control Phase fields must be filled in.

# **Create Transactions**

| 🚰 CMIC Enterprise - Microsoft Int                                                                                                    | ernet Explorer                                                                                                    |                                                          |
|----------------------------------------------------------------------------------------------------|----------------------------------------------------------------------------------------------------|----------------------------------------------------------|
| File Edit View Favorites Tool                                                                                                    | ls Help                                                                                                    | Links » 🥂                                                |
| CMiC Enterprise General Ledger CAccounts Payable CAccounts Receivable CAccounts Receivable                                                                                                    | Action Edit Block Eield Record Query Utility Help Window<br>☜ ጨ 🔒 🕸 💭 🥆 ་ 🍗 ☜ छ 🕸 ځ 🕸 🖬 🍪 🖄 + I ↑ ◀ ▶ ∔ ◀ Ⅰ<br>ဩJob Costing-TEST2004 Import ASCII JC Transactions | V ● ? □                                                  |
| Job Costing     Setup     Job Costing     Dob     Setup     Job     Dob     Transaction     Forecasting                                                                                                    | DSRC Company Code S1 Superior Construction Inc.                                                                                                    | User Extensions +<br>User Extension1<br>User Extension2  |
| Query Growthildes Control Control Con | Source Code Company Code S1 Superior Construction Inc.                                                                                                    | User Extension3<br>User Extension4<br>User Extension5    |
| Revise Budget     Close Completed Conti     Close Billings And Cos     Cose Billings And Cos     Copy JC Tables                                                                                                    | Batch Number 3922 UC Batch Import Create Batch Journal Code UC Job Costing                                                                                        | User Extension6<br>User Extension7<br>More Extensions    |
| Copy Overhead Rates     Transfer Job     Unstart Jobs     Recalculations                                                                                                    | Department Code 00 Company Level                                                                                                    | Related Screens +<br>Related Screen 1                    |
| Cost Transfers                                                                                                    | Status Enter All fields before continuing                                                                                                    | Related Screen 3<br>Related Screen 4<br>Related Screen 5 |
| Foreign Job Budge     Foreign Batch     Delete Batches     JC v/s GL Verification                                                                                                    | Create Transactions Close                                                                                                    | Related Screen 6<br>Related Screen 7<br>More Related     |
| Subcontract Management     Job Billing     Change Management                                                                                                    | Enter The Account Code The System Will Lice For The Polynoing Transaction if Paguined                                                                             |                                                          |
| Requisitions                                                                                                    | Record: 1/1 List of Valu   <0SC>                                                                                                    |                                                          |

This function will move the imported transactions into an un-posted Job Cost transaction batch.

The **DSRC Company Code**, **Source Code** and **Company Code** fields on the screen are for limiting the transactions selected from the imported data.

The batch number must be a valid Job Cost batch for the Company specified by the **DSRC Company Code** field. The [**Create Batch**] button allows for the creation of either a Cost or a Billings type batch – The batch type will depend on the type of transactions imported.

The Journal Code field is mandatory. This is the Journal that will be assigned to the transaction being created.

The **Department Code** and **Account Code** fields will be used to create an offsetting GL transaction if the transactions being imported do not balance.

Transactions will be created by Post Date, so all imported records selected according to the criteria will be grouped by Post Date into unique transactions.

# Job Transaction Import

# ASCII File Layouts – Import for Single & Multi Companies

### Multi Company Import

#### Control File = JCFBCHLM.ctl

| Column Name           | Screen<br>Prompt         | Description                                                                                                    | Requi<br>red | Туре | Lengt<br>h |
|-----------------------|--------------------------|----------------------------------------------------------------------------------------------------|--------------|------|------------|
| FBH_JC_COMP_CODE      | Company<br>Code          | Company Code of the transaction.<br>This must be a valid CMiC<br>Company Code                                                                                                    | Yes          | Char | 8          |
| FBH_JC_DSRC_COMP_CODE | Source<br>Company        | Originating Company Code. – This<br>is the company that created the<br>transaction if the transaction is an<br>inter-company transaction. If the<br>transaction is not inter-company<br>then this should be the same<br>company code as the previous field.<br>– This must be a valid CMiC<br>Company code | Yes          | Char | 8          |
| FBH_JC_DIST_TYPE_CODE | Туре                     | The type of disbursement<br>'J' for Job Cost<br>'G' for General Ledger<br>'E' for Equipment                                                                                                    | Yes          | Char | 1          |
| FBH_JC_SRC_CODE       | Source<br>Code           | Source of the transaction i.e. Vendor<br>Code, Employee Code, Equipment<br>Code If left blank the system will<br>fill in with 'IMPORTED JC'                                                                                                    | No           | Char | 16         |
| FBH_JC_SRC_DESC       | Source<br>Description    | Source description i.e. Vendor<br>name, Employee Name, Equipment<br>Description. If left blank the system<br>will fill in with 'Job Cost Foreign<br>Batch Import'.                                                                                                    | No           | Char | 30         |
| FBH_JC_REF_CODE       | Reference<br>Code        | Reference Code i.e. Invoice code,<br>Payroll Pay Period, Equipment<br>charge out period If left blank the<br>system will fill in 'SYSTEM<br>CREATED' when the transaction is<br>created                                                                                                    | No           | Char | 16         |
| FBH_JC_REF_DESC       | Reference<br>Description | Reference Description i.e. AP<br>invoice description, Pay Period<br>description If left blank the<br>system will fill in 'System Created<br>Transaction' when the transaction is<br>created.                                                                                                    | No           | Char | 60         |
| FBH_JC_JOB_CODE       | Job                      | Job Code, this must be a valid<br>CMiC Job Code for the company<br>entered if the Distribution type is J.                                                                                                    | No           | Char | 10         |

| Column Name                      | Screen<br>Prompt | Description                                                                                                    | Requi<br>red | Туре | Lengt<br>h |
|----------------------------------|------------------|----------------------------------------------------------------------------------------------------|--------------|------|------------|
| FBH_JC_PHS_CODE                  | Phase            | Phase code, this must be a valid<br>phase for the company/job if the<br>distribution type is a J.                                              | No           | Char | 16         |
| FBH_JC_CAT_CODE                  | Category         | Category Code, this must be a valid<br>category for the company/job/phase<br>combination if the distribution type<br>is a J.                   | No           | Char | 16         |
| FBH_JC_DEPT_CODE                 | Department       | GL Department, this must be a valid<br>department for the company if the<br>distribution type is a G.                                          | No           | Char | 6          |
| FBH_JC_ACC_CODE                  | Account          | GL Account, this must be a valid<br>department for the company if the<br>distribution type is a G.                                             | No           | Char | 16         |
| FBH_JC_REF_DATE<br>'DD-MON-YYYY' | Trans Date       | This is the originating date of the transaction. This is not the post date.                                                                    | No           | Date |            |
| FBH_JC_AMT                       | Amount           | Amount of the transaction                                                                                                    | Yes          | Num  | 18,2       |
| FBH_JC_UNIT                      | Units            | Quantity of the transaction                                                                                                    | No           | Num  | 12,4       |
| FBH_JC_WM_CODE                   | WM               | Weight/Measure code associated<br>with the units. If not applicable use<br>'NA' or your Not Applicable code                                    | Yes          | Char | 2          |
| FBH_JC_WBSV_CODE1                | WBS Code<br>1    | WBS Code 1 Value - only for transaction type J                                                                                                 | No           | Char | 10         |
| FBH_JC_WBSV_CODE2                | WBS Code<br>2    | WBS Code 2 Value – only for transaction type J                                                                                                 | No           | Char | 10         |
| FBH_JC_WBSV_CODE3                | WBS Code<br>3    | WBS Code 3 Value – only for<br>transaction type J                                                                                              | No           | Char | 10         |
| FBH_JC_WBSV_CODE4                | WBS Code<br>4    | WBS Code 4 Value – only for<br>transaction type J                                                                                              | No           | Char | 10         |
| FBH_JC_EQP_CODE                  | Equipment        | valid equipment code for the<br>company is the transaction type is E                                                                           | No           | Char | 10         |
| FBH_JC_TRANCODE_CODE             | Tran Code        | Equipment Transaction Code, this<br>must be a valid equipment<br>transaction code for the<br>company/equipment if the<br>transaction type is E | No           | Char | 4          |
| FBH_JC_COMPON_CODE               | Cat              | Equipment Category, this must be a valid equipment category code for the company/equipment/Tran code if the transaction type is E              | No           | Char | 8          |
| FBH_JC_TAV_CODE1                 | TAC Code<br>1    | TAC Code 1 Value- only for transaction type G                                                                                                  | No           | Char | 10         |
| FBH_JC_TAV_CODE2                 | TAC Code<br>2    | TAC Code 2 Value – only for transaction type G                                                                                                 | No           | Char | 10         |
| FBH_JC_TAV_CODE3                 | TAC Code 3       | TAC Code 3 Value –only for transaction type G                                                                                                  | No           | Char | 10         |
| FBH_JC_TAV_CODE4                 | TAC Code<br>4    | TAC Code 4 Value – only for transaction type G                                                                                                 | No           | Char | 10         |

| Column Name                     | Screen<br>Prompt       | Description                                                                                                    | Requi<br>red | Туре | Lengt<br>h |
|---------------------------------|------------------------|----------------------------------------------------------------------------------------------------|--------------|------|------------|
| FBH_JC_JOB_LONG_CODE            | Job Long<br>Code       | This is the job code used by the 3rd<br>party. This field must be a valid job<br>long code already imported into<br>CMiC. If this is not applicable leave<br>this field blank. | No           | Char | 24         |
| FBH_OVERRIDE_BILL_AMT           | Override<br>Bill Amt   | Billing Override Amount. If not<br>null, the system will set the billing<br>amount to this value. Only<br>applicable to 'J' lines                                              | No           | Num  | 18,2       |
| FBH_OVERRIDE_BILL_RATE          | Override<br>Bill Rate  | Billing Rate Override – if not null<br>the system will use this number to<br>calculate the billing amount. Only<br>applicable to J lines                                       | No           | Num  | 18,2       |
| FBH_OVERRIDE_TRADE_CODE         | Override<br>Trade Code | Override Trade Code – if not null<br>the system will use this trade code<br>to determine the billing amount.<br>Only applicable to J lines                                     | No           | Char | 4          |
| FBH_POST_DATE<br>''DD-MON-YYYY' | Post Date              | This is the actual Post date of the transaction.                                                                                                    | Yes          | Date |            |
| FBH_JC_PHASE_NAME               | Phase<br>Name          | Phase Name – Only used if the<br>Insert Phase Master Function is<br>active                                                                                                    | No           | Char | 50         |
| FBH_JC_PHS_CTRL_CODE            | Control<br>Phase       | Phase Control Code – Only used if<br>the Insert Phase Master Function is<br>active                                                                                             | No           | Char | 16         |

# Single Company Import

| Control | File = | JCFBC | HLD.ctl |
|---------|--------|-------|---------|
|---------|--------|-------|---------|

| Column Name           | Screen<br>Prompt | Description                                                                                                    | Requi<br>red | Туре | Leng<br>th |
|-----------------------|------------------|----------------------------------------------------------------------------------------------------|--------------|------|------------|
| FBH_JC_COMP_CODE      | Company<br>Code  | Company Code of the<br>transaction. This must be a<br>valid CMiC Company Code                                                                  | Yes          | Char | 8          |
| FBH_JC_DIST_TYPE_CODE | Туре             | The type of disbursement<br>'J' for Job Cost<br>'G' for General Ledger<br>'E' for Equipment                                                    | Yes          | Char | 1          |
| FBH_JC_SRC_CODE       | Source Code      | Source of the transaction i.e.<br>Vendor Code, Employee Code,<br>Equipment Code If left blank<br>the system will fill in with<br>'IMPORTED JC' | No           | Char | 16         |

| Column Name                      | Screen<br>Prompt         | Description                                                                                                    | Requi<br>red | Туре | Leng<br>th |
|----------------------------------|--------------------------|----------------------------------------------------------------------------------------------------|--------------|------|------------|
| FBH_JC_SRC_DESC                  | Source<br>Description    | Source description i.e. Vendor<br>name, Employee Name,<br>Equipment Description. If left<br>blank the system will fill in<br>with 'Job Cost Foreign Batch<br>Import'.                        | No           | Char | 30         |
| FBH_JC_REF_CODE                  | Reference<br>Code        | Reference Code i.e. Invoice<br>code, Payroll Pay Period,<br>Equipment charge out period<br>If left blank the system will fill<br>in 'SYSTEM CREATED'<br>when the transaction is created      | No           | Char | 16         |
| FBH_JC_REF_DESC                  | Reference<br>Description | Reference Description i.e. AP<br>invoice description, Pay Period<br>description If left blank the<br>system will fill in 'System<br>Created Transaction' when the<br>transaction is created. | No           | Char | 60         |
| FBH_JC_JOB_CODE                  | Job                      | Job Code, this must be a valid<br>CMiC Job Code for the<br>company entered if the<br>Distribution type is J.                                                                                 | No           | Char | 10         |
| FBH_JC_PHS_CODE                  | Phase                    | Phase code, this must be a valid<br>phase for the company/job if<br>the distribution type is a J.                                                                                            | No           | Char | 16         |
| FBH_JC_CAT_CODE                  | Category                 | Category Code, this must be a<br>valid category for the<br>company/job/phase<br>combination if the distribution<br>type is a J.                                                              | No           | Char | 16         |
| FBH_JC_DEPT_CODE                 | Department               | GL Department, this must be a valid department for the company if the distribution type is a G.                                                                                              | No           | Char | 6          |
| FBH_JC_ACC_CODE                  | Account                  | GL Account, this must be a valid department for the company if the distribution type is a G.                                                                                                 | No           | Char | 16         |
| FBH_JC_REF_DATE<br>'DD-MON-YYYY' | Trans Date               | This is the originating date of<br>the transaction. This is not the<br>post date.                                                                                                    | No           | Date |            |
| FBH_JC_AMT                       | Amount                   | Amount of the transaction                                                                                                    | Yes          | Num  | 18,2       |
| FBH_JC_UNIT                      | Units                    | Quantity of the transaction                                                                                                    | No           | Num  | 12,4       |
| FBH_JC_WM_CODE                   | WM                       | Weight/Measure code<br>associated with the units. If not<br>applicable use 'NA' or your<br>Not Applicable code                                                                               | Yes          | Char | 2          |
| FBH_JC_WBSV_CODE1                | WBS Code 1               | WBS Code 1 Value - only for transaction type J                                                                                                    | No           | Char | 10         |

| Column Name                     | Screen<br>Prompt       | Description                                                                                                    | Requi<br>red | Туре | Leng<br>th |
|---------------------------------|------------------------|----------------------------------------------------------------------------------------------------|--------------|------|------------|
| FBH_JC_WBSV_CODE2               | WBS Code 2             | WBS Code 2 Value – only for transaction type J                                                                                                    | No           | Char | 10         |
| FBH_JC_WBSV_CODE3               | WBS Code 3             | WBS Code 3 Value – only for transaction type J                                                                                                    | No           | Char | 10         |
| FBH_JC_WBSV_CODE4               | WBS Code 4             | WBS Code 4 Value – only for transaction type J                                                                                                    | No           | Char | 10         |
| FBH_JC_EQP_CODE                 | Equipment              | Equipment Code, this must be a valid equipment code for the company is the transaction type is E                                                                                  | No           | Char | 10         |
| FBH_JC_COMPON_CODE              | Cat                    | Equipment Category, this must<br>be a valid equipment category<br>code for the<br>company/equipment/Tran code<br>if the transaction type is E                                     | No           | Char | 8          |
| FBH_JC_TRANCODE_CODE            | Tran Code              | Equipment Transaction Code,<br>this must be a valid equipment<br>transaction code for the<br>company/equipment if the<br>transaction type is E                                    | No           | Char | 4          |
| FBH_JC_TAV_CODE1                | TAC Code 1             | TAC Code 1 Value- only for transaction type G                                                                                                    | No           | Char | 10         |
| FBH_JC_TAV_CODE2                | TAC Code 2             | TAC Code 2 Value – only for transaction type G                                                                                                    | No           | Char | 10         |
| FBH_JC_TAV_CODE3                | TAC Code 3             | TAC Code 3 Value –only for transaction type G                                                                                                    | No           | Char | 10         |
| FBH_JC_TAV_CODE4                | TAC Code 4             | TAC Code 4 Value – only for transaction type G                                                                                                    | No           | Char | 10         |
| FBH_JC_JOB_LONG_CODE            | Job Long<br>Code       | This is the job code used by the<br>3rd party. This field must be a<br>valid job long code already<br>imported into CMiC. If this is<br>not applicable leave this field<br>blank. | No           | Char | 24         |
| FBH_OVERRIDE_BILL_AMT           | Override Bill<br>Amt   | Billing Override Amount. If<br>not null, the system will set the<br>billing amount to this value.<br>Only applicable to 'J' lines                                                 | No           | Num  | 18,2       |
| FBH_OVERRIDE_BILL_RATE          | Override Bill<br>Rate  | Billing Rate Override – if not<br>null the system will use this<br>number to calculate the billing<br>amount. Only applicable to J<br>lines                                       | No           | Num  | 18,2       |
| FBH_OVERRIDE_TRADE_COD<br>E     | Override<br>Trade Code | Override Trade Code – if not<br>null the system will use this<br>trade code to determine the<br>billing amount. Only applicable<br>to J lines                                     | No           | Char | 4          |
| FBH_POST_DATE<br>''DD-MON-YYYY' | Post Date              | This is the actual Post date of the transaction.                                                                                                    | Yes          | Date |            |

| Column Name          | Screen<br>Prompt | Description                                                                        | Requi<br>red | Туре | Leng<br>th |
|----------------------|------------------|------------------------------------------------------------------------------------|--------------|------|------------|
| FBH_JC_PHASE_NAME    | Phase Name       | Phase Name – Only used if the<br>Insert Phase Master Function is<br>active         | No           | Char | 50         |
| FBH_JC_PHS_CTRL_CODE | Control Phase    | Phase Control Code – Only<br>used if the Insert Phase Master<br>Function is active | No           | Char | 16         |

# **Budget Import**

The Budget Import program allows for the importing of both original and revised Job budgets from 3<sup>rd</sup> party software. This program is found in the Utility menu of the Job Cost module.

### **Edit Imported Data**

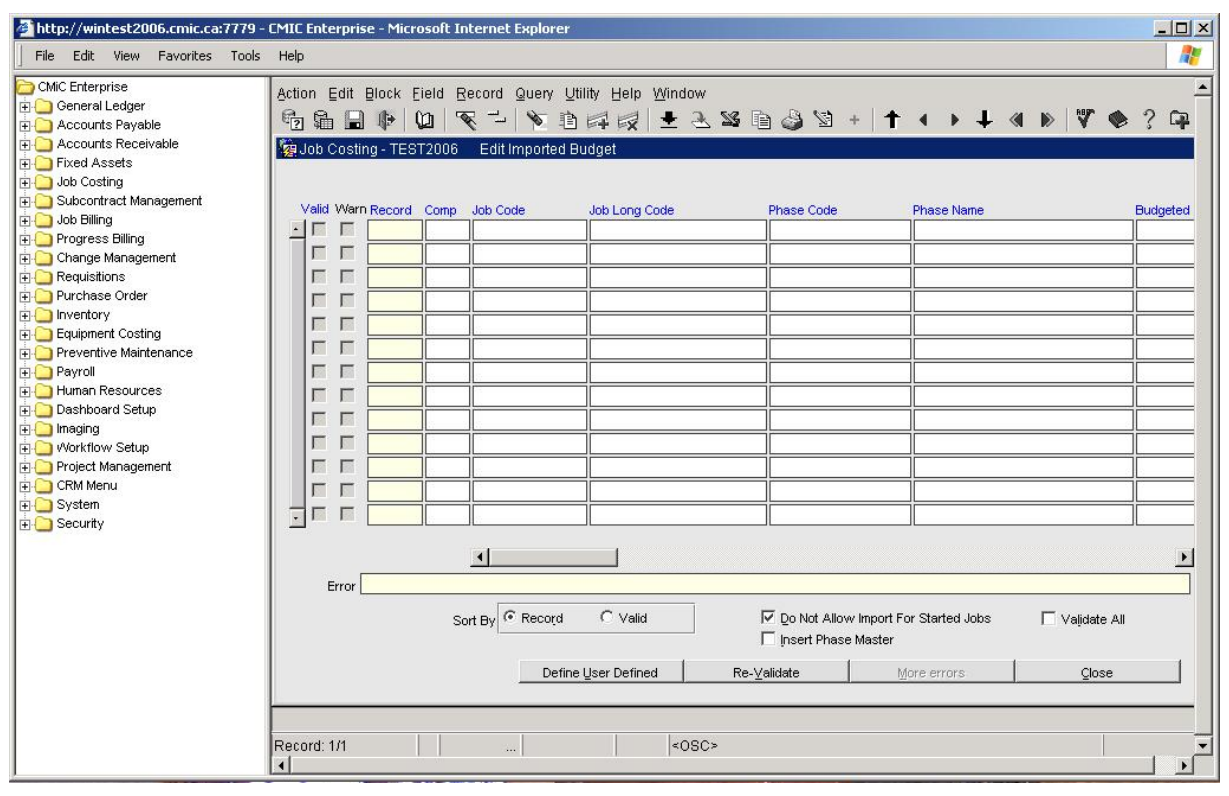

Edit Imported Budget

This screen allows the user to edit and/or delete any of the imported records.

#### [Re-Validate] - Button

This button when pressed will re-validate the current record. If you want to re-validate all the records then the 'Validate All' check box must be checked before pressing the [**Re-Validate**] button.

As the user scrolls down through the imported records the Error status line will display the first error for a record if the record is not valid. If there is more than one error the [More Errors] button will become available. This button will display a list of all the errors for the record.

#### Valid

This field indicates that the complete record is valid. Checked indicates valid, this is not an enterable field.

#### Warning

This field indicates that there may be potential to bring in incorrect data, such as there is no JB billing code assigned for the phase/category.

#### **Insert Phase Master**

When this box is flagged the import process will automatically insert new phases in to the Phase Master.

### **Build Budget**

| File Edit View Favorites Tools                                                                                                    | Help                                 |                                                                                                    |                                                                                                    |                    |
|----------------------------------------------------------------------------------------------------|--------------------------------------|----------------------------------------------------------------------------------------------------|----------------------------------------------------------------------------------------------------|--------------------|
| CMiC Enterprise General Ledger Accounts Payable Caccounts Receivable Fixed Assets Job Costing Subcontract Management Job Billing Progress Billing Change Management Requisitions Purchase Order Inventory | Action Edit Block Eield Record Query | <ul> <li>Utility Help Window</li> <li>Window</li> <li>W Window</li> <li>W WWW</li> <li>W WWW</li> <li>W WWW<th>B 🍣 🖄 + ↑ ◀ ▶ ∔ ≪ ▶</th><th><b>V</b><br/>U<br/>U</th></li></ul> | B 🍣 🖄 + ↑ ◀ ▶ ∔ ≪ ▶                                                                                                    | <b>V</b><br>U<br>U |
| Equipment Costing     Preventive Maintenance     Payroll     Human Resources     Dashboard Setup     Imaging     Workflow Setup     Project Management     System     Security                            | Job ZZ-WMT                           | Wal-mart Stores - W<br>ull Import<br>Original Budget<br>Current Budget<br>eplace Workers Compensation<br>ate Job Budget if it is OK to pro                                                                                                    | Image: Update Estimated Revenue Amount         Image: Reglace Budget         Image: Add to existing Budget         Code         Create Job Budget       Close | ]                  |

Build Job Budget Import

This screen is used to create the budget. The form allows for the import of a full or partial budget update.

#### **Full Import**

This box if checked indicates that the budget being import is the complete budget for the job i.e. it contains the full job structure. If this field is checked, then the system will set any existing job/phase/category combinations that are not contained in the import file to have a budget of 'Null'. If left unchecked the system will only update the job/phase/category combinations that are in the import file, and will leave any existing records as is.

#### **Update Estimated Revenue Amount**

This box when checked, updates Phase Level Revenue Caps and Estimated Revenue from the import file.

#### **Original/Current Budget**

These two radio buttons indicate if the budget numbers being imported affect the original budget (i.e. the starting budget) of the job, or the current budget (i.e. the budget after change orders and revisions)

#### Replace/Add Budget

These two radio buttons indicate if the budget numbers being imported are the full budget numbers or adjustments only. If add to budget is selected the procedure will take the current budget numbers and add the imported amount.

#### **Replace Workers Compensation Code**

This checkbox when checked will replace existing job phase WC codes currently in the system, as well as, insert new entries. When the checkbox is unchecked only new WC entries will be inserted and existing job phase WC codes will not be replaced. At the same time the payroll workers compensation job setup

will be updated with the new phase and WC code using Category ALL and Trade ALL or replaced with the new WC codes. No record will ever be deleted from the payroll workers compensation job setup as null in the import budget WC field means the user is not using the import facility to import phase WC codes. Null meaning there is no WC code assigned to one category within a group of categories for one phase.

#### Rules

If the phase code (cost code) does not already exist on the job, the import budget routine will create the phase code on the job, and insert any required controlling phases as well. The phase code (cost code) will be created with the name associated with the phase master file if the import does not have a phase name value.

If the category code does not exist on the job/phase combination the import budget routine will create the category, and insert any required controlling categories as well. The category name is always retrieved from the category master. The category name on the import screen and file are for user reference only.

| Pending Jobs                                                                                                    | Started Jobs                                                                                                    | Full/Partial Import                                                                                                    |
|----------------------------------------------------------------------------------------------------|----------------------------------------------------------------------------------------------------|----------------------------------------------------------------------------------------------------|
| Current Budgeted Amount =<br>Budget from import file.<br>Current Budgeted Units = Budget<br>from import file.                                                          | Original Budget Amount = Budget<br>from Import file.<br>Current Budget Amount = Budget<br>from import file + Change Order<br>Amount.                                                         | If full import <sup>*</sup> = 'Y' then all budget<br>amounts, units for lines not<br>included in the import are set to 0.<br>If full import <sup>*</sup> = 'N' process only<br>imported lines. |
| Current Budgeted Amount =<br>Current Budgeted Amount +<br>Budget from import file.<br>Current Budgeted Units = Current<br>Budgeted Units + Budget from<br>import file. | Original Budgeted Amount =<br>Original Budgeted Amount +<br>Budget from import file<br>Current Budgeted Amount =<br>Original Budgeted Amount +<br>Budget from import file + Change<br>Orders | If full import <sup>*</sup> = 'Y' then all budget<br>amounts, units for lines not<br>included in the import are set to 0.<br>If full import <sup>*</sup> = 'N' process only<br>imported lines. |
| Current Budgeted Amount =<br>Budget from import file.<br>Current Budgeted Units = Budget<br>from import file.                                                          | Original Budget Amount = Budget<br>from Import file – Change Orders<br>Amount.<br>Current Budget Amount = Budget<br>from import file.                                                        | If full import <sup>*</sup> = 'Y' then all budget<br>amounts, units for lines not<br>included in the import are set to 0.<br>If full import <sup>*</sup> = 'N' process only<br>imported lines. |
| Current Budgeted Amount =<br>Budget from import file.<br>Current Budgeted Units = Budget<br>from import file.                                                          | Original Budget Amount = Current<br>Budget Amount + Budget from<br>import File – Change orders.<br>Current Budget Amount = Current<br>Budget Amount + Budget from<br>import File.            | If full import <sup>*</sup> = 'Y' then all budget<br>amounts, units for lines not<br>included in the import are set to 0.<br>If full import <sup>*</sup> = 'N' process only<br>imported lines. |

#### **Rules for Updating Budget Amounts:**

• Checkbox on Process Import screen

### ASCII File Layout – Job Budget Import

#### Control File = JCFJBI.ctl

| Column Name | Screen Prompt | Description | Requi<br>red | Туре | Len<br>gth |
|-------------|---------------|-------------|--------------|------|------------|
|             |               |             |              |      |            |

| Column Name        | Screen Prompt  | Description                                                                                                    | Requi<br>red | Туре | Len<br>gth |
|--------------------|----------------|----------------------------------------------------------------------------------------------------|--------------|------|------------|
| JCFJBI_COMP_CODE   | Company        | Company code. This must be a valid CMiC company code.                                                                                                    | Yes          | Char | 8          |
| JCFJBI_JOB_CODE    | Job            | Job code, this must be a valid<br>job for the company. Leave<br>this field blank if the Job<br>Long Code field is to be<br>used.                                                                                                    | No           | Char | 10         |
| JCFJBI_PHS_CODE    | Phase Code     | Phase Code, this must be a valid phase for the company/job combination                                                                                                    | Yes          | Char | 16         |
| JCFJBI_PHS_NAME    | Phase Name     | This field is only applicable<br>on phases that do not already<br>exist on the job. If this field<br>is left blank, the Phase<br>Master Phase name will be<br>used when the phase is<br>created otherwise the phase<br>name entered here will be<br>used. | Yes          | Char | 50         |
| JCFJBI_CAT_CODE    | Category       | Job Category Code, this must<br>be a valid CMiC Category<br>Code- If the phase/category<br>combination does not already<br>exist on the job it will be<br>created                                                                                         | Yes          | Char | 16         |
| JCFJBI_CAT_NAME    | Category Name  | Not Currently Utilized –<br>leave null                                                                                                    | No           | Char | 30         |
| JCFJBI_PHS_WM_CODE | WM             | Phase WM Code – This is<br>the Weight Measure code<br>associated with the Phase –<br>this is required if the phase is<br>a new phase or the budgeted<br>units field is being used.                                                                        | No           | Char | 2          |
| JCFJBI_PHS_QTY     | Budgeted Units | Phase level budgeted quantity/units                                                                                                    | No           | Num  | 18,2       |
| JCFJBI_WM_CODE     | WM             | Category WM Code, this is<br>the WM code associated with<br>the Job/Phase/Category<br>combination                                                                                                    | Yes          | Char | 2          |
| JCFJBI_BUDGET_QTY  | Units          | Category budgeted units                                                                                                    | No           | Num  | 18,2       |
| JCFJBI_BUDGET_AMT  | Amount         | Category budgeted amount                                                                                                    | No           | Num  | 18,2       |

| Column Name             | Screen Prompt                | Description                                                                                                    | Requi<br>red | Туре | Len<br>gth |
|-------------------------|------------------------------|----------------------------------------------------------------------------------------------------|--------------|------|------------|
| JCFJBI_USER_FIELD1      | User Extension<br>Field # 1  | If User Extensions are<br>defined for jobs, then these<br>next 10 fields represent the<br>10 fields specified on the<br>import utility then you may<br>want to import the<br>appropriate data, otherwise it<br>can be entered manually after<br>the import. | No           | Char | 2000       |
| JCFJBI_USER_FIELD2      | User Extension<br>Field # 2  | See Above                                                                                                    | No           | Char | 2000       |
| JCFJBI_USER_FIELD3      | User Extension<br>Field # 3  | See Above                                                                                                    | No           | Char | 2000       |
| JCFJBI_USER_FIELD4      | User Extension<br>Field #4   | See Above                                                                                                    | No           | Char | 2000       |
| JCFJBI_USER_FIELD5      | User Extension<br>Field # 5  | See Above                                                                                                    | No           | Char | 2000       |
| JCFJBI_USER_FIELD6      | User Extension<br>Field # 6  | See Above                                                                                                    | No           | Char | 2000       |
| JCFJBI_USER_FIELD7      | User Extension<br>Field #7   | See Above                                                                                                    | No           | Char | 2000       |
| JCFJBI_USER_FIELD8      | User Extension<br>Field #8   | See Above                                                                                                    | No           | Char | 2000       |
| JCFJBI_USER_FIELD9      | User Extension<br>Field #9   | See Above                                                                                                    | No           | Char | 2000       |
| JCFJBI_USER_FIELD10     | User Extension<br>Field # 10 | See Above                                                                                                    | No           | Char | 2000       |
| JCFJBI_JOB_LONG_CODE    | Job Long Code                | This is a required field if the job code is blank. This is the job code from a 3 <sup>rd</sup> party system. This must be an already existing job long code.                                                                                                | No           | Char | 24         |
| JCFJBI_BUDG_REVENUE_AMT | Revenue Amount               | This is the budgeted revenue<br>amount for the<br>job/phase/category<br>combination. If null the<br>budgeted amount will be set<br>to the revenue amount.                                                                                                   | No           | Num  | 18,2       |
| JCFJBI_PHS_CTRL_CODE    | Control Phase                | Phase Control Code – Only<br>used if the Insert Phase<br>Master Function is active                                                                                                    | No           | Char | 16         |

| Column Name                       | Screen Prompt                     | Description                                                                                                    | Requi<br>red                                 | Туре | Len<br>gth |
|-----------------------------------|-----------------------------------|----------------------------------------------------------------------------------------------------|----------------------------------------------|------|------------|
| JCFJBI_PHS_WCB_CODE               | WC                                | The JC Control checkbox<br>Mandatory Workers<br>Compensation For Job<br>Phases unchecked makes this<br>field optional and checked<br>makes this field mandatory.<br>The WC code must be valid<br>under the job company plus<br>work location country and<br>state. Multiple WC codes<br>cannot be applied to one<br>phase code. If the WC is<br>mandatory each phase must<br>have at least one category<br>record with WC specified.<br>Null WC code is valid for<br>any individual category<br>record as long as the group of<br>records for a particular job<br>phase satisfies the above<br>rules. | Y/N                                          | Char | 4          |
| JCFJBI_SINGLE_CAT_BUDG_FL<br>AG   | Single Cat Budget                 | Identification if Single<br>Budget is Used                                                                                                    | No                                           | Y/N  | 1          |
| JCFJBI_BILL_JOB_CODE              | Bill Job Code                     | Billing Job Code                                                                                                    | No                                           | Char | 10         |
| JCFJBI_BILL_PHS_CODE              | Bill Phase Code                   | Billing Phase Code                                                                                                    | No                                           | Char | 16         |
| JCFJBI_BILL_PHS_NAME              | Bill Phase Name                   | Billing Phase Name                                                                                                    | No                                           | Char | 50         |
| JCFJBI_BILL_CAT_CODE              | Bill Category                     | Billing Category                                                                                                    | No                                           | Char | 16         |
| JCFJBI_BILL_CODE                  | Bill Code                         | Billing Bill Code                                                                                                    | No                                           | Char | 50         |
| JCFJBI_BILL_NAME                  | Bill Name                         | Billing Bill Name description                                                                                                    | No                                           | Char | 60         |
| JCFJBI_DEFAULT_BUDMETH_C<br>ODE   | Method                            | Budget Method Code<br>(P/U/A)                                                                                                    | No                                           | Char | 1          |
| JCFJBI_COST_TO_COMPL_OVR<br>D_FLG | Cost to Complete<br>Override Flag | Cost to Complete Override<br>Flag                                                                                                    | No                                           | Char | 1          |
| JCFJBI_PHS_TYPE_CODE              | Phase Type                        | Phase Type                                                                                                    | Depen<br>ds on<br>setting<br>at job<br>level | Char | 16         |
| JCFJBI_CLV_VALUE_CODE1            | Classifier1                       | Classifier1                                                                                                    | No                                           | Char | 16         |
| JCFJBI_CLV_VALUE_CODE2            | Classifier2                       | Classifier2                                                                                                    | No                                           | Char | 16         |
| JCFJBI_CLV_VALUE_CODE3            | Classifier3                       | Classifier3                                                                                                    | No                                           | Char | 16         |
| JCFJBI_CLV_VALUE_CODE4            | Classifier4                       | Classifier4                                                                                                    | No                                           | Char | 16         |

| Column Name            | Screen Prompt | Description | Requi<br>red | Туре | Len<br>gth |
|------------------------|---------------|-------------|--------------|------|------------|
| JCFJBI_CLV_VALUE_CODE5 | Classifier5   | Classifier5 | No           | Char | 16         |
| JCFJBI_CLV_VALUE_CODE6 | Classifier6   | Classifier6 | No           | Char | 16         |

# Job Phase Import

| Setup Job Transaction Forecasting Logs Query Report             | Utilities Custom Programs Window                                                                                                    |  |
|-----------------------------------------------------------------|----------------------------------------------------------------------------------------------------|--|
|                                                                 | Post Opening Balances                                                                                                    |  |
| CMIC Enterprise - PRODV10_X Job Costing Main Menu               | Revise Budget                                                                                                    |  |
|                                                                 | Close Completed Contracts                                                                                                    |  |
|                                                                 | Close Billings, Costs Jobs and TM Contracts                                                                                                    |  |
|                                                                 | Copy JC Tables                                                                                                    |  |
|                                                                 | Copy Overhead Rates                                                                                                    |  |
|                                                                 | <u>T</u> ransfer Job                                                                                                    |  |
|                                                                 | Unstart Jobs                                                                                                    |  |
|                                                                 | Recalculations                                                                                                    |  |
|                                                                 | Snapshots                                                                                                    |  |
|                                                                 | Cost Transfers                                                                                                    |  |
|                                                                 | T <u>M</u> Billing ▶                                                                                                    |  |
| Foreign Job Import                                              | Import                                                                                                    |  |
| Foreign Job Budget                                              | Delete Batches                                                                                                    |  |
| Foreign Batch                                                   | LC v/s GL Verification                                                                                                    |  |
| i oreign <u>D</u> aten                                          | E I I I I I I I I I I I I I I I I I I I                                                                                                    |  |
| Foreign Job Phase Import                                        | Store Opportunities Forecast                                                                                                    |  |
| Foreign Dob Phase Import<br>Foreign Phase Qty Completion Import | Store Opportunities Forecast<br>t Change Batch Post Date                                                                                                    |  |
| Foreign Job Phase Import<br>Foreign Phase Qty Completion Import | Store Opportunities Forecast<br>t Change Batch Post Date<br>Changed Batch Post Date Query                                                                        |  |
| Foreign Job Phase Import<br>Foreign Phase Qty Completion Import | Store Opportunities Forecast<br>t Change Batch Post Date<br>Changed Batch Post Date Query<br><u>R</u> everse/Recreate Posted Transactions                        |  |
| Foreign Job Phase Import<br>Foreign Phase Qty Completion Import | Store Opportunities Forecast<br>Change Batch Post Date<br>Changed Batch Post Date Query<br><u>R</u> everse/Recreate Posted Transactions<br>Print Posting Reports |  |
| Foreign Job Phase Import<br>Foreign Phase Qty Completion Import | Store Opportunities Forecast<br>Change Batch Post Date<br>Changed Batch Post Date Query<br>Reverse/Recreate Posted Transactions<br>Print Posting Reports         |  |
| Foreign Job Phase Import<br>Foreign Phase Qty Completion Import | Store Opportunities Forecast<br>Change Batch Post Date<br>Changed Batch Post Date Query<br>Reverse/Recreate Posted Transactions<br>Print Posting Reports         |  |
| Foreign Job Phase Import<br>Foreign Phase Qty Completion Import | Store Opportunities Forecast<br>Change Batch Post Date<br>Changed Batch Post Date Query<br>Reverse/Recreate Posted Transactions<br>Print Posting Reports         |  |
| Foreign Job Phase Import<br>Foreign Phase Qty Completion Import | Store Opportunities Forecast<br>Change Batch Post Date<br>Changed Batch Post Date Query<br>Reverse/Recreate Posted Transactions<br>Print Posting Reports         |  |

JC Menu > Utilities > Import > Foreign Job Phase Import

The Job Phase Import program may be accessed from the JC Utilities menu as shown.

# Job Phase Import ASCII File Layout

#### Control File = JCFJPI.ctl

| Column Name      | Screen<br>Prompt | Description                                               | Required | Туре | Len<br>gth |
|------------------|------------------|-----------------------------------------------------------|----------|------|------------|
| JCFJPI_COMP_CODE | Company          | Company code.<br>This must be a<br>valid company<br>code. | Yes      | Char | 8          |

| Column Name                        | Screen<br>Prompt               | Description                                                                           | Required | Туре                     | Len<br>gth |
|------------------------------------|--------------------------------|---------------------------------------------------------------------------------------|----------|--------------------------|------------|
| JCFJPI_JOB_CODE                    | Job                            | Job code, this<br>must be a valid<br>job for the<br>company.                          | Yes      | Char                     | 10         |
| JCFJPI_CODE                        | Phase Code                     | Phase Code,<br>this must be a<br>valid phase for<br>the<br>company/job<br>combination | Yes      | Char                     | 16         |
| JCFJPI_WM_CODE                     | WM                             | Weight<br>Measure Code                                                                | Yes      | Char                     | 2          |
| JCFJPI_NAME                        | Phase Name                     | Phase Name                                                                            | Yes      | Char                     | 50         |
| JCFJPI_EST_START_DATE              | Start Date                     | Estimated Start<br>Date                                                               | No       | Date<br>DD-MON-<br>YYYY  |            |
| JCFJPI_EST_COMPL_DATE              | Completion<br>Date             | Estimated<br>Completion<br>Date                                                       | No       | Date DD-<br>MON-<br>YYYY |            |
| JCFJPI_BUDG_UNIT                   | Budgeted Units                 | Estimated<br>Budgeted Phase<br>Units                                                  | No       | Num                      | 12,3       |
| JCFJPI_EBUDG_COST_AMT              | Estimated Cost<br>Amount       | Estimated<br>Budgeted Cost<br>Amount                                                  | No       | Num                      | 16,2       |
| JCFJPI_EBUDG_REVENUE_AMT           | Estimated<br>Revenue<br>Amount | Estimated<br>Revenue<br>Amount                                                        | No       | Num                      | 16,2       |
| JCFJPI_MAX_BILLING_BUDGET_AM<br>T  | Maximum<br>Billing Amount      | Budgeted<br>Maximum<br>Billing Amount                                                 | No       | Num                      | 16,2       |
| JCFJPI_BILLING_RATE_TABLE_COD<br>E | Billing Rate<br>Table          | Billing Rate<br>Code                                                                  | No       | Char                     | 10         |
| JCFJPI_ACTIVE_FLAG                 | Active                         | Active Flag<br>Y/N                                                                    | Yes      | Char                     | 1          |
| JCFJPI_SINGLE_CAT_BUDG_FLAG        | Single Category<br>Budget Flag | Single<br>Category<br>Budget Flag<br>Y/N                                              | No       | Char                     | 1          |
| JCFJPI_BILLING_UNIT_FLAG           | Billing Flag                   | Billing Unit<br>Flag<br>Y/N                                                           | No       | Char                     | 1          |

| Column Name                 | Screen<br>Prompt                   | Description                               | Required | Туре | Len<br>gth |
|-----------------------------|------------------------------------|-------------------------------------------|----------|------|------------|
| JCFJPI_REGEN_TPHS_BUDG_FLAG | Regenerate<br>Time Phase<br>Budget | Regenerate<br>Time Phase<br>Budget<br>Y/N | No       | Char | 1          |
| JCFJPI_PHS_TYPE_CODE        | Phase Type<br>Code                 | Phase Type<br>Code                        | No       | Char | 16         |
| JCFJPI_CLV_VALUE_CODE1      | Classifier1                        | Classifier1                               | No       | Char | 16         |
| JCFJPI_CLV_VALUE_CODE2      | Classifier2                        | Classifier2                               | No       | Char | 16         |
| JCFJPI_CLV_VALUE_CODE3      | Classifier3                        | Classifier3                               | No       | Char | 16         |
| JCFJPI_CLV_VALUE_CODE4      | Classifier4                        | Classifier4                               | No       | Char | 16         |
| JCFJPI_CLV_VALUE_CODE5      | Classifier5                        | Classifier5                               | No       | Char | 16         |
| JCFJPI_CLV_VALUE_CODE6      | Classifier6                        | Classifier6                               | No       | Char | 16         |

#### Sample File Layout:

JC-JOB-PHASE-IMPORT-V10X - Notepad

 File
 Edit
 Format
 View
 Help

 RVCONST1,2000M,03-100,NA,Structural
 Concrete,01-JAN-2015,31-DEC-2020,12750,127576.00,1575850.00,0NERATE1,,Y,Y,Y,,,,,,,

| ioh Ph: 🚾 . Ir                                               | ob Costina - PRODV10_X Im                                                                                                    | nport Job Phase                                                                                                    | _                                                                                                    |
|--------------------------------------------------------------|----------------------------------------------------------------------------------------------------|----------------------------------------------------------------------------------------------------|----------------------------------------------------------------------------------------------------|
| COTTI MAD                                                    | in sound into the m                                                                                                    |                                                                                                    | hsions +                                                                                                    |
|                                                              |                                                                                                    |                                                                                                    | ision1                                                                                                    |
|                                                              | File Name CNC-JOB-PHASE-                                                                                                    | MPORT-V10X txt Browse                                                                                                    | ision2                                                                                                    |
|                                                              |                                                                                                    |                                                                                                    | ision3                                                                                                    |
|                                                              | Enter the ASCII file                                                                                                    | name with the correct directory path (eg. C:\CMIC\BATCH.TXT)                                                                                                    | ision4                                                                                                    |
|                                                              | then press the ≺im                                                                                                    | port> button to start the process of loading the ASCII file into the                                                                                                    | ision5                                                                                                    |
|                                                              | database. Press «                                                                                                    | <close> to return to the previous screen.</close>                                                                                                    | ision6                                                                                                    |
|                                                              |                                                                                                    |                                                                                                    | ision7                                                                                                    |
|                                                              |                                                                                                    | Import Close                                                                                                    | nsions                                                                                                    |
|                                                              |                                                                                                    |                                                                                                    |                                                                                                    |
|                                                              |                                                                                                    |                                                                                                    | reens +                                                                                                    |
| _                                                            |                                                                                                    |                                                                                                    | reen 1                                                                                                    |
|                                                              |                                                                                                    |                                                                                                    | reen 2                                                                                                    |
|                                                              |                                                                                                    |                                                                                                    | reen 3                                                                                                    |
|                                                              |                                                                                                    |                                                                                                    | reen 4                                                                                                    |
|                                                              |                                                                                                    |                                                                                                    | reen 5                                                                                                    |
|                                                              |                                                                                                    |                                                                                                    | reen 6                                                                                                    |
|                                                              |                                                                                                    |                                                                                                    | reep 7                                                                                                    |
|                                                              |                                                                                                    |                                                                                                    | ed                                                                                                    |
|                                                              |                                                                                                    |                                                                                                    | 50                                                                                                    |
|                                                              |                                                                                                    |                                                                                                    |                                                                                                    |
| r The ASCII                                                  | File Name. Include The Full Pa                                                                                                    | ath With Drive Letter: Example C:\Import\File.Txt                                                                                                    |                                                                                                    |
|                                                              |                                                                                                    |                                                                                                    |                                                                                                    |
| ord: 171                                                     |                                                                                                    | <0SC>                                                                                                    |                                                                                                    |
| ord: 1/1                                                     |                                                                                                    | <pre> &lt; 0.000 &gt;</pre>                                                                                                    |                                                                                                    |
| ora: 1/1<br>lob Costing -                                    | PRODV10_X Foreign Job F                                                                                                    | <0SC><br>Phase Import                                                                                                    |                                                                                                    |
| ora: 1/1<br>lob Costing -<br>ob Ph: 🙀 Jo                     | PRODV10_X Foreign Job F<br>b Costing - PRODV10_X Im                                                                                                    | Phase Import                                                                                                    |                                                                                                    |
| ord: 1/1<br>lob Costing -<br>ob Ph: 👰 Jo                     | PRODV10_X Foreign Job F                                                                                                    | <pre>&gt; &gt; hase Import port Job Phase</pre>                                                                                                    |                                                                                                    |
| ord: 1/1<br>lob Costing -<br>ob Ph: 🕅 Jo                     | PRODV10_X Foreign Job F                                                                                                    | <pre></pre>                                                                                                    | nsions                                                                                                    |
| ord: 1/1<br>lob Costing -<br><u>ob Ph:</u> 🧌 Jo              | PRODV10_X Foreign Job F<br>b Costing - PRODV10_X Im<br>File Name <mark>C.VC-JOB-PHASE-</mark>                                                                                                    | <osc> Phase Import port Job Phase  MPORT-V10X.txt  Erowse</osc>                                                                                                    | nsions                                                                                                    |
| ord: 1/1<br>lob Costing :<br><u>ob Ph:</u> 👰 Jo              | PRODV10_X Foreign Job P<br>bb Costing - PRODV10_X Im<br>File Name <mark>C/VC-JOB-PHASE-</mark>                                                                                                    | <pre></pre>                                                                                                    | nsions                                                                                                    |
| ord: 1/1<br>lob Costing -<br>ob Ph: 🧖 Jo                     | PRODV10_X Foreign Job F<br>bb Costing - PRODV10_X Im<br>File Name <mark>C VC-JOB-PHASE-</mark><br>Enter the ASCII filer                                                                                                    | <osc>       Phase Import       uport Job Phase       IMPORT-V10X.txt       Browse   name with the correct directory path (eg. C:\CMIC\BATCH.TXT)</osc>                                                                                                    | nsions<br>sion1<br>sion2<br>sion3<br>sion4                                                                                                    |
| ord: 1/1<br>lob Costing -<br><u>ob Ph:</u> 👰 Jo              | - PRODV10_X Foreign Job F<br>bb Costing - PRODV10_X Im<br>File Name <mark>C VC-JOB-PHASE-</mark><br>Enter the ASCII filer<br>then press the <imp< td=""><td><osc>       Phase Import       uport Job Phase       IMPORT-V10X.txd       Browse       name with the correct directory path (eg. C:\CMIC\BATCH.TXT)       port&gt; button to start the process of loading the ASCII file into the</osc></td><td>nsions<br/>sion1<br/>sion2<br/>sion3<br/>sion4<br/>sion5</td></imp<> | <osc>       Phase Import       uport Job Phase       IMPORT-V10X.txd       Browse       name with the correct directory path (eg. C:\CMIC\BATCH.TXT)       port&gt; button to start the process of loading the ASCII file into the</osc>                                                                                                    | nsions<br>sion1<br>sion2<br>sion3<br>sion4<br>sion5                                                                                                    |
| ord: 1/1<br>lob Costing -<br><u>ob Ph</u> : 🧖 Jo             | - PRODV10_X Foreign Job F<br>bb Costing - PRODV10_X Im<br>File Name CNC-JOB-PHASE<br>Enter the ASCII filer<br>then press the almp<br>database. Press e                                                                                                    | <osc>       Phase Import       uport Job Phase       IMPORT-V10X.txt       mame with the correct directory path (eg. C:VCMICVBATCH.TXT)       poort&gt; button to start the process of loading the ASCII file into the sclose&gt; to return to the previous screen</osc>                                                                                                    | nsions<br>sion1<br>sion2<br>sion3<br>sion4<br>sion5<br>sion6                                                                                                    |
| ord: 1/1<br>lob Costing -<br><u>ob Ph</u> : 🈭 Jo             | - PRODV10_X Foreign Job F<br>bb Costing - PRODV10_X Im<br>File Name CUC-JOB-PHASE<br>Enter the ASCII filer<br>then press the alm<br>database. Press =<br>For                                                                                                    | <osc>       Phase Import       uport Job Phase       IMPORT-V10X.txt       mame with the correct directory path (eg. C:\CMIC\BATCH.TXT)       port&gt; button to start the process of loading the ASCII file into the sclose&gt; to return to the previous screen       ms</osc>                                                                                                    | nsions<br>Ision1<br>Ision2<br>Ision3<br>Ision4<br>Ision5<br>Ision6<br>Ision7                                                                                                  |
| ord: 1/1<br>lob Costing -<br><u>ob Ph</u> : 🈭 JC             | - PRODV10_X Foreign Job F<br>bb Costing - PRODV10_X Im<br>File Name CIVC-JOB-PHASE<br>Enter the ASCII filer<br>then press the <lmp<br>database. Press =<br/>For</lmp<br>                                                                                                    | <osc>         Phase Import         uport Job Phase         IMPORT-V10X.txt         mame with the correct directory path (eg. C.\CMIC\BATCH.TXT)         port&gt; button to start the process of loading the ASCII file into the         xClose&gt; to return to the previous screen         ms         1 record(s) inserted out of 1 line(s) imported/read</osc>                                                                                                    | nsions<br>Ision1<br>Ision2<br>Ision3<br>Ision4<br>Ision5<br>Ision6<br>Ision7<br>Isions                                                                                        |
| ord: 1/1<br>lob Costing -<br><u>ob Ph</u> : @Jc              | PRODV10_X Foreign Job F<br>bb Costing - PRODV10_X Im<br>File Name CIVC-JOB-PHASE<br>Enter the ASCII filer<br>then press the <imp<br>database. Press of<br/>For</imp<br>                                                                                                    | <osc>         Phase Import         uport Job Phase         IMPORT-V10X.txt         mame with the correct directory path (eg. C.\CMIC\BATCH.TXT)         port&gt; button to start the process of loading the ASCII file into the         xClose&gt; to return to the previous screen         ms         1 record(s) inserted out of 1 line(s) imported/read</osc>                                                                                                    | nsions<br>sion1<br>sion2<br>sion3<br>sion4<br>sion5<br>sion6<br>sion7<br>sion7<br>sion7<br>sion5                                                                              |
| ord: 1/1<br>lob Costing -<br><u>ob Ph</u> : @Jc<br>Par       | - PRODV10_X Foreign Job P<br>bb Costing - PRODV10_X Im<br>File Name CVC_JOB_PHASE<br>Enter the ASCII filer<br>then press the <imp<br>database. Press •<br/>For<br/>*<br/>*</imp<br>                                                                                                    | <osc>         Phase Import         uport Job Phase         IMPORT-V10X bd         Browse         hame with the correct directory path (eg. C:\CMIC\BATCH.TXT)         port&gt; button to start the process of loading the ASCII file into the         Close&gt; to return to the previous screen         ms         1 record(s) inserted out of 1 line(s) imported/read</osc>                                                                                                    | nsions<br>sion1<br>sion2<br>sion3<br>sion4<br>sion5<br>sion6<br>sion7<br>sion7<br>sions                                                                                       |
| ord: 1/1<br>lob Costing -<br>ob Ph: @Jo                      | - PRODV10_X Foreign Job F<br>bb Costing - PRODV10_X Im<br>File Name CVC-JOB-PHASE-<br>Enter the ASCII filer<br>then press the <imp<br>database. Press<br/>For<br/>esing Datafile: D:/cmViasttempt</imp<br>                                                                                                    | <osc>       Phase Import       port Job Phase       Import Job Phase       Import Job Phase</osc>                                                                                                    | nsions<br>ision1<br>ision2<br>ision3<br>ision4<br>ision5<br>ision6<br>ision7<br>isions<br><b>preens</b>                                                                       |
| ord: 1/1<br>lob Costing -<br>ob Ph: @Jo                      | - PRODV10_X Foreign Job F<br>bb Costing - PRODV10_X Im<br>File Name C.V.C-JOB-PHASE-<br>Enter the ASCII filer<br>then press the <imp<br>database. Press •<br/>For<br/>sing Datafile: D:\cm\ias'temp\</imp<br>                                                                                                    | <osc>         Phase Import         port Job Phase         Import Job Phase         Import Job Phase</osc>                                                                                                    | nsions<br>ision1<br>ision2<br>ision3<br>ision4<br>ision5<br>ision6<br>ision7<br>isions<br>reen 1<br>reen 1<br>reen 2                                                          |
| ord: 1/1<br>lob Costing -<br><u>ob Ph</u> : @Jo<br>Par<br>DA | PRODV10_X Foreign Job F<br>bb Costing - PRODV10_X Im<br>File Name C.VC-JOB-PHASE-<br>Enter the ASCII filer<br>then press the <mp<br>database. Press &lt;<br/>For<br/>sing Datafile: D:\cm\ias\temp\</mp<br>                                                                                                    | <osc>       Phase Import       uport Job Phase       Import Job Phase       Import Job Phase       mame with the correct directory path (eg. C:VCMIC/BATCH.TXT)       port&gt; button to start the process of loading the ASCII file into the       Close&gt; to return to the previous screen       Ins       I record(s) inserted out of 1 line(s) imported/read       OK</osc>                                                                                                    | nsions<br>sion1<br>sion2<br>sion3<br>sion4<br>sion5<br>sion6<br>sion7<br>isions<br>reen1<br>reen 1<br>reen 2<br>reen 3                                                        |
| ord: 1/1<br>lob Costing -<br><u>ob Ph</u> : @Jo<br>Par<br>DA | - PRODV10_X Foreign Job F<br>bb Costing - PRODV10_X Im<br>File Name C VC-JOB-PHASE-<br>Enter the ASCII filer<br>then press the <mp<br>database. Press -<br/>for<br/>vising Datafile: D:\cm\ias\temp\</mp<br>                                                                                                    | <osc>       Phase Import       uport Job Phase       Import Job Phase       Import Job Phase       mame with the correct directory path (eg. C:\CMIC\BATCH.TXT)       bort&gt; button to start the process of loading the ASCII file into the sclose&gt; to return to the previous screen       Instruction       1 record(s) inserted out of 1 line(s) imported/read       OK</osc>                                                                                                    | nsions<br>sion1<br>sion2<br>sion3<br>sion4<br>sion5<br>sion6<br>sion7<br>nsions<br>reen 1<br>reen 1<br>reen 2<br>reen 3<br>reen 4                                             |
| ord: 1/1<br>lob Costing -<br><u>ob Ph:</u> @Jo               | PRODV10_X Foreign Job F<br>bb Costing - PRODV10_X Im<br>File Name C.VC-JOB-PHASE-<br>Enter the ASCII filer<br>then press the simp<br>database. Press c<br>rsing Datafile: D:\cm\\asttemp\                                                                                                    | <osc>       Phase Import       uport Job Phase       Import Job Phase       Import Job Phase<td>nsions<br/>ision1<br/>ision2<br/>ision3<br/>ision4<br/>ision5<br/>ision5<br/>ision6<br/>ision7<br/>isions<br/>reen 1<br/>reen 1<br/>reen 2<br/>reen 3<br/>reen 4<br/>reen 5</td></osc>                                                                                                    | nsions<br>ision1<br>ision2<br>ision3<br>ision4<br>ision5<br>ision5<br>ision6<br>ision7<br>isions<br>reen 1<br>reen 1<br>reen 2<br>reen 3<br>reen 4<br>reen 5                  |
| ord: 1/1<br>lob Costing -<br><u>ob Ph</u> : @Jo<br>Par<br>DA | PRODV10_X Foreign Job F<br>bb Costing - PRODV10_X Im<br>File Name C.UC-JOB-PHASE-<br>Enter the ASCII filer<br>then press the simp<br>database. Press a<br>rsing Datafile: D:\cm\ias'temp\                                                                                                    | Import Job Phase       Import Job Phase       Impo                                                                                                    | nsions<br>ision1<br>ision2<br>ision3<br>ision4<br>ision5<br>ision5<br>ision6<br>ision7<br>isions<br>reen 1<br>reen 2<br>reen 3<br>reen 4<br>reen 5<br>reen 6                  |
| ord: 1/1<br>Job Costing -<br><u>ob Ph</u> : @Jo              | PRODV10_X Foreign Job F<br>bb Costing - PRODV10_X Im<br>File Name CUC-JOB-PHASE-<br>Enter the ASCII filer<br>then press the simp<br>database. Press s<br>for<br>sing Datafile: D:\cm\ias'temp\                                                                                                    | <osc>         Phase Import         uport Job Phase         IMPORT-V10X txt       Browse         name with the correct directory path (eg. C:\CMIC\BATCH.TXT)       Browse         name with the correct directory path (eg. C:\CMIC\BATCH.TXT)       Browse         name with the correct directory path (eg. C:\CMIC\BATCH.TXT)       Browse         name with the correct directory path (eg. C:\CMIC\BATCH.TXT)       Browse         name with the correct directory path (eg. C:\CMIC\BATCH.TXT)       Browse         1       return to the previous screen       Image: Screen         1       record(s) inserted out of 1 line(s) imported/read       Image: Screen         0K       Image: Screen       Image: Screen         1       record(s) inserted out of 1 line(s) imported/read       Image: Screen         1       Image: Screen       Image: Screen         1       Image: Screen       Image: Screen         1       Image: Screen       Image: Screen         1       Image: Screen       Image: Screen         1       Image: Screen       Image: Screen         1       Image: Screen       Image: Screen         1       Image: Screen       Image: Screen         1       Image: Screen       Image: Screen         1<td>nsions<br/>ision1<br/>ision2<br/>ision3<br/>ision4<br/>ision5<br/>ision5<br/>ision6<br/>ision7<br/>isions<br/>reen 1<br/>reen 2<br/>reen 3<br/>reen 4<br/>reen 5<br/>reen 6<br/>reen 7</td></osc> | nsions<br>ision1<br>ision2<br>ision3<br>ision4<br>ision5<br>ision5<br>ision6<br>ision7<br>isions<br>reen 1<br>reen 2<br>reen 3<br>reen 4<br>reen 5<br>reen 6<br>reen 7        |
| ord: 1/1<br>lob Costing -<br>ob Ph: @Jo                      | PRODV10_X Foreign Job F<br>bb Costing - PRODV10_X Im<br>File Name CUC-JOB-PHASE-<br>Enter the ASCII filer<br>then press the slmp<br>database. Press e<br>then press the slmp<br>database. Press e<br>Ter : 29-OCT-15   START TIME :                                                                                                    | <osc>         Phase Import         uport Job Phase         IMPORT-V10X.txt       Browse         name with the correct directory path (eg. C:CMIC/BATCH.TXT)         port&gt; button to start the process of loading the ASCII file into the scOses to return to the previous screen         ms         1 record(s) inserted out of 1 line(s) imported/read         UK</osc>                                                                                                    | nsions<br>ision1<br>ision2<br>ision3<br>ision4<br>ision5<br>ision6<br>ision7<br>isions<br>reen 1<br>reen 1<br>reen 2<br>reen 3<br>reen 4<br>reen 5<br>reen 6<br>reen 7<br>erd |
| ord: 1/1<br>lob Costing -<br>ob Ph: @Jo                      | PRODV10_X Foreign Job F<br>bb Costing - PRODV10_X Im<br>File Name CUC-JOB-PHASE<br>Enter the ASCII filer<br>then press the alms<br>database. Press a<br>for<br>database. Press a<br>TE : 29-OCT-15   START TIME :                                                                                                    | <osc>         Phase Import         uport Job Phase         IMPORT-V10X txt         hame with the correct directory path (eg. C:VCMIC/BATCH.TXT)         port&gt; button to start the process of loading the ASCII file into the         Close&gt; to return to the previous screen         ms         1 record(s) inserted out of 1 line(s) imported/read         OK</osc>                                                                                                    | nsions<br>sion1<br>sion2<br>sion3<br>sion4<br>sion5<br>sion6<br>sion7<br>isions<br>reen 1<br>reen 2<br>reen 3<br>reen 4<br>reen 5<br>reen 6<br>reen 7<br>ed                   |
| ob Costing<br>ob Ph: 1/1<br>Par<br>DA                        | PRODV10_X Foreign Job F<br>bb Costing - PRODV10_X Im<br>File Name CUC-JOB-PHASE<br>Enter the ASCII filer<br>then press the alm<br>database. Press a<br>for<br>database. Press a<br>TE : 29-OCT-15   START TIME :                                                                                                    | <osc>         Phase Import         uport Job Phase         IMPORT-V10X bd         barne with the correct directory path (eg. C:VCMIC/BATCH.TXT)         port&gt; button to start the process of loading the ASCII file into the         Close&gt; to return to the previous screen         ms         1 record(s) inserted out of 1 line(s) imported/read         OK</osc>                                                                                                    | nsions<br>sion1<br>sion2<br>sion3<br>sion4<br>sion5<br>sion6<br>sion7<br>nsions<br>reen 1<br>reen 2<br>reen 3<br>reen 4<br>reen 5<br>reen 6<br>reen 7<br>ed                   |

| 🙀 Job Costing - PRODV10_X Foreign Job Phase Import | _ 🗆 ×               |
|----------------------------------------------------|---------------------|
| Job Phase Import                                   | - User Extensions + |
|                                                    | User Extension1     |
|                                                    | User Extension2     |
|                                                    | User Extension3     |
| LYalidate.Imported.DataI                           | User Extension4     |
| Edit Imported Data                                 | User Extension5     |
|                                                    | User Extension6     |
| Digina Fridades                                    | User Extension7     |
| Delete Imported Data                               | More Extensions     |
| Erase Import File                                  |                     |
|                                                    | Related Screens +   |
|                                                    | Related Screen 1    |
|                                                    | Related Screen 2    |
|                                                    | Related Screen 3    |
|                                                    | Related Screen 4    |
| Press button to select the action                  | Related Screen 5    |
| Imported Records: 1 Invalid Records: 1             | Related Screen 6    |
|                                                    | Related Screen 7    |
|                                                    | More Related        |
|                                                    |                     |
|                                                    |                     |
|                                                    |                     |
| (ecord: 1/1   <osc></osc>                          |                     |

|                                                                                          |                 | Budgeted                        |                 | 51                                                                                                    |
|------------------------------------------------------------------------------------------|-----------------|---------------------------------|-----------------|----------------------------------------------------------------------------------------------------|
| Valid Record Comp                                                                        | Budgeted Units  | Revenue Amount                  | Budgeted Amount | Max Billing Amount Rate Code I<br>1 999 999 99 ONERATE1                                                                                                    |
|                                                                                          | 12,100.00       | 1,010,000.00                    | 121,010.00      | 1,000,000,000,000                                                                                                    |
|                                                                                          |                 |                                 |                 |                                                                                                    |
|                                                                                          |                 |                                 |                 |                                                                                                    |
|                                                                                          |                 |                                 |                 |                                                                                                    |
|                                                                                          |                 |                                 |                 |                                                                                                    |
|                                                                                          | Forms           |                                 |                 |                                                                                                    |
|                                                                                          | Imp             | ort validated without er        | rrors.          |                                                                                                    |
|                                                                                          |                 | OK                              |                 |                                                                                                    |
|                                                                                          |                 |                                 |                 |                                                                                                    |
|                                                                                          |                 |                                 |                 |                                                                                                    |
|                                                                                          |                 |                                 |                 |                                                                                                    |
| 4                                                                                        |                 |                                 |                 |                                                                                                    |
| Error                                                                                    |                 |                                 |                 |                                                                                                    |
|                                                                                          |                 |                                 |                 | 1                                                                                                    |
| h Ocching (PROD)/42 V - Freedom II                                                       | h Dhara luurat  |                                 |                 |                                                                                                    |
| b Costing - PRODV10_X Foreign Jo                                                         | ob Phase Import |                                 |                 |                                                                                                    |
| b Costing - PRODV10_X Foreign Jo<br>b Phase Import                                       | ob Phase Import |                                 |                 | User Extensions                                                                                                    |
| b Costing - PRODV10_X Foreign Jo<br>b Phase Import                                       | ob Phase Import |                                 |                 | User Extensions User Extension1                                                                                                    |
| b Costing - PRODV10_X Foreign Jo<br>b Phase Import                                       | ob Phase Import |                                 |                 | User Extensions<br>User Extension1<br>User Extension2                                                                                                    |
| b Costing - PRODV10_X Foreign Jo<br>b Phase Import<br>                                   | ob Phase Import |                                 |                 | User Extensions<br>User Extension1<br>User Extension2<br>User Extension3                                                                                                    |
| b Costing - PRODV10_X Foreign Jo<br>b Phase Import                                       | ob Phase Import |                                 |                 | User Extensions<br>User Extension1<br>User Extension2<br>User Extension3<br>User Extension4<br>User Extension5                                                                                                    |
| b Costing - PRODV10_X Foreign Jo<br>b Phase Import<br>                                   | ob Phase Import |                                 |                 | User Extensions<br>User Extension1<br>User Extension2<br>User Extension3<br>User Extension4<br>User Extension5<br>User Extension5                                                                                                    |
| b Costing - PRODV10_X Foreign Jo<br>b Phase Import<br>Validate Imported Data<br>Edit Imp | ob Phase Import |                                 |                 | User Extensions<br>User Extension1<br>User Extension2<br>User Extension3<br>User Extension4<br>User Extension5<br>User Extension6<br>User Extension7                                                                                                    |
| b Costing - PRODV10_X Foreign Jo<br>b Phase Import<br>Yalidate Imported Data<br>Egit Imp | Db Phase Import | e Imported Data                 |                 | User Extensions<br>User Extension1<br>User Extension2<br>User Extension3<br>User Extension4<br>User Extension5<br>User Extension6<br>User Extension7<br>More Extensions                                                                                                    |
| b Costing - PRODV10_X Foreign Jo<br>b Phase Import<br>                                   | Db Phase Import | e Imported Data                 | File            | User Extensions<br>User Extension1<br>User Extension2<br>User Extension3<br>User Extension4<br>User Extension5<br>User Extension6<br>User Extension7<br>More Extensions                                                                                                    |
| b Costing - PRODV10_X Foreign Jo<br>b Phase Import<br>                                   | ob Phase Import | e Imported Data<br>Eraşe Import | File            | User Extensions<br>User Extension1<br>User Extension2<br>User Extension3<br>User Extension4<br>User Extension5<br>User Extension6<br>User Extension7<br>More Extensions                                                                                                    |
| b Costing - PRODV10_X Foreign Jo<br>b Phase Import<br>                                   | ob Phase Import | e Imported Data                 | File            | User Extensions<br>User Extension1<br>User Extension2<br>User Extension3<br>User Extension4<br>User Extension5<br>User Extension6<br>User Extension7<br>More Extension7<br>More Extension8<br>Related Screens                                                                                                    |
| b Costing - PRODV10_X Foreign Jo<br>b Phase Import<br>                                   | ob Phase Import | e Imported Data                 | File            | User Extensions User Extension1 User Extension2 User Extension3 User Extension4 User Extension5 User Extension6 User Extension7 More Extensions Related Screens Related Screen 1 Related Screen 2                                                                                                    |
| b Costing - PRODV10_X Foreign Jo<br>b Phase Import<br>                                   | Db Phase Import | e Imported Data                 | File            | User Extensions<br>User Extension1<br>User Extension2<br>User Extension3<br>User Extension4<br>User Extension5<br>User Extension7<br>More Extension7<br>More Extensions<br>Related Screen 1<br>Related Screen 1<br>Related Screen 2<br>Related Screen 3                                                                                                    |
| b Costing - PRODV10_X Foreign Jo<br>b Phase Import<br>Validate Imported Data<br>Egit Imp | Db Phase Import | e Imported Data<br>Erase Import | File            | User Extensions<br>User Extension1<br>User Extension2<br>User Extension3<br>User Extension4<br>User Extension5<br>User Extension7<br>More Extension7<br>More Extensions<br>Related Screen 1<br>Related Screen 2<br>Related Screen 3<br>Related Screen 4                                                                                                    |
| b Costing - PRODV10_X Foreign Jo<br>b Phase Import<br>                                   | ob Phase Import | e Imported Data                 | File            | User Extensions<br>User Extension1<br>User Extension2<br>User Extension3<br>User Extension4<br>User Extension5<br>User Extension6<br>User Extension7<br>More Extension7<br>More Extension8<br>Related Screen 1<br>Related Screen 1<br>Related Screen 2<br>Related Screen 3<br>Related Screen 4<br>Related Screen 5                                                                                                    |
| b Costing - PRODV10_X Foreign Jo<br>b Phase Import<br>                                   | ob Phase Import | e Imported Data                 | File            | User Extensions         User Extension1         User Extension2         User Extension3         User Extension4         User Extension5         User Extension6         User Extension7         More Extension8         Related Screen9         Related Screen1         Related Screen1         Related Screen3         Related Screen4         Related Screen5         Related Screen6         Related Screen7                                                                                                    |
| b Costing - PRODV10_X Foreign Jo<br>b Phase Import<br>                                   | Db Phase Import | e Imported Data                 | File            | User Extensions         User Extension1         User Extension2         User Extension3         User Extension4         User Extension5         User Extension6         User Extension7         More Extension7         More Extension8         User Extension9         User Extension9         User Extension9         User Extension9         Related Screen 1         Related Screen 2         Related Screen 3         Related Screen 4         Related Screen 5         Related Screen 6         Related Screen 7 |

| ob Costing - PRODV10_X | Foreign Job Phase Imp        | ort              | _ 0               |
|------------------------|------------------------------|------------------|-------------------|
| ob Phase Import        |                              |                  | User Extensions + |
|                        |                              |                  | User Extension1   |
|                        |                              |                  | Uşer Extension2   |
| 🧟 Job Costing          | g - PRODV10_X Build a        | Job Phase        | er Extension3     |
|                        |                              |                  | er Extension4     |
|                        |                              |                  | er Extension5     |
| Сотралу                | All Co                       | npanies          | er Extension6     |
| , ,<br>dof             | * All Jok                    | 18               | er Extension7     |
|                        | ·                            |                  | pre Extensions    |
|                        |                              |                  | lated Screens +   |
| Status                 | Press Create Job Phase if it | is OK to proceed | elated Screen 1   |
|                        | L                            | Crasta Jah Bhasa | elated Screen 2   |
|                        |                              |                  | elated Screen 3   |
|                        |                              |                  | elated Screen 4   |
| Press buttor           |                              |                  | elated Screen 5   |
| Imported Records: 1    | All records valid            |                  | Related Screen 6  |
|                        |                              |                  | Related Screen 7  |
|                        |                              |                  | More Related      |
|                        |                              |                  |                   |

| Garage Costing - PRODV10_X Assign Job Phases |                    |                  |                       |                     |               |                           |
|----------------------------------------------|--------------------|------------------|-----------------------|---------------------|---------------|---------------------------|
| Select Company                               | 1                  | -                |                       |                     |               |                           |
| Company RVCONST1                             | RVCONST1-US Co     | I                |                       |                     |               | Copy Phase WC Code        |
| Job 2000M                                    | 2000 Main Job      |                  |                       |                     |               | Use Existing Bill Codes   |
| Budget Effective Date                        | Use Phase Template | Use Existing Job |                       |                     | Threshold %   | 🔲 Retain Budget           |
|                                              |                    |                  |                       |                     | 0.00          | 🔲 Retain Bill Rate Tables |
| Phase Setup                                  |                    |                  |                       |                     |               |                           |
|                                              | Budgeted           | Budgeted         | Estimated             | Estimated           | Billing       | MaxThreshold              |
| Phase                                        | Revenue Rate       | Revenue Amt.     | Start Date            | End Date            | Rate Table    | Revenue Cap Overr         |
| <u>- 02</u>                                  |                    |                  | 01-01-2012            | 31-12-2015          |               |                           |
| 020210                                       |                    | 0.00             | 01-01-2012            | 31-12-2015          |               |                           |
| 03                                           |                    |                  | 01-01-2015            | 31-12-2020          |               |                           |
| 03-100                                       |                    |                  | 01-01-2015            | 31-12-2020          | ONERATE1      | 1,999,999.99              |
| - AREA1                                      |                    |                  | 01-01-2012            | 31-12-2015          |               |                           |
| Valid Y                                      | •                  | ,                |                       |                     |               |                           |
|                                              |                    | 1                |                       |                     | 1             |                           |
| Eunding Source Valida                        | te Phases Apply B  | udgets Calculate | e ⊻alue   Note        | es Budge            | st Update D   | etes Create Contract      |
| Category                                     |                    |                  |                       |                     |               |                           |
| Code name blow a                             | Dillocate          | Billin           | ng<br>- Chuil Matteri | Labo                | or Time S     | pread O/H Forward         |
|                                              | Bill Code          | і турі           |                       | Budget Method Forec | ast Phased Ru | le Code Loss %            |
|                                              |                    |                  |                       | I                   |               |                           |
|                                              |                    |                  |                       |                     |               |                           |
|                                              |                    |                  |                       | <u> </u>            |               |                           |
|                                              |                    |                  | _                     | •                   |               |                           |
|                                              |                    |                  |                       |                     |               | Show Graph                |
| Enter Phase Code                             |                    |                  |                       |                     |               |                           |
|                                              |                    |                  |                       |                     |               |                           |
| Record: 6/?                                  |                    | <                | 05C>                  |                     |               |                           |

The Assign Phases screen shows successful import of the Phase details.

# **Phase Quantity Completion Import**

This allows the import of phase quantities completed or to-date quantities.

The Phase Quantity Complete Import file (ASCII) has the following fields:

FIELDS TERMINATED BY "," OPTIONALLY ENCLOSED BY ""

# ASCII File Layout – Phase Quantity Complete Import

#### Control File = JCPQCI.ctl

| Column Name           | Screen<br>Prompt            | Description                                                                        | Required                        | Туре          | Lengt<br>h |
|-----------------------|-----------------------------|------------------------------------------------------------------------------------|---------------------------------|---------------|------------|
| JCPQCI_COMP_CODE      | Company                     | Company code. This<br>must be a valid<br>company code.                             | Yes                             | Char          | 8          |
| JCPQCI_JOB_CODE       | Job                         | Job code, this must be a valid job for the company.                                | Yes                             | Char          | 10         |
| JCPQCI_PHS_CODE       | Phase Code                  | Phase Code, this must<br>be a valid phase for the<br>company/job<br>combination    | Yes                             | Char          | 16         |
| JCPQCI_QTY_COMPL_DATE | Phase<br>Completion<br>Date | Completion Date                                                                    | Yes                             | Date          |            |
| JCPQCI_WM_CODE        | Weight<br>measure code      | Phase WM Code – This<br>is the Weight Measure<br>code associated with<br>the Phase | Yes                             | Char          | 10         |
| JCPQCI_PHS_TRANS_QTY  | Transaction<br>Qty          | Phase Quantity for current transaction                                             | Yes – if next<br>field is null  | Number (16,3) |            |
| JCPQCI_PHS_TODATE_QTY | To Date Qty                 | Phase quantity to-date                                                             | Yes – if previous field is null | Number (16,3) |            |

This new feature is available on the Job Costing > Utilities > Import menu under the menu item **Foreign Phase Qty Completion Import**. When the user clicks on the **Phase Qty Completion Import** menu item, the following screen is displayed:

| Action Edit Block Field Record Query                 | Utility Help Windo | ow<br>월 🖻 🎒 🤡 +  ∢ ▶ ∔ ≪ | ▶ ₩ ? 🗗 🗗 🖓       |  |  |  |  |  |  |
|------------------------------------------------------|--------------------|--------------------------|-------------------|--|--|--|--|--|--|
| 🙀 Job Costing - TESTV10X Phase Qty Completion Import |                    |                          |                   |  |  |  |  |  |  |
| Phase Qty Completion Import                          |                    |                          |                   |  |  |  |  |  |  |
|                                                      | Total Maßel        | Emer                     |                   |  |  |  |  |  |  |
| Select Import Date User Status                       | Lines Count        | Count File Name          |                   |  |  |  |  |  |  |
|                                                      |                    |                          | User Extension2   |  |  |  |  |  |  |
|                                                      |                    |                          |                   |  |  |  |  |  |  |
|                                                      |                    |                          | User Extension4   |  |  |  |  |  |  |
|                                                      |                    |                          |                   |  |  |  |  |  |  |
|                                                      |                    |                          |                   |  |  |  |  |  |  |
|                                                      |                    |                          |                   |  |  |  |  |  |  |
|                                                      |                    |                          | More Extensions   |  |  |  |  |  |  |
|                                                      |                    |                          |                   |  |  |  |  |  |  |
|                                                      |                    |                          | Related Screens + |  |  |  |  |  |  |
|                                                      |                    |                          | Related Screen 1  |  |  |  |  |  |  |
|                                                      |                    |                          | Related Screen 2  |  |  |  |  |  |  |
|                                                      |                    |                          | Related Screen 3  |  |  |  |  |  |  |
|                                                      |                    |                          | Related Screen 4  |  |  |  |  |  |  |
|                                                      |                    |                          | Related Screen 5  |  |  |  |  |  |  |
|                                                      |                    |                          | Related Screen 6  |  |  |  |  |  |  |
|                                                      |                    |                          | Related Screen 7  |  |  |  |  |  |  |
| Import Proceed                                       |                    |                          | More Related      |  |  |  |  |  |  |
|                                                      |                    |                          |                   |  |  |  |  |  |  |
|                                                      |                    |                          |                   |  |  |  |  |  |  |
| Checked : User Can Proceed The Import File           |                    |                          |                   |  |  |  |  |  |  |
| Record: 1/1                                          | <0                 | ISC>                     |                   |  |  |  |  |  |  |

On this screen, the user will only be able to see and access other user's import if he/she has the new privilege: **JCMUSRIPQC** – JC: Allows User To See And Edit The Imported Phase Qty Completion Data Of Other Users".

The main phase quantity import screen shown above has two options [IMPORT] and [PROCEED].

#### [IMPORT]

When you click the [**Import**] button, it will show the import popup screen where you will first use the [**Browse**] button to select the ASCII file that is to be imported, then the [**Import**] button to load the import file into a temporary table.

| Action Edit Block    | : Eield Record Query Utility Help Window<br>🕼 🌾 ⊐ 🔌 🗈 🖾 🤯 뢒 २. 📽 🗈 🎱 🧐 +  ◀ ▶ ∔ ≪ 🕨 🦉           | `? 🗗 🗗 🖓          |
|----------------------|-------------------------------------------------------------------------------------------------|-------------------|
| 嶺 Job Costing - T    | ESTV10X Import Phase Qty Complete                                                               | _ 🗆 🗵             |
|                      |                                                                                                 | User Extensions + |
| File Name            | Browse                                                                                          | User Extension1   |
|                      |                                                                                                 | User Extension2   |
|                      | Enter the ASCII filename with the correct directory path (eg. C:\CMIC\BATCH.TXT)                | User Extension3   |
|                      | then press the <import> button to start the process of loading the ASCII file into the</import> | User Extension4   |
|                      | database. Press <close> to return to the previous screen.</close>                               | User Extension5   |
|                      |                                                                                                 | User Extension6   |
|                      | Import <u>C</u> lose                                                                            | User Extension7   |
|                      |                                                                                                 | More Extensions   |
|                      |                                                                                                 |                   |
|                      |                                                                                                 | Related Screens + |
|                      |                                                                                                 | Related Screen 1  |
|                      |                                                                                                 | Related Screen 2  |
|                      |                                                                                                 | Related Screen 3  |
|                      |                                                                                                 | Related Screen 4  |
|                      |                                                                                                 | Related Screen 5  |
|                      |                                                                                                 | Related Screen 6  |
|                      |                                                                                                 | Related Screen 7  |
|                      |                                                                                                 | More Related      |
|                      |                                                                                                 |                   |
|                      |                                                                                                 |                   |
| Enter The ASCII File | e Name. Include The Full Path With Drive Letter: Example C:\\Import\File.Txt                    |                   |
| Record: 1/1          | <0SC>                                                                                           |                   |

#### [PROCEED]

The [**Proceed**] button on the main import screen allows you to select a previously started import and resume the import. It will take you to the next screen shown, where you can print the error report, Edit Imported Data], Build Phase Completion Batch, Delete Imported Data (the temporary file), and Erase the Import File (if it will not be re-used).

| Print Excep                   | tions Report       | User Extension1<br>User Extension2<br>User Extension3<br>User Extension4<br>User Extension5<br>User Extension6<br>User Extension7<br>More Extensions |
|-------------------------------|--------------------|----------------------------------------------------------------------------------------------------|
|                               |                    | Related Screens +<br>Related Screen 1<br>Related Screen 2                                                                                            |
|                               |                    | Related Screen 3                                                                                                    |
|                               |                    | Related Screen 4                                                                                                    |
| Press button to select the ac | tion               | Related Screen 5                                                                                                    |
| Imported Records: 2           | Invalid Records: 2 | Related Screen 6                                                                                                    |
|                               |                    | Related Screen 7                                                                                                    |
|                               |                    |                                                                                                    |

This is a sample of the error report:

|      |      | J       | ов созті | NG - PHASE QTY COM                                       | PLETION IMPORT                                         | REPORT               | Page:<br>Date:<br>Time: | 1 of 1<br>06/15/2008<br>12:27 AM |
|------|------|---------|----------|----------------------------------------------------------|--------------------------------------------------------|----------------------|-------------------------|----------------------------------|
| Line | Comp | Job     | Phase    | Phase Name                                               | Completion Date                                        | WM Code              | Transaction Qty         | Todate Qty                       |
| 1    | ZZ   | 0821305 | 01-103   | Site Office Phas                                         | 12-JUN-06<br>e 01-103 is not on file for job 0821305 a | NA<br>and Company ZZ | 10.000                  |                                  |
|      |      |         |          |                                                          |                                                        | Total:               | 10.000                  |                                  |
|      |      |         |          | END OF                                                   | REPORT                                                 |                      |                         |                                  |
|      |      |         |          | Report Parameters<br>Operator: DA<br>Report Code: LCPOCI | Run Date: 06/15/2008                                   | -                    |                         |                                  |

#### **Editing Imported Data**

You can edit on a line per line basis and re-validate each time, to see the remaining errors as you go along. [More Errors] will show you the additional errors per line. If there is a single error on a line, the [More Errors] button is not enabled.

| Action Edit Block Field Record Query Utility Help Window<br>術品日 100 11 11 11 11 11 11 11 11 11 11 11 11 |          |                |            |                  |          |                     |               |
|----------------------------------------------------------------------------------------------------|----------|----------------|------------|------------------|----------|---------------------|---------------|
| 🧟 Job Costing -                                                                                         | TESTV1   | 0X Edit Import | Data       |                  |          |                     |               |
|                                                                                                    |          |                |            |                  |          |                     |               |
| Valid Record                                                                                            | Comp     | Job Code       | Phase Code | Phase Name       | VVM      | Oty Completion Date | Transaction G |
| · 🗆 🗆 1                                                                                                 | DAV      | V15PRJ-001     | 0106200    | Office Equipment | EA       | 12/DEC/2012         | 10.0          |
| 2                                                                                                    | DAV      | MANAR-21-2     | 0106200    | Office Equipment | EA       | 12/DEC/2012         |               |
|                                                                                                    |          |                |            |                  |          |                     |               |
|                                                                                                    |          | <u> </u>       |            |                  |          |                     |               |
|                                                                                                    |          |                |            |                  |          |                     |               |
|                                                                                                    |          |                |            |                  |          |                     |               |
|                                                                                                    |          | <u></u>        |            |                  | <u> </u> |                     |               |
|                                                                                                    |          |                |            |                  |          |                     |               |
|                                                                                                    | <u> </u> | <u>_ </u>      |            |                  |          |                     |               |
|                                                                                                    |          |                |            |                  |          |                     |               |
|                                                                                                    |          |                |            |                  | ╎──      |                     |               |
|                                                                                                    | ╎───     | 1              |            |                  | ╎──      |                     |               |
|                                                                                                    |          |                |            |                  |          |                     |               |
|                                                                                                    |          | •              |            |                  |          |                     | Þ             |
| Error                                                                                                   |          |                |            |                  |          |                     |               |
| Sort By 🕫 Record O Valid O Invalid Re-Validate More errors Close                                        |          |                |            |                  |          |                     |               |
|                                                                                                    |          |                |            |                  |          |                     |               |
|                                                                                                    |          |                |            |                  |          |                     |               |
|                                                                                                    |          |                |            |                  |          |                     |               |
| Phase ToDate Quantity                                                                                   |          |                |            |                  |          |                     |               |
| Record: 1/2                                                                                             |          |                | <08        | 3C>              |          |                     |               |

This is edit imported data screen where user can Insert / Update and Delete the imported data. Re-validate button validate the imported data and mark the record as valid. If the valid column flag is checked it means it is valid record.

The [Close] button will close the screen.

Records can be sorted in three ways:

- Record Sorted by record sequence number
- Valid Sorted by Valid record
- Invalid Sorted by Invalid records.

#### **VALIDATION RULES**

#### **Company Code**

Company code cannot be null.

Company code must be valid.

#### Job Code

Job cannot be null.

Job must be valid.

#### Phase Code

Phase cannot be null.
Phase must be valid and exist in phase master table.

Phase must associate with job.

Phase must be activated at job phase category level.

#### Weight Measure Code

WM code cannot be null.

WM code must be valid.

Phase WM code and Import WM code conversion should be valid.

### **Completion Date**

Date cannot be null.

Date must be exist in period table.

### **Transaction / To date Qty**

Both cannot be null, any one of the two fields must have an entry.

## **Build Unit Completion Batch**

| pase Ofy Completion Import            |                     |
|---------------------------------------|---------------------|
|                                       | User Extensions +   |
|                                       | User Extension1     |
|                                       | User Extension2     |
| Drink Duranking Danate                | User Extension3     |
| Print Exceptions Report               | User Extension4     |
| Edit Imported Data                    | User Extension5     |
| Build Unit Completion Batch           | User Extension6     |
|                                       | User Extension7     |
| Delete Imported Data                  | More Extensions     |
| Erase Import File                     |                     |
|                                       | Related Screens +   |
|                                       | Related Screen 1    |
|                                       | Weight/Measure Main |
|                                       | Related Screen 3    |
|                                       | Related Screen 4    |
| Press button to select the action     | Related Screen 5    |
| Imported Records: 2 All records valid | Related Screen 6    |
|                                       | Related Screen 7    |
|                                       |                     |

The [Build Unit Completion Batch] button will be activated once all records are valid.

When you click on this button, the screen shown will allow you to select an existing 'U' type units completed batch or create a new one (using [**Create Batch**]).

| Action Edit Block Field Record Qu     | ery Utility Help Window                   |                      |
|---------------------------------------|-------------------------------------------|----------------------|
|                                       | ੋ⊓≓਼ ± 3 ≫ ⊡ ⊘ ⊻ + ↑ ∢ ▶ ↓ ∢ ▶            | >▼ ? ⊟ ⊡ %           |
| 🙀 Job Costing - TESTV10X 💿 Phase G    | ity Completion Import                     |                      |
| Phase Qty Completion Import           |                                           | - Ilser Extensions + |
|                                       |                                           |                      |
|                                       |                                           | User Extension1      |
| a Job Costing - TESTV10V              | Ruild Phase Oty Complete                  | User Extension2      |
| Soon Costing - FEOTWOOK               |                                           | User Extension3      |
|                                       |                                           | User Extension4      |
|                                       | AV Construction Comp TESTV10              | User Extension5      |
|                                       |                                           | User Extension6      |
| Batch Number 8238                     | PHS QTY COMP DEC12-12 Create Batch        | User Extension7      |
|                                       |                                           | More Extensions      |
|                                       |                                           |                      |
| or a Durana Consta if it is in        |                                           | Related Screens +    |
| Status Press Create in it is          | OK to proceed                             | Related Screen 1     |
|                                       |                                           | Weight/Measure Maint |
|                                       | Create Transactions Close                 | Related Screen 3     |
|                                       |                                           | Related Screen 4     |
| Press button to select the action     |                                           | Related Screen 5     |
| Imported Records: 2                   | All records valid                         | Related Screen 6     |
| · · · · · · · · · · · · · · · · · · · | ·                                         | Related Screen 7     |
|                                       |                                           | More Related         |
|                                       |                                           |                      |
|                                       |                                           |                      |
| Enter The Batch Number To Be Used Fo  | r The Imported Transactions/Disbursements |                      |
| Record: 1/1 Li                        | ist of Valu <0SC>                         |                      |

[Create Batch] will show the screen where you can create a U type batch (Unit completion batch):

Once the batch is created or selected, the [**Create Transaction**] button is enabled. Click this button to complete the process. You will be returned to the Phase Import screen showing all the buttons disabled except the [**Delete Imported Data**] and [**Erase Imported File**] buttons.

[**Create Transaction**] will create a Job unit completion transaction which you can see and edit on the Job Unit Completion screen in: Job Costing > Transaction > Phase Quantity Completion.

| Action Edit   | <u>B</u> lock <u>F</u> ield <u>F</u> | Record Query    | Utility <u>H</u> elp <u>W</u> | indow         |               |          |                   |           |
|---------------|--------------------------------------|-----------------|-------------------------------|---------------|---------------|----------|-------------------|-----------|
| fo 🛍 🖥        | P 🛛 🔻                                | 二 📡 🗎 (         | ⊒ 🛃 🛨 ڪ                       | . 📽 🖻 (       | 🎒 🖻 + 🕇       | •        | ▶ <b>∔</b> ≪ ⊮ ∜  | V ? 🗗 🗗 🖓 |
| 🤯 Job Costir  | ig - TESTV10X                        | Job Unit Cor    | npletion                      |               |               |          |                   |           |
| Company       |                                      |                 |                               |               |               |          |                   |           |
|               | Company                              | DAV             | DAV Constructio               | n Comp TEST\  | /10           |          |                   |           |
|               | Job                                  | V15PRJ-001      | Riverside Condor              | ninium Comple | ×             |          |                   |           |
|               | Batch                                | 8238            | PHS QTY COMPI                 | DEC12-12      |               |          |                   |           |
|               | Date                                 | 29/JAN/2013     |                               |               |               |          |                   |           |
|               |                                      | Retrieve All Pi | -<br>nases 🔽 Incl             | ude Sub-Jobs  | Restrict to " | P/U" Bi  | udget Method      |           |
|               |                                      |                 |                               |               |               |          |                   |           |
| Transaction I | Detail                               |                 |                               |               |               |          |                   |           |
| Date          | Job                                  | Phase           | Trans                         | action VVM    | Phase to Date | eVVM     | Comment           | Crew Name |
| 121212        | V15PRJ-001                           | 0106200         | 1                             | 0.000 LS      | 10.000        | LS       |                   | ·         |
|               |                                      |                 |                               |               |               |          |                   |           |
|               |                                      |                 |                               |               |               |          |                   |           |
|               |                                      |                 |                               |               |               |          |                   |           |
|               |                                      |                 |                               |               |               | <u> </u> |                   |           |
|               |                                      |                 |                               |               |               | <u> </u> |                   |           |
|               |                                      |                 |                               |               |               |          |                   |           |
|               |                                      |                 | ][                            |               |               |          |                   |           |
| Job Name      | Riverside Condo                      | minium Complex  |                               | Total         | 0.000         | LS       |                   | 0.000     |
| Phase Name    | Office Equipmer                      | it              |                               |               | 0.00          | LS       | Previously Posted | 0.000     |
|               |                                      |                 |                               |               |               |          |                   | 0.500     |
|               |                                      |                 |                               |               |               |          |                   |           |
|               |                                      |                 |                               |               |               |          |                   |           |
| Record: 1/1   |                                      |                 |                               | <osc></osc>   |               |          |                   |           |

[Delete Imported Data] will delete all the imported data from temporary table for only selected imports. [Erase Import File] will delete the import file.

# **Change Management Import**

The Change Management Import allows for the import of Change Orders from a 3<sup>rd</sup> party software system.

# **Edit Imported Data**

| alid/Varn Record | Comp Job | Change Order          | Description        | Reference Date | Туре  |
|------------------|----------|-----------------------|--------------------|----------------|-------|
| V 🗆 1            | RBC DEN  | EXT1121               | CHANG ORDER IMPORT | 18/MAR/2016    | EXT   |
|                  |          |                       |                    |                |       |
|                  |          |                       |                    |                |       |
|                  |          |                       |                    |                |       |
|                  |          |                       |                    |                |       |
|                  |          |                       |                    |                |       |
|                  |          |                       |                    |                |       |
|                  |          |                       |                    |                |       |
|                  |          |                       |                    |                |       |
|                  |          |                       |                    |                |       |
|                  |          |                       |                    |                |       |
|                  |          |                       |                    |                |       |
|                  |          |                       |                    |                |       |
|                  | 4        |                       |                    |                |       |
|                  | <u> </u> |                       |                    |                |       |
| Error            |          |                       |                    |                |       |
| Error            |          |                       |                    |                |       |
| Validate All Re  | cords    | Create Phase/Cateogry | B- M               |                | Class |

The Edit Imported Data function allows the user to edit/change or delete any of the imported data.

### [Re-Validate] - Button

This button when pressed will re-validate the current record. If you want to re-validate all the records then the 'Validate All Records' check box must be checked before pressing the [**Re-Validate**] button.

As the user scrolls down though the records the 'Error' status line will display the first error for a record if the record is not valid. If a record has more than one error the [More Errors] button will become available. This button will display a list of all the errors for the record.

This screen is split into two sections as the user scrolls across. The first section is the Change Order Header information, the second section is the line item details of the Change Order.

### Valid

If checked, indicates that the record is valid, and therefore can be imported into CMiC.

### **Record Number**

This is just a reference field created by the system.

# **Build Change Orders**

| Action Edit Block Field Record Query Utility Help Window<br>윤윤 이 제 14 15 15 15 15 15 15 15 15 15 15 15 15 15                               |
|----------------------------------------------------------------------------------------------------|
| · · · · · · · · · · · · · · · · · · ·                                                                                                    |
| Image Management System - TESTV10_X Change Order Import                                                                                    |
| Action                                                                                                    |
|                                                                                                    |
|                                                                                                    |
|                                                                                                    |
| Import File                                                                                                    |
| Channe Management System - TESTV10, X - Change Order Defaults                                                                              |
|                                                                                                    |
| Note:Only Change Orders for the current Company will be created                                                                            |
|                                                                                                    |
| Company RBC Kumar Construction Inc                                                                                                    |
| Vupdate Projected Amount during Posting                                                                                                    |
| Add Change Budget Amount                                                                                                    |
| ☐ Post ⊻endor Contracts with Change Order                                                                                                  |
|                                                                                                    |
| Create Change Orders Close                                                                                                    |
| Press Create Change Orders if it is OK to proceed                                                                                          |
|                                                                                                    |
| Imported Records: 1                                                                                                    |
| Imported records. 1                                                                                                    |
| Update - Cost Budget Will Be Added To                                                                                                    |
| The Projected Amount, Recalculate Will                                                                                                    |
| Equal The Highest Of Current Budget,                                                                                                    |
| Spent To Date Or Previous Projected                                                                                                    |
| Amount                                                                                                    |
| Update - Cost Budget Will Be Added. To The Projected Amount; Recalculate Will Equal The Highest Of Current Budget, Spent To Date Or Previo |

Record: 1/1 ... << 08C>

When all the records are valid the 'Build Change Orders' option will become available. This option is found on the Utility Menu of the Change Management system.

This option allows the user to import change orders for a specific company.

The three check boxes are for setting flags on each change order.

The 'Post Vendor Contracts with Change Order' should be checked if your normal process (when using CMiC is to post the subcontract along with the change order).

The 'Update Projected Amount during Posting' should be checked if the value of the change orders being imported have not be considered during forecasting.

Once the fields on this screen have been entered press the [Create Change Order] button to begin the process.

# ASCII File Layout – Change Order Import

### Control File = CMIMP.ctl

| Column Name       | Screen<br>Prompt        | Description                                                                                            | Requir<br>ed | Туре | Len<br>gth |
|-------------------|-------------------------|----------------------------------------------------------------------------------------------------|--------------|------|------------|
| CMI_CMM_COMP_CODE | Header: Comp            | A valid CMiC company code                                                                              | Yes          | Char | 8          |
| CMI_CMM_JOB_CODE  | Header: Job             | A valid CMiC job code                                                                                  | Yes          | Char | 10         |
| CMI_CMM_CODE      | Header: Change<br>Order | This is the actual change Order<br>Code. This is not necessarily<br>the owners change order<br>number. | Yes          | Char | 11         |

| Column Name                       | Screen<br>Prompt                       | Description                                                                                               | Requir<br>ed | Туре | Len<br>gth |
|-----------------------------------|----------------------------------------|----------------------------------------------------------------------------------------------------|--------------|------|------------|
| CMI_CMM_NAME                      | Header: Change<br>Order<br>Description | Description of Change Order<br>or blank                                                                   | No           | Char | 60         |
| CMI_CMM_REF_DATE<br>'DD-MON-YYYY' | Header:<br>Reference Date              | The date of the change order, not the post date.                                                          | Yes          | Date |            |
| CMI_CMM_PREPOST_STAT_C<br>ODE     | Header: Status                         | Change Order Status – Must be<br>a valid CMiC change order<br>status code                                 | Yes          | Char | 10         |
| CMI_CMM_TYPE_CODE                 | Header: Type                           | Change Order Type – Must be<br>Validated against CMiC<br>Change Order Types                               | Yes          | Char | 4          |
| CMI_CMM_OWNER_CHG_CO<br>DE        | Header: Owner<br>Change Number         | Owner Change Order Number if required                                                                     | No           | Char | 20         |
| CMI_CMD_JOB_CODE                  | Detail: Job Code                       | This is the job in the detail of<br>the change order. It may be a<br>sub-job of the job in the<br>header. | Yes          | Char | 10         |
| CMI_CMD_PHS_CODE                  | Detail: Phase                          | Phase affected by this line of<br>the C/O. Must be a valid phase<br>code                                  | Yes          | Char | 8          |
| CMI_CMD_CAT_CODE                  | Detail: Category                       | Must be a valid category for the job                                                                      | Yes          | Char | 16         |
| CMI_CMD_PHS_UNIT                  | Detail: Phase<br>Units                 | Leave blank if not required.                                                                              | No           | Num  | 18,2       |
| CMI_CMD_PHS_WM_CODE               | Detail: Phase<br>WM                    | WM Code – Only required if<br>Phase Unit if filled in.                                                    | No           | Char | 2          |
| CMI_CMD_BUDG_QTY                  | Detail: Category<br>Quantity           | Quantity related to Change<br>order – may be left blank if not<br>applicable.                             | No           | Num  | 18,2       |
| CMI_CMD_BUDG_WM_CODE              | Detail: Category<br>WM                 | A Valid WM code must be entered.                                                                          | No           | Num  | 2          |
| CMI_CMD_BUDG_AMT                  | Detail: Category<br>Amount             | Enter the budget Amount<br>-if left blank budget amount<br>will be 0 automatically.                       | No           | Num  | 18,2       |
| CMI_CMD_GROUP_CODE                | Detail: Bill<br>Group code             | Billing Group Code                                                                                        | No           | Char | 10         |
| CMI_CMD_BILL_CODE                 | Detail: Bill Code                      | Bill Code – Required if<br>External and a Job Billing type<br>job<br>It is optional                       | No           | Char | 50         |
| CMI_CMD_BILL_NAME                 | Detail: Bill<br>Name                   | It is optional if external PCI is added.                                                                  | No           | Char | 60         |

| Column Name           | Screen<br>Prompt                    | Description                                                                                                    | Requir<br>ed | Туре          | Len<br>gth |
|-----------------------|-------------------------------------|----------------------------------------------------------------------------------------------------|--------------|---------------|------------|
| CMI_CMD_INV_CODE      | Detail: Invoice<br>Code             | Job Billing – Invoice Format<br>Code - Required if External<br>and a Job Billing type job                                                                                    | No           | Char          | 35         |
| CMI_CMD_BILL_AMT      | Detail: Bill<br>Amount              | Required if External and a Job<br>Billing type job- If left blank it<br>will be 0.                                                                                           | No           | Num           | 18,2       |
| CMI_CMD_BILL_JOB_CODE |                                     | It is optional if external PCI is added.                                                                                                    | No           | Char          | 10         |
| CMI_CMD_BILL_PHS_CODE | Detail: Bill<br>Phase               | Required if an External<br>Change Order – Job Phase<br>Code for the related Billing<br>Transactions                                                                          | No           | Char          | 16         |
| CMI_CMD_BILL_CAT_CODE | Detail: Bill<br>Category            | Required if an External<br>Change Order – Job Category<br>Code for the related Billing<br>Transactions                                                                       | No           | Char          | 16         |
| CMI_CMD_SC_VEN_CODE   | Detail: Vendor                      | Required if a subcontract is<br>related to the change.<br>Subcontractor Vendor Code                                                                                          | No           | Char          | 8          |
| CMI_CMD_SC_CONT_CODE  | Detail:<br>Subcontract              | Required if a subcontract is<br>related to the change.<br>Subcontractor Vendor Code                                                                                          | No           | Char          | 20         |
| CMI_CMD_SC_CHG_CODE   | Detail: Change                      | Required if a subcontract is<br>related to the change.<br>Subcontractor Vendor Code                                                                                          | No           | Char          | 3          |
| CMI_CMM_JOB_LONG_CODE | Header: Job –<br>Long Code          | This field must be a valid long<br>job code already existing in<br>CMiC if the Job code is null.                                                                             | No           | Char          | 24         |
| CMI_CMD_JOB_LONG_CODE | Detail: Job –<br>Long Code          | This field must be a valid long<br>job code already existing in<br>CMiC if the Job code is null. –<br>This must be either the header<br>job long code or a sub-job           | No           | Char          | 24         |
| CMI_CMD_BUDG_REV_AMT  | Detail: Budget<br>Revenue<br>Amount | Optional                                                                                                    | No           | Num<br>(18,2) |            |
| CMI_CMD_PHS_NAME      | Detail: Phase<br>Name               | If the cost phase associated<br>with this change has a name<br>other than defined on the<br>Master Phase file enter it here<br>if the phase does not yet exist<br>on the job | No           | Char          | 50         |

| Column Name           | Screen<br>Prompt             | Description                                                                                                    | Requir<br>ed | Туре | Len<br>gth |
|-----------------------|------------------------------|----------------------------------------------------------------------------------------------------|--------------|------|------------|
| CMI_CMD_BILL_PHS_NAME | Detail: Bill –<br>Phase Name | If the billing phase associated<br>with this change has a name<br>other than defined on the<br>Master Phase file enter it here<br>if the phase does not yet exist<br>on the job | No           | Char | 50         |
| CMI_CMD_BILL_UNIT     | Detail: Bill Unit            | Billing unit are added here. It is optional.                                                                                                    | No           | Num  |            |
| CMI_CMD_REF_NAME      | Detail:<br>Reference Name    | This field populates the <b>Long</b><br><b>Description</b> column displayed<br>by Import Change Order &<br>Change Order Entry screens                                           | No           | Char |            |

# **Job Billing Import**

# Job Billing – Importing Contract Schedule of Values

The Job Billing Schedule of Values (SOV) Import allows the importation of the schedule of values (details) of an existing billing contract for which only the header data is available. The utility also assumes that this is a one time import.

So, prior to importing, the user must first ensure that the billing contract header record is created for the job.

The Job Billing Schedule of Values import menu item is accessed from the **Job Billing > Utilities** menu as shown in the screen print above.

### **ASCII File Layout – Job Billing Import**

The input file has fields similar to the detail section of the Contract Entry screen and has the following layout in the order given:

(Fields terminated by "," and optionally enclosed by "")

### Control File = JBIMPSOV.CTL

| JBCD_COMP_CODE              | Company Code              | Char 8     |
|-----------------------------|---------------------------|------------|
| JBCD_CONT_CODE              | Contract Code             | Char 10    |
| JBCD_BILL_CODE              | Billing Code              | Char 50    |
| JBCD_BILLING_TYPE_CODE      | Billing Type              | Char 4     |
| JBCD_DESC                   | Bill Code Description     |            |
| JBCD_BUDG_BILLING_AMT       | Budgeted Billing Amount   | Num (18,2) |
| JBCD_BUDG_BILLING_QTY       | Budgeted Billing Quantity | Num (16,8) |
| JBCD_WM_CODE                | Weight/Measure            | Char 2     |
| JBCD_BILLING_RATE           | Billing Rate              | Num (18,4) |
| JBCD_MAX_BILLING_AMT        | Maximum Billing Amount    | Num (18,2) |
| JBCD_MAX_BILLING_QTY        | Maximum Billing Quantity  | Num (16,8) |
| JBCD_CONSTRUCTION_VALUE_PCT | % of Construction Value   | Num (18,2) |
| JBCD_CONSTRUCTION_VALUE     | Construction Value        | Num (18,2) |
| JBCD_GROUP_CODE1            | Group Code 1              | Char 35    |

| JBCD_GROUP_NAME1               | Group 1 Name                                                            | Char 60 |
|--------------------------------|-------------------------------------------------------------------------|---------|
| JBCD_GROUP_CODE2               | Group Code 2                                                            | Char 35 |
| JBCD_GROUP_NAME2               | Group 2 Name                                                            | Char 60 |
| JBCD_GROUP_CODE3               | Group Code 3                                                            | Char 35 |
| JBCD_GROUP_NAME3               | Group 3 Name                                                            | Char 60 |
| JBCD_GROUP_CODE4               | Group Code 4                                                            | Char 35 |
| JBCD_GROUP_NAME4               | Group 4 Name                                                            | Char 60 |
| JBCD_GROUP_CODE5               | Group Code 5                                                            | Char 35 |
| JBCD_GROUP_NAME5               | Group 5 Name                                                            | Char 60 |
| JBCD_INVOICE_FORMAT_CODE       | Invoice Format Code                                                     | Char 4  |
| JBCD_BILL_JOB_CODE             | Job Code                                                                | Char 10 |
| JBCD_BILL_PHS_CODE             | Phase Code                                                              | Char 16 |
| JBCD_BILL_CAT_CODE             | Category Code                                                           | Char 16 |
| JBCD_RET_CODE                  | Retainage Code                                                          | Char 10 |
| JBCD_HLDBK_METHOD              | Holdback Method Code ( $S = on$ :                                       |         |
|                                | retainage used from the subcontract;<br>P = off : Percentage Retainage) | Char 1  |
| JBCD_TAX1_CODE                 | Tax1 Code                                                               |         |
| JBCD_TAX1_TAXABLE_FLAG         | Tax1 Flag (Y/N)                                                         |         |
| JBCD_TAX2_CODE                 | Tax2 Code                                                               |         |
| JBCD_TAX2_TAXABLE_FLAG         | Tax2 Flag (Y/N)                                                         |         |
| JBCD_TAX3_CODE                 | Tax3 Code                                                               |         |
| JBCD_TAX3_TAXABLE_FLAG         | Tax3 Flag (Y/N)                                                         |         |
| JBCD_SELF_PERFORMED_INV_FLAG   | Flag indicating self-performing                                         | (Y/N)   |
|                                | work (SPW)                                                              |         |
| JBCD_VEN_CODE                  | Vendor Code                                                             | Char 8  |
| JBCD_SUBCONT_CODE              | Subcontract Code                                                        | Char 20 |
| JBCD_SC_RFP_COST_FLAG          | SC RFP flag (Y/N)                                                       | Char 1  |
| JBCD_SEPARATE_BILLING_REF_CODE | Separate Billing Reference Code                                         | Char 10 |

**NOTE**: If the Group Code does not already exist in the system, then the Group Code Name has to be entered in the import file, or during editing of the imported data.

## Importing JB Schedule of Values

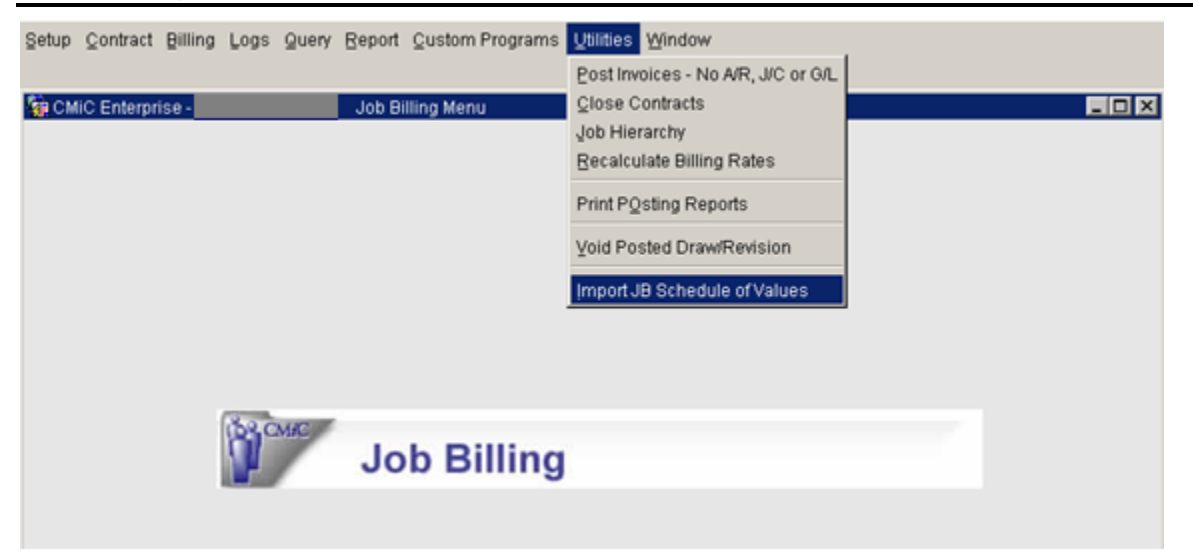

The JB SOV import menu item is accessed from the **Job Billing > Utilities** menu as shown in the screen print above. Clicking on this menu item will display the import screen:

| Action Edit Block Eield Record Query Utility Help Window |         |
|----------------------------------------------------------|---------|
| □●●●●●●●●●●●●●●●●●●●●●●●●●●●●●●●●●●●●                    | ? 🗗 🗗 🖓 |
| g Job Billing - Import JB Schedule of Values             |         |
| Impact IB Calculate of Values                            |         |
| Import JB Schedule of Values                             |         |
| Import File                                              |         |
| ⊻alidate Imported Data                                   |         |
| Edit Imported Data                                       |         |
|                                                          |         |
| Bylid Job Billings                                       |         |
| Qelete Imported Data                                     |         |
| Erage Import File                                        |         |
|                                                          |         |
|                                                          |         |
|                                                          |         |
|                                                          |         |
| Press button to select the action                        |         |
|                                                          |         |
| No imported records                                      |         |
|                                                          |         |
|                                                          |         |

|   | Import File                                                                              |  |
|---|------------------------------------------------------------------------------------------|--|
|   | Te PAGE_2                                                                                |  |
|   | File Name Browse                                                                         |  |
|   | inportQose                                                                               |  |
|   | Eraşe Import File                                                                        |  |
|   |                                                                                          |  |
|   | use this button to pick up the<br>input file from its location                           |  |
|   |                                                                                          |  |
| E | nter the name of the file you wish to import with its full path (e.g. C:\CMIC/BATCH.TXT) |  |
|   |                                                                                          |  |
| N | o imported records                                                                       |  |
|   |                                                                                          |  |
|   |                                                                                          |  |
|   |                                                                                          |  |

Use the [Import File] button to display the popup screen which allows you to specify the input file:

After entering the file name, click the [Import] button.

If errors are encountered from the initial import validation, a message box will appear:

| - | Forms | ×                                                             |
|---|-------|---------------------------------------------------------------|
|   | ⚠     | Error was found. Proceed with importing the rest of the data? |
|   |       | Yes No                                                        |

Whether you choose to proceed with the import or not, an error log will be produced showing you the records that were not imported and the reasons.

If your input file (.csv) included the header labels for the various columns (so you can identify the columns), it will be viewed as a record, and validated. It will therefore be included in the error log. An example is shown below:

| ER                                                                                                    | ROR LOG FOR ASCII IMPORT                                                                                                    | Page: 1 of 1<br>Run Date: 02/12/2008<br>Run Time: 01:37 PM                                                           |
|----------------------------------------------------------------------------------------------------|----------------------------------------------------------------------------------------------------|----------------------------------------------------------------------------------------------------|
| Inserting into the following Table and its Columns                                                                                                    |                                                                                                    |                                                                                                    |
| TABLE da jbcontdet_import_table (JBCD_COMP_CODE, JBCD_<br>JBCD_BILLING_TYPE_CODE, JBCD_DESC, JBCD_BUDG_BILL<br>JBCD_WM_CODE, JBCD_BILLING_RATE, JBCD_MAX_BILLING<br>JBCD_CONSTRUCTION_VALUE_PCT, JBCD_CONSTRUCTION<br>JBCD_GROUP_NAME1, JBCD_GROUP_CODE2, JBCD_GROUF<br>JBCD_GROUP_NAME5, JBCD_GROUP_CODE4, JBCD_GROUF<br>JBCD_BILL_CAT_CODE, JBCD_INVOICE_FORMAT_CODE, JBCD<br>JBCD_BILL_CAT_CODE, JBCD_INVOICE_FORMAT_CODE, JBCD<br>JBCD_TAX1_TAXABLE_PLCT, JBCD_TAX1_TAXABLE_PCT, JE<br>JBCD_SELF_PERFORMED_INV_FLAG, JBCD_VEN_CODE, JBCJ_TAX3<br>JBCD_SELF_PERFORMED_INV_FLAG, JBCD_VEN_CODE, JBCJ_<br>JBCD_SC_RFP_COST_FLAG, JBCD_SEPARATE_BILLING_REI<br>JBCD_BUR_STORED_MATERIAL_FLAG) | CONT_CODE, JBCD_BILL_CODE,<br>ING_AMT, JBCD_BUDG_BILLING_QTY,<br>S_AMT, JBCD_MAX_BILLING_QTY,<br>LVALUE, JBCD_GROUP_CODE1,<br>NAME2, JBCD_GROUP_CODE3,<br>NAME4, JBCD_GROUP_CODE5,<br>D_BILL_JOB_CODE, JBCD_BILL_PHS_CODE,<br>ICD_TAX2_CODE, JBCD_TAX2_TAXABLE_FLAG,<br>TAXABLE_FLAG, JBCD_TAX3_TAXABLE_FLAG,<br>SUBCONT_CODE,<br>F_CODE, JBCD_BURDEN_LEVEL, |                                                                                                    |
| Line No. Rejected Rows from the Data File                                                                                                    |                                                                                                    |                                                                                                    |
| 1 (Company./BCO_CONT_CODE:\Billing_Code'.Type'\Description'.Bu<br>2:\'Group 3:\'Group 4:\'Group 5:\'Inv Fmt',Job',Phase',Cat',Ret. 0<br>Reference'.'')<br>Error: PLL-3000<br>these are the headings from the input .csv filethey are h                                                                                                    | dg, Billing Ant, 'Budg, Chy,', WM, 'Billing Rate', 'Max Billing Ant,' Ma<br>loode','SC Ret', Tax 1', Taxable','', Tax 2', 'Taxable','', Tax 3', 'Taxable',<br>ighlighted as                                                                                                    | x 0h/;%6 of Constr.'/Construction Value'/Croup 11''/Group<br>;/Self-Per: Work',Vendor'/Sub-Contract'/SC RFP'/Billing |
| errorneous and will not be brought in as an import record                                                                                                    |                                                                                                    |                                                                                                    |
|                                                                                                    | END OF REPORT                                                                                                    |                                                                                                    |
|                                                                                                    | Report Parameters                                                                                                    |                                                                                                    |
|                                                                                                    | Run Date: 02/12/2008 Report Code: LL1000                                                                                                    |                                                                                                    |

In the above example, all the other records were valid enough to be brought into the temporary table by the import. Those can now undergo further validation on the subsequent screens.

If 'Yes' was chosen to the question above (you are proceeding with the import), the next popup would show:

| ŀ              | nport File          |                 |                   |                |           |
|----------------|---------------------|-----------------|-------------------|----------------|-----------|
| 😨 PAG          | E_2                 |                 |                   |                |           |
| File           | Name C:\SB Imports\ | TEST2006VIB SOV | ICM_38305.CSV     |                | Browse    |
|                |                     |                 | ĺ                 | Import         | Çlose     |
|                | For                 | ms              |                   |                | ×         |
|                | •                   | 13 record(s)    | inserted out of 1 | 4 line(s) impo | rted/read |
|                |                     |                 | Ōĸ                |                |           |
|                |                     |                 |                   |                |           |
| Importing to t | emporary table.     |                 |                   |                |           |

This shows that 13 records are going to be inserted out of 14 (the remaining record being the one containing the column headings). Clicking on 'OK' gives:

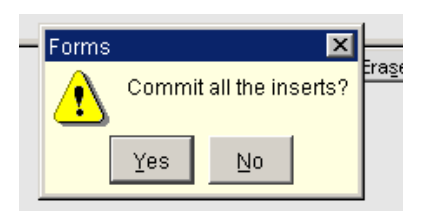

If 'No' is selected, the popup for the Error Log will be shown in which case it can be viewed.

If 'Yes' is selected, the user is again brought to the following screen, but with additional buttons enabled to Edit, Validate or Delete the imported data:

| Import File                                                                                                    | 🙀 Job Billing -      | Import JB Schedule of Values |  |
|----------------------------------------------------------------------------------------------------|----------------------|------------------------------|--|
| Import File      Validate Imported Data      Egit Imported Data      Dulid Job Billings      Qelete Imported Data      Erage Import File |                      |                              |  |
|                                                                                                    | import Fi            | e                            |  |
| Press button to select the action                                                                                                    | Press button to sele | ct the action                |  |
|                                                                                                    |                      |                              |  |
| Imported Records: 13                                                                                                    | Imported Records: 1  | 3                            |  |
|                                                                                                    |                      |                              |  |
|                                                                                                    |                      |                              |  |
|                                                                                                    |                      |                              |  |
|                                                                                                    |                      |                              |  |

# **Validating Data**

[Validate Imported Data] will re-validate the data and indicate if there are any errors. Validations will include whether the contract already exists, that the job/phase/category on the import exist, that retainage and tax codes exist, that the billing type code is valid, that currency, weights/measures and subcontract data are valid, and that the billing reference code already exists on the header, if it is to be included in the SOV.

| 🤠 Job Billing - |                         | Import JB Schedule of V | Values                                                            |
|-----------------|-------------------------|-------------------------|-------------------------------------------------------------------|
|                 |                         |                         |                                                                   |
|                 | import File             | alidate Imported Data   | ed Data Build Job Billings Delete Imported Data Eraşe Import File |
|                 | Imported Data validated | k                       |                                                                   |
|                 |                         |                         |                                                                   |
|                 | Imported Records: 13    | Errors: 39              |                                                                   |
|                 |                         |                         |                                                                   |

To Edit the imported data and make the necessary corrections, click [Edit Imported Data].

| ion Ed   | sit Bloc     | ik Eiel<br>Q | d Becord Qui    | ery Utility Help ¥<br>℃ロロン | Vindow<br>Ł ၖ 🗈 | 3 1 + ↑ + 12 €            | ∔≪I⊮∀??           |              |
|----------|--------------|--------------|-----------------|----------------------------|-----------------|---------------------------|-------------------|--------------|
| 300 BI   | lling -      |              | Edit            | Imported Data              |                 |                           |                   |              |
| Valid    | Rec#         | Comp         | Contract Code   | Billing Code               | Туре            | Description               | Budg, Billing Amt | Budg, Gty, V |
|          | 1            | ZZ           | SBJOB04         | 02-100.1300                | PC              | Excavation - Burden       |                   | \$           |
|          | 2            | ZZ           | SBJOB04         | 02-100.2000                | PC              | Excavation - Subcontracts |                   | N            |
|          | 3            | ZZ           | SBJOB04         | 02-100.3000                | PC              | Excavation - Equipment    |                   | N            |
|          | 4            | ZZ           | SBJOB04         | 02-100.4000                | PC              | Excavation - Materials    | l l               | N            |
|          | 5            | ZZ           | SBJOB04         | 02-100.9000                | PC              | Excavation - Fee          |                   | N/           |
|          | 6            | ZZ           | SBJOB04         | 02-200.1300                | PC              | Back Fill - Burden        | Ì                 | \$           |
|          | 7            | ZZ           | SBJOB04         | 02-200.2000                | PC              | Back Fill - Subcontracts  |                   | N/           |
|          | 8            | ZZ           | SBJOB04         | 02-200.4000                | PC              | Back Fill - Materials     | Î                 | N            |
| 10       | 9            | zz           | SBJOB04         | 02-200.5000                | - PC            | Back Fill - Sundry        |                   | N            |
|          | 10           | ZZ           | SBJOB04         | 02-200.9000                | PC              | Back Fill - Fee           | î                 | N            |
| 10       | 11           | zz           | SBJOB04         | 03-100.1300                | PC              | Footings - Burden         |                   | \$           |
|          | 12           | ZZ           | SBJOB04         | 03-100.2000                | PC              | Footings - Subcontracts   | i                 | N            |
|          | 13           | zz           | SBJ0804         | 03-100.9000                | PC              | Footings - Fee            |                   | N            |
| 1 -      |              | í—           | 1               | <u></u>                    |                 |                           |                   |              |
|          |              | ·            |                 |                            | -               |                           | I                 |              |
|          |              |              |                 |                            |                 |                           |                   | -            |
| E        | Invalid (    | Section Co   | ode or New Crow | n Code with No Neme        |                 |                           |                   |              |
| Error    | a reality of | stoup of     | 000,011000000   | p code marrie name         | -               |                           |                   |              |
| ΓY       | (alidate A   | I Recor      | ds              |                            |                 | Re-Validate               | More errors       | Close        |
|          |              |              |                 |                            |                 |                           |                   | opere        |
|          |              |              |                 |                            |                 |                           |                   |              |
| r A Bill | ling Coo     | ie           |                 |                            |                 |                           |                   |              |
| ord: 10  | 13           |              | 1               |                            | <08C>           |                           |                   |              |

This screen will show the error message for each record as you move down the list. Use the [**Re-Validate**] button to re-validate corrected records. The 'Valid' flag will be set once the record is no longer invalid.

Also, use the [More errors] button to show additional error messages. If the same error occurs for more than one field, the error message is repeated as many times.

For each record that passes validation the 'Valid' flag in the left-hand corner of the screen will be checked:

| Action Edit Block Eield Record Query Utility Help Window |                                            |            |          |               |               |      |                         |                       |              |          |  |
|----------------------------------------------------------|--------------------------------------------|------------|----------|---------------|---------------|------|-------------------------|-----------------------|--------------|----------|--|
| 65                                                       | ⓑ월▐♥Ҩゑっを⋼ばぢ∓ኇゑ⋼९ゑ+↓ ◆ ▶ ★ 《 ▶ & \$ 1 ⊡ ◙ 8 |            |          |               |               |      |                         |                       |              |          |  |
| 🧑 J                                                      | ob Bill                                    | ling -     |          | Edit          | mported Data  |      |                         |                       |              |          |  |
| Edit                                                     | Impo                                       | rted Dat   | ta       |               |               |      |                         |                       |              |          |  |
|                                                          |                                            |            |          | 0             | Difference de |      | Description             | Durder, Dillion, Arch | Durley Oly M |          |  |
|                                                          | Valid                                      | Rec#       | lomp     | Contract Code | Billing Code  |      | Exception Burden        | Budg, Billing Amt     |              | <u></u>  |  |
|                                                          |                                            | 2          | 77       | ISB IOB05     | 02-100.1300   |      | Excevation Subcontracts | 20,000,00             | 1.00 J       | -        |  |
|                                                          |                                            | 2          | 77       | ISBIOB05      | 02-100.2000   |      | Execution Equipment     | 20,000.00             | 1.00         | -        |  |
|                                                          |                                            | 3          | 77       | SBJ0805       | 02-100.3000   |      | Excavation - Equipment  | 23,000.00             | 1.00         | Ê.       |  |
|                                                          |                                            | 4          | 77       | SBJ0805       | 02-100.4000   |      | Excevation Fee          | 22,000.35             | 1.00         | Ê.       |  |
|                                                          |                                            | 5          | 77       | SBJ00005      | 02-100.3000   |      | Reck Fill Burden        | 23,304.70             | 1.00         | <u> </u> |  |
|                                                          |                                            | 7          | 77       | SBJ00005      | 02-200.1300   |      | Back Fill Subcontracte  | 230,000.43            |              | =        |  |
|                                                          |                                            | ر<br>۵     | 77       | ISBJOB05      | 02-200.2000   |      | Back Fill Materials     |                       |              | -<br>A   |  |
|                                                          |                                            |            | 77       | ISB IOB05     | 02-200.4000   |      | Back Fill Sundry        |                       |              | -<br>A   |  |
|                                                          |                                            | 3          | 77       | ISB IOB05     | 02-200.0000   |      | Back Fill Fee           |                       |              | <u> </u> |  |
|                                                          |                                            | 11         | 77       | ISB IOB05     | 03 100 1300   |      |                         |                       | Q            | <u> </u> |  |
|                                                          |                                            | 12         | 77       | ISB IOB05     | 03-100.1300   |      | Footings Subcontracts   |                       | I¥           | _        |  |
|                                                          |                                            | 13         | 77       | ISBIOB05      | 03-100.2000   |      | Footings - Fee          |                       |              |          |  |
| _                                                        |                                            | 14         | 77       | ISBIOB05      | 00-100.000    |      | Billings - Fee          |                       |              |          |  |
| <u> </u>                                                 |                                            |            |          |               | 100.0         |      |                         | J[                    |              | È.       |  |
|                                                          |                                            |            |          |               |               | •    |                         |                       | <u> </u>     |          |  |
|                                                          | Error                                      |            |          |               |               |      |                         |                       |              |          |  |
|                                                          |                                            |            |          |               |               |      |                         |                       |              |          |  |
|                                                          | $\Box \Sigma$                              | alidate Al | I Record | ds            |               |      | Re-⊻alidate             | More errors           | Close        | 1        |  |
|                                                          |                                            |            |          |               |               |      |                         |                       |              | -        |  |
|                                                          | -                                          |            |          |               |               |      |                         |                       |              |          |  |
| Enter                                                    | Com                                        | pany Co    | de       |               |               |      |                         |                       |              |          |  |
| Reco                                                     | rd: 14                                     | /14        |          |               | <             | OSC> |                         |                       |              |          |  |

## **Build Job Billings**

Close the editing screen and use the [**Build Job Billings**] button on the next screen displayed, to create the Schedule of Values (SOV) for the contract. 'Building' will occur only if **all** the records being imported are **valid**.

| Action Edit Block Field Record Query Utility Help Window                                                                                      |
|----------------------------------------------------------------------------------------------------|
| ⓑ ⓑ ⓑ ⓑ ♥ ⁻ ♥ ì ⊨ ⋈ ★ 2 ⋈ ì 3 ∅ + ↑ < ▶ ↓ < ▶ ♥ ? i 0 ∅ 3                                                                                     |
| 🙀 Job Billing - Import JB Schedule of Values 💶 🛛 🗙                                                                                            |
| Import JB Schedule of Values                                                                                                    |
| Import File<br>Validate Imported Data<br>Egit Imported Data<br>Delete Imported Data<br>Erase Import File<br>Press button to select the action |
|                                                                                                    |
| Imported Records: 14                                                                                                    |

A popup box is displayed which requires you to enter the Company and Contract to which the imported records are to be built. These values must match the company and contract that are in the import file, as well as the contract header that was created prior to the import.

| 🙀 Create Job Billings Parameters                |                    |
|-------------------------------------------------|--------------------|
| Specifiy which Company-Contract to Build, Le    | eave Blank for ALL |
| Company ZZ CMiC Test Company                    |                    |
| Contract Code SBJOB05 another job for JB SOV im | port               |
|                                                 |                    |
| Build Job Billings                              | Close              |
|                                                 |                    |

Click the [**Build Job Billings**] button to carry out the update. When it is completed the following message will be displayed:

| 🔁 Create Job Billings Parameters                                                                                                    |  |
|----------------------------------------------------------------------------------------------------|--|
| Specific to the second second |  |
|                                                                                                    |  |
| Build Job Billings Close                                                                                                    |  |
|                                                                                                    |  |

After clicking **[OK]**, the first import screen is re-displayed with only the **[Import File]** and the **[Erase Import File]** buttons enabled.

You can carry out additional imports or you can erase an import file using these buttons.

You can also go to the Contract Entry screen and review the data that has been imported into the schedule of values:

| Action Edit Block    | Eield <u>R</u> ecor | d Query <u>U</u> tility <u>H</u> elp <u>W</u> ind | wot                      |            |                                    |                        |                        |              |
|----------------------|---------------------|---------------------------------------------------|--------------------------|------------|------------------------------------|------------------------|------------------------|--------------|
| 🔁 🔓 🔒 🕪 🕻            | 0 🔨 🗂               | ▼11目目目 ± 3.1                                      | 🎬 🗟 🗳 +                  | <b>†</b> ∙ | (                                  | D 🕅                    | ? 🗗 🎯                  | )            |
| 쳝 Job Billing -      |                     | Contract Entry                                    |                          |            |                                    |                        |                        | _ 🗆 🗵        |
| Company Code         |                     |                                                   |                          |            |                                    |                        |                        |              |
|                      | Company ZZ          | CMiC Test Company                                 |                          |            | Use Sub-Contrac<br>Show Closed Cor | t Vendor on<br>ntracts | New Bill Line:         | s            |
| Billing Items        |                     |                                                   |                          |            |                                    |                        |                        |              |
| Job SBJC             | )B05                | another job for JB SOV import                     |                          | Bid Da     | ate                                |                        | Add New E              | ill Codes    |
| Contract SBJC        | )B05                | another job for JB SOV import                     | c                        | ontract Da | ate 02/13/2008                     | 6                      | eset All Bill C        | ode Budgets  |
| Customer ZZ-H        | IDEPO               | ZZ - Home Depot                                   | Ар                       | proved Da  | ate 13-FEB-08                      |                        | )efault <u>C</u> ompli | ance Codes   |
| Budg. Billing Amt    |                     | 📃 🔲 Time Phased 🔲 Excl                            | lude Non-Inv Receipts    | Closed Da  | ate                                | Star                   | t Date                 |              |
| Max Billing Amt      |                     | Spread Rule                                       | Contract                 | Billing Ty | rpe PC                             | End                    | IDate                  |              |
| Starting Dra         | w Num               | 1 Sho <u>w</u> Graph Defa                         | ults Address             | Descript   | ionOfficials                       | Surcha                 | arges Risk_N           | Management   |
| Contract             |                     |                                                   |                          |            |                                    |                        |                        |              |
| Contract Currency US | Dollars             | Show NR Bill Codes G                              | ueried Budg. Billing Amt |            | 320,905.76 E                       | audg. Billing i        | Amt                    | 320,905.76   |
| Billing Code         | Туре                | Description                                       | Budg, Billing Amt        | Curr \$    | Budg, Qty, N                       | AM .                   | Billing Rate           | Ma:          |
| 02-100.1300          | PC                  | Excavation - Burden                               | 10,000.00                | US         | 1.00 \$                            |                        | 0,000.0000             |              |
| 02-100.2000          | PC                  | Excavation - Subcontracts                         | 20,000.00                | US         | 1.00 N                             | A 2                    | 20,000.0000            |              |
| 02-100.3000          | PC                  | Excavation - Equipment                            | 25,000.00                | US         | 1.00 N                             | A 2                    | 25,000.0000            |              |
|                      | PC                  | Excavation - Materials                            | 12,000.55                | US         | 1.00 N                             | IA 1                   | 2,000.5500             |              |
| 02-100.9000          | PC                  | Excavation - Fee                                  | 23,904.78                | US         | 1.00 N                             | A 1                    | 23,904.7800            |              |
| 02-200.1300          | PC                  | Back Fill - Burden                                | 230,000.43               | US         | 1.00 \$                            | 2                      | 30,000.4300            |              |
| • 02-200.2000        | PC                  | Back Fill - Subcontracts                          |                          | us         | N                                  |                        |                        |              |
| Billing % Complete o | f Budgeted Co:      | st                                                |                          | at         | View/Edit Time Dh                  | esed Budge             | t Group                | ▶<br>Deteils |
|                      |                     | <u></u>                                           | огасо піпот парса Байус  |            | Tieswithing Line Lin               | assa baage             | e oroug                | - Dorðilo,   |
| Enter Valid Job Code |                     |                                                   |                          |            |                                    |                        |                        |              |
| Record: 1/1          |                     | <(                                                | 08C>                     |            |                                    |                        |                        |              |

# **Subcontract Management Imports**

# **Insurance Certificate Import (Surety 2000)**

This interface will update a single compliance code within CMiC Enterprise. The data in Surety 2000 is keyed by Federal ID# which is the Tax Registration Number on the Business Partner table. Contracts and vouchers having this compliance code will be updated based on the matching of the Tax Registration Number on the vendor, and if the vendor has a contract on the job indicated.

## **Setup – Systems Option**

The compliance code to be updated is set in the **Systems Options – Financials** screen:

| ction Edit Block Field Record Query Utility Help Wind<br>包 编 🗐 🌵 🕼 🎅 ᢇ 🃎 🗈 🚧 😡 뢒 🔧 S | ow<br>≌ 🖻 🎒 🧐 +  ◀  ∔ ∢ 🕨 ۹                             | 7 ? 🗗 🗗 🖓         |
|--------------------------------------------------------------------------------------|---------------------------------------------------------|-------------------|
| g System Tables Maintenance - TESTV10 System Options                                 |                                                         |                   |
| System Options                                                                       |                                                         | -                 |
| General Database Options Reports Financials Projects As                              | sets Payroll Human Resource E-TimeSheet                 | User Extensions + |
|                                                                                      |                                                         | User Extension 1  |
| Transaction Numbering Type OL numbering by Journal                                   |                                                         | User Extension 2  |
| Fransaction Nambering Type [OE hombering by 300mar                                   |                                                         | User Extension 3  |
| Auto-Number Business Pertner                                                         | Code                                                    | User Extension 4  |
|                                                                                      | 0000                                                    | User Extension 5  |
| BP Code Mask 1234                                                                    | sharactar but the estarix "t" is a openial place holder | User Extension 6  |
| for each digit of the next number.                                                   | The numbers 1,2,3 are used for the next character       | User Extension 7  |
| of the 1st, 2nd and 3rd word in the                                                  | e BP Name.                                              | More Extensions   |
| Sample BP Name and Code Acme Tiles Ltd.                                              |                                                         |                   |
|                                                                                      |                                                         | Related Screens + |
| Check All Address Fields                                                             |                                                         | Related Screen 1  |
| Registration Code Required for                                                       | Vendors                                                 | Related Screen 2  |
| I System Wide Unique Registratio                                                     | on Code<br>ation                                        | Related Screen 3  |
| Summarize GL Posting Report                                                          |                                                         | Related Screen 4  |
| Automatically Prepared Cheque                                                        | s Will Belong to Paying Company                         | Related Screen 5  |
|                                                                                      |                                                         | Related Screen 6  |
| Compliance Code to be Used in Pre-lien Set Up PRE-LIEN                               | Pre-Lien Compliance                                     | Related Screen 7  |
| Compliance Code to be Used in Certificate Import BONDS                               | Bonded                                                  | More Related      |
|                                                                                      |                                                         |                   |
| nter Compliance Code to be Used in Insurance Certificate Imp                         | ort Utility (SC)                                        |                   |
| ecord: 1/1 List of Valu <c< td=""><td>)SC&gt;</td><td></td></c<>                     | )SC>                                                    |                   |

Use this screen to set the Compliance Code that is to be used in the Surety 2000 Import.

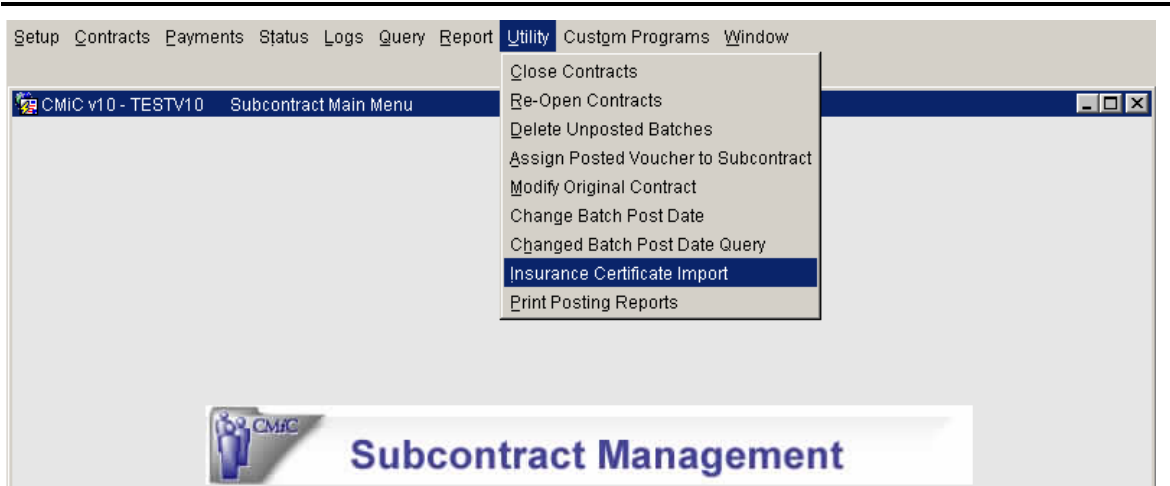

# Subcontract Management – Utility

The import program for the Surety 2000 Import (Insurance Certificate Import) is accessed from the Utilities menu of the Subcontract Management module.

The data fields required for the import are shown below:

Company ID Job Number Insured Tax ID (vendor tax registration number) Insured Name (vendor name) Status Date Created Expiry Date

# **Importing File**

| Action Edit Block Field Record Query Utility Help Window | ¥ ? <b>. .</b> 64 493<br>× |
|----------------------------------------------------------|----------------------------|
| Update Compliances<br>Delete Imported Data               |                            |
|                                                          |                            |
| Press button to select the action                        |                            |
| No imported records                                      |                            |
| Record: 1/1 <<08C>                                       |                            |

Click [Import File].

In the File to Import popup window, enter the path for the import file:

| Action Edit Block Eield Record Query Utility Help Window                                                                                                    |
|----------------------------------------------------------------------------------------------------|
| California da California da Ca |
| Astion                                                                                                    |
| Action                                                                                                    |
| a Subcontractor's Subledger - TESTV10 Select a File To Import                                                                                                    |
|                                                                                                    |
| File Name C:\SB Imports\surety2000.txt                                                                                                    |
| Import Close                                                                                                    |
|                                                                                                    |
| Update Compliances                                                                                                    |
| Delete Imported Data                                                                                                    |
|                                                                                                    |
|                                                                                                    |
| Enter the name of the file you wish to import with its full path (e.g. C:\CMIC\BATCH.TXT)                                                                                                    |
|                                                                                                    |
| No imported records                                                                                                    |
|                                                                                                    |
|                                                                                                    |
|                                                                                                    |
| Enter The Name Of The File You Wish To Import With Its Full Path (E.G. C:\CMIC\BATCH.TXT)                                                                                                    |
| Record: 1/1 <                                                                                                    |

Click [Import].

The following screen is displayed:

| 🙀 Subcontractor's Subledger | r - TESTV10 Surety 2000 Import                                  | <u> </u> |
|-----------------------------|-----------------------------------------------------------------|----------|
| 🤖 Subco                     | ntractor's Subledger - TESTV10 Select a File To Import          |          |
| File Na                     | me CINSB Imports/surety2000 txtBrowse                           |          |
|                             | Import Close                                                    |          |
|                             | Forms       7 record(s) inserted out of 7 line(s) imported/read |          |
| Importing to tem            | porary table.                                                   |          |
| No imported rec             | ords                                                            |          |

Click **[OK]** to get the following screen:

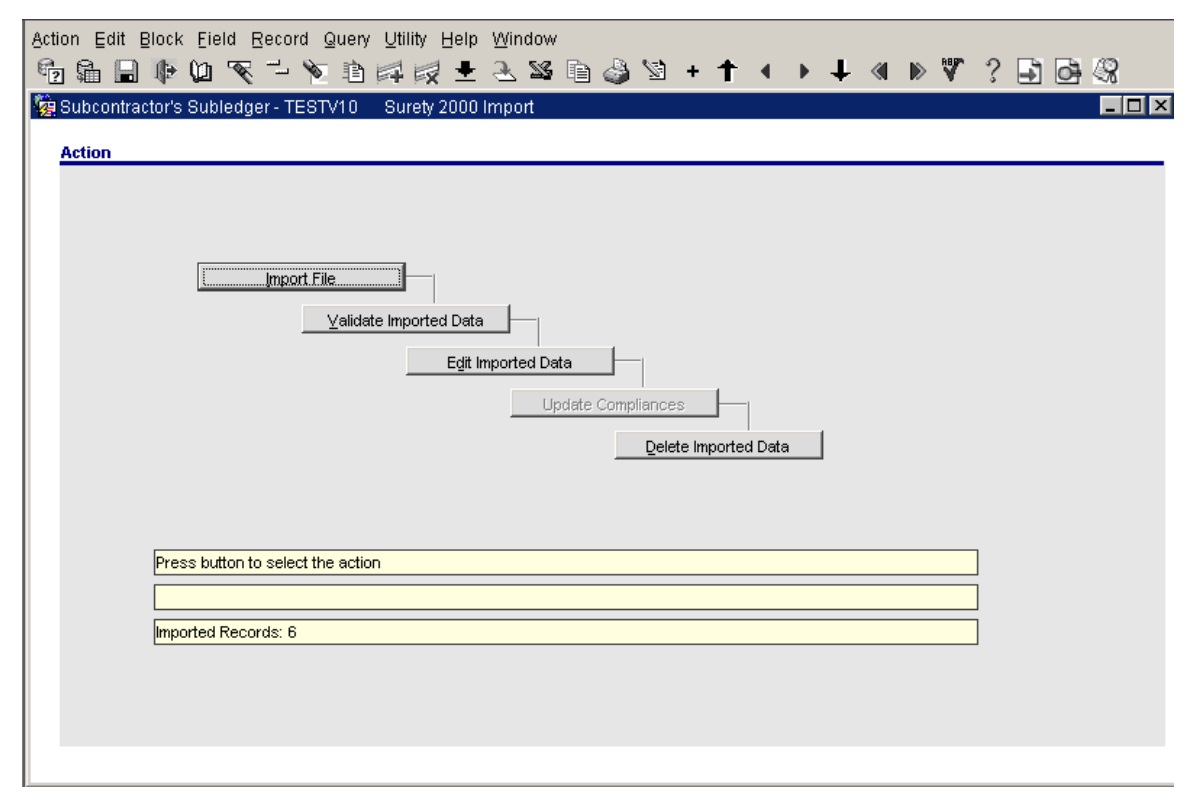

If a header is included in your import file it is ignored and the record count becomes one record less.

The following buttons become enabled:

### [Validate Imported Data], [Edit Imported Data] and [Delete Imported Data]

Click [Validate Imported Data] to perform an initial validation on the imported data.

The result is the following:

| 🙀 Subcontractor's Subledger - TESTV10 👘 | Surety 2000 Import                                                                |  |
|-----------------------------------------|-----------------------------------------------------------------------------------|--|
| Action                                  |                                                                                   |  |
| iimport File<br>                        | Imported Data<br>Edit Imported Data<br>Update Compliances<br>Delete Imported Data |  |
| Imported Data validated                 |                                                                                   |  |
|                                         |                                                                                   |  |
| Imported Records: 13                    |                                                                                   |  |
|                                         |                                                                                   |  |

If the imported data records are all valid, then the following will be shown:

| Action                            |  |
|-----------------------------------|--|
| Press button to select the action |  |
|                                   |  |
|                                   |  |

| Actio<br>P | in Edit Bli  | ock Eield<br>🎼 🕼 🔨 | Record    | Query Utility E | lelp Window<br>🛨 头 📽 🗊 | a 🍪 🖄 + 🕇 ∢ →                     | t «    | I ▶ ₩ ?     | - ] <b>-</b> ] <b>-</b> ] <b>-</b> ] <b>-</b> ] <b>-</b> ] <b>-</b> ] <b>-</b> ] <b></b> |
|------------|--------------|--------------------|-----------|-----------------|------------------------|-----------------------------------|--------|-------------|------------------------------------------------------------------------------------------|
| <b>6</b>   | Bubcontracto | or's Subled        | ger - TES | TV10 Edit Imp   | orted Data             |                                   |        |             |                                                                                          |
|            |              |                    |           |                 |                        |                                   |        |             |                                                                                          |
|            | Valid        | Company            | Division  | Job             | Tax ID                 | Name                              | Status | Create Date | Expiry Date                                                                              |
| <u> </u>   | VALID        | SUS                | 001       | 1047033-1       | 22222                  | Twain Alliance - Massachusetts    | R      | 23/OCT/2009 | 01/AUG/2010                                                                              |
|            | VALID        | SUS                | 001       | SUS-JOB-2       | 15555                  | Standard Industrial Developers    | A      | 06/OCT/2010 | 01/OCT/2011                                                                              |
|            | VALID        | SUS                | 001       | SUS-JOB-2       | 14444                  | Rigor Consulting and Design/Build | R      | 12/OCT/2010 | 11/JUN/2011                                                                              |
|            | VALID        | SUS                | 001       | 2047033         | 13333                  | Parrish Construction Partners     | A      | 16/JUN/2010 | 07/JUN/2011                                                                              |
|            | VALID        | SUS                | 001       | 1047027         | 33333                  | Parkdale Holdings                 | R      | 26/FEB/2010 | 01/JAN/2011                                                                              |
|            | VALID        | SUS                | 001       | SUS-JOB-2       | 11111                  | Eagle Investments Company         | A      | 28/DEC/2010 | 01/JAN/2012                                                                              |
|            |              |                    |           |                 |                        |                                   |        |             |                                                                                          |
|            |              |                    |           |                 |                        |                                   |        |             |                                                                                          |
|            |              |                    |           |                 |                        |                                   |        |             |                                                                                          |
|            |              |                    |           |                 |                        |                                   |        |             |                                                                                          |
|            |              |                    |           |                 |                        |                                   |        |             |                                                                                          |
|            |              |                    |           |                 |                        |                                   |        |             |                                                                                          |
|            |              |                    |           |                 |                        |                                   |        |             |                                                                                          |
|            |              |                    | i i       |                 |                        |                                   | 1      | ĺ           |                                                                                          |
|            |              |                    | 1         |                 |                        |                                   | 1      |             | 1                                                                                        |
| -          |              |                    | 1         |                 |                        |                                   | 1      |             |                                                                                          |
|            |              |                    |           |                 | 1                      |                                   |        |             |                                                                                          |
| Erro       | r [          |                    |           |                 |                        |                                   |        |             |                                                                                          |
|            | □ ⊻alidate   | All Records        |           |                 |                        | Re- <u>V</u> alidate              | N      | Agre errors | Close                                                                                    |
|            |              |                    |           |                 |                        |                                   |        |             |                                                                                          |

Next, click [Edit Imported Data]. The following screen is displayed:

If any record is invalid, it will show the word 'ERROR' in the Valid field, and the error message will be shown in the Error field at the bottom of the screen.

If a line has more than 1 error, then the [More errors] button will be enabled.

Make the necessary corrections and click **[Re-validate]** while the cursor is on the record to be revalidated. Use the **'Validate All Records'** checkbox if you want to revalidate all the records.

When all records are valid the [Update Compliances] button becomes enabled.

Click this button and the compliances are updated only if they already exist on the job for that vendor.

| Action Edit Block Field Record Query Utility Help Window                                                                                                    |
|----------------------------------------------------------------------------------------------------|
| Carl Carl Carl Carl Carl Carl Carl Carl                                                                                                    |
| Action          Import File         Validate Imported Data         Forms         (6) Compliance Record(s) Has Been Successfully         Updated And Deleted From The Import Table         Updated And Deleted From The Import Table         Imported Data validated         Imported Records: 6 |
|                                                                                                    |
|                                                                                                    |

The compliance code is updated by setting the Insurance End Date with the Expiry Date value, and setting the Compliance flag where applicable.

The following conditions are validated for the update:

**A** = **Accepted**: After validation, this should be marked as VALID and update the Compliant Flag, Start and End dates and applies updates to all Vouchers.

 $\mathbf{E} = \mathbf{Expired}$ : After validation, this should be marked as VALID and remove Compliant Flag, update Start and End dates and applies updates to all Vouchers.

 $\mathbf{R} = \mathbf{Rejected}$ : After validation, this should be marked as VALID and remove Compliant Flag, remove Start and End dates and applies updates to all Vouchers. Auto populate 01/01/01 in the start/end date fields for all rejected records that pass the validation process.

| Action | Edit    | Block Eield R      | ecord Que    | ry Utility Help V | Mindow<br>📐 🍱 🝙 🍪 | ⊠ + ↑ ∢ →            | • <b>+</b> « » * | 7 ? 🗗 🗗 🖓         |
|--------|---------|--------------------|--------------|-------------------|-------------------|----------------------|------------------|-------------------|
| 🝖 Su   | ibcontr | actor's Subledge   | r - TESTV10  | Change Comp       | liance            |                      |                  |                   |
| Selec  | tion    |                    |              |                   |                   |                      |                  | Uner Estensione 📩 |
| ਹ Su   | ibcontr | act Compliance §   | Status       |                   |                   |                      |                  |                   |
| c      | Company | / SUS              | SB (DO NOT   | USE) - US         |                   |                      | As Of Date       | 09/MAR/2011       |
|        | Vendor  | TWAIN              | Twain Allian |                   |                   |                      | SC Code          | SUSTWA001         |
|        | ſ       |                    | Insurance    |                   |                   |                      | Job Code         | 1047033-1         |
| Comme  | Date    | Compliance         | Bonding      | Certificate       | Certificate       | Charle Date          | Faul Data        |                   |
| Compi  | Compi.  | BONDS              | sompany<br>* | Number            |                   | 28 DEC/2010          |                  | Amount            |
|        |         | INS                | 1.           | 1.*               |                   | 28/DEC/2010          | 28/DEC/2011      |                   |
|        |         |                    |              |                   |                   | 28/05/2010           | 20/02011         |                   |
|        | 1V      | TECT               |              |                   |                   | 20/020/2010          | 20/060/2011      |                   |
|        |         | TESTCOMPL          | <u> </u>     | _                 |                   | 20/020/2010          | 20/060/2011      |                   |
|        |         | TESTCOMPL          | <u> </u>     |                   |                   |                      | 000500044        |                   |
|        |         | WC NO DI CONTR     | <u> </u>     |                   | <u> </u>          |                      | 20/060/2011      |                   |
|        | ~       | WORKCOMP           | <u></u>      | <u></u>           | 1                 | 28/DEC/2010          | 28/DEC/2011      |                   |
|        |         |                    |              |                   |                   |                      |                  |                   |
|        | Compli  | iance Code Descrip | tion Bonded  |                   |                   |                      |                  | 🔽 Date Sensitive  |
| Insu   | rance/B | onding Company N   | ame Non-app  | licable           |                   |                      |                  | 🔲 SC Auto Assign  |
|        |         | Remitance Descrip  | xtion        |                   |                   |                      |                  | 🔲 PO Auto Assign  |
|        |         | Copy D             | ocuments     | Add to Compan     | Add to PO's Ad    | dd to ⊻ouchers Apply | Changes Note     | s Close           |
|        | Γ       | Compliant          |              |                   |                   |                      | mpinninge        | More Related      |

# **SC Compliance Import**

This Import Utility allows users to import Insurance Compliance records into the Subcontracts directly, with the ability to either insert the records or perform only an update of the existing records.

This functionality is extended to insert/update the compliance records of Purchase Orders as well.

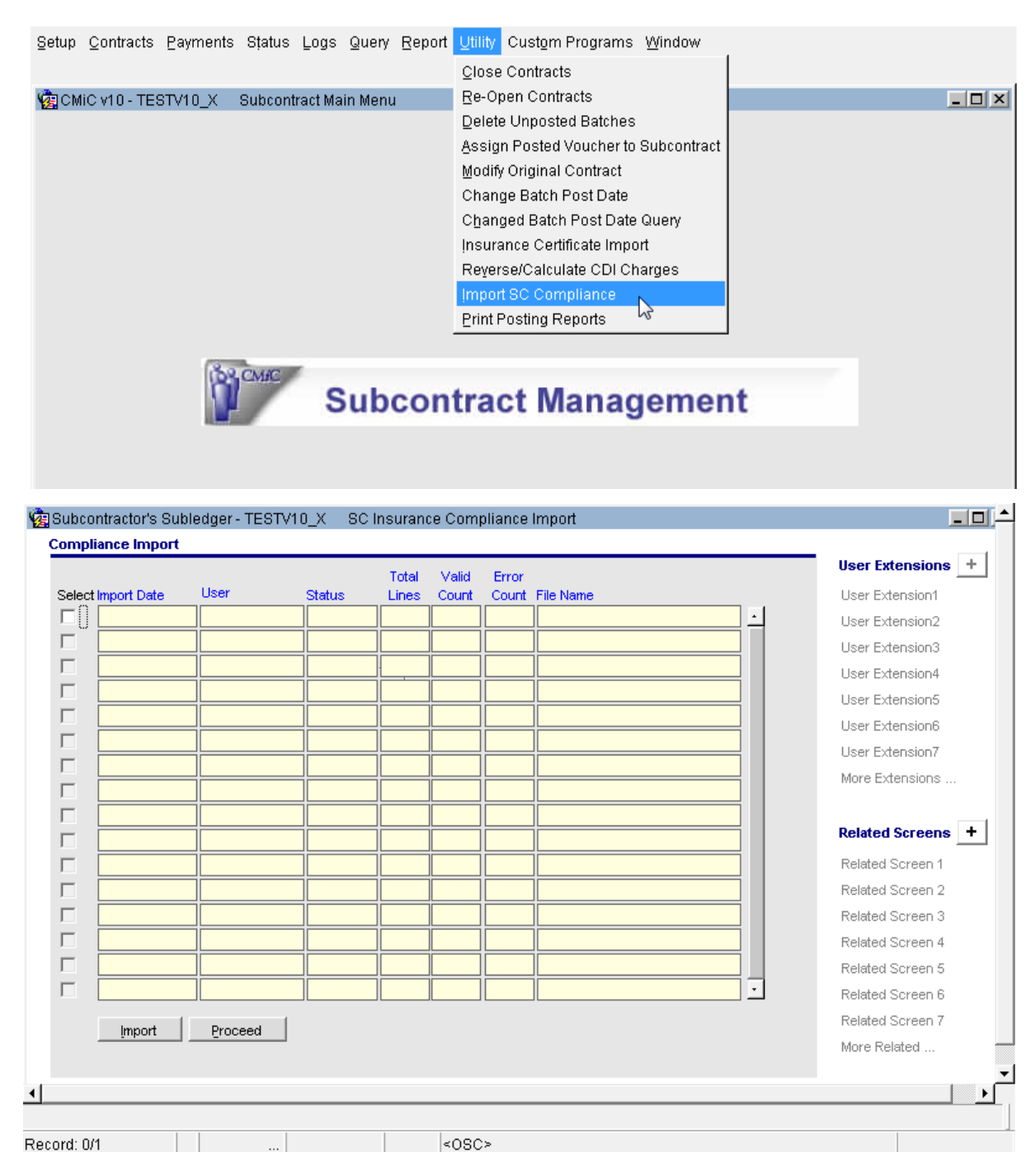

The Compliance Import Screen has a log view to show already imported records which reside in an intermediate staging table. The users may perform two actions at this point:

- 1. Click on [Import] button to start the process of importing an ASCII file from a local/network source.
- 2. Select a record by check box on the left, and click [Proceed] to process already imported files.

### **ASCII File Layout**

The Import ASCII file must conform to the following layout, with fields terminated by a comma (,) and optionally enclosed within double quotes ("").

| SCIC_COMP_CODE            | VARCHAR2 (8)  |
|---------------------------|---------------|
| SCIC_VEN_CODE             | VARCHAR2 (8)  |
| SCIC_SC_JOB_CODE          | VARCHAR2 (10) |
| SCIC_SC_CONT_CODE         | VARCHAR2 (20) |
| SCIC_COVER_TYPE_CODE      | VARCHAR2 (8)  |
| SCIC_INSCOMP_CODE         | VARCHAR2 (5)  |
| SCIC_CERT_NUM             | VARCHAR2(30)  |
| SCIC_CERT_LOC             | VARCHAR2(30)  |
| SCIC_START_DATE DATE      | DD-MON-YYYY   |
| SCIC_END_DATE DATE        | DD-MON-YYYY   |
| SCIC_AMT                  | NUMBER (18,2) |
| SCIC_COMPLIANCE_FLAG      | VARCHAR2 (1)  |
| SCIC_DATE_COMPLIANCE_FLAG | VARCHAR2 (1)  |
| SCIC_PO_NUM               | VARCHAR2 (11) |
| SCIC_PO_RELEASE_NUM       | VARCHAR2 (11) |

Sample Subcontract Compliance record in ASCII format:

```
SC-Compliance-Import-TestVI0X-ENCLOSED.txt - Notepad

File Edit Format View Help

"RVHQ1001", "A1DOORS", "RV200", "RV200001", "KEYS", "COMP1", "1234567892", "Office shelf", "01-JAN-2013", "12-DEC-2015", "5775.89", "Y", "Y", "", ""
```

Sample Purchase Order Compliance record in ASCII format:

```
PO-Compliance-Import-TestV10X.txt - Notepad

File Edit Format View Help

RVHQ1001,A1DOORS,1000.01,,BONDS,AXA,1234567890,office Drawer,01-JAN-2013,12-DEC-2014,5756.89,Y,Y,JP000016,1

RVHQ1001,A1DOORS,RV200,,KEYS,COMP1,1234567892,office shelf,01-JAN-2013,12-DEC-2015,1234.56,Y,JP000016,1
```

### **Import Process**

| marice impo | **                                                                                        | User Extensions |
|-------------|-------------------------------------------------------------------------------------------|-----------------|
| File Name   | Browse                                                                                    | User Extension1 |
|             |                                                                                           | User Extension2 |
|             | Enter the filename with the correct directory path (eg. C:\CMIC\BATCH.TXT)                | User Extension3 |
|             | then press the <import> button to start the process of loading the file into the</import> | User Extension4 |
|             | database. Press <close> to return to the previous screen.</close>                         | User Extension5 |
|             |                                                                                           | User Extension6 |
|             |                                                                                           | User Extension7 |
|             | Import Close                                                                              | More Extensions |

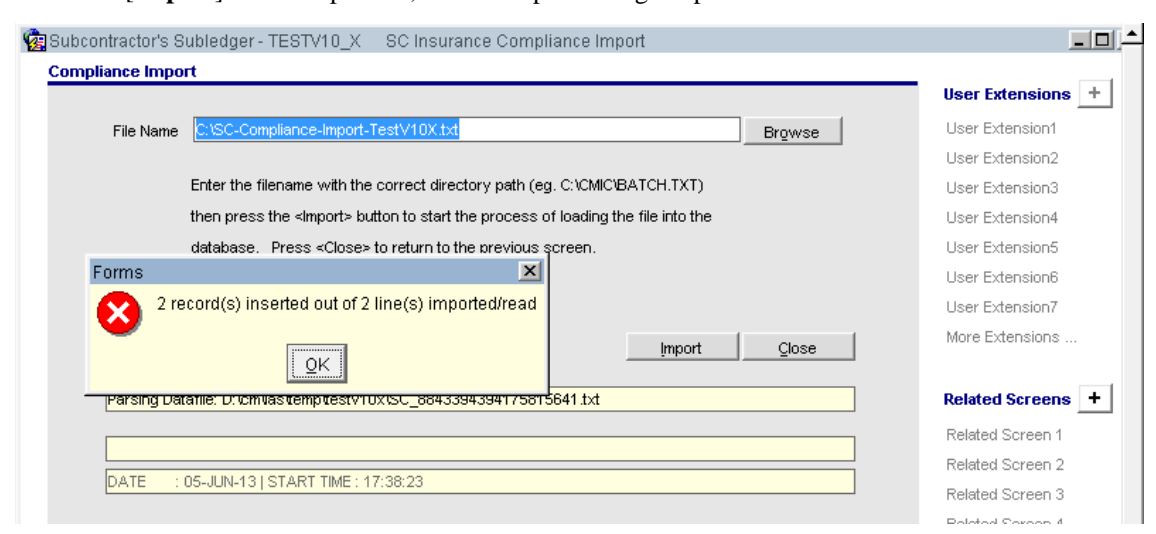

When the [Import] button is pressed, the file import dialogue opens as shown.

Users may browse and select the required ASCII file and click [**Import**] button, which successfully imports into a staging table and displays the message appropriately.

|                                    | User Extensions  |
|------------------------------------|------------------|
|                                    | User Extension1  |
|                                    | User Extension2  |
| Validate And Print Error Report    | User Extension3  |
|                                    | User Extension4  |
| Edit Imported Data                 | User Extension5  |
|                                    | User Extension6  |
| Process SC Insurance Compliance(s) | User Extension7  |
| Delete Imported Data               | More Extensions  |
| Erase File                         | Related Screens  |
|                                    | Related Screen 1 |
|                                    | Related Screen 2 |
|                                    | Related Screen 3 |
| Press button to select the action  | Related Screen 4 |
|                                    | Related Screen 5 |
| //                                 | Related Screen 6 |
|                                    | Related Screen 7 |
|                                    | More Related     |
|                                    |                  |

When users click [**OK**], the Import process selection screen opens up and users may perform the following actions:

### 1. [Validate And Print Error Report]

When pressed, the program validates for each record in the imported file and validates and if errors found, generates an error report. If no errors found, then the [**Process SC Insurance Compliance(s**)] button is enabled

### 2. [Edit Imported Data]

Allows the users to 'edit' using a Validation screen

### 3. [Process SC Insurance Compliance(s)]

Enabled when the imported records have been validated successfully

### 4. [Delete Imported Records]

Allows to 'Delete' the imported data for whatever reason and allows them to start over.

### 5. [Erase File]

Allows the users to 'Erase' the import file from a local/network location.

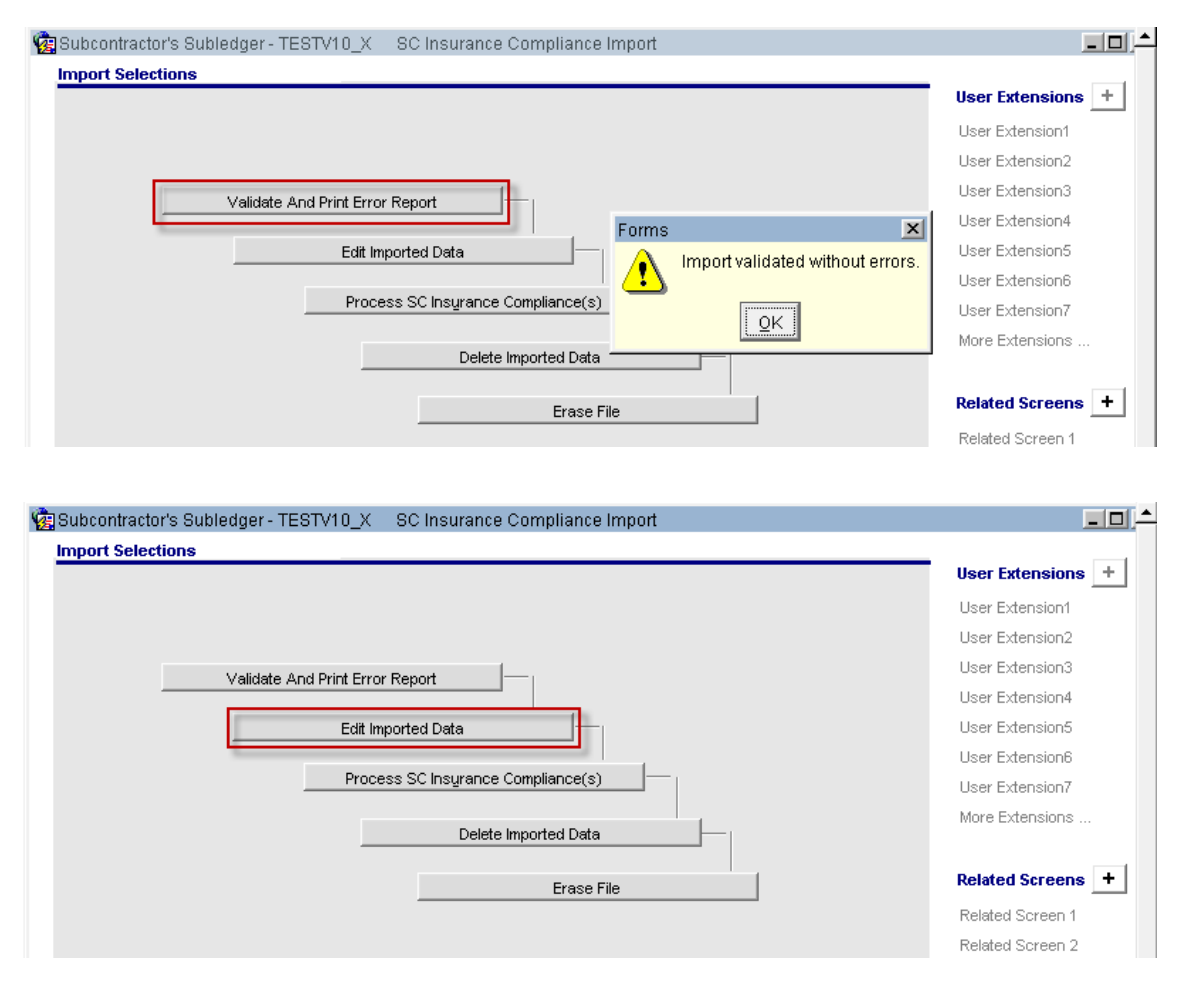

The **Edit Imported Data** option allows the users to review/update and re-validate one or more records. At this point, users have complete control of inserting new lines or deleting existing lines etc. In order to successfully import into CMiC tables such as the subcontract or purchase order masters, the records must be successfully validated.

| v   | bile | Upd  | Line | Comp   | Vendor    | Job       | Contract | Compl    | Compl Date  | Compliance Code | Llear Extension1 |
|-----|------|------|------|--------|-----------|-----------|----------|----------|-------------|-----------------|------------------|
| Ĩ   |      |      | 1    | RVHQ1  | A1DOORS   | 1000.01   | DOOR55   |          | v           | NEW COVER       | User Extension   |
|     |      | U    | 2    | RVHQ1  | A1DOORS   | RV200     | RV200001 |          |             | NEW COVER       | User Extension2  |
| L   |      |      | i —  |        |           | 1         |          |          | Г           |                 | User Extensions  |
| L   |      |      | i —  |        |           | 1         |          |          | Г           |                 | User Extension4  |
| L   |      | F    | i —  |        |           | 1         |          |          | Г           |                 | User Extension5  |
| L   |      | F    | i –  |        |           | 1         |          |          | Г           |                 | User Extension6  |
| L   |      | F    | i —  |        |           | 1         |          |          | Г           |                 | User Extension7  |
| L   |      |      | i –  |        |           | 1         |          |          | Г           |                 | More Extensions  |
| L   |      |      | i —  |        |           | 1         |          |          | Г           |                 |                  |
| L   |      | F    | i —  |        |           | 1         |          |          | Г           |                 | Related Screens  |
| l   |      |      | i —  |        |           | i         |          |          | Г           |                 | Related Screen 1 |
| ]   |      |      |      |        |           | 1         |          |          |             |                 | Related Screen 2 |
|     |      |      |      |        |           | •         |          |          |             | •               | Related Screen 3 |
|     |      |      |      |        |           | _         |          |          |             | _               | Related Screen 4 |
| Ēri | or   |      |      |        |           |           |          |          |             |                 | Related Screen 5 |
|     |      |      |      |        |           |           |          |          |             |                 | Related Screen 6 |
|     |      | Sort | Ву   | Record | d C ⊻alid | 🔿 Įnvalid | Validat  | te All 🔲 |             |                 | Related Screen 7 |
|     |      |      |      |        |           |           | Vali     | date     | More errors | Close           | More Related     |
|     |      |      |      |        |           |           |          |          | <u></u>     | 2               |                  |

The Edit screen is a standard CMiC import edit screen, allowing users to insert/update/delete and revalidate the records. There is a More Errors popup, which shows the list of errors on a particular line. Once the records are successfully validated, the **Valid** check-box at the left is set as 'Y' by the program. The **Insert/Update** column shows whether the compliance code is already inserted against the SC/PO, and requires only an update (U), or if it is a brand new record, then displays as 'I'.

### The following are the import columns on the Edit Screen:

| Company Code                  | VARCHAR2 (8)  |
|-------------------------------|---------------|
| Vendor Code                   | VARCHAR2 (8)  |
| Job Code                      | VARCHAR2 (10) |
| Contract Code                 | VARCHAR2 (20) |
| Compliance Flag               | VARCHAR2 (1)  |
| Date Compliance Flag          | VARCHAR2 (1)  |
| Compliance Code               | VARCHAR2 (8)  |
| Insurance Company Code        | VARCHAR2 (5)  |
| Certificate Number            | VARCHAR2(30)  |
| Certificate Location          | VARCHAR2(30)  |
| Start Date                    | DATE          |
| End Date                      | DATE          |
| Amount                        | Number (18,2) |
| Purchase Order Number         | VARCHAR2 (11) |
| Purchase Order Release Number | VARCHAR2 (11) |

| 協会のためでは、Subledger - TESTV10_X SC Insurance Compliance Import |                           |
|--------------------------------------------------------------|---------------------------|
| Import Selections                                            | - Union Enternational (A) |
|                                                              |                           |
|                                                              | User Extension1           |
|                                                              | User Extension2           |
| Validate And Print Error Report                              | User Extension3           |
|                                                              | User Extension4           |
| Edit Imported Data                                           | User Extension5           |
|                                                              | User Extension6           |
| Process SC Insurance Compliance(s)                           | User Extension7           |
|                                                              | Marca Protections         |

Once successfully validated, users may click the [Process SC Insurance Compliance(s)] button.

| Subcontractor's Subledger - TESTV10_X SC Insurance Compliance Import     Process SC Compliance Import | ^                 |
|----------------------------------------------------------------------------------------------------|-------------------|
|                                                                                                    | User Extensions + |
|                                                                                                    | User Extension1   |
|                                                                                                    | User Extension2   |
|                                                                                                    | User Extension3   |
|                                                                                                    | User Extension4   |
| l⊻ Update existing compliance(s) only.                                                                | User Extension5   |
|                                                                                                    | User Extension6   |
|                                                                                                    | User Extension7   |
|                                                                                                    | More Extensions   |
|                                                                                                    |                   |
|                                                                                                    | Related Screens + |
|                                                                                                    | Related Screen 1  |
| Process <u>C</u> lose                                                                                 | Related Screen 2  |
|                                                                                                    | Related Screep 3  |

The Process screen has an important check box titled "Update existing compliance(s) only". The default value is 'checked' This means, regardless of the types of records imported and validated, system will only update the records with SC/PO as required and will NOT insert any new lines into SC/PO.

When 'Un-Checked', system will only 'Insert' the Compliance code records into SC/PO Master tables accordingly.

**NOTE**: Once records are processed, the imported file is deleted from the temporary staging table.

The following screens show an example of the import process of SC Compliance codes, and a subcontract with a pre-existing compliance code:

|                                                                                                    | Company RVHQ1001                      |                                                                                                    |                                                                                                    |                                           |                                                                                             | RVHQ1001 Long Company Code Na                            |                                                                |                                                                                                    |                                                           |                                                        |                                                                                                    |  |
|----------------------------------------------------------------------------------------------------|---------------------------------------|----------------------------------------------------------------------------------------------------|----------------------------------------------------------------------------------------------------|-------------------------------------------|---------------------------------------------------------------------------------------------|----------------------------------------------------------|----------------------------------------------------------------|----------------------------------------------------------------------------------------------------|-----------------------------------------------------------|--------------------------------------------------------|----------------------------------------------------------------------------------------------------|--|
|                                                                                                    |                                       | Job F                                                                                                    | RV200                                                                                                    | F                                         | RV200                                                                                       | User Extension1                                          |                                                                |                                                                                                    |                                                           |                                                        |                                                                                                    |  |
| Request ID NONE                                                                                      |                                       |                                                                                                    |                                                                                                    |                                           |                                                                                             | User Extension2                                          |                                                                |                                                                                                    |                                                           |                                                        |                                                                                                    |  |
| ions                                                                                                 |                                       |                                                                                                    |                                                                                                    |                                           |                                                                                             |                                                          |                                                                |                                                                                                    |                                                           |                                                        | User Extension3                                                                                                    |  |
| Vend                                                                                                 | or A1B                                | RICKS                                                                                                    | A1 Brid                                                                                                    | ks Manufact                               | uring Co                                                                                    | трап                                                     | Contact                                                        |                                                                                                    |                                                           |                                                        | User Extension4                                                                                                    |  |
| ontra                                                                                                | ict RV2                               | 00-1                                                                                                    |                                                                                                    | 000                                       |                                                                                             | efault Reta                                              | ainage %                                                       | 10                                                                                                    | Value                                                     | 10,000.00                                              | User Extension5                                                                                                    |  |
| ຂີ່⊒Su                                                                                               | lbcontr                               | act Com                                                                                                    | pliance                                                                                                    | Status                                    |                                                                                             |                                                          |                                                                |                                                                                                    |                                                           |                                                        |                                                                                                    |  |
|                                                                                                    | omner                                 |                                                                                                    | 001                                                                                                    | RVHQ1001                                  | Long Co                                                                                     | ompany Co                                                | de Nam                                                         |                                                                                                    |                                                           | A. 0.                                                  |                                                                                                    |  |
| Vendor A1BRICKS A                                                                                    |                                       |                                                                                                    | A1 Bricks I                                                                                                    | cks Manufacturing Company                 |                                                                                             |                                                          |                                                                |                                                                                                    |                                                           | Code RV200-1                                           |                                                                                                    |  |
|                                                                                                    |                                       |                                                                                                    | Insurance                                                                                                    | Insurance                                 |                                                                                             |                                                          |                                                                |                                                                                                    | Job                                                       | Code RV200                                             |                                                                                                    |  |
|                                                                                                    | Date                                  | Complian                                                                                                    | nce                                                                                                    | /Bonding                                  | Certifi                                                                                     | icate                                                    | Certifi                                                        | cate                                                                                                    | 0                                                         | E-d D-t-                                               |                                                                                                    |  |
| .ompi                                                                                                | Compi.                                | INS                                                                                                    |                                                                                                    | Company<br>*                              | inump<br>*                                                                                  | er                                                       | Locati                                                         | on                                                                                                    | 05/JUN/2013                                               | 05/JUN/2014                                            | An                                                                                                    |  |
|                                                                                                    | Ē                                     |                                                                                                    |                                                                                                    |                                           |                                                                                             |                                                          |                                                                |                                                                                                    |                                                           |                                                        |                                                                                                    |  |
| Г                                                                                                    | Г                                     |                                                                                                    |                                                                                                    |                                           |                                                                                             |                                                          |                                                                |                                                                                                    |                                                           |                                                        |                                                                                                    |  |
|                                                                                                    | Г                                     |                                                                                                    |                                                                                                    |                                           |                                                                                             |                                                          |                                                                |                                                                                                    |                                                           |                                                        |                                                                                                    |  |
|                                                                                                    | Г                                     |                                                                                                    |                                                                                                    |                                           |                                                                                             |                                                          |                                                                |                                                                                                    |                                                           |                                                        |                                                                                                    |  |
|                                                                                                    | Γ                                     |                                                                                                    |                                                                                                    |                                           |                                                                                             |                                                          |                                                                |                                                                                                    |                                                           |                                                        |                                                                                                    |  |
|                                                                                                    | Γ                                     |                                                                                                    |                                                                                                    |                                           |                                                                                             |                                                          |                                                                |                                                                                                    |                                                           |                                                        |                                                                                                    |  |
|                                                                                                    |                                       |                                                                                                    |                                                                                                    |                                           |                                                                                             |                                                          |                                                                |                                                                                                    |                                                           |                                                        |                                                                                                    |  |
|                                                                                                    | Compl                                 | iance Co                                                                                                    | de Descri                                                                                                    | ption Certific                            | ate of In                                                                                   | surance                                                  |                                                                |                                                                                                    |                                                           |                                                        | 🔽 Date Sensitive                                                                                                    |  |
|                                                                                                    |                                       |                                                                                                    |                                                                                                    |                                           |                                                                                             |                                                          |                                                                |                                                                                                    |                                                           |                                                        |                                                                                                    |  |
| d: 1/1<br>ubcor<br>l <b>it Co</b>                                                                    | l<br>ntracto<br>mplian                | r's Suble<br>ce data                                                                                                    | edger - T                                                                                                    | <br>ESTV10_X                              | SC li                                                                                       | nsurance                                                 | <osc><br/>Complia</osc>                                        | nce Impor                                                                                                    |                                                           |                                                        |                                                                                                    |  |
| d: 1/1<br>Ibcor<br><u>it Co</u>                                                                      | ntracto<br>Ins <i>.1</i>              | r's Suble<br>ce data                                                                                                    | edger - T                                                                                                    |                                           | SC li                                                                                       | nsurance                                                 | <osc><br/>Complia</osc>                                        | nce Impor                                                                                                    |                                                           |                                                        | User Extensions                                                                                                    |  |
| d: 1/1<br>Ibcor<br><b>it Co</b><br>Valic                                                             | ntracto<br>mplian<br>Ins./<br>J Upd I | r's Suble<br>i <mark>ce data</mark><br>Line C                                                                                               | edger-T<br>Comp V                                                                                                    | <br>ESTV10_X<br>endor                     | SC In<br>pl.Date                                                                            | nsurance<br>• Complia                                    | <osc><br/>Complia</osc>                                        | nce Impor                                                                                                    | :<br>Certificate Number                                   | Certificate Locati                                     | User Extensions                                                                                                    |  |
| d: 1/1<br>Ibcor<br>I <mark>t Co</mark><br>Valic                                                      | ntracto<br>mplian<br>Ins./<br>g Upd I | r's Suble<br>ice data<br>_ine C<br>2F                                                                                                    | edger - T<br>Comp V<br>RVHQ1 (A                                                                                                    | ESTV10_X<br>endor<br>1BRICKS              | SC II<br>1pl.Date                                                                           | nsurance<br>Compliar<br>BONDS                            | <osc><br/>Complia</osc>                                        | nce Impor<br>Ins.Comp                                                                                                    | Certificate Number                                        | Certificate Locati                                     | User Extensions<br>User Extension1<br>User Extension2                                                                                                    |  |
| d: 1/1<br>Ibcor<br><b>it Co</b><br>Valic                                                             | ntracto<br>mplian<br>Ins./<br>g Upd I | r's Suble<br>ice data<br>Line C<br>2 [<br>3 ]                                                                                               | edger - T<br>Comp V<br>RVHQ1 (A<br>RVHQ1 (A                                                                                                    | ESTV10_X<br>endor<br>.1BRICKS<br>.1BRICKS | SC II<br>upl Date                                                                           | Complian<br>BONDS                                        | <osc><br/>Complia</osc>                                        | Ins.Comp<br>AXA                                                                                                    | Certificate Number<br>123456789<br>123456                 | Certificate Locati                                     | User Extensions<br>User Extension1<br>User Extension2<br>User Extension3                                                                                                    |  |
| d: 1/1<br>Ibcor<br>It Co<br>Valic                                                                    | Intracto                              | r's Suble<br>ice data<br>Line C<br>2 f<br>3 f                                                                                               | edger - T<br>Comp V<br>RVHQ1(A<br>RVHQ1(A                                                                                                    | ESTV10_X<br>endor<br>1BRICKS<br>1BRICKS   | SC II<br>npl.Date<br>] ☑<br>] ☑                                                             | e Complian<br>BONDS                                      | <osc><br/>Complia</osc>                                        | Ins.Comp<br>AXA                                                                                                    | Certificate Number<br>123456789<br>123456                 | Certificate Locati<br>Office Shelf<br>Office Building  | User Extensions<br>User Extension1<br>User Extension2<br>User Extension3<br>User Extension4                                                                                                    |  |
| d: 1/1<br>Ibcor<br>It Co<br>Valic                                                                    | Intracto                              | r's Suble<br>ice data<br>_ine C<br>2 f<br>3 f                                                                                               | edger - T<br>Comp V<br>RVHQ1[A<br>RVHQ1]A                                                                                                    | ESTV10_X<br>endor<br>1BRICKS<br>1BRICKS   | SC II                                                                                       | e Complia<br>BONDS                                       | <osc><br/>Complia</osc>                                        | Ins.Comp<br>AXA<br>IOM                                                                                                    | Certificate Number<br>123456789<br>123456                 | Certificate Locati                                     | User Extensions<br>User Extension1<br>User Extension2<br>User Extension3<br>User Extension4<br>User Extension5                                                                                                    |  |
| d: 1/1                                                                                               | Intracto                              | r's Suble<br>ice data<br>ine C<br>2 [<br>3 ]<br>1                                                                                           | edger - T<br>Comp V<br>RVHQ1(A<br>RVHQ1(A                                                                                                    | ESTV10_X<br>endor<br>.1BRICKS<br>.1BRICKS | SCII<br>ppl.Date<br>] ☑<br>] ☑<br>] □                                                       | e Complian<br>BONDS                                      | <osc><br/>Complia</osc>                                        | Ins.Comp                                                                                                    | Certificate Number<br>123456789<br>123456                 | Certificate Locati                                     | User Extensions<br>User Extension1<br>User Extension2<br>User Extension3<br>User Extension4<br>User Extension5<br>User Extension6                                                                                                    |  |
| d: 1/1<br>ubcor<br>it Co<br>Valic                                                                    | Intracto                              | r's Suble<br>ce data<br>                                                                                                    | Comp V<br>RVHQ1 A<br>RVHQ1 A                                                                                                    | ESTV10_X<br>endor<br>.1BRICKS<br>.1BRICKS | sc II<br>npl.Date<br>] ☑<br>] ☑<br>] □<br>] □                                               | Complian<br>BONDS<br>INS                                 | <0SC><br>Complia<br>nce Code                                   | Ins.Comp<br>AXA<br>IOM                                                                                                    | Certificate Number<br>123456789<br>123456                 | Certificate Locati                                     | User Extensions<br>User Extension1<br>User Extension2<br>User Extension3<br>User Extension4<br>User Extension5<br>User Extension6<br>User Extension7                                                                                                    |  |
| d: 1/1<br>ubcor<br>iit Co<br>Valic                                                                   | Intracto                              | r's Suble<br>ce data<br>f<br>3 f<br>                                                                                                    | 20mp V<br>2VHQ1[A<br>2VHQ1]A<br>2VHQ1[A<br>2VHQ1]A                                                                                                | ESTV10_X<br>endor<br>.1BRICKS<br>.1BRICKS | SC II<br>ıpl.Date                                                                           | Complian<br>BONDS<br>INS<br>Lir                          | <0SC><br>Complia<br>nce Code                                   | Ins.Comp<br>AXA<br>IOM<br>Image: Image: | Certificate Number<br>123456789<br>123456<br>123456       | Certificate Locativ<br>Office Shelf<br>Office Building | User Extensions<br>User Extension1<br>User Extension2<br>User Extension3<br>User Extension4<br>User Extension5<br>User Extension6<br>User Extension7<br>More Extensions                                                                                                    |  |
| Valic<br>Valic                                                                                       | Intracto                              | r's Suble<br>ce data<br>.ine C<br>2 F<br>3 F<br>1                                                                                           | edger - T                                                                                                    | ESTV10_X<br>endor<br>1BRICKS<br>1BRICKS   | SC II                                                                                       | e Complian<br>BONDS<br>INS<br>L<br>Lir                   | <0SC><br>Complia<br>nce Code                                   | Ins.Comp<br>AXA<br>IOM<br>IOM<br>Iew reco                                                                                                    | Certificate Number<br>123456789<br>123456<br>123456       | Certificate Locativ<br>Office Shelf<br>Office Building | User Extensions<br>User Extension1<br>User Extension2<br>User Extension3<br>User Extension4<br>User Extension5<br>User Extension6<br>User Extension7<br>More Extensions                                                                                                    |  |
| Valic                                                                                                | Intracto                              | r's Suble<br>ine C<br>2 f<br>3 f<br>1                                                                                                    | edger - T                                                                                                    | ESTV10_X<br>endor<br>1BRICKS<br>1BRICKS   | SC In<br>pl.Date<br>V<br>V<br>C<br>C<br>C<br>C<br>C<br>C<br>C<br>C<br>C<br>C<br>C<br>C<br>C | e Complian<br>BONDS<br>INS<br>Lir                        | <osc><br/>complia<br/>nce Code<br/></osc>                      | Ins.Comp<br>AXA<br>IOM                                                                                                    | Certificate Number<br>123456789<br>123456                 | Certificate Locati                                     | User Extensions<br>User Extension1<br>User Extension2<br>User Extension3<br>User Extension4<br>User Extension5<br>User Extension6<br>User Extension7<br>More Extensions                                                                                                    |  |
| d: 1/1                                                                                               | Intracto                              | r's Suble<br>ine C<br>2 [<br>3 ]<br>2<br>1<br>2<br>1<br>2<br>1<br>2<br>1<br>2<br>1<br>2<br>1<br>2<br>1<br>2<br>1<br>2<br>1<br>2             | edger - T                                                                                                    | ESTV10_X<br>endor<br>.1BRICKS<br>.1BRICKS | SC II                                                                                       | e Complian<br>BONDS<br>INS<br>L<br>Lir                   | <osc><br/>Complia<br/>nce Code<br/>ine 1: N<br/>ne 2: Ex</osc> | Ins.Comp<br>AXA<br>IOM                                                                                                    | Certificate Number<br>123456789<br>123456                 | Certificate Locati                                     | User Extensions<br>User Extension1<br>User Extension2<br>User Extension3<br>User Extension4<br>User Extension5<br>User Extension6<br>User Extension7<br>More Extension7<br><br>Related Screens<br>Enter Contract                                                                                                    |  |
| Valic                                                                                                | Intracto                              | r's Suble<br>ine C<br>2 f<br>3 f<br>0<br>1<br>1<br>1<br>1<br>1<br>1<br>1<br>1<br>1<br>1<br>1<br>1<br>1                                      | Comp V<br>RVHQ1 A<br>RVHQ1 A<br>C<br>C<br>C<br>C<br>C<br>C<br>C<br>C<br>C<br>C<br>C<br>C<br>C<br>C<br>C<br>C<br>C<br>C<br>C                       | endor<br>11BRICKS<br>11BRICKS             | SC II                                                                                       | e Complian<br>BONDS<br>INS<br>L<br>Lir                   | <0SC><br>Complia<br>nce Code                                   | Ins.Comp<br>AXA<br>IOM<br>Iew reco                                                                                                    | Certificate Number<br>123456789<br>123456                 | Certificate Locati<br>Office Shelf<br>Office Building  | User Extensions<br>User Extension1<br>User Extension2<br>User Extension3<br>User Extension4<br>User Extension5<br>User Extension6<br>User Extension7<br>More Extension7<br>More Extension8<br><br>Related Screens<br>Enter Contract<br>Related Screen 2                                                                                              |  |
| Valic                                                                                                | Intracto                              | r's Suble<br>ine C<br>2 f<br>3 f<br>0<br>1<br>1<br>1<br>1<br>1<br>1<br>1<br>1<br>1<br>1<br>1<br>1<br>1                                      | Comp V<br>RVHQ1 A<br>RVHQ1 A<br>C C C C C C C C C C C C C C C C C C C                                                                             | ESTV10_X<br>endor<br>.1BRICKS<br>.1BRICKS | SC II                                                                                       | e Complian<br>BONDS<br>INS<br>L<br>Lir                   | <osc><br/>Complia<br/>nce Code</osc>                           | Ins.Comp                                                                                                    | Certificate Number<br>1234566789<br>123456<br>Ind<br>cord | Certificate Locati                                     | User Extensions<br>User Extension1<br>User Extension2<br>User Extension3<br>User Extension4<br>User Extension5<br>User Extension6<br>User Extension7<br>More Extension7<br>More Extension8<br><br>Related Screens<br>Enter Contract<br>Related Screen 2<br>Related Screen 3                                                                          |  |
| 11/1<br>it Co<br>Valic                                                                               | Intracto                              | r's Suble<br>ine C<br>2 f<br>3 f<br>0<br>1<br>1<br>1<br>1<br>1<br>1<br>1<br>1<br>1<br>1<br>1<br>1<br>1                                      | 20mp V<br>RVHQ1 A<br>RVHQ1 A<br>RVHQ1 A<br>RVHQ1 A<br>C<br>C<br>C<br>C<br>C<br>C<br>C<br>C<br>C<br>C<br>C<br>C<br>C<br>C<br>C<br>C<br>C<br>C<br>C | ESTV10_X<br>endor<br>.1BRICKS<br>.1BRICKS | SC II                                                                                       | e Complian<br>BONDS<br>INS<br>L<br>Lir                   | <osc><br/>Complia<br/>nce Code</osc>                           | Ins.Comp                                                                                                    | Certificate Number<br>1234566789<br>123456<br>Ind<br>cord | Certificate Locati                                     | User Extensions<br>User Extension1<br>User Extension2<br>User Extension3<br>User Extension4<br>User Extension5<br>User Extension6<br>User Extension7<br>More Extension7<br>More Extension8<br>Related Screens<br>Enter Contract<br>Related Screen 2<br>Related Screen 3<br>Related Screen 4                                                          |  |
| It Co                                                                                                | Intracto                              | r's Suble<br>ce data<br>2 if<br>3 if<br>1<br>1<br>1<br>1<br>1<br>1<br>1<br>1<br>1<br>1<br>1<br>1<br>1<br>1<br>1<br>1<br>1<br>1<br>1         | 20mp V<br>2VHQ1 A<br>2VHQ1 A<br>2VHQ1 A<br>2<br>2<br>2<br>2<br>2<br>2<br>2<br>2<br>2<br>2<br>2<br>2<br>2<br>2<br>2<br>2<br>2<br>2<br>2            | ESTV10_X<br>endor<br>11BRICKS<br>11BRICKS | SC II                                                                                       | e Complian<br>BONDS<br>INS<br>L<br>Lir                   | <osc><br/>Complia<br/>nce Code</osc>                           | Ince Import                                                                                                    | Certificate Number<br>123456789<br>123456<br>Ind<br>cord  | Certificate Locati                                     | User Extensions<br>User Extension1<br>User Extension2<br>User Extension3<br>User Extension3<br>User Extension5<br>User Extension5<br>User Extension7<br>More Extension7<br>More Extension8<br>Related Screens<br>Enter Contract<br>Related Screen 2<br>Related Screen 3<br>Related Screen 4<br>Related Screen 4                                      |  |
| ti 1/1                                                                                               | Ins / J                               | r's Suble<br>ice data<br>ine C<br>2 F<br>3 F<br>1<br>1<br>1<br>1<br>1<br>1<br>1<br>1<br>1<br>1<br>1<br>1<br>1<br>1<br>1<br>1<br>1<br>1<br>1 | edger - T                                                                                                    | ESTV10_X<br>endor<br>1BRICKS<br>1BRICKS   | SC II                                                                                       | Compliant<br>BONDS<br>INS<br>L<br>Lir                    | <osc><br/>Complia<br/>nce Code</osc>                           | Ince Import                                                                                                    | Certificate Number<br>123456789<br>123456<br>Ind<br>cord  | Certificate Locati                                     | User Extensions<br>User Extension1<br>User Extension2<br>User Extension3<br>User Extension3<br>User Extension5<br>User Extension6<br>User Extension7<br>More Extension8<br><br>Related Screens<br>Enter Contract<br>Related Screen 2<br>Related Screen 3<br>Related Screen 4<br>Related Screen 5<br>Related Screen 6                                 |  |
| d: 1/1<br>ib con<br>iit Co<br>Valic<br>I<br>I<br>I<br>I<br>I<br>I<br>I<br>I<br>I<br>I<br>I<br>I<br>I | Intracto                              | r's Suble<br>ine C<br>2 If<br>3 If<br>1<br>1<br>2<br>3<br>4<br>3<br>7<br>7<br>7<br>7<br>7<br>7<br>7<br>7<br>7<br>7<br>7<br>7<br>7           | edger - T                                                                                                    | ESTV10_X endor IBRICKS IBRICKS            | SC II                                                                                       | Complian BONDS INS L L I I I I I I I I I I I I I I I I I | <0SC><br>Complia<br>nce Code                                   | Ince Import                                                                                                    | Certificate Number<br>123456789<br>123456<br>Ind<br>cord  | Certificate Locati                                     | User Extensions<br>User Extension1<br>User Extension2<br>User Extension3<br>User Extension4<br>User Extension5<br>User Extension6<br>User Extension7<br>More Extensions<br>Related Screens<br>Enter Contract<br>Related Screen 2<br>Related Screen 3<br>Related Screen 4<br>Related Screen 5<br>Related Screen 6<br>Related Screen 7                 |  |
| d: 1/1<br>iit Co<br>Valic<br>Valic<br>C<br>C<br>C<br>C<br>C<br>C<br>C<br>C<br>C<br>C<br>C<br>C<br>C  | ntracto<br>mpliar<br>Ins/<br>Upd      | r's Suble<br>ine C<br>2 If<br>3 If<br>1<br>1<br>1<br>1<br>1<br>1<br>1<br>1<br>1<br>1<br>1<br>1<br>1                                         | edger - T                                                                                                    | ESTV10_X endor 1BRICKS 1BRICKS            |                                                                                             | Complian BONDS INS L L I I I I I I I I I I I I I I I I I | <0SC><br>Complia<br>nce Code                                   | Ins.Comp<br>AXA<br>IOM<br>IOM<br>Iew recc<br>isting rec                                                                                                    | Certificate Number<br>123456789<br>123456<br>ord<br>cord  | Certificate Locati                                     | User Extensions User Extension1 User Extension2 User Extension3 User Extension4 User Extension5 User Extension6 User Extension7 More Extension7 More Extension8 Enter Contract Related Screen 2 Related Screen 3 Related Screen 4 Related Screen 5 Related Screen 6 Related Screen 7 More Related                                                    |  |
| d: 1/1<br>valic<br>Valic<br>Error                                                                    | Intracto                              | r's Suble<br>ine C<br>2 If<br>3 If<br>1<br>1<br>1<br>1<br>1<br>1<br>1<br>1<br>1<br>1<br>1<br>1<br>1                                         | edger - T                                                                                                    | ESTV10_X endor 1BRICKS 1BRICKS            |                                                                                             | e Complia<br>BONDS<br>INS<br>L<br>Lir                    | <osc><br/>Complia<br/>noe Code</osc>                           | Ins.Comp<br>AXA<br>IOM<br>IOM<br>Iew reco<br>isting reco<br>isting reco                                                                                                    | Certificate Number<br>123456789<br>123456<br>Ind<br>Cord  | Certificate Locati<br>Office Shelf<br>Office Building  | User Extensions<br>User Extension1<br>User Extension2<br>User Extension3<br>User Extension3<br>User Extension5<br>User Extension6<br>User Extension7<br>More Extension7<br>More Extension8<br>Enter Contract<br>Related Screen 2<br>Related Screen 3<br>Related Screen 4<br>Related Screen 5<br>Related Screen 6<br>Related Screen 7<br>More Related |  |

Once validated, process the SC Compliances via the following screen.

Users must carefully set the value for the check box. The default is checked, which means only an update and NO insert.

The update itself will happen to only those compliance records with an update to the end date or compliance flag status. Any change in certificate number or any other fields will NOT be considered and NO update will take place.

| -000eee                                                                        | SE Complianc                                                                                            |                                                                                                    |                                                                                             |                                                                                 |                                                                                   |                                                                             |                                                                                                    |
|--------------------------------------------------------------------------------|----------------------------------------------------------------------------------------------------|----------------------------------------------------------------------------------------------------|---------------------------------------------------------------------------------------------|---------------------------------------------------------------------------------|-----------------------------------------------------------------------------------|-----------------------------------------------------------------------------|----------------------------------------------------------------------------------------------------|
| 00033                                                                          | Se compliane                                                                                            | e import                                                                                              |                                                                                             |                                                                                 |                                                                                   |                                                                             | User Extensions                                                                                                    |
|                                                                                |                                                                                                    |                                                                                                    |                                                                                             |                                                                                 |                                                                                   |                                                                             | User Extension1                                                                                                    |
|                                                                                |                                                                                                    |                                                                                                    |                                                                                             |                                                                                 |                                                                                   |                                                                             | User Extension2                                                                                                    |
|                                                                                |                                                                                                    |                                                                                                    |                                                                                             |                                                                                 |                                                                                   |                                                                             | User Extension3                                                                                                    |
|                                                                                |                                                                                                    | 10                                                                                                    | _ 0                                                                                         |                                                                                 |                                                                                   |                                                                             | User Extension4                                                                                                    |
|                                                                                |                                                                                                    | 1                                                                                                    | Update existin                                                                              | ng compliance(s) onl                                                            | у.                                                                                |                                                                             | User Extension5                                                                                                    |
|                                                                                |                                                                                                    |                                                                                                    |                                                                                             |                                                                                 |                                                                                   |                                                                             | User Extension6                                                                                                    |
|                                                                                |                                                                                                    |                                                                                                    |                                                                                             |                                                                                 |                                                                                   |                                                                             | User Extension7                                                                                                    |
|                                                                                |                                                                                                    |                                                                                                    |                                                                                             |                                                                                 |                                                                                   |                                                                             | More Extensions                                                                                                    |
|                                                                                |                                                                                                    |                                                                                                    |                                                                                             |                                                                                 |                                                                                   |                                                                             | Related Screens                                                                                                    |
|                                                                                |                                                                                                    |                                                                                                    |                                                                                             |                                                                                 |                                                                                   |                                                                             | Enter Contract                                                                                                    |
|                                                                                |                                                                                                    |                                                                                                    |                                                                                             |                                                                                 | Process                                                                           | Close                                                                       |                                                                                                    |
|                                                                                |                                                                                                    |                                                                                                    |                                                                                             |                                                                                 |                                                                                   |                                                                             | Related Screen 2                                                                                                    |
|                                                                                |                                                                                                    |                                                                                                    |                                                                                             |                                                                                 |                                                                                   |                                                                             | Related Screen 2<br>Related Screen 3                                                                                                    |
| ibcontra<br>e <mark>t Comp</mark><br>ibcontra                                  | actor's Subledg<br>pany<br>                                                                             | ger - TESTV10                                                                                         | LX Enter Sub                                                                                | contracts and Char                                                              | nges                                                                              |                                                                             | Related Screen 2<br>Related Screen 3                                                                                                    |
| ibcontra<br><b>:t Comp</b><br>ibcontra<br>Company                              | actor's Subledg<br>pany<br>act Compliance<br>RVHQ1001                                                   | ger - TESTV10<br>e Status<br>RVHQ1001 I                                                               | LX Enter Sub                                                                                | contracts and Chai                                                              | nges                                                                              | As Of Date                                                                  | Related Screen 2<br>Related Screen 3                                                                                                    |
| ibcontra<br>i <mark>t Comp</mark><br>ibcontra<br>iompany<br>Vendor             | actor's Subledy<br>pany<br>act Compliance<br>RVHQ1001<br>A1BRICKS                                       | ger - TESTV10<br>e Status<br>RVHQ10011<br>A1 Bricks M                                                 | .ong Company Com                                                                            | contracts and Chai<br>de Nam                                                    | nges                                                                              | As Of Date<br>SC Code                                                       | Related Screen 2<br>Related Screen 3                                                                                                    |
| ibcontra<br><mark>t Comp</mark><br>ibcontra<br>iompany<br>Vendor               | actor's Subledy<br>pany<br>act Compliance<br>RVHQ1001<br>A1BRICKS                                       | ger - TESTV10<br>e Status<br>RVHQ1001 I<br>A1 Bricks M<br>Insurance                                   | Long Company Comp                                                                           | contracts and Chai<br>de Nam<br>bany                                            | nges                                                                              | As Of Date<br>SC Code<br>Job Code                                           | Related Screen 2<br>Related Screen 3<br>Ilser Fxtensions +<br>05/JUN/2013<br>RV200-1<br>RV200                                                                                                    |
| ibcontra<br>t Comp<br>ibcontra<br>company<br>Vendor<br>Date<br>Compl           | actor's Subledy<br>pany<br>act Compliance<br>RVHQ1001<br>A1BRICKS<br>Compliance                         | ger - TESTV10<br>e Status<br>RVHQ1001 I<br>A1 Bricks M<br>Insurance<br>/Bonding<br>Company            | Der Procession<br>ong Company Comp<br>anufacturing Comp<br>Certificate                      | contracts and Chai<br>de Nam<br>Deny<br>Certificate                             | nges                                                                              | As Of Date<br>SC Code<br>Job Code                                           | Related Screen 2<br>Related Screen 3                                                                                                    |
| ibcontra<br><b>t Comp</b><br>ibcontra<br>iompany<br>Vendor<br>Date<br>. Compl. | actor's Subledy<br>pany<br>act Compliance<br>RVHQ1001<br>A1BRICKS<br>Compliance<br>Code<br>BONDS        | ger - TESTV10<br>e Status<br>RVHQ1001 I<br>A1 Bricks M<br>Insurance<br>/Bonding<br>Company<br>AXA     | LX Enter Sub                                                                                | contracts and Chai<br>de Nam<br>Dany<br>Certificate<br>Location                 | nges                                                                              | As Of Date<br>SC Code<br>Job Code<br>End Date<br>12/DEC/2015                | Related Screen 2<br>Related Screen 3<br>Ilser Extensions +<br>05/JUN/2013<br>RV200-1<br>RV200<br>Amount<br>5,468,000 -                                                                                                    |
| ibcontra<br>ibcontra<br>company<br>Vendor<br>Date<br>. Compl.                  | actor's Subledy<br>pany<br>act Compliance<br>RVHQ1001<br>A1BRICKS<br>Compliance<br>Code<br>BONDS<br>INS | ger - TESTV10<br>e Status<br>RVHQ10011<br>A1 Bricks M<br>Insurance<br>Bonding<br>Company<br>AXA<br>*  | LX Enter Sub<br>Long Company Coo<br>anufacturing Comp<br>Certificate<br>Number<br>123456789 | contracts and Chai<br>de Nam<br>Dany<br>Certificate<br>Location                 | nges<br>Start Date<br>01/JAN/2013<br>05/JUN/2013                                  | As Of Date<br>SC Code<br>Job Code<br>End Date<br>12/DEC/2015<br>31/DEC/2015 | Related Screen 2<br>Related Screen 3<br>Ilser Fxtensions +<br>05/JUN/2013<br>RV200-1<br>RV200<br>Amount<br>5,468.00 -                                                                                                    |
| ibcontra<br>ibcontra<br>company<br>Vendor<br>Date<br>. Compl.<br>I             | actor's Subledy<br>act Compliance<br>RVHQ1001<br>A1BRICKS<br>Compliance<br>Code<br>BONDS<br>INS         | ger - TESTV10<br>RVHQ1001 I<br>A1 Bricks M<br>Insurance<br>Bonding<br>Company<br>AXA<br>*             | LX Enter Sub                                                                                | contracts and Chai<br>de Nam<br>pany<br>Certificate<br>Location<br>Office Shelf | nges<br>Start Date<br>01/JAN/2013<br>05/JUN/2013                                  | As Of Date<br>SC Code<br>Job Code<br>End Date<br>12/DEC/2015<br>31/DEC/2015 | Related Screen 2<br>Related Screen 3<br>Ilser Extensions +<br>05/JUN/2013<br>RV200-1<br>RV200<br>Amount<br>5,468.00 -                                                                                                    |
| ibcontra<br>ibcontra<br>company<br>Vendor<br>Date<br>. Compl.                  | actor's Subledy<br>act Compliance<br>RVHQ1001<br>A1BRICKS<br>Compliance<br>Code<br>BONDS<br>INS         | ger - TESTV10<br>E Status<br>RVHQ10011<br>A1 Bricks M<br>Insurance<br>/Bonding<br>Company<br>AXA<br>* | Certificate     Number     123456789     *     Only a                                       | contracts and Chai<br>de Nam<br>pany<br>Certificate<br>Location<br>Office Shelf | Start Date Of JUN/2013 OS/JUN/2013 formed and that                                | As Of Date<br>SC Code<br>Job Code<br>End Date<br>12/DEC/2015<br>31/DEC/2015 | Related Screen 2         Related Screen 3         Ilser Extensions         05/JUN/2013         RV200-1         RV200         Amount         5,468.00                                                                                                    |
| Ibcontra<br>Ibcontra<br>Company<br>Vendor<br>Date<br>Compl.                    | actor's Subledy<br>act Compliance<br>RVHQ1001<br>A1BRICKS<br>Compliance<br>Code<br>BONDS<br>INS         | ger - TESTV10 E Status RVHQ10011 A1 Bricks M Insurance /Bonding Company AXA *                         | Certificate     Number     123456789     *     Only a     the 'Ur                           | contracts and Chai<br>de Nam<br>pany<br>Certificate<br>Location<br>Office Shelf | Start Date<br>01./JAN/2013<br>05./JUN/2013<br>formed and that<br>to record is NOT | As Of Date<br>SC Code<br>Job Code<br>End Date<br>12/DEC/2015<br>31/DEC/2015 | Related Screen 2         Related Screen 3         Ilser Extensions         Ilser Extensions         INV2013         RV200-1         RV200         Amount         5,468.00         Image: State State |

The screen print above shows that the new compliance record is inserted in subcontract master and that the existing record is NOT updated. The Existing Records will be updated when the Compliance End Date or the Compliance flag needs updated

### **Role Privilege**

The Imported Records by individual users is secured by a role privilege 'SCIMPUSRIC'. The default is un-checked for all the roles in the system and hence users will NOT be able to access imported records of other users. Where required, this privilege may be assigned to roles and in turn the users assigned with this role will be able to access the imported compliance records of all users.

| nes   |                | Panat Panat                                                                                                    |      |
|-------|----------------|----------------------------------------------------------------------------------------------------|------|
| le    | Nomo           | Report Undeto Dolato Usor Edministratorillateo                                                                 |      |
| ATEST | 😨 Privilege Co | odes and a second second second second second second second second second second second second second second s |      |
|       | QATEST         | QA Test - Do not use                                                                                           |      |
|       | Privilege      | Description Select                                                                                             |      |
|       | RPACTDEL       | SD: Allows the user to delete Report Action Status records                                                     |      |
|       | RPACTION       | SD: Allows the user to view Report Action Status records for other users                                       |      |
|       | SCEBAPST       | Allows the user to post the subcontract even if exceeds the budget.                                            |      |
|       | SCIMPUSRIC     | SC: Allows the user to see and edit the imported Insurance Compliance by other users.                          |      |
|       | SCPWP          | SC: Allows the user to override the Pay When Paid flag in both AP and SC                                       |      |
|       | SDCNTPHOTO     | SD: Contact Photo - Upload and Remove                                                                          |      |
|       | SESSKILL       | SD: Allows the user permission to Kill Sessions                                                                |      |
|       | SUBLGACC       | GL: Allows the user to post to GL Subledger Control Accounts                                                   |      |
|       | SYSASGNFL      | SD: Allow User To Launch Assignment Form For Form Letters.                                                     |      |
|       | SYSCBPNAME     | SYS: Allows user to change the Business Partner Name                                                           |      |
|       | SYSLOGFORM     | SYS: Implement the Forms Security Within Syslogs Forms                                                         |      |
|       | =              |                                                                                                    |      |
|       | =              |                                                                                                    |      |
|       |                |                                                                                                    |      |
|       |                | System Privileges Configuration Privil                                                                         | eges |

### Validations

The Imported Records are validated for the following fields

- 1. Company Security
- 2. Job Security
- 3. Vendor Code
- 3. Subcontract Code
- 4. Compliance Code
- 5. Insurance Company
- 6. Purchase Order Number
- 7. PO Release Number
- 8. Start/End Dates

NOTE: On a single line, users will be allowed to enter either a SC Code or PO Number, but not both.

# **ASCII File Layout – Compliance Import**

### Control File = scicimps.ctl

| Column Name                   | Screen<br>Prompt             | Description                                                                                            | Require<br>d                                          | Туре       | Leng<br>th |
|-------------------------------|------------------------------|----------------------------------------------------------------------------------------------------|-------------------------------------------------------|------------|------------|
| SCIC_COMP_CODE                | Company                      | Company Code –Will be<br>validated against the CMiC<br>company table.                                  | Yes                                                   | Char       | 8          |
| SCIC_VEN_CODE                 | Vendor<br>Code               | Vendor Code validated against<br>the list of vendors under the<br>specific company                     | Yes                                                   | Char       | 8          |
| SCIC_SC_JOB_CODE              | Job Code                     | Job Code validated under the specific company                                                          | Yes                                                   | Char       | 10         |
| SCIC_SC_CONT_CODE             | Contract<br>Code             | Subcontract Code validated<br>against the list of subcontracts<br>under the specific company           | Yes                                                   | Char       | 20         |
| SCIC_COVER_TYPE_CODE          | Compliance<br>Code           | Compliance Code validated<br>against the valid list of<br>compliance codes in the system               | Yes                                                   | Char       | 8          |
| SCIC_INSCOMP_CODE             | Insurance<br>Company<br>Code | Valid Insurance Company<br>maintained in the system                                                    | Optional                                              | Char       | 5          |
| SCIC_CERT_NUM                 | Certificate<br>Number        | Certificate Number                                                                                     | Optional                                              | Char       | 30         |
| SCIC_CERT_LOC                 | Certificate<br>Location      | Certificate Location                                                                                   | Optional                                              | Char       | 30         |
| SCIC_START_DATE               | Start Date                   | 'DD-MON-YYYY'                                                                                          | No                                                    | Date       | 11         |
| SCIC_END_DATE                 | End Date                     | 'DD-MON-YYYY'                                                                                          | No                                                    | Date       | 11         |
| SCIC_AMT                      | Amount                       | Enter the Amount, if applicable                                                                        | No                                                    | Num<br>ber | 18,2       |
| SCIC_COMPLIANCE_FLAG          | Compliance<br>Flag           | Compliance Flag Value. Set as<br>'Y' when considered as<br>compliant or else 'N' for Non-<br>Compliant | Yes                                                   | Char       | 1          |
| SCIC_DATE_COMPLIANCE_F<br>LAG | Date<br>Compliance<br>Flag   | Date Compliant Flag Value.<br>Set as 'Y' or 'N'                                                        | Yes                                                   | Char       | 1          |
| SCIC_PO_NUM                   | PO Number                    | Purchase order Number<br>validated against CMiC PO<br>Numbers                                          | If<br>Subcontr<br>act Code<br>is left as<br>Null      | Char       | 11         |
| SCIC_PO_RELEASE_NUM           | PO Release<br>Number         | Enter a Valid Release Number,<br>when the PO Number field is<br>populated                              | If PO<br>Number<br>is<br>entered,<br>then<br>required | Char       | 11         |
# **Project Management Imports**

# Bid Items Import (Forms)

This utility allows users to import Bid Items from 3<sup>rd</sup> party estimating systems. This import utility is found on the Utility menu of Project Management.

Importing Bid Items can be done over and over again for the same project, and the user has the ability to say recreate or update depending on the need.

## **Edit Imported Transactions**

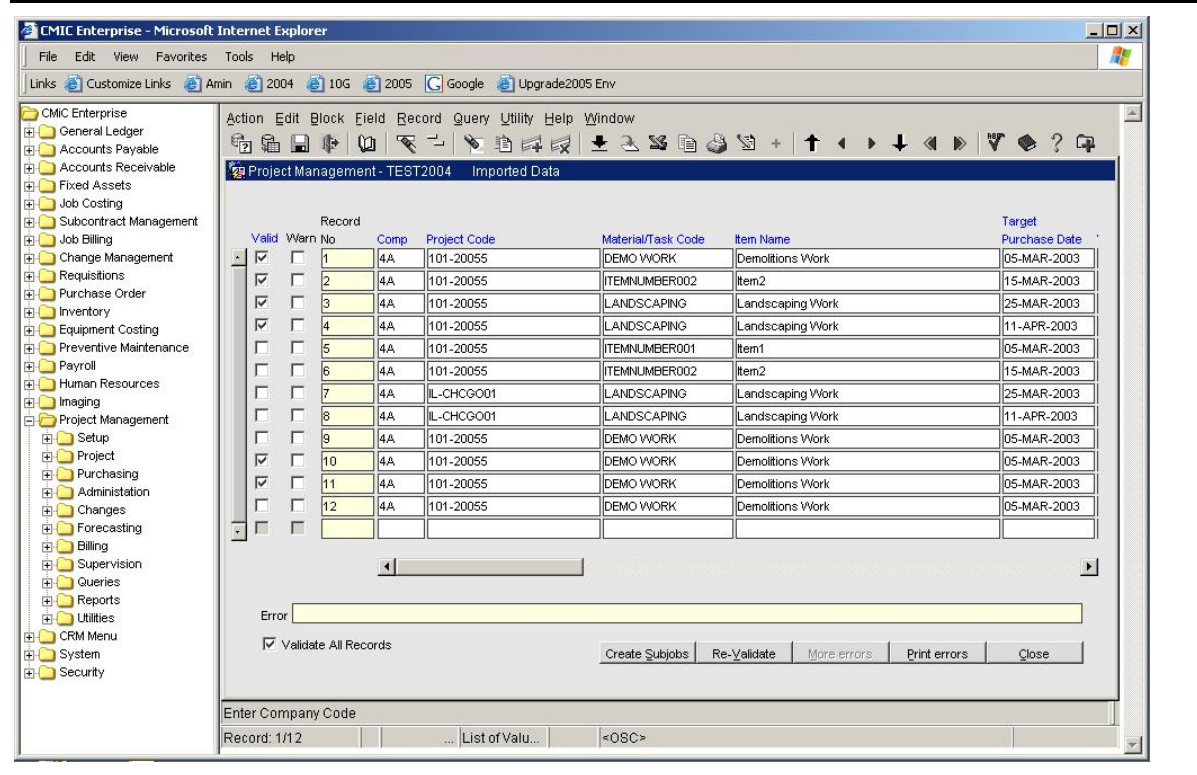

Imported Data Editing

#### [Re-Validate] - Button

This button when pressed will re-validate the current record. If you want to re-validate all the records then the 'Validate All Records' check box must be checked before pressing the [**Re-Validate**] button.

#### [More Errors] - Button

As the user scrolls down though the records the 'Error' status line will display the first error for a record if the record is not valid. If there is more than one error applicable to the record the [More Errors] button will become available. This button will display a list of all the errors for the record.

#### [Create Subjobs] - Button

This button will allow users to create subjobs when needed.

#### [Print Errors] - Button

This button will print a report showing the errors for all the records.

#### Valid - Checkbox

This field if checked indicates that the record is valid, and therefore can be imported into CMiC.

#### **Record Number**

This is just a reference field created by the system.

### ASCII File Layout - Bid Items Import (Forms)

#### Control File = PMPBIIMP.ctl

| Column Name                                 | Screen<br>Prompt        | Description                                                  | Requir<br>ed | Туре | Len<br>gth |
|---------------------------------------------|-------------------------|--------------------------------------------------------------|--------------|------|------------|
| PMPI_COMP_CODE                              | Comp                    | Company code – This must<br>be a valid CMiC Company.         | Yes          | Char | 8          |
| PMPI_PROJ_CODE                              | Project Code            | Project Code – Must be a<br>valid Project for the<br>company | Yes          | Char | 10         |
| PMPI_MATERIAL_OR_TASK_CO<br>DE              | Material/Task<br>Code   | Bid Item Code                                                | Yes          | Char | 16         |
| PMPI_ITEM_NAME                              | Item Name               | Name/Description of Item                                     | No           | Char | 60         |
| PMPI_TARGET_PURCHASE_DAT<br>E 'DD-MON-YYYY' | Target Purchase<br>Date | Target Purchase Date.                                        | No           | Date |            |
| PMPI_WM_CODE                                | WM                      | Item WM Code – This<br>must be a valid WM Code               | Yes          | Char | 2          |
| PMPI_ITEM_TYPE_CODE                         | Item Type               | Item Type Code. If<br>entered this must be a valid<br>code   | No           | Char | 10         |
| PMPI_PURCHASING_TYPE_COD<br>E               | Purchasing<br>Type      | Purchase Type Code –<br>Valid values are S or P or<br>null   | No           | Char | 1          |
| PMPI_EST_QTY                                | Estimated:<br>Quantity  | Estimated Quantity                                           | No           | Num  | 16,8       |
| PMPI_EST_PRICE_AMT                          | Estimated: Price        | Estimated Price                                              | No           | Num  | 18,4       |
| PMPI_EST_AMT                                | Estimated:<br>Amount    | Estimated Amount<br>The Quantity x Price must<br>= Amount    | No           | Num  | 18,4       |
| PMPI_QUOTED_QTY                             | Target: Quantity        | Target Quantity                                              | No           | Num  | 16,8       |
| PMPI_QUOTED_PRICE_AMT                       | Target: Price           | Target Price                                                 | No           | Num  | 18,4       |

| Column Name          | Screen<br>Prompt            | Description                                                                                                    | Requir<br>ed | Туре | Len<br>gth |
|----------------------|-----------------------------|----------------------------------------------------------------------------------------------------|--------------|------|------------|
| PMPI_QUOTED_AMT      | Target: Amount              | Target Amount – The<br>quantity x price must =<br>amount                                                                               | No           | Num  | 18,4       |
| PMPI_HLDBK_PCT       | Retainage %                 | Retainage % for this bid item                                                                                                    | No           | Num  | 10,4       |
| PMPI_SPEC_SECTION    | Specification<br>Section    | Associated Specification<br>Section                                                                                                    | No           | Char | 60         |
| PMPI_SPEC_SUBSECTION | Specification<br>Subsection | Associated Specification<br>Subsection                                                                                                 | No           | Char | 60         |
| PMPI_PHS_CODE        | Phase                       | Phase Code this bid item<br>will be costed against.<br>This must be a valid phase<br>for the job.                                      | Yes          | Char | 16         |
| PMPI_CAT_CODE        | Category                    | Category Code this bid<br>item will be costed against.<br>This must be a valid<br>category for the<br>company/job/phase<br>combination | Yes          | Char | 16         |
| PMPI_TAX1_CODE       | Tax 1                       | Tax 1 Code – If entered<br>must be a valid CMiC tax<br>code                                                                            | No           | Char | 11         |
| PMPI_TAX2_CODE       | Tax 2                       | See Above                                                                                                    | No           | Char | 11         |
| PMPI_TAX3_CODE       | Tax 3                       | See Above                                                                                                    | No           | Char | 11         |
| PMPI_CLV_VALUE_CODE1 | Classifier 1                | Bid Item Classifier 1<br>Value. Validated according<br>to the classifier rule.                                                         | No           | Char | 16         |
| PMPI_CLV_VALUE_CODE2 | Classifier 2                | See Above                                                                                                    | No           | Char | 16         |
| PMPI_CLV_VALUE_CODE3 | Classifier 3                | See Above                                                                                                    | No           | Char | 16         |
| PMPI_CLV_VALUE_CODE4 | Classifier 4                | See Above                                                                                                    | No           | Char | 16         |
| PMPI_CLV_VALUE_CODE5 | Classifier 5                | See Above                                                                                                    | No           | Char | 16         |
| PMPI_CLV_VALUE_CODE6 | Classifier 6                | See Above                                                                                                    | No           | Char | 16         |
| PMPI_JOB_CODE        | Job                         | Job Code this bid item will<br>be costed against – This<br>must be a valid CMiC Job<br>Code.                                           | Yes          | Char | 10         |
| PMPI_PHS_WM_CODE     | Phase WM                    | The WM Code associated<br>with the Phase Quantity.<br>This must be a valid WM<br>code. Required if Phase<br>Quantity is entered.       | No           | Char | 2          |
| PMPI_PHS_QTY         | Phase Quantity              | Phase Quantity if applicable                                                                                                    | No           | Num  | 16,8       |

# Importing Bid Items (JSP)

The importation of bid items, for bid jobs as well as actual jobs, from an external source (usually a spreadsheet) can be done while in edit or view mode.

The Bid Item Import includes the ability to import a selected user-defined pricing set.

| http://testv10.cmic.ca:7785/?mode=GetCsvFile&proj0raseq=276496&com | pCode=SUS - Import Bid Items - Window | s Internet Explorer          |                               |   |
|--------------------------------------------------------------------|---------------------------------------|------------------------------|-------------------------------|---|
| C/ISB Imports/TESTV10USP                                           | bid item import with WBS.txt          | Browse                       | Upload Cancel                 | A |
| user defined item 2                                                | Select Pricing Set to impo            | rt (If empty - no Pricing Se | et numbers will be imported)  |   |
| user defined item 3<br>Company C                                   | O Ignore all<br>O Allow NULLS         | Project Code                 | C Ignore all<br>C Allow NULLs |   |
|                                                                    | C Validate all                        |                              | C Validate all                |   |
|                                                                    |                                       |                              |                               |   |

The drop-down displays only the user-defined pricing sets that are set as 'Visible', and the user must choose one.

Click the [Import] button. The following popup screen is displayed:

| 🗿 http://testv10.ci | mic.ca:7785/?m | node=GetCsvFile&projOras           | eq=235148&compCod          | e=SUS - Impor       | t Bid Item <mark>s</mark> | <u>_     ×</u> |
|---------------------|----------------|------------------------------------|----------------------------|---------------------|---------------------------|----------------|
|                     |                |                                    |                            | Browse Uple         | oad Cancel                | *              |
|                     |                | Select Pricing Set to import (If e | empty - no Pricing Set num | bers will be import | ted)                      |                |
| SB Set 1            |                | Validation m                       | ethod                      |                     |                           |                |
| Sb Set 2            |                | C Ignore all                       |                            | C Ignore all        |                           |                |
| Compa               | ny Code        | Allow NULLs                        | Project Code               | Allow NULL          | .8                        |                |
|                     |                | C Validate all                     |                            | C Validate all      |                           |                |
|                     |                |                                    |                            |                     |                           |                |
|                     |                |                                    |                            |                     |                           |                |
|                     |                |                                    |                            |                     |                           |                |
|                     |                |                                    |                            |                     |                           |                |
|                     |                |                                    |                            |                     |                           |                |
|                     |                |                                    |                            |                     |                           | -              |
|                     |                |                                    |                            |                     |                           |                |

Use the [Browse] button to select the file to be imported.

| <b>X</b> | 🛿 Microsoft Excel - small bid item test import file - use for jsp (original forms format).csv 📃 🕖 🗙 |                           |        |             |               |              |                |           |   |       |        |       |       |       |   |   |    |               |           |            |          |
|----------|----------------------------------------------------------------------------------------------------|---------------------------|--------|-------------|---------------|--------------|----------------|-----------|---|-------|--------|-------|-------|-------|---|---|----|---------------|-----------|------------|----------|
| :        | Eile                                                                                                | <u>E</u> dit <u>V</u> iew | Insert | Format      | <u>T</u> ools | <u>D</u> ata | <u>W</u> indow | Help      |   |       |        |       |       |       |   |   | Tγ | /pe a questio | n for hel | P - 1      | ð ×      |
| 1        | <u> </u>                                                                                            | 3 8 8                     |        | ا 🛍 🎙       | X 🗅 🕻         | <b>b</b> - < | 1 - 1          | (°" +   🧕 | ς | A↓ Z↓ | 🛄 🛷    | 75% · | • 🕜 📮 | Arial |   | • | ВŪ | ≣ ⊞,          | • 🖄 •     | <u>A</u> - | **       |
| 6        | SnagIt                                                                                              | : 🛃   Windo               | w      |             | •             |              |                |           |   |       |        |       |       |       |   |   |    |               |           |            |          |
|          | A1                                                                                                  | •                         | fx     | ZZ          | 10            |              |                |           |   |       |        |       |       |       |   |   |    |               |           |            |          |
|          | A                                                                                                   | В                         | С      | D           | E             | F            | G              | Н         |   | J     | K      | L     | M     | N     | 0 | P | Q  | B             | S         | Т          | -        |
| 1        | ZZ                                                                                                  | 20106                     | 1001   | SITEVOR     | K AND EAR     | NA           |                | S         |   |       | 0      |       |       |       |   |   |    | 01500_010     |           |            | <u> </u> |
| 2        | ZZ                                                                                                  | 20106                     | 1002   | Temporary   | Requireme     | NA           |                | S         |   |       | 0      |       |       |       |   |   |    | 01500_010     |           |            |          |
| 3        | ZZ                                                                                                  | 20106                     | 1003   | Temporary   | Stormwate     | NA           |                | S         |   |       | 200000 |       |       |       |   |   |    | 01500_010     |           |            |          |
| 4        | ZZ                                                                                                  | 20106                     | 1004   | Site Acces  | s Roads/Tr    | NA           |                | S         |   |       | 32760  |       |       |       |   |   |    | 01500_010     |           |            |          |
| 5        | ZZ                                                                                                  | 20106                     | 1005   | Project Sig | gn @ Entran   | NA           |                | S         |   |       | 2500   |       |       |       |   |   |    | 01500_010     |           |            |          |
| 6        | ZZ                                                                                                  | 20106                     | 1006   | Temporary   | Fencing_      | NA           |                | S         |   |       | 6300   |       |       |       |   |   |    | 01500_010     |           |            |          |
| 7        | ZZ                                                                                                  | 20106                     | 1007   | Temporary   | Gate_         | NA           |                | S         |   |       | 3500   |       |       |       |   |   |    | 01500_010     |           |            |          |
| 8        | ZZ                                                                                                  | 20106                     | 1008   | Temporary   | Covered W     | NA           |                | S         |   |       | 7200   |       |       |       |   |   |    | 01500_010     |           |            |          |
| 9        | ZZ                                                                                                  | 20106                     | 1009   | Site Prepa  | ration_       | NA           |                | S         |   |       | 0      |       |       |       |   |   |    | 02230_010     |           |            |          |
| 10       | ZZ                                                                                                  | 20106                     | 1010   | Sawout Pa   | vement_       | NA           |                | S         |   |       | 2655   |       |       |       |   |   |    | 02230_010     |           |            |          |
| 11       | ZZ                                                                                                  | 20106                     | 1011   | Remove F    | avement_      | NA           |                | S         |   |       | 73611  |       |       |       |   |   |    | 02230_010     |           |            |          |
| 12       |                                                                                                    |                           |        |             |               |              |                |           |   |       |        |       |       |       |   |   |    |               |           |            |          |

Sample Bid Item Import Spreadsheet

## ASCII File Layout – Bid Items Import (JSP)

### **CONTROL FILE = PMPBIIMJ.ctl**

The Bid Item import file (.txt or .csv) consists of the same fields used in the Forms Bid Item Import (see above) and a number of additional fields <u>after the **Phase Quantity** field</u>:

| Column Name                                  | Screen<br>Prompt           | Description                                                  | Requi<br>red | Туре | Len<br>gth |
|----------------------------------------------|----------------------------|--------------------------------------------------------------|--------------|------|------------|
| PMFBII_COMP_CODE                             | Comp                       | Company code – This<br>must be a valid CMiC<br>Company.      | Yes          | Char | 8          |
| PMFBII_PROJ_CODE                             | Project Code               | Project Code – Must be a<br>valid Project for the<br>company | Yes          | Char | 10         |
| PMFBII_MATERIAL_OR_TASK_CODE                 | Material/Task<br>Code      | Bid Item Code                                                | Yes          | Char | 16         |
| PMFBII_ITEM_NAME                             | Item Name                  | Name/Description of Item                                     | No           | Char | 60         |
| PMFBII_TARGET_PURCHASE_DATE<br>'DD-MON-YYYY' | Target<br>Purchase<br>Date | Target Purchase Date.                                        | No           | Date |            |
| PMFBII_WM_CODE                               | WM                         | Item WM Code – This<br>must be a valid WM<br>Code            | Yes          | Char | 2          |
| PMFBII_ITEM_TYPE_CODE                        | Item Type                  | Item Type Code. If<br>entered this must be a<br>valid code   | No           | Char | 10         |
| PMFBII_PURCHASING_TYPE_CODE                  | Purchasing<br>Type         | Purchase Type Code –<br>Valid values are S or P or<br>null   | No           | Char | 1          |
| PMFBII_EST_QTY                               | Estimated:<br>Quantity     | Estimated Quantity                                           | No           | Num  | 16,8       |
| PMFBII_EST_PRICE_AMT                         | Estimated:<br>Price        | Estimated Price                                              | No           | Num  | 18,4       |
| PMFBII_EST_AMT                               | Estimated:<br>Amount       | Estimated Amount<br>The Quantity x Price<br>must = Amount    | No           | Num  | 18,4       |
| PMFBII_QUOTED_QTY                            | Target:<br>Quantity        | Target Quantity                                              | No           | Num  | 16,8       |
| PMFBII_QUOTED_PRICE_AMT                      | Target: Price              | Target Price                                                 | No           | Num  | 18,4       |
| PMFBII_QUOTED_AMT                            | Target:<br>Amount          | Target Amount – The<br>quantity x price must =<br>amount     | No           | Num  | 18,4       |

| Column Name            | Screen<br>Prompt            | Description                                                                                                    | Requi<br>red | Туре | Len<br>gth |
|------------------------|-----------------------------|----------------------------------------------------------------------------------------------------|--------------|------|------------|
| PMFBII_HLDBK_PCT       | Retainage %                 | Retainage % for this bid item                                                                                                    | No           | Num  | 10,4       |
| PMFBII_SPEC_SECTION    | Specification<br>Section    | Associated Specification Section                                                                                                    | No           | Char | 60         |
| PMFBII_SPEC_SUBSECTION | Specification<br>Subsection | Associated Specification<br>Subsection                                                                                               | No           | Char | 60         |
| PMFBII_PHS_CODE        | Phase                       | Phase Code this bid item<br>will be cost against. This<br>must be a valid phase for<br>the job.                                      | Yes          | Char | 16         |
| PMFBII_CAT_CODE        | Category                    | Category Code this bid<br>item will be cost against.<br>This must be a valid<br>category for the<br>company/job/phase<br>combination | Yes          | Char | 16         |
| PMFBII_TAX1_CODE       | Tax 1                       | Tax 1 Code – If entered<br>must be a valid CMiC<br>tax code                                                                          | No           | Char | 11         |
| PMFBII_TAX2_CODE       | Tax 2                       | See Above                                                                                                    | No           | Char | 11         |
| PMFBII_TAX3_CODE       | Tax 3                       | See Above                                                                                                    | No           | Char | 11         |
| PMFBII_CLV_VALUE_CODE1 | Classifier 1                | Bid Item Classifier 1<br>Value. Validated<br>according to the classifier<br>rule.                                                    | No           | Char | 16         |
| PMFBII_CLV_VALUE_CODE2 | Classifier 2                | See Above                                                                                                    | No           | Char | 16         |
| PMFBII_CLV_VALUE_CODE3 | Classifier 3                | See Above                                                                                                    | No           | Char | 16         |
| PMFBII_CLV_VALUE_CODE4 | Classifier 4                | See Above                                                                                                    | No           | Char | 16         |
| PMFBII_CLV_VALUE_CODE5 | Classifier 5                | See Above                                                                                                    | No           | Char | 16         |
| PMFBII_CLV_VALUE_CODE6 | Classifier 6                | See Above                                                                                                    | No           | Char | 16         |
| PMFBII_JOB_CODE        | Job                         | Job Code this bid item<br>will be costed against –<br>This must be a valid<br>CMiC Job Code.                                         | Yes          | Char | 10         |
| PMFBII_PHS_WM_CODE     | Phase WM                    | The WM Code<br>associated with the Phase<br>Quantity. This must be a<br>valid WM code.<br>Required if Phase<br>Quantity is entered.  | No           | Char | 2          |

| Column Name                 | Scre<br>Prom      | en<br>ipt                    | Description                                                    | Requi<br>red | Туре | Len<br>gth       |
|-----------------------------|-------------------|------------------------------|----------------------------------------------------------------|--------------|------|------------------|
| PMFBII_PHS_QTY              | Phase<br>Quantity | Phase Quantity if applicable |                                                                | No           | Num  | 16,8             |
| Column Name                 | Screen<br>Prompt  |                              | Description                                                    | Requi<br>red | Туре | Len<br>gth       |
| PMFBII_PHS_FIRST_SEGM_VALUE |                   | First<br>applie<br>Segm      | Segment Value –<br>cable when Phase<br>lentation is being used | No           | Char | 16               |
| PMFBII_BILL_QTY             |                   | Billin                       | ng Qty                                                         | No           | Num  |                  |
| PMFBII_BILL_PRICE           |                   | Billin                       | g Price                                                        | No           | Num  |                  |
| PMFBII_BILL_AMT             |                   | Billin                       | ng Amount                                                      | No           | Num  |                  |
| PMFBII_TEMP_PCI_ID          |                   | Temp                         | oorary PCI ID                                                  | No           | Char | 60               |
| PMFBII_WBS_CODE1            |                   | WBS                          | Code 1                                                         | No           | Char | 10               |
| PMFBII_WBS_CODE2            |                   | WBS                          | Code 2                                                         | No           | Char | 10               |
| PMFBII_WBS_CODE3            |                   | WBS                          | Code 3                                                         | No           | Char | 10               |
| PMFBII_WBS_CODE4            |                   | WBS                          | Code 4                                                         | No           | Char | 10               |
| PMFBII_CUSTOM_PRICING_QTY   |                   | Quan<br>set                  | tity – user defined pricing                                    | No           | Num  | 16,2             |
| PMFBII_CUSTOM_PRICING_PRICE |                   | Price                        | - user defined pricing set                                     | No           | Num  | 18,4             |
| PMFBII_CUSTOM_PRICING_AMT   |                   | Amou<br>set                  | unt – user defined pricing                                     | No           | Num  | 18,4             |
| PMFBII_GROUP_CODE           |                   | Bid it                       | tem Group Code                                                 | No           | Char | 16               |
| PMFBII_ALTER_ID             |                   | Alter                        | nate Identifier                                                | No           | Num  | 4,2              |
| PMFBII_PHS_TYPE             |                   | Phase<br>JC Ph               | e Type – validated against<br>nase Types                       | No           | Char | 16               |
| PMFBII_FORECAST_METH        |                   | Forec                        | east Method                                                    | No           | Char | 1<br>(P,A<br>,U) |
| PMFBII_BILLING_TYPE_CODE    |                   | Billin<br>JCJO               | g Type (value from<br>BCAT)                                    | No           | Char | 4                |

In the import file, fields are terminated by a comma (,); and optionally, optional fields are enclosed by quotes (" ").

#### Validation Method

**Ignore all** – this indicator, if selected, will not validate the current company/project against the imported values for these fields during the upload process

Allow NULLs – means that the imported file will be allowed to have null value in the company/project fields, but then further validation will not accept them into the system

**Validate all** – means that the company/project values from the imported file will be validated against the current company/project.

In essence, these options will allow you to upload your import file, but the validation on the following screen will insist that the company/project matches the current company/project.

When you have made your validation method selection, click the [Upload] button to bring in the import records:

| Chttp://testv10.cmic.ca:7785/ - Bid Items Edit - Windows Internet Explorer |                                                                                                    |                    |                        |                                           |                         |    |   |           |     |                 | ×        |           |                |                |        |          |
|----------------------------------------------------------------------------|----------------------------------------------------------------------------------------------------|--------------------|------------------------|-------------------------------------------|-------------------------|----|---|-----------|-----|-----------------|----------|-----------|----------------|----------------|--------|----------|
|                                                                            |                                                                                                    |                    |                        |                                           |                         |    |   |           |     |                 |          |           | Re-Import Re-V | alidate Accept | Cancel | <u> </u> |
| 🗹 Sho                                                                      | w lines w                                                                                                    | ith errors only    |                        |                                           |                         |    |   |           |     |                 |          | -         |                |                |        |          |
| Update Existing Bid items                                                  |                                                                                                    |                    |                        |                                           |                         |    |   |           |     |                 |          |           |                |                |        |          |
| FRROR                                                                      | RRORS                                                                                                    |                    |                        |                                           |                         |    |   |           |     |                 |          |           |                |                |        |          |
| 1                                                                          | Annua. 1 Insert into DB table: Line 1 has error(s): ORA-01858: a non-numeric character was found where a numeric was expected Continue with next line. |                    |                        |                                           |                         |    |   |           |     |                 |          | 1         |                |                |        |          |
| REPORT                                                                     | REPORT:                                                                                                    |                    |                        |                                           |                         |    |   |           |     |                 |          |           |                |                |        |          |
| 1                                                                          | 1 CSV fle processing: 7 lines to process                                                                                                    |                    |                        |                                           |                         |    |   |           |     |                 |          |           |                |                |        |          |
| 2                                                                          | 3 old rov                                                                                                    | vs were deleted    |                        |                                           |                         |    |   |           |     |                 |          |           |                |                |        |          |
| 3                                                                          | Insert int                                                                                                    | o DB table: 6 line | s inserted. 1 erroneou | is line(s) skipped.                       |                         |    |   |           |     |                 |          |           |                |                |        |          |
|                                                                            |                                                                                                    |                    |                        |                                           |                         |    |   |           |     |                 |          | Estimated |                |                | Targe  |          |
| Delete                                                                     | Comp                                                                                                    | Project            | Material/Task Code     | Name                                      | Target Purchase<br>Date | W  | м | Item Type | F   | Purchasing Type | Quantity | Price     | Amount         | Quantity       | Price  |          |
|                                                                            | SUS                                                                                                    | 1047037PR          | IMP-1001               | SITEWORK AND EAIMP-HWORK_                 | 100410                  | NA |   | -         | •   | Subcontracts 💌  | 100      | 45.00     | 4,500.00       | 770.22         |        |          |
|                                                                            | SUS                                                                                                    | 1047037PR          | IMP-1002               | Temporary Requirements / Site Logistics_  | 100410                  | NA | • |           | •   | Subcontracts 💌  | 200      | 50.00     | 10,000.00      | 800            |        |          |
|                                                                            | SUS                                                                                                    | 1047037PR          | IMP-1003               | Temporary Stormwater Management (Allowand | 100410                  | NA | • | -         | •   | Subcontracts 💌  | 300      | 20.00     | 6,000.00       | 900            |        |          |
|                                                                            | SUS                                                                                                    | 1047037PR          | IMP-1004               | Site Access Roads/Tracking Pads/Parking_  | 100410                  | NA |   |           | •   | Subcontracts 💌  | 400      | 30.00     | 12,000.00      | 1000           |        |          |
|                                                                            | SUS                                                                                                    | 1047037PR          | IMP-1005               | Project Sign @ Entrance_                  | 100410                  | NA | - |           | ► F | Purchasing 💌    | 500      | 55.00     | 27,500.00      | 1500           |        |          |
|                                                                            | SUS                                                                                                    | 1047037PR          | IMP-1006               | Temporary Fencing_                        | 100410                  | NA | - |           | •   | Purchasing 💌    | 600      | 60.00     | 36,000.00      | 1200           | 1      |          |

The import validation screen has a '**Update Existing Records**' flag so that it is not assumed that each item imported is a new item even if the Material/Task Code exists. This flag is un-checked by default so that existing bid items will not be updated with changed import data (for matching task codes) unless the user intervenes and checks the flag.

The rules for the bid import are:

- If the Material/Task Code already exists the system will update or replace the information
- If the Material/Task Code does not already exist a new record will be created.

Fields belonging to an existing bid item that can be updated by an import are the Bid Item Name, Retainage %, Spec Section, Spec Sub Section, Job, Phase and Category, Phase Qty, Phase WM, Bid Package # and Bid Item Type as long as the item has not been included in a PCI.

Fields with an orange background indicate invalid data. Position the mouse over the highlighted fields to see the details of the invalidity.

Correct invalid data where needed, and select records to be removed by checking in the checkbox to the left of each record. The records will be removed on pressing [**Re-validate**].

You can also choose to see only the records having errors by checking the 'Show lines with errors only' at the top left corner of the screen.

Once the records to be imported are all error-free after re-validation, the [Accept] button becomes enabled.

Click [Accept] to create the imported data into your existing bid item list for the current company/project.

# Importing Punch List Items (Forms)

| Action Edit Block Field Re     | cord Query Utility Help Window                                                     |
|--------------------------------|------------------------------------------------------------------------------------|
| 🔁 📾 🖬 🕪 🕼 😤 -                  | - を 19 11 11 11 12 12 19 13 13 + 🕇 🔹 🕨 🎝 🖓                                         |
| 🤹 Project Management - TES     | 72006 Project Punch List                                                           |
| Company                        |                                                                                    |
| C                              | ompany SB SB Company (TEST2006)<br>Project SBPROJ990 Tryall Development - PHASE II |
| Punch List                     |                                                                                    |
| Punch List SBPUN02             | Title SBPUN02                                                                      |
| To ACCESS                      | Access Engineering & Consulting Contact JB Jason Bromfield Area 2                  |
| From SB                        | SB Company (TEST2006) Contact SB Stephanie Bromfield Area 3                        |
| Description                    | Total Value of Open Items Area 4                                                   |
|                                | / Import Documents Notes                                                           |
| Detail                         | langrement - TEST2006 Imnort Data File                                             |
| Closed Item No. File Name      | Browse Status                                                                      |
| C Apper                        | id to Existing Data 🖉 Replace Current Punchlist 💿 Replace All Imported Rows        |
|                                | Import Close                                                                       |
|                                |                                                                                    |
|                                |                                                                                    |
|                                |                                                                                    |
|                                |                                                                                    |
|                                |                                                                                    |
|                                | Create Change Print Link to Issue Notes Attachments                                |
| Enter The Name Of The File You | u Wish To Import With Its Full Path (E.G. C1CMIC)BATCH TXT)                        |

### ASCII File Layout – Punch List Items Import

### **CONTROL FILE = PMPUNCHL.CTL**

Column Separator: comma (,) Column delimiters (optional): quotes ("")

| No | Database Column     | Description      | Data Type | Required |
|----|---------------------|------------------|-----------|----------|
| 1  | PMFPDI_COMP_CODE    | Company Code     | CHAR 8    | Yes      |
| 2  | PMFPDI_PROJ_CODE    | Project Code     | CHAR 10   | Yes      |
| 3  | PMFPDI_PMPL_CODE    | Punchlist Header | CHAR 10   | Yes      |
| 4  | PMFPDI_ITEM_CODE    | Item No          | NUM 5     | Yes      |
| 5  | PMFPDI_AREA1_VALUE  | Area1 Value      | CHAR 10   |          |
| б  | PMFPDI_AREA2_VALUE  | Area2 Value      | CHAR 10   |          |
| 7  | PMFPDI_AREA3_VALUE  | Area3 Value      | CHAR 10   |          |
| 8  | PMFPDI_AREA4_VALUE  | Area4 Value      | CHAR 10   |          |
| 9  | PMFPDI_DESC         | Description      | CHAR 4000 |          |
| 10 | PMFPDI_STATUS_CODE  | Status           | CHAR 10   | Yes      |
| 11 | PMFPDI_PARTN_ABBREV | Responsibility   | CHAR 8    |          |

| 12 | PMFPDI_CONTACT_CODE      | Contact           | CHAR 10       |                |
|----|--------------------------|-------------------|---------------|----------------|
| 13 | PMFPDI_AUTH_PARTN_ABBREV | Author Comp.      | CHAR 8        |                |
| 14 | PMFPDI_AUTH_CONTACT_CODE | Authored By       | CHAR 10       |                |
| 15 | PMFPDI_INSP_PARTN_ABBREV | Inspection Comp   | CHAR 8        |                |
| 16 | PMFPDI_INSP_CONTACT_CODE | Inspected By      | CHAR 10       |                |
| 17 | PMFPDI_INSPECTED_DATE    | Inspected On      | DATE DD-MON-F | RRR            |
| 18 | PMFPDI_RECEIVED_DATE     | Received On       | DATE DD-MON-F | RRR            |
| 19 | PMFPDI_ISSUED_DATE       | Issued On         | DATE DD-MON-F | RRR            |
| 20 | PMFPDI_START_DATE        | Started On        | DATE DD-MON-F | RRR            |
| 21 | PMFPDI_SCHD_COMPL_DATE   | Schd. Compl.      | DATE DD-MON-F | RRRR           |
| 22 | PMFPDI_REINSPECTED_DATE  | Re-Inspected      | DATE DD-MON-F | RRR            |
| 23 | PMFPDI_COMPLETED_DATE    | Completed         | DATE DD-MON-R | RRR            |
| 24 | PMFPDI_SIGNED_OFF_DATE   | Signed-Off        | DATE DD-MON-F | RRR            |
| 25 | PMFPDI_VALUE             | Value             | NUM           |                |
| 26 | PMFPDI_CLV_VALUE_CODE1   | Classifier Code 1 | CHAR 16       | Class. Depend. |
| 27 | PMFPDI_CLV_VALUE_CODE2   | Classifier Code 2 | CHAR 16       | Class. Depend. |
| 28 | PMFPDI_CLV_VALUE_CODE3   | Classifier Code 3 | CHAR 16       | Class. Depend. |
| 29 | PMFPDI_CLV_VALUE_CODE4   | Classifier Code 4 | CHAR 16       | Class. Depend. |
| 30 | PMFPDI_CLV_VALUE_CODE5   | Classifier Code 5 | CHAR 16       | Class. Depend. |
| 31 | PMFPDI_CLV_VALUE_CODE6   | Classifier Code 6 | CHAR 16       | Class. Depend. |

### Notes:

**1.** The Import file may contain Project and Punch List codes that do not exist. These import punch list detail rows (in temporary import table) will never be displayed on the punch list screen for import. When the new Project and Punch List codes are created, the import punch list detail rows will become available for editing on the screen.

2. When in import mode, on the import popup, "**Append to Existing Data**" means append to existing import punch list detail rows and NOT to append target punch list detail rows. Similarly, **Replace Current Punch list** means delete import punch list detail rows (in temporary import table) belonging to the current punch list code on the screen before importing file. Also **Replace All Imported Rows** means erase all import punch list detail rows (in temporary import table) before importing file.

| Action Edit Block | : <u>E</u> ield <u>R</u> eco | ird Query <u>U</u> til | lity <u>H</u> elp <u>W</u> | indow           |                     |                         |         |                |
|-------------------|------------------------------|------------------------|----------------------------|-----------------|---------------------|-------------------------|---------|----------------|
| fo 🔓 🔒 🕩          | 🕼 👻 🗂                        | 📡 🗈 🛤                  | 😡 🛨 🖻                      | . 🛯 🖻 🧯         | ) 🖄 + 🕇             | ·                       | 7 ? 📑   | ) 📑 🖓          |
| 🙀 Project Manage  | ment - TEST2                 | 006 Project            | Punch List                 |                 |                     |                         |         |                |
| Company           |                              |                        |                            |                 |                     |                         |         |                |
|                   | Com                          | pany SB                | B Company (T               | EST2006)        |                     |                         |         |                |
|                   | Pt                           | roject SBPROJ99        | 0 Trys                     | all Development | - PHASE II          |                         |         |                |
| Punch List        |                              | ·                      |                            |                 |                     |                         |         |                |
| Punch List SBPU   | N02                          | Title SBPUN02          |                            |                 |                     | Show Closed Items       | Area 1  |                |
| To ACCE           | ss                           | Access Engineer        | ring & Consultin           | g Contact JB    | Jaso                | n Bromfield             | Area 2  |                |
| From SB           |                              | SB Company (TE         | ST2006)                    | Contact SE      | ) Step              | hanie Bromfield         | Area 3  |                |
| Description       |                              |                        |                            | Tot             | al Value of Open It | ems                     | Area 4  |                |
|                   |                              |                        |                            |                 | 1                   | Close Import Docur      | nents   | Notes          |
| Detail            |                              |                        |                            |                 |                     |                         |         |                |
| Classed Have bla  | 0                            | A                      | A                          | 0               | Description         |                         |         | Chattan        |
|                   | Arean                        | Area 2                 | Area 3                     | Area 4          | description         |                         |         |                |
| + 99984           | Area11                       |                        |                            |                 | description0        |                         |         | OPEN           |
| + 99985           | GGArea01                     | GGArea02               | GGArea03                   | GGArea04        | description0        |                         |         | OPEN           |
|                   |                              |                        |                            |                 |                     |                         |         |                |
|                   |                              |                        |                            | 1               |                     |                         |         |                |
|                   |                              |                        |                            |                 |                     |                         |         |                |
|                   |                              |                        |                            |                 |                     |                         |         |                |
|                   |                              |                        |                            |                 |                     |                         |         |                |
| Error Message     |                              |                        |                            |                 | •                   |                         |         | •              |
|                   |                              |                        |                            | Ţ               | _/                  | Accept Import Delete In | nport V | alidate Import |
|                   |                              |                        |                            |                 |                     |                         |         |                |

**3.** Accept Import and Validate Import applies only to import punch list detail rows (in temporary import table) belonging to the current punch list on the screen:

| 🙀 Project Management - TEST | 2006 Project Punch List                               |                               |                           |                                       |
|-----------------------------|-------------------------------------------------------|-------------------------------|---------------------------|---------------------------------------|
| Company                     |                                                       |                               |                           |                                       |
| Cc                          | ompany SB SB Company (TE:<br>Project SBPROJ990 Tryall | ST2006)<br>Development - PHAS | E II                      |                                       |
| Punch List                  |                                                       |                               |                           |                                       |
| Punch List SBPUN02          | Title SBPUN02                                         |                               | Show Closed Iten          | ns Area 1                             |
| To ACCESS                   | Access Engineering & Consulting                       | Contact JB                    | Jason Bromfield           | Area 2                                |
| From SB                     | SB Company (TEST2006)                                 | Contact SB                    | Stephanie Bromfield       | Area 3                                |
| Description                 |                                                       | Total Value                   | e of Open Items           | Area 4                                |
|                             | Forms                                                 |                               |                           | ocuments Notes                        |
| Detail                      | 0 row(s) upda                                         | ted, 3 row(s) insert          | ed, 0 row(s) invalidated. | · · · · · · · · · · · · · · · · · · · |
| Closed Item No. Area 1      | Are                                                   |                               |                           | Status                                |
| · · · 99983                 |                                                       |                               |                           | OPEN                                  |
| + 99984 Area11              |                                                       | desa                          | riptionU                  | OPEN                                  |
| GGArea0                     | 1 GGArea02 GGArea03                                   | GGArea04 desc                 | ption0                    | OPEN                                  |
|                             |                                                       |                               |                           |                                       |
|                             |                                                       |                               |                           |                                       |
|                             |                                                       |                               |                           |                                       |
|                             |                                                       |                               |                           |                                       |
|                             |                                                       |                               |                           |                                       |
| Error Message               |                                                       | •                             |                           | <u> </u>                              |
|                             |                                                       |                               | Accept Import Del         | ete Import Validate Import            |

4. **Delete Import** can delete all import punch list detail rows (in temporary import table) belonging to current punch list code on the screen OR All import punch list detail rows (in temporary import table):

| 🙀 Project Management - TES <sup>-</sup> | T2006 Project Punch List                                               | :                                            |                                 |                       |
|-----------------------------------------|------------------------------------------------------------------------|----------------------------------------------|---------------------------------|-----------------------|
| Company                                 |                                                                        |                                              |                                 |                       |
| C                                       | ompany SB SB Company<br>Project SBPROJ990 T                            | (TEST2006)<br>ryall Development - PHASI      |                                 |                       |
| Punch List                              |                                                                        |                                              |                                 |                       |
| Punch List SBPUN02                      | Title SBPUN02                                                          |                                              | Show Closed Items               | Area 1                |
| To ACCESS                               | Access Engineering & Consu                                             | Itting Contact JB                            | Jason Bromfield                 | Area 2                |
| From SB                                 | SB Company (TEST2006)                                                  | Contact SB                                   | Stephanie Bromfield             | Area 3                |
| Description                             |                                                                        | Total Value                                  | of Open Items                   | Area 4                |
| Form                                    | ns                                                                     |                                              |                                 | 🗙 s Notes             |
| Detail<br>Closed Item No. Are<br>99983  | Would you like to delete<br>cancel the operation?<br>Current Punchlist | the current punchlist ir<br><u>A</u> ll Rows | nport rows, all import rows, or | Status OPEN           |
| - + 99984 Areatt                        |                                                                        | descr                                        | plionu                          | OPEN                  |
| GGArea0                                 | 01 GGArea02 GGArea03                                                   | 3 GGArea04 descr                             | ption0                          | OPEN                  |
|                                         |                                                                        |                                              |                                 |                       |
|                                         |                                                                        |                                              |                                 |                       |
|                                         |                                                                        |                                              |                                 |                       |
|                                         |                                                                        |                                              |                                 |                       |
|                                         |                                                                        |                                              |                                 |                       |
| Error message                           |                                                                        | ▲<br>▼                                       | Accept Import Delete I          | mport Validate Import |

5. Close Import will remove the imported records from the detail section with the option of re-importing them using the 'Import\*' (the same button toggles between the two options):

| 🩀 Project Management - TES | T2006 Project Punch List                                                           |                                 |
|----------------------------|------------------------------------------------------------------------------------|---------------------------------|
| Company                    |                                                                                    |                                 |
| с                          | ompany SB SB Company (TEST2006)<br>Project SBPROJ990 Tryall Development - PHASE II |                                 |
| Punch List                 |                                                                                    |                                 |
| Punch List SBPUN02         | Title SBPUN02                                                                      | Show Closed Items Area 1        |
| To ACCESS                  | Access Engineering & Consulting Contact JB                                         | Jason Bromfield Area 2          |
| From SB                    | SB Company (TEST2006) Contact SB                                                   | Stephanie Bromfield Area 3      |
| Description                | Total Value of O                                                                   | Dpen Items Area 4               |
|                            |                                                                                    | Import* Documents Notes         |
| Detail                     |                                                                                    |                                 |
|                            |                                                                                    |                                 |
| Closed Item No. Area 1     | Forms                                                                              | Status                          |
|                            | Please choose from the following import of                                         | options:                        |
|                            |                                                                                    |                                 |
|                            | Edit Imported Data                                                                 | Data and Edit                   |
|                            |                                                                                    |                                 |
|                            |                                                                                    |                                 |
|                            |                                                                                    | //                              |
|                            |                                                                                    |                                 |
|                            |                                                                                    |                                 |
|                            | Create Change Print                                                                | Link to Issue Notes Attachments |

# Importing Punch List Items (JSP)

Large numbers of punch lists can be entered using the Import option. To use this option, the user must already have the punch list header as the current screen. The JSP Punch list import file layout consists of the same fields as the Forms version.

| CMAC Pupph List                            |                 | 1                                 |                 | 1                |         |          | <u>Stepha</u> | nie Bromfield's | Profile Hom | <u>ne</u> |
|--------------------------------------------|-----------------|-----------------------------------|-----------------|------------------|---------|----------|---------------|-----------------|-------------|-----------|
| Pullen List                                | Ad              | d Punch List Copy                 | Edit Punch List | Delete PunchList | Submit  | Import   | Printable     | Print Report    | Back To Lo  | g         |
|                                            |                 |                                   |                 |                  |         |          |               |                 |             | _         |
| 🌣 Project Management Menu 🔼                | Punch List      |                                   | Notes           | Ì                | Docurie | ints     |               |                 |             | <b></b>   |
| Search Go                                  |                 |                                   | Not Sut         | omitted          |         |          |               |                 |             |           |
| 🖃 🗁 Project: Tryall Development - PHASE II | Punch List Code | NEWLIST                           |                 |                  |         | Status   |               |                 |             |           |
| Communication Management                   | From            | om Stephanie Bromfield Received 🗌 |                 |                  |         |          |               |                 |             |           |
|                                            | To              | Jason Bromfield                   |                 |                  |         |          |               |                 |             |           |
|                                            | Title           | Outstanding matters               |                 |                  |         |          |               |                 |             |           |
|                                            | Description     |                                   |                 |                  |         |          |               |                 |             |           |
|                                            | Area Fields     |                                   | Area Fie        | lds              | Area    | a Fields |               | Area            | Fields      |           |
| RFI's                                      |                 |                                   | Punch Li        | st Details       |         |          |               |                 |             |           |
| Issues                                     |                 |                                   | No Recor        | ds Found         |         |          |               |                 |             |           |
| 😑 🗁 Document Management                    |                 |                                   |                 |                  |         |          |               |                 |             |           |
|                                            |                 |                                   |                 |                  |         |          |               |                 |             |           |

Clicking the Import button will open the file selection form:

| http://wintest2006.cmic.ca:7779/cmicoc4jptf2006/PmPunchList/csvImport.do | o?mode=Ge | etCsvFile - | Micro  | <u>- 🗆 ×</u> |
|--------------------------------------------------------------------------|-----------|-------------|--------|--------------|
|                                                                          |           |             |        | <b>_</b>     |
| Delete existing imported records                                         |           |             |        |              |
|                                                                          | Browse    | Upload      | Cancel |              |
|                                                                          |           |             |        |              |
|                                                                          |           |             |        |              |
|                                                                          |           |             |        | -            |
| 🙆 Done                                                                   |           | 🥑 Intern    | et     | 1.           |

Once the file is selected, click the Upload option to bring the data in prior to validation. The screen displayed below is presented to the user:

| http://wintesi | t2006.cmic.ca:7779/cmice        | oc4jptr2006/PmP     | unchList/csyUploadRequest.do - M           | icrosoft Internet Explorer |                                     |
|----------------|---------------------------------|---------------------|--------------------------------------------|----------------------------|-------------------------------------|
|                |                                 |                     |                                            |                            |                                     |
| Show lines wit | h errors only                   |                     |                                            |                            | Re-Import Re-Validate Accept Cancel |
| EPORT:         |                                 |                     |                                            |                            |                                     |
| A DESCRIPTION  |                                 | 5.0                 |                                            |                            |                                     |
| 1 Updating Fer | nporary Table: Lines 1, 2, 3, 4 | , 5, 6 were updated |                                            |                            |                                     |
| item #         | 00002                           | Description         | Municipality Demolitions Permit - Site Cle | arance                     | Delete                              |
| GROUNDS        | Demolition                      | STRUCTURES          |                                            | PERMITS                    | FINISHES                            |
| Responsibility | 6P                              |                     | ▲                                          | Contact DA                 |                                     |
| Status         | Issued 🔻                        | Inspected           |                                            | Received On Nov 12 2006    | Issued On Nov 09 2006               |
| Started At     |                                 | Schd. Compl.        |                                            | Completed                  | Sign Off                            |
| item #"        | 00001                           | Description         | Municipality Demolitions Permit - Building |                            | Delete                              |
| GROUNDS        | Demolition                      | STRUCTURES          |                                            | PERMITS                    | FINISHES                            |
| Responsibility | 4A.                             |                     |                                            | Contact DA                 |                                     |
| Status         | Issued 💌                        | Inspected           |                                            | Received On Nov 12 2006    | Issued On Nov 09 2006               |
| Started At     |                                 | Schd. Compl.        |                                            | Completed                  | Sign Off                            |
| ltem #         | 00003                           | Description         | Municipality Demolitions Permit - Site Cle | arance                     | Delete                              |
| GROUNDS        | Demolition                      | STRUCTURES          |                                            | PERMITS                    | FINISHES                            |
| Responsibility | 6P                              |                     | •                                          | Contact DA                 | <b>A</b>                            |
| Status         | Issued 💌                        | Inspected           |                                            | Received On Nov 12 2006    | Issued On Nov 09 2006               |
| Started At     |                                 | Schd. Compl.        |                                            | Completed                  | Sign Off                            |
| ltem #         | 00004                           | Description         | Municipal Construction-Building            |                            | Delete                              |
| GROUNDS        |                                 | STRUCTURES          | Constrctin                                 | PERMITS                    | FINISHES                            |
| Responsibility | 6P                              |                     |                                            | Contact DA                 | <b>•</b>                            |
| Status         | Issued 💌                        | Inspected           |                                            | Received On Dec 02 2006    | Issued On Nov 29 2006               |
| Started At     | Dec 15 2006 🖳                   | Schd. Compl.        |                                            | Completed                  | Sign Off                            |

Edit the data. All fields shown with a non-white background include an error and must be corrected to be imported. Placing the mouse-pointer over the colored area will give details of the error. Individual records may be deleted from the Import by checking the Delete flag on the right side of the display.

Use the [**Re-Validate**] button to update changes and review any further errors. Once all records are corrected, click the [**Accept**] option. Existing punch list items will be updated and new ones will be created by the import, if they are not already existing.

# Importing Schedule Activities (JSP)

### ASCII File Layout – Schedule Activities Import

#### **CONTROL FILE = DMACTIVITY.CTL**

When importing scheduled activities, ensure the import file is of the TXT or CSV format, and that it adheres to the following format and layout:

| DMFAI_PROJ_CODE  | current project code | Char 10     |
|------------------|----------------------|-------------|
| DMFAI_COMP_CODE  | current company code | Char 8      |
| DMFAI_ACT_CODE   | activity code        | Char 10     |
| DMFAI_ACT_DESC   | activity description | Char 60     |
| DMFAI_START_DATE | start date           | DD-MMM-YYYY |
| DMFAI_END_DATE   | end date             | DD-MMM-YYYY |

Click the [Import] button to access the activities import functionality:

|                      |                                                                      |                      |            | A        | dd Imp |  |  |  |  |
|----------------------|----------------------------------------------------------------------|----------------------|------------|----------|--------|--|--|--|--|
| Activity Maintenance |                                                                      |                      |            |          |        |  |  |  |  |
| Activity Code        | Activity Desc                                                        | Start Date           | End Date   | Durstion |        |  |  |  |  |
| /IP_TEST01           | Allocate materials to various sites                                  | 2006-11-30           | 2006-12-05 | 4        | ×      |  |  |  |  |
| Delete existing      | st2006.cmic.ca:7779 - Documents Import - Microso<br>imported records | ft Internet Explorer |            |          |        |  |  |  |  |
|                      |                                                                      |                      |            |          |        |  |  |  |  |

After selecting the upload file and clicking on [**Upload**], a log of any errors is next displayed. On this screen, make any necessary corrections, re-validations and complete the import.

When activity start dates get modified during DM activity import, all the open submittals linked with the activity will be updated with the new start date, and the schedule dates will be re-calculated accordingly.

# **Importing Document Headers** (JSP)

| IBR CMIC                                    | _        |                    |                              |                   |                   |              | David Arrowsmith's  | Profile Home |
|---------------------------------------------|----------|--------------------|------------------------------|-------------------|-------------------|--------------|---------------------|--------------|
| Project Managem                             | nent     |                    |                              |                   |                   |              | Add Document Import | Show Filter  |
| 💠 🛛 Project Management Menu                 | <u> </u> |                    |                              | Document          | 5                 |              |                     | <b>A</b>     |
| Search Go                                   | •        | Number             | Title                        | Last Rev.<br>Date | Last Rev.<br>Num. |              | Status              |              |
| 🖃 🗁 Project: PTF2006-4 Testing CRM Initiate |          | 151576             | AP201_OldGSTRate001          | 2006-08-29        | 0                 |              |                     |              |
| 🖻 🗁 Communication Management                | -   ◀    | 2006-4LIST         | Listing of PTF2006-4 Changes | 2006-05-30        | U                 | Under Review |                     |              |
| Project Calendar                            | -   ◀    | 2006-7AFWD         | FVVD Attachment Test 2006-7  | 2003-08-29        | 0                 | Under Review |                     |              |
| http://wintect2005.cpsic.cpi7770            | Docu     | monte Import       | Microsoft Internet Suplement |                   | -                 |              |                     |              |
| e nepy/mitesceooscinicicarris               | DOCO     | menes impore       |                              |                   |                   |              |                     |              |
|                                             |          |                    |                              |                   |                   |              |                     | -            |
| I <b>⊻</b> Dele                             | te exist | ing imported recor | ls                           |                   |                   |              |                     |              |
|                                             |          |                    |                              | E                 | rowse Up          | load Cancel  |                     |              |
|                                             |          |                    |                              |                   |                   |              |                     |              |
|                                             |          |                    |                              |                   |                   |              |                     |              |
|                                             |          |                    |                              |                   |                   |              |                     |              |
|                                             |          |                    |                              |                   |                   |              |                     |              |
|                                             |          |                    |                              |                   |                   |              |                     | -            |
| Done                                        |          |                    |                              |                   |                   |              | Internet            |              |
| CAD Files and Drawings                      |          |                    |                              |                   |                   |              | , , <del>.</del>    |              |
| Project Documents                           |          |                    |                              |                   |                   |              |                     |              |
| Eloornian Documente                         | <b>-</b> |                    |                              |                   |                   |              |                     | <b>T</b>     |

To import document headers of a particular document type, users need only to be logged into the Documents Log of that type in the appropriate company and project. Clicking the Import button will open the file selection form shown above.

Once the file is selected, click [**Upload**] to bring the data in prior to validation. The screen displayed below is presented to the user:

| 🖉 http://wintest2006                      | 🗿 http://wintest2006.cmic.ca:7779 - Submittals Import - Microsoft Internet Explorer |              |                                     |  |  |  |  |  |  |  |
|-------------------------------------------|-------------------------------------------------------------------------------------|--------------|-------------------------------------|--|--|--|--|--|--|--|
|                                           | Documents Import                                                                    |              |                                     |  |  |  |  |  |  |  |
| Show lines with erro                      | rs only                                                                             |              | Re-Import Re-Validate Accept Cancel |  |  |  |  |  |  |  |
| REPORT:                                   | REPORT:                                                                             |              |                                     |  |  |  |  |  |  |  |
| 1 CSV file processing: 3 lines to process |                                                                                     |              |                                     |  |  |  |  |  |  |  |
| 2 3 old rows were d                       | 2 3 old rows were deleted                                                           |              |                                     |  |  |  |  |  |  |  |
| 3 Insert into DB table                    | : 3 lines inserted. No errors.                                                      |              |                                     |  |  |  |  |  |  |  |
| Delete                                    |                                                                                     | Documents 1  |                                     |  |  |  |  |  |  |  |
| Documents                                 | PMDI007                                                                             | this is desc | Imported Title 07                   |  |  |  |  |  |  |  |
| Copies                                    | 1                                                                                   | Status       | Open                                |  |  |  |  |  |  |  |
| Bulletin                                  | Desc1_01                                                                            | Category     | Design                              |  |  |  |  |  |  |  |
| Creator                                   | 33                                                                                  | Section      | Section                             |  |  |  |  |  |  |  |
| Received                                  | Aug 15 2006 🕎                                                                       |              |                                     |  |  |  |  |  |  |  |
| Delete<br>Document                        |                                                                                     | Documents 2  |                                     |  |  |  |  |  |  |  |
| Documents                                 | PMDI008                                                                             | this is desc | Imported Title 08                   |  |  |  |  |  |  |  |
| Copies                                    | 1                                                                                   | Status       | Open                                |  |  |  |  |  |  |  |
| Bulletin                                  | Desc1_01                                                                            | Category     | Design                              |  |  |  |  |  |  |  |
| Creator                                   | Desc4 - 01                                                                          | Section      | Section                             |  |  |  |  |  |  |  |
| Received                                  |                                                                                     |              |                                     |  |  |  |  |  |  |  |
| Delete<br>Document                        |                                                                                     | Documents 3  |                                     |  |  |  |  |  |  |  |
| Documents                                 | PMDI009                                                                             | this is desc | Imported Title 09                   |  |  |  |  |  |  |  |
| Copies                                    | 1                                                                                   | Status       |                                     |  |  |  |  |  |  |  |
| Bulletin                                  | Desc1_01                                                                            | Category     | , Design                            |  |  |  |  |  |  |  |
| Creator                                   | Desc4 - 01                                                                          | Section      | Section                             |  |  |  |  |  |  |  |
| E Done                                    |                                                                                     |              |                                     |  |  |  |  |  |  |  |

Edit the data. All fields shown with a non-white background include an error and must be corrected to be imported. Placing the mouse-pointer over the colored area will give details of the error. Individual records may be deleted from the Import by checking the Delete flag on the left side of the display.

Use the **[Re-Validate]** button to update changes and review any further errors. Once all records are corrected, click the **[Accept]** option. Existing document headers will be updated and new ones will be created by the import, if they do not already exist. The Document Package will also be created if it does not already exist. Otherwise, the package will be updated if necessary.

The import file for Document Headers includes the following fields (in this order):

| Field Name      | Description                              | Attribute     |
|-----------------|------------------------------------------|---------------|
| PMFDI_COMP_CODE | Comp. Code(required and must pre-exist)  | VARCHAR2(8)   |
| PMFDI_PROJ_CODE | Proj. Code (required and must pre-exist) | VARCHAR2(10)  |
| PMFDI_GROUP_ID  | Document Package ID (if available)       | VARCHAR2(20)  |
| PMFDI_ID        | Document ID (required)                   | VARCHAR2(20)  |
| PMFDI_TITLE     | Document Title (required)                | VARCHAR2(200) |

| PMFDI_TYPE_CODE   | Doc. Type Code (req'd a | nd must pre-exist) | VARCHAR2(10)   |
|-------------------|-------------------------|--------------------|----------------|
| PMFDI_REV_NUM     | Revision Number         |                    | NUMBER         |
| PMFDI_REF_CODE    | Designer Reference Code | 2                  | VARCHAR2(60)   |
| PMFDI_REV_DATE    | Revision Date           | formatted as: 'DI  | D-MON-RRRR'    |
| PMFDI_RECVD_DATE  | Received Date           | formatted as: 'DI  | D-MON-RRRR'    |
| PMFDI_REV_COMMENT | Revision Comment        |                    | VARCHAR2(4000) |
| PMFDI_DESC1       |                         |                    | VARCHAR2(100)  |
| PMFDI_DESC2       |                         |                    | VARCHAR2(100)  |
| PMFDI_DESC3       |                         |                    | VARCHAR2(100)  |
| PMFDI_DESC4       |                         |                    | VARCHAR2(100)  |
| PMFDI_DESC5       |                         |                    | VARCHAR2(100)  |
| PMFDI_DESC6       |                         |                    | VARCHAR2(100)  |
| PMFDI_DATE1       |                         | formatted as: 'DI  | D-MON-RRRR'    |
| PMFDI_COPIES_NUM  |                         |                    | NUMBER(11)     |
| PMFDI_STATUS_CODE | Document Status         |                    | VARCHAR2(10)   |

# Importing Submittals (JSP)

| Project Ma                                              | inageme      | nt                 |                   |                              |                        |                                       |                    |                                       |                    | Stephanie Bron<br>Add Submittal | nfield' <u>s Profil</u><br>Import Shi | e <u>Home</u><br>ow Filter |
|---------------------------------------------------------|--------------|--------------------|-------------------|------------------------------|------------------------|---------------------------------------|--------------------|---------------------------------------|--------------------|---------------------------------|---------------------------------------|----------------------------|
| Project Management M Search Project: Tryall Development | lenu 🗾       | SBSUB0001          | sbsubm980         | SB<br>COMPANY<br>(TEST 2006) | Stephanie<br>Bromfield | Access<br>Engineering<br>& Consulting | Jason<br>Bromfield | Access<br>Engineering<br>& Consulting | Jason<br>Bromfield | SB COMPANY<br>(TEST 2006)       | Stephanie<br>Bromfield                | LOI                        |
| Communication Managemen     Project Calendar            | ahttp://wint | est2006.cmic.ca    | a:7779 - Submitta | ls Import - N                | 1icrosoft I            | nternet Expl                          | orer               |                                       | 1                  | _                               |                                       |                            |
| Project Contact Director                                |              |                    |                   |                              |                        |                                       |                    |                                       |                    |                                 |                                       |                            |
| - Distribution Lists                                    |              | Delete existing in | ported records    |                              |                        |                                       |                    |                                       |                    |                                 |                                       |                            |
| Meeting Minutes                                         |              |                    | ·                 |                              |                        |                                       |                    | Browse U                              | oload Ca           | ncel                            | anie                                  | OPEI                       |
|                                                         |              |                    |                   |                              |                        |                                       |                    |                                       |                    |                                 | leid                                  |                            |
| REI's                                                   |              |                    |                   |                              |                        |                                       |                    |                                       |                    |                                 |                                       |                            |
| Issues                                                  |              |                    |                   |                              |                        |                                       |                    |                                       |                    |                                 |                                       |                            |
| 🖻 👝 Document Management                                 | Cone Done    |                    |                   |                              |                        |                                       |                    |                                       | 🛛 💙 Inl            | ternet                          | 11.                                   |                            |
| Submittals                                              |              |                    | decide whether    |                              |                        |                                       |                    |                                       |                    |                                 |                                       |                            |

To import submittals, from the Submittal log of the appropriate company and project, clicking the Import button will open the file selection form shown above.

Once the file is selected, click the Upload option to bring the data in prior to validation. The screen displayed below is presented to the user:

| EPOR   | how lines with er  | rors only                |                                     |                                                           |                   |                        |                                     |
|--------|--------------------|--------------------------|-------------------------------------|-----------------------------------------------------------|-------------------|------------------------|-------------------------------------|
| REPOR  | राः                |                          |                                     |                                                           |                   |                        | Re-Import Re-Validate Accept Cancel |
| 1      |                    |                          |                                     |                                                           |                   |                        |                                     |
| 2      | CSV file process   | ing: 4 lines to process  |                                     |                                                           |                   |                        |                                     |
| -      | 0 old rows were    | deleted                  |                                     |                                                           |                   |                        |                                     |
| 3      | Insert into DB tak | le: 4 lines inserted. No | errors.                             |                                                           |                   |                        |                                     |
| New o  | bjects found:      |                          |                                     |                                                           |                   |                        |                                     |
| 1      | Submittal Packag   | e Code SBimppkg do       | es not exist. Nev                   | v Submittal Package will b                                | e created         |                        |                                     |
| Edit D | Delete Action      | ID ID                    |                                     | Name                                                      |                   | Company                | Project                             |
| 1      | Update             | SBIMPSUB14               | TESTSUBMITTA                        | AL.                                                       |                   | SB COMPANY (TEST 2006) | Tryall Development - PHASE II       |
| 1      | Update             | SBIMPSUB25               | try to overwrite                    | 9                                                         |                   | SB COMPANY (TEST 2006) | Tryall Development - PHASE II       |
|        | ID                 | SBIMPSUB25               |                                     | Name                                                      | try to overwrite  |                        | Package ID SBIMPPKG                 |
|        | Spec Section       | n                        |                                     | Spec Sub-Section                                          |                   |                        |                                     |
|        | Sort Orde          | r                        |                                     | Copies                                                    | 5                 |                        |                                     |
|        | Тур                | e 🗌                      | •                                   | Status                                                    | Rejected          |                        |                                     |
|        | Preparation B      | 4                        | •                                   | Contact                                                   |                   |                        |                                     |
|        | Approval B         | 4                        | <b></b>                             | Contact                                                   |                   | ▲                      |                                     |
|        | Returned B         | 4                        | <b></b>                             | Contact                                                   |                   | ▲                      |                                     |
|        | Forwarded T        | D                        | <b></b>                             | Contact                                                   |                   |                        |                                     |
|        | Required Star      | t 🛛 💷                    |                                     | Required Finish                                           |                   |                        | Closed Date                         |
| Sche   | edule              |                          |                                     |                                                           |                   |                        |                                     |
| 1      | 🔲 Update           | SBIMPSUB16               | (linked object A<br>inserted into a | n object that is created in<br>destination file while 200 | a source file and | SB COMPANY (TEST 2006) | Tryall Development - PHASE II       |
| 5      | Update             | SBIMPSUB17               | Submittal Impor                     | t test                                                    |                   | SB COMPANY (TEST 2006) | Tryall Development - PHASE II       |
|        |                    |                          |                                     |                                                           |                   |                        |                                     |

Edit the data. Clicking on the 'Edit' icon at the left of the display will show additional fields being imported. All fields shown with a non-white background include an error and must be corrected to be imported. Placing the mouse-pointer over the colored area will give details of the error. Individual records may be deleted from the Import by checking the Delete flag on the left side of the display.

Use the [**Re-Validate**] button to update changes and review any further errors. Once all records are corrected, click the [**Accept**] option. Existing submittal records will be updated and new ones will be created by the import, if they are not already existing.

If a non-existent submittal package code is specified in the import file, a submittal package record will be created for it. The user is advised of this in the error log.

#### Validation rules for Activity Code

- 1) If an activity code in the import is specified and already exists the 'Activity Start Date' will be ignored.
- 2) If the activity code is null in the import the import will not update the submittal activity if the submittal already has an activity code.
- 3) If the activity code in the import is different than the activity code on the submittal the system will relink and recalculate the schedule as per the new activity code.

The import file (can be .txt, or .csv) for Submittals includes the following fields (in this order) (**PMSBMT.CTL**):

| Field Name | Description | Attribute |
|------------|-------------|-----------|

| PMFSMI_COMP_CODE             | Company (required and m       | ust pre-exist)    | VARCHAR2(8)   |
|------------------------------|-------------------------------|-------------------|---------------|
| PMFSMI_PROJ_CODE             | Project (required and must    | pre-exist)        | VARCHAR2(10)  |
| PMFSMI_SBMT_ID               | Submittal ID                  |                   | VARCHAR2(16)  |
| PMFSMI_SBMT_NAME             | Submittal Name                |                   | VARCHAR2(200) |
| PMFSMI_PKG_CODE              | Submittal Package ID          |                   | VARCHAR2(10)  |
| PMFSMI_REC_FROM_PARTN_ABBREV | Received From Partner         |                   | VARCHAR2(8)   |
| PMFSMI_REC_FROM_CONTACT_COD  | Received From Contact         |                   | VARCHAR2(10)  |
| PMFSMI_RET_BY_PARTN_ABBREV   | Returned By Partner           |                   | VARCHAR2(8)   |
| PMFSMI_RET_BY_CONTACT_COD    | Returned By Contact           |                   | VARCHAR2(10)  |
| PMFSMI_SENT_TO_PARTN_ABBREV  | Sent To Partner               |                   | VARCHAR2(8)   |
| PMFSMI_SENT_TO_CONTACT_COD   | Sent To Contact               |                   | VARCHAR2(10)  |
| PMFSMI_FWD_TO_PARTN_ABBREV   | Forwarded To Partner          |                   | VARCHAR2(8)   |
| PMFSMI_FWD_TO_CONTACT_COD    | Forwarded To Contact          |                   | VARCHAR2(8)   |
| PMFSMI_REQUIRED_START_DATE   | Required Start Date           | Formatted as: 'Di | D-MON-RRRR'   |
| PMFSMI_REQUIRED_END_DATE     | Required End Date             | Formatted as: 'D  | D-MON-RRRR'   |
| PMFSMI_CLV_VALUE_CODE1       | Classifier 1                  |                   | VARCHAR2(16)  |
| PMFSMI_CLV_VALUE_CODE2       | Classifier 2                  |                   | VARCHAR2(16)  |
| PMFSMI_CLV_VALUE_CODE3       | Classifier 3                  |                   | VARCHAR2(16)  |
| PMFSMI_CLV_VALUE_CODE4       | Classifier 4                  |                   | VARCHAR2(16)  |
| PMFSMI_CLV_VALUE_CODE5       | Classifier 5                  |                   | VARCHAR2(16)  |
| PMFSMI_CLV_VALUE_CODE6       | Classifier 6                  |                   | VARCHAR2(16)  |
| PMFSMI_SBMT_STATUS_CODE      | Status Code                   |                   | VARCHAR2(10)  |
| PMFSMI_ACTIVITY_START_DATE   | Act. Start Date               | Formatted as: 'Di | D-MON-RRRR'   |
| PMFSMI_DATE_CHANGE_CODE      |                               |                   | VARCHAR2(12)  |
| PMFSMI_COPIES_NUM            | Number of copies              |                   | NUMBER(11)    |
| PMFSMI_CM_CODE               | PCI Change Code               |                   | VARCHAR2(11)  |
| PMFSMI_LEAD_TIME_STAGE6      | Delivery Lead Time            |                   | NUMBER        |
| PMFSMI_LEAD_TIME_STAGE5      | Fabrication Lead Time         |                   | NUMBER        |
| PMFSMI_LEAD_TIME_STAGE4      | Float Lead Time               |                   | NUMBER        |
| PMFSMI_LEAD_TIME_STAGE3      | Approval Lead Time            |                   | NUMBER        |
| PMFSMI_LEAD_TIME_STAGE2      | Review Lead Time              |                   | NUMBER        |
| PMFSMI_LEAD_TIME_STAGE1      | Preparation Lead Time         |                   | NUMBER        |
| PMFSMI_SPEC_SEC_CODE         | this is the spec. code of the | e submittal entry | VARCHAR2(30)  |
| PMFSMI SORT ORDER NUMBER     |                               |                   | NUMBER        |

| PMFSMI_CLOSED_DATE         | Date Closed                 | Formatted as    | 'DD-MON-RRRR' |
|----------------------------|-----------------------------|-----------------|---------------|
| PMFSMI_TYPE_CODE           | Indicates type of submittal | l               | VARCHAR2(10)  |
| PMFSMI_SPEC_SUBSEC_CODE    | Indicates Spec Sub-Sectio   | n for submittal | VARCHAR2(30)  |
| PMFSMI_PROCUREMENT_FLAG    | Procurement Indicator - D   | efault is 'N'   | VARCHAR2(1)   |
| PMFSMI_ACTIVITY_CODE       | Activity Code               |                 | VARCHAR2(10)  |
| PMFSMI_QC_REQUIREMENT_FLAG | Quality Control Requirem    | ent Flag        | VARCHAR2(1)   |

# Importing Subcontract Schedule of Values

This functionality allows the user to import the subcontract schedule of values (SOV) in the **current** subcontract.

Column Separator: comma (,) Column Delimiters (optional): quotes ("")

The import file layout is shown below (PMSCSOV.CTL):

| Field Name               | Description    | Attribute        |
|--------------------------|----------------|------------------|
| PMSOVI_TASK_CODE         | varchar2(16)   | Task Code        |
| PMSOVI_TASK_NAME         | varchar2(30)   | Task Name        |
| PMSOVI_UNIT              | number         | Units            |
| PMSOVI_WM_CODE           | varchar2(2)    | Weight/Measure   |
| PMSOVI_UNIT_RATE         | number         | Rate             |
| PMSOVI_AMT               | number         | Amount           |
| PMSOVI_JOB_CODE          | varchar2(10)   | Job Code         |
| PMSOVI_PHS_CODE          | varchar2(16)   | Phase Code       |
| PMSOVI_CAT_CODE          | varchar2(16)   | Category Code    |
| PMSOVI_JB_BILL_CODE      | varchar2(50)   | Bill Code        |
| PMSOVI_TAX1_CODE         | varchar2(10)   | Tax 1 Code       |
| PMSOVI_TAX1_TAXABLE_FLAG | varchar2(1)    | 'Y/N'            |
| PMSOVI_TAX2_CODE         | varchar2(10)   | Tax 2 Code       |
| PMSOVI_TAX2_TAXABLE_FLAG | varchar2(1)    | 'Y/N'            |
| PMSOVI_TAX3_CODE         | varchar2(10)   | Tax 3 Code       |
| PMSOVI_TAX3_TAXABLE_FLAG | varchar2(1)    | 'Y/N'            |
| PMSOVI_HLDBK_PCT         | number         | Retainage %      |
| PMSOVI_APEXP_CODE        | varchar2(10)   | Expense Code     |
| PMSOVI_LONG_DESC         | varchar2(2000) | Long Description |

**NOTE**: The file must be .TXT or .CSV. Also note that if the file is opened using Excel, it may lose some of its original formatting. It is preferable to open and edit using Notepad. For example, if the value of a field is "01", editing in Excel will possibly change it to '1'.

#### Sample:

| 📕 SCSOV.TXT - Notepad                                                                                                    |
|----------------------------------------------------------------------------------------------------|
| File Edit Format View Help                                                                                                    |
| <pre>IMPTASK1,IMPORT TASK1,,NA,,"14000.44",SBJ0B01,1,2000,XXX,01,Y,02,N,N,2, ,LINE ITEM 1<br/>,IMPORT TASK1, ,,12000, 2,3000,XXX,10,Y, ,,N,10,3000,LINE ITEM 2<br/>IMPTASK3, ,,NA,12000,SBJ0B02,1, 1000-12,01,Y,,N, , ,3000,<br/>,IMPORT TASK1,1000, 12, ,SBJ0B01,12000,XXX,1, ,,N,10,3000,LINE ITEM 3<br/>IMPTASK1,IMPORT TASK9,NA,"100230.56",SBJ0B01, 2000, 1,Y,N,5,N,5,3000,LINE ITEM 4<br/>IMPTASK2,IMPORT TASK2,NA, , 1, ,XXX, ,,N,N,10,3000,LINE ITEM 5<br/>IMPTASK1,IMPORT TASK1,NA,12000,XXX,1,2000,XXX,1,Y,N,N,N0Q, ,LINE ITEM 6<br/>,IMPORT TASK1,,,1300, 2,1000,XXX,1,2000,XXX,1,Y,N,N,N0Q, ,LINE ITEM 6<br/>,IMPORT TASK1,, 1,300, 2,1000,XXX,1,Y,N,N,10,3000,LINE ITEM 7<br/>IMPTASK3, ,,NA,12000,SBJ0B01,1, 3000,1Y,3,N,, , 3000,<br/>,IMPORT TASK1,1000, ,12, ,,1,2000,XXX,1, ,,N,N,10,3000,LINE ITEM 8<br/>IMPTASK1,IMPORT TASK9,NA,555.45,SBJ0B01, ,XXX, , Y,N,4,N,5,3000,LINE ITEM 9<br/>IMPTASK2,IMPORT TASK2,NA,, , 1, ,XXX,1, ,,N,N,10,3000,LINE ITEM 11</pre> |

The Import function is accessed by clicking the [Import Schedule] button which is available on an un-posted subcontract in 'Edit' mode.

|                       |                                    |                             |                                 | Check Spelling Save Draft Sav | /e Cancel Select SC Schedule Import Schedule |
|-----------------------|------------------------------------|-----------------------------|---------------------------------|-------------------------------|----------------------------------------------|
|                       |                                    |                             |                                 |                               |                                              |
|                       |                                    | Optic                       | ons                             |                               | ·                                            |
| Vendor                | E and L Tool Rental                | Contact                     |                                 | Date                          | 2009-08-31                                   |
| Contract No.          | SB-SOV2                            | Contract Type               |                                 | Post Date                     |                                              |
| Description           | test for importing SOV #2          |                             |                                 | Status                        | Pending                                      |
| Invoiced              | Via - Subcontract                  | Currency                    | US Dollars                      | Bank Account                  | <b>•</b>                                     |
| Address               |                                    | Corresp. Address            |                                 | Bid Amount                    |                                              |
| Default Retainage %   | 10                                 | SOV Level Retainage Release |                                 | Default Taxes                 | V                                            |
| Start Date            |                                    | End Date                    | : <b>III</b>                    | Issued Date                   | <b>1</b>                                     |
| Received Date         | <b>2</b>                           | Executed Date               |                                 | Rating                        |                                              |
| Pay When Paid         | V                                  | Days                        | 7                               | Compliant                     |                                              |
| Scope Of Work         |                                    |                             |                                 |                               | A                                            |
|                       |                                    | Sumr                        | mary                            |                               | Show Summary                                 |
|                       |                                    |                             |                                 |                               |                                              |
|                       |                                    |                             |                                 |                               |                                              |
|                       |                                    |                             |                                 |                               |                                              |
|                       |                                    |                             |                                 | V                             |                                              |
| Change Orders         | Participation Attachments          | Aternates                   | Special Pricing Inclusions      | Exclusions Te:                | a Codes Y Free Form                          |
| Action Task Code Task | Name Unit WM Rate Amount Job Phase | Category JB Bill Code T     | ax1 Taxable Tax2 Taxable Tax3 1 | Faxable Retainage % Expe      | nse Code Long Description Action 🔺           |
|                       |                                    |                             |                                 |                               |                                              |

Database Administrator's Profile Ho Subcontract Entry Check Spelling Save Draft Save Cancel Select SC Schedule Import Schedule 0. Di Di Project Management Manu endor E and L T • Contract No. SB-SOV2 act Type cription<sup>\*</sup> test for in Invoiced Via - Su ٠ Ŧ ٠ • iage % Start Date ed Date ed Deb Pay When Paid Days - 🗆 × Browse... Upload Cancel

Clicking on the button will display the popup box for selecting the import file:

After selecting the file, click **[Upload]** to bring the data to the initial validation screen:

| 2       |                                                                                                    | × |
|---------|----------------------------------------------------------------------------------------------------|---|
|         |                                                                                                    | - |
| REPOR   | Re-Import Accept Valid Concel                                                                                                    |   |
| 1       | CSV file processing: 13 lines to process                                                                                                    |   |
| 2       | 10 old rows were deleted                                                                                                    |   |
| 3       | heer into DB table: 10 lines inserted.                                                                                                    |   |
| Critica | Al Validation Errors:                                                                                                    |   |
| 1       | Line 1 cannot be processed pmsovij_unit - invald number: UNIS; pmsovi_unit_rate - invald number: RATE; pmsovi_ant - invald number: AATE; pmsovi_ant - invald number: AATE; pmsov |   |
| 2       | Line 2 cannot be processed; pmoovi_amt - invalid number; 14,000.44;                                                                                                    |   |
| 3       | Line 6 cannot be processed: pmsovi_amt - invald number: 100,220.58;                                                                                                    |   |
|         |                                                                                                    |   |
|         |                                                                                                    |   |

The validation log tells what the errors are. The user can make the corrections and re-import or he can accept the valid records by clicking the [Accept Valid] button.

When there are no initial validation errors from the import, the [Accept] button is used to pull the records into the subcontract SOV section:

| <u>e</u> 1                                                                                                    |         |              |                                        |             |            |        |                              |          |                                  |                 |            |   |             |              |         |          |              |            |         |                |            | _ 🗆 🗡               |
|----------------------------------------------------------------------------------------------------|---------|--------------|----------------------------------------|-------------|------------|--------|------------------------------|----------|----------------------------------|-----------------|------------|---|-------------|--------------|---------|----------|--------------|------------|---------|----------------|------------|---------------------|
|                                                                                                    |         |              |                                        |             |            |        |                              |          |                                  |                 |            |   |             |              |         |          |              |            |         | De burnet      |            | <u>^</u>            |
| REPORT:                                                                                                    |         |              |                                        |             |            |        |                              |          |                                  |                 |            |   |             |              |         |          |              |            |         | rus-inport     | scept      | Jaka                |
| 1 CSV file processing: 12 lines to process                                                                                   |         |              |                                        |             |            |        |                              |          |                                  |                 |            |   |             |              |         |          |              |            |         |                |            |                     |
| 2 12 old rows were deleted                                                                                                   |         |              |                                        |             |            |        |                              |          |                                  |                 |            |   |             |              |         |          |              |            |         |                |            |                     |
| 3 Insert into DB takle: 12 lines inserted.                                                                                   |         |              |                                        |             |            |        |                              |          |                                  |                 |            |   |             |              |         |          |              |            |         |                |            |                     |
|                                                                                                    |         |              |                                        |             |            |        |                              |          |                                  |                 |            |   |             |              |         |          |              |            |         |                |            |                     |
|                                                                                                    |         |              |                                        |             |            |        |                              |          |                                  |                 |            |   |             |              |         |          |              |            |         | Detekson tidek | intentos n | and the second      |
| Subcontract Entry                                                                                                    | /       |              |                                        |             |            |        |                              |          |                                  |                 |            |   |             |              | Check S | Spelling | Save Draft : | Save Ca    | incel : | Select SC Sche | dule Imp   | one none            |
| 🖓 🗐 😫 Project Management Menu 🔤                                                                                              |         |              |                                        |             |            |        |                              |          |                                  | Options         |            |   |             |              |         |          |              |            |         |                |            | -                   |
| Search Go                                                                                                    |         |              | Vendor State of Illinois               | State Tax D | Department |        |                              |          |                                  | Contact         |            | ٠ | ]           |              |         |          |              | Date 2     | 009.08  | 3-31 🕎         |            |                     |
| Project: Tridell Estates (CBDDO D1)                                                                                          | 8       | Cont         | ract No. SB-SOV3                       |             |            |        |                              |          |                                  | Contract Type   |            | - |             |              |         |          | Po           | ost Date   |         |                |            |                     |
| Communication Management                                                                                                    | 8       | Desi         | cription <sup>®</sup> test for importi | ing SOV - # | 3          |        |                              |          |                                  |                 |            |   |             |              |         |          |              | Status Pe  | inding  |                |            | _                   |
| - Project Calendar                                                                                                    |         |              | involced Via - Subcont                 | tract       | •          |        |                              |          |                                  | Currency        | US Dollar: |   | *           |              |         |          | Bank A       | Account    |         |                |            |                     |
| Distribution Lists                                                                                                    |         |              | Address                                |             | _          |        |                              |          |                                  | Corresp Address |            | • | _           |              |         |          | Bid          | Amount     |         |                |            | -                   |
| - C Meeting Minutes                                                                                                    |         | Dadault Baka | inana % 10                             |             |            |        | SOV Level Reteining Relation |          |                                  |                 |            |   |             | Defend Texas |         |          |              |            |         |                |            |                     |
| - Communications                                                                                                    | 8       | Denautiveca  |                                        |             |            |        |                              | 30       | Soft Level Netalinage Netalinage |                 |            |   |             |              |         |          |              |            |         |                |            |                     |
| - RFIs                                                                                                    | 8       | St           | art Date                               | 12          |            |        |                              |          |                                  | End Date        |            | _ | -           |              |         |          | Issu         | ed Date    |         | 12             |            |                     |
| Log Issues                                                                                                    | i       | Receiv       | ed Date                                |             |            |        |                              |          |                                  | Executed Date   |            |   | -           |              |         |          |              | Rating     |         |                |            |                     |
| Document Management                                                                                                    | 8       | Pay We       | nen Paid 🔽                             |             |            |        |                              |          |                                  | Days            | 7          |   |             |              |         |          | Co           | ompliant [ | 2       |                |            |                     |
| E Dudget & Cost Management                                                                                                   |         | Scope        | Of Work                                |             |            |        |                              |          |                                  |                 |            |   |             |              |         |          |              |            |         |                |            | ^                   |
| Subcontract                                                                                                    | 8       |              |                                        |             |            |        |                              |          |                                  | Summanı         |            |   |             |              |         |          |              |            |         | Show 9         | ummanı     |                     |
| - Potential Change tems                                                                                                    | -       |              |                                        |             |            |        |                              |          |                                  | Summary         |            |   |             |              |         |          |              |            |         | snow s         | ummary     | _                   |
| Owner Change Orders     Owner Change Transmittel     Owner Change Transmittel     Owners For Payment     Omplance Status Log |         |              |                                        |             |            |        |                              |          |                                  |                 |            |   |             |              |         |          |              |            |         |                |            |                     |
| - Cont Status Course                                                                                                    | SOV     | Change O     | rders                                  | Participat  | lion       | Attac  | hments                       | Atemates |                                  | Special Prici   | ng         |   | Inclusions  |              | Excl    | usions   | Y            | Text Code  | s       | Free           | Form       |                     |
| Budget Status Guery                                                                                                    | t ation | Tesh Cada    | Tool Name                              | 1144        |            | Pada   | t man ant                    |          |                                  | Oheren 3        | Cutu       |   | ID DR Caula |              | Tout    | Tauahi   | a Taul       | Ter        | cable   | Teva           | Touchile   | Retaina <u>c</u>    |
| Ste Management     Reports                                                                                                   | + ×     | IMPTASK1     | MPORT TASK1                            | OIL         | NA A       | 0.000  | 14 000 44                    | SBUCED1  | ▲ 1                              | Filabe          | 2000       | A | XXXX A      | 1 4          | 10.1    |          | 24           | 140        |         | 1872           |            | -                   |
| - Diser-Defined Logs                                                                                                    | +×      | IMPTASK3     |                                        |             | NA A       | 0.000  | 12,000,00                    | SBJCB01  | ▲ 1                              |                 |            | - | 3000        | 1            |         | R        | 3*           |            |         |                |            |                     |
| File Maintenance     Security                                                                                                | +x      | IMPTASK1     | MPORT TASK9                            |             | NA A       | 0.000  | 100 230 56                   | SBUCERI  |                                  |                 | 2000       |   |             | 1            |         |          |              |            |         |                |            |                     |
| er 🔤 occurry                                                                                                    | +×      | IMPTASK1     | MPORT TASK9                            |             | NA A       | 0.000  | 555.45                       | SBUCED1  |                                  |                 | XXX        |   |             |              | -       |          |              |            |         |                |            |                     |
|                                                                                                    | +×      | IMPTASK3     |                                        |             | NA A       | 0.000  | 12,000,00                    | SBJOB02  | ▲ 1                              |                 |            |   | 1000.12     | 1            |         |          |              |            |         |                |            |                     |
|                                                                                                    | + ×     | IMPTASK3     | etucar.na                              |             | NA A       | 0.000  | 12,000,00                    | XXXXC    | <ul> <li>06.8</li> </ul>         | m 4             | 4000       | - | 1000-12     |              |         |          |              |            |         |                |            | H-1                 |
|                                                                                                    |         | METACK1      | MOORT TASK!                            |             | NA A       | 0.000  | 12,000,00                    | vvvv     | . 1                              | ~~ [            | 2000       |   | vvvv .      |              |         |          |              |            |         |                |            |                     |
|                                                                                                    | +x      |              | MPORT TASK1                            | 1000        |            | 12,000 | 0.00                         |          | A 1                              |                 | 2000       |   | XXXX •      | 1            |         |          | -            |            |         |                |            |                     |
|                                                                                                    | + *     | IMPTASK2     | MPORT TASK2                            | 1000        | NA A       | 0.000  | 0.00                         |          |                                  |                 | 1000       |   |             |              |         |          |              | -          |         |                |            |                     |
|                                                                                                    | + 7     | IMPTASK2     | MPORT TASK2                            |             | NA -       | 0.000  | 0.00                         |          |                                  |                 |            |   | YYYY -      | 1            |         |          |              |            |         |                |            |                     |
|                                                                                                    | 10      | pro r Martiz | MORT TASKI                             |             |            | 0.000  | 1 200 00                     |          |                                  |                 | 1000       |   |             |              |         |          |              |            |         |                |            |                     |
|                                                                                                    | ÷       |              | MPORT TASKI                            |             |            | 0.000  | 1,0000                       |          | - 2                              |                 | 2000       | - | ~~~~ ·      | 1 10         | -       |          |              | -          |         | _              |            |                     |
|                                                                                                    | ÷       | <u> </u>     | meore man                              |             |            | 0.000  | 12,0000                      |          | - 2                              | E C             | 3000       |   | nndA 🎴      | 110          | -       | M        |              |            |         |                |            | <u>ا</u> لـــــــــ |
|                                                                                                    |         |              |                                        |             |            |        |                              |          |                                  |                 |            |   |             |              |         |          |              |            |         |                |            |                     |

When the [**Save**] button is clicked on the subcontract, additional validation for task code, weight/measure, job, phase, category, bill code, tax codes, expense codes etc. are carried out before the record is saved.

An import can be done for an un-posted subcontract that already has detail SOV lines. In this case, the imported records are combined with the existing records on the subcontract.

# Meeting Minutes Import and Export (JSP)

| 🗉 🗄 Project Management Menu            |                     |                          |                    | Meeting Detail                     |                       |                                 |   |
|----------------------------------------|---------------------|--------------------------|--------------------|------------------------------------|-----------------------|---------------------------------|---|
| aarch Go                               |                     | Track Importation of     | of Meeting Minutes | Not Submitted                      | Meeting No. PINS002   | Status PENDING                  |   |
| _                                      |                     | Subject Additional Im    | portations         |                                    |                       |                                 |   |
| Project: Analyze BuyOuts JSP (ANALYZE) |                     | Meeting Date 03/24/2015  |                    |                                    | Start 12:00 AM        | End 12:00 AM                    |   |
| E Communication Management             |                     | Reminder Date 03/26/2015 |                    |                                    | Entered By Glenda Sti | impson                          |   |
| - Project Galendar                     |                     | Location                 |                    |                                    |                       |                                 |   |
| Ortlack Import/Export                  |                     | Purpose                  |                    |                                    |                       |                                 |   |
| Project Partner Directory              |                     |                          |                    |                                    |                       |                                 |   |
| Project Contact Directory              | Agenda              | Attendees                | Next Meeting Info  | Notes                              | Attachments           | Review/Approval                 |   |
| - Distribution Lists                   | Item No. PINS002-15 | Topic Safety             |                    | Name Agenda Item #15               |                       |                                 |   |
| Meeting Minutes                        | Group 🗖             | Sec                      | Status New         | Responsibility BETTER - Julie Chen |                       | Comments agenda item comment 15 | - |
| - JASPER - MEETING MINUTES             |                     |                          |                    |                                    |                       |                                 |   |
| - Transmittals                         |                     |                          |                    |                                    |                       | Due Date 08/01/2016             |   |
| - Transmittals Queue                   | Minute              |                          |                    |                                    |                       | Revised Date                    |   |
| Communications                         | 1 11 10 10          |                          |                    |                                    |                       | Date Completed                  |   |
| - Reis                                 |                     |                          |                    |                                    | Create Chan           | nne Link Channe Link to Tssue   |   |
| JASPER REPORT                          | Dam No. DEMOND 14   | Texts school line        |                    | Name Accords Ross #14              |                       |                                 | Ø |
| DOCUMENT FOLDER                        | Item No. PINSOU2-14 | TOPIC Scheduling         | a 1 at 1           | Name Agenda Meni +14               |                       |                                 |   |
| SBtest                                 | Group []            | Seq                      | Status Closed      | Responsibility                     |                       | Comments agenda item comment 14 |   |
| - RELATED OBJECTS FOLDER               |                     |                          |                    |                                    |                       | Due Date 04/01/2015             |   |
| E Document Management                  |                     |                          |                    |                                    |                       | Revised Date                    |   |
| Subcontractor Pregualification         | Minute              |                          |                    |                                    |                       | Date Completed                  |   |
| 🗄 🦢 Bid Management                     |                     |                          |                    |                                    |                       |                                 |   |
|                                        |                     |                          |                    |                                    | Consta Char           |                                 |   |

Both the [**Import**] and [**Export**] buttons have been added to the Meeting Minutes screen, to allow the importing and exporting of agenda items into the meeting currently being viewed.

Field security can be applied to the [Import] button. The setting is 'Unrestricted' or 'Hidden':

|                                                                                | *ALL*                 |                |
|--------------------------------------------------------------------------------|-----------------------|----------------|
| Update Back Note: Not all programs have fields available with field privileges |                       |                |
| Programs Meeting Minutes                                                       |                       |                |
|                                                                                | Column/Field Security |                |
| Item Name                                                                      |                       | Security Level |
| Meeting Date                                                                   | Read-Only             |                |
| Group Item                                                                     | Unrestricted          |                |
| Seq                                                                            | Unrestricted          |                |
| Restart Meeting Items Numbering Within New Meeting                             | Unrestricted          |                |
| Meeting ID Mask                                                                | Unrestricted          |                |
| Item ID Mask                                                                   | Unrestricted          |                |
| Reopen Meeting Button                                                          | Unrestricted          |                |
| Item No.                                                                       | Unrestricted          |                |
| Close Meeting Button                                                           | Unrestricted          |                |
| Printable Button                                                               | Unrestricted          |                |
| Delete Track Button                                                            | Unrestricted          |                |
| Import Agenda Items Button                                                     | Unrestricted          |                |
|                                                                                | Hidden                |                |
|                                                                                |                       |                |

### **Importing Agenda Items**

Pre-requisite for Importing: Meeting ID and Agenda Item ID's must already be defined.

The import control file layout is: File name = **pmmeetingitem.ctl** 

```
File Edit Format View Help
LOAD DATA
APPEND
INTO TABLE DA.PMMEETINGITEMIMPORT
FIELDS TERMINATED BY "," OPTIONALLY ENCLOSED BY '"'
(
    pmmii_meeting_id ,
    pmmii_item_id ,
    pmmii_item_desc ,
    pmmii_item_status ,
    pmmii_resp_partn_code,
    pmmii_resp_cont_code ,
    pmmii_resp_cont_code ,
    pmmii_item_due_date DATE 'DD-MON-RRRR'
    pmmii_topic,
    pmmii_item_note
)
```

| Field Name            | Field Type     |                                    |
|-----------------------|----------------|------------------------------------|
| PMMII_MEETING_ID      | VARCHAR2(10)   | (Meeting ID)                       |
| PMMII_ITEM_ID         | VARCHAR2(10)   | (Agenda Item ID)                   |
| PMMII_ITEM_DESC       | VARCHAR2(4000) | (Agenda Item Description)          |
| PMMII_ITEM_STATUS     | VARCHAR2(1)    | (Agenda Item Status)               |
| PMMII_RESP_PARTN_CODE | VARCHAR2(8)    | (Responsible Partner/Company Code) |
| PMMII_RESP_CONT_CODE  | VARCHAR2(8)    | (Responsible Contact)              |
| PMMII_RESP_COMMENT    | VARCHAR2(1000) | (Comment)                          |
| PMMII_ITEM_DUE_DATE   | DATE           | (Agenda Item Due Date)             |
| PMMII_TOPIC           | VARCHAR2(200)  | (Item Topic)                       |
| PMMII_ITEM_NOTE       | VARCHAR2(4000) | (Item Note aka Minute)             |

### Sample file for import:

| MeetingMin.txt - Notepad                                                                                                    | • × |
|----------------------------------------------------------------------------------------------------|-----|
| File Edit Format View Help                                                                                                    |     |
| I-pemii meeting_id_pemii item_id_pemii item_desc.pemii item_status_pemii_resp_partn_code,pemii_resp_cont_code,pemii_resp_comment,pemii_item_due_date<br>prkscn02_mixscn02_mix.pexed_item_di_scue_kui_scond_item_comment_i01enp0187 | ~   |
| PINS002, PINS002-02, Agenda Item #2, N, PARTISH, agenda item comment 2, 01-JUN-2015'                                                                                                    |     |
| PINS002,PINS002-03,Agenda Item #3,H,AXIS,BC,agenda item comment 3,'31-JUL-2015'                                                                                                    |     |
| PINSU02,PINSU02-U4,Agenda item #4,0,axis,agenda item comment 4,<br>pinsu02 pinsu02-pinsu02-pis agenda item #5,0ariste agenda item comment 5 '01_App_2015'                                                                          |     |
| PINS002_91.PINS002_06.Agenda Item #6.0.parkdale.agenda item comment 6. '31-APR-2015'                                                                                                    |     |
| PINS002,PINS002-07,Agenda Item #7,0,MARVEL,,agenda item comment 7,                                                                                                    |     |
| PINS002, PINS002-08, Agenda Item #8,0, PAPER, agenda Item comment 8, '01-ARR-2015'                                                                                                    |     |
| PINSO02,PINSO02-09,Agenda Item #9,C,,,agenda Item comment 10.                                                                                                    |     |
| PINS002,PINS002-11,Agenda Item #11,H,,,agenda item comment 11,'01-APR-2015'                                                                                                    |     |
| PINS002,PINS002-12,Agenda Item #12,o,,,agenda item comment 12,'01-APR-2015'                                                                                                    |     |
| PINSU02,PINSU02-13,Agenda Item #13,N,,,agenda Item comment 13, UI-GEB-2015                                                                                                    |     |
| PINSO02_PINSO02_15_Agenda Item #15,, agenda Item comment 15, '01-AUG-2015'                                                                                                    |     |
|                                                                                                    |     |

After clicking the [**Import**] button and selecting the file to be imported, the user clicks the [**Upload**] button to pull the data into the Import Validation screen:

| ing Minutes   Age    | nda Item Import   | Internet Explorer                |                                  |              |                                               | time many |        |                                | - 0                     |
|----------------------|-------------------|----------------------------------|----------------------------------|--------------|-----------------------------------------------|-----------|--------|--------------------------------|-------------------------|
| ://test4v10.cmic.c   | a:7785/cmictestv1 | 0x/PmMeetingMinutes/csvUpl       | oadRequest.do?showErrLinesOnly=  | 4            |                                               |           |        |                                | ŵ                       |
| dit View Favo        | orites Tools H    | lelp                             | -                                | _            | _                                             |           |        |                                |                         |
| CMIC Indexer - TE    | ESTV10X 🧃 CMi     | C Search - TESTV10X 📘 Sugg       | ested Sites 🔻 🌭 Ext Gantt Exampl | is Brynt 🥘 W | eb Slice Gallery 🔻 🎇 Guides - Bryntum 2.x API |           |        |                                | Page ▼ Safety ▼ Tools ▼ |
| lines with errors on | ły                |                                  |                                  |              |                                               |           |        | Re-Import R                    | e-vandate Accept C      |
| Warnings [0: Warni   | ings]             |                                  |                                  |              |                                               |           |        |                                |                         |
| Item No.             | PIN5002-01        |                                  | Topic                            |              | Name Agenda item #1                           |           |        |                                | Delete                  |
| Group Item           |                   | Seg                              | Status Open                      | _            | Responsibility MARVEL A KW                    |           |        | Comments agenda item comment 1 |                         |
|                      |                   |                                  |                                  |              |                                               |           |        | Due Date 010415                |                         |
| Minute               |                   |                                  |                                  |              |                                               |           |        | Revised Date                   |                         |
|                      |                   |                                  |                                  |              |                                               |           | ~      | Date Completed                 |                         |
| Item No.             | PIN5002-02        |                                  | Topic                            |              | Name Agenda Item #2                           |           |        |                                | Delete                  |
| Group Item           |                   | Seq                              | Status New 💌                     |              | Responsibility PARRISH                        |           |        | Comments agenda item comment 2 | * v                     |
|                      |                   |                                  |                                  |              |                                               |           |        | Due Date 010615                |                         |
| Minute               |                   |                                  |                                  |              |                                               |           |        | Revised Date                   |                         |
|                      | Double            | click on the field to edit value |                                  |              |                                               |           |        | Date Completed                 |                         |
| Item No.             | PIN5002-03        |                                  | Topic                            |              | Name <sup>®</sup> Agenda Item #3              |           |        |                                | Delete [                |
| Group Item           |                   | Seq                              | Status On Hold 💌                 |              | Responsibility AXIS A                         |           |        | Comments agenda item comment 3 |                         |
|                      |                   |                                  |                                  |              |                                               |           | ~      | Due Date 310715                |                         |
| Minute               |                   |                                  |                                  |              |                                               |           | ~      | Revised Date                   |                         |
|                      |                   |                                  |                                  |              |                                               |           |        | Date Completeo                 |                         |
| Item No.             | PIN5002-04        |                                  | Topic                            |              | Name* Agenda Item #4                          | 100       |        |                                | Delete                  |
| Group Item           |                   | Seq                              | Status Open 💌                    |              | Responsibility AXIS                           | A         |        | Comments agenda item comment 4 | 0                       |
| Mar da               |                   |                                  |                                  |              |                                               |           | ^      | Due Date                       |                         |
| MINUC                |                   |                                  |                                  |              |                                               |           | $\sim$ | Date Completed                 |                         |
| Item No.             | PIN5002-05        |                                  | Topic                            |              | Name <sup>®</sup> Agenda Item #5              |           |        |                                | Delete                  |
| Group Item           |                   | Sen                              | Statue Deferred V                |              | Deconocibility DADDISH                        |           |        | Comments agenda item comment 5 | Ducit (                 |
| 2.000 1000           | -                 |                                  |                                  |              |                                               |           |        | Due Date 010415                | v                       |
| Minute               |                   |                                  |                                  |              |                                               |           | ^      | Revised Date                   |                         |
|                      |                   |                                  |                                  |              |                                               |           | $\sim$ | Date Completed                 |                         |
| Item No.             | PIN5002-07        |                                  | Торіс                            |              | Name <sup>®</sup> Agenda Item #7              |           |        |                                | Delete                  |
| Group Item           |                   | Seq                              | Status Open 💌                    |              | Responsibility MARVEL                         |           |        | Comments agenda item comment 7 | 0                       |
|                      |                   |                                  |                                  |              |                                               | _         |        | Due Date                       |                         |
| Minute               |                   |                                  |                                  |              |                                               |           | 0      | Revised Date                   |                         |
|                      |                   |                                  |                                  |              |                                               |           | $\sim$ | Date Completed                 |                         |

Any records marked for deletion will be collapsed and later removed after revalidation. Records selected for deletion can be unchecked if the user decides not to remove them.

Additional changes can be made here and then revalidated before finally 'Accepting' the import into the Meeting Minutes screen. A notification is sent giving the number of records inserted and updated:

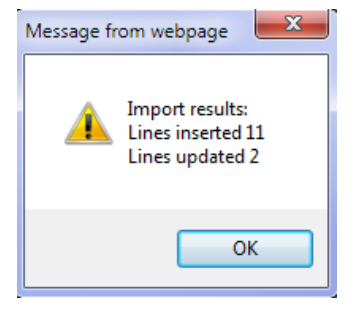

### **Exporting the Agenda Items**

The [Export] button is used to export the agenda items to a spreadsheet.

When the user clicks the button, a confirmation message is displayed asking if the notes are to be included:

| Message from webpage                          | - |
|-----------------------------------------------|---|
| Include Agenda Item Minute Notes into Export? |   |
| OK Cancel                                     |   |

If [Cancel] is selected, the export file will be created without the agenda item notes.

If **[OK]** is selected, the export file will include the agenda item notes (under the 'Minute' column) each separated by **<BR><BR>**:

For example, exporting:

|          |                          |                                                        |                                |                   | User Extensions Create Next Meeti | ng Close Meeting Add Meetir | ng Edit Imp                 | ort Export Submit Delete Delete⊺                                | Track Printable Print Report Back To Log | 2 🖬 🏠    |  |
|----------|--------------------------|--------------------------------------------------------|--------------------------------|-------------------|-----------------------------------|-----------------------------|-----------------------------|-----------------------------------------------------------------|------------------------------------------|----------|--|
|          |                          |                                                        |                                |                   | Meeti                             | ng Detail                   |                             |                                                                 |                                          |          |  |
|          |                          |                                                        |                                |                   | Not S                             | ubmitted                    |                             |                                                                 |                                          |          |  |
|          |                          | Track Importation                                      | n of Meeting Min               | utes              |                                   |                             | Meetin                      | g No. PINS002                                                   | Status PENDING                           |          |  |
|          |                          | Subject Additional                                     | Importations                   |                   |                                   |                             |                             | 0111 10 00 111                                                  | 5-4 40.00 444                            |          |  |
|          |                          | Meeting Date 03/24/2015                                |                                |                   |                                   |                             | Start 12:00 AM End 12:00 AM |                                                                 |                                          |          |  |
|          |                          | Reminder Date 03/26/2015                               | )                              |                   |                                   |                             | Enter                       | ed By Glenda Stimpson                                           |                                          |          |  |
|          |                          | Location                                               |                                |                   |                                   |                             |                             |                                                                 |                                          |          |  |
|          |                          | Purpose                                                |                                |                   |                                   |                             |                             |                                                                 |                                          |          |  |
| Agenda   |                          | Attendees                                              |                                | Next Meeting Info |                                   | Notes                       | Attach                      | nents                                                           | Review/Approval                          |          |  |
| Item No. | PIN5002-15               | Topic Safety                                           |                                |                   | Name Agend                        | a Item #15                  |                             |                                                                 |                                          | ∢        |  |
| Group    |                          | Seq                                                    | Statu                          | s New             | Responsibility BETTE              | R - Julie Chen              |                             | Comments agenda                                                 | tem comment 15                           |          |  |
| Minute   | 03/24/2015<br>03/24/2015 | 5 (KW) more agenda item n<br>5 (KW) note added to demo | otes added<br>instrate the use | in the export     |                                   |                             |                             | Due<br>Revised<br>Date Compl                                    | Date 08/01/2016<br>Date<br>eted          |          |  |
|          |                          |                                                        |                                |                   |                                   |                             |                             | Create Change Link Change Link to Is                            | sue                                      |          |  |
| Item No. | PIN5002-14               | Topic scheduling                                       |                                |                   | Name Agend                        | la Item #14                 |                             |                                                                 |                                          | <b>3</b> |  |
| Group    |                          | Seq                                                    | Statu                          | is Closed         | Responsibility                    |                             |                             | Comments agenda i                                               | tem comment 14                           |          |  |
| Minute   |                          |                                                        |                                |                   |                                   |                             |                             | Due<br>Revised<br>Date Compl<br><u>Create Change Link to Is</u> | Date 04/01/2015<br>Date<br>eted          |          |  |

### Selecting [OK] yields:

| $[\mathbf{G}13  \mathbf{v} : [X \lor \mathbf{f}_X]$ |            |            |                 |            |     |        |                     |                   |                     |                        |                                                        | ٧        |           |
|-----------------------------------------------------|------------|------------|-----------------|------------|-----|--------|---------------------|-------------------|---------------------|------------------------|--------------------------------------------------------|----------|-----------|
|                                                     | А          | В          | С               | D          | E   | F      | G                   | н                 | I                   | J                      | К                                                      | L        | N 🔺       |
| 1                                                   | Item_No_   | Topic      | Name            | Group_Item | Seq | Status | Responsibility_Part | Partner_Type_Code | Responsibility_Cont | Comments               | Minute                                                 | Due_Date | Revised_C |
| 2                                                   | PINS002-14 | scheduling | Agenda Item #14 | N          |     | С      |                     |                   |                     | agenda item comment 14 | 4                                                      | 4/1/2015 |           |
|                                                     |            |            |                 |            |     |        |                     |                   |                     |                        | 24-MAR-15 (KW) more agenda item notes added<br><br>24- | 1        |           |
|                                                     |            |            |                 |            |     |        |                     |                   |                     |                        | MAR-15 (KW) note added to demonstrate the use in the   |          |           |
| 3                                                   | PINS002-15 | Safety     | Agenda Item #15 | N          |     | Ν      | BETTER              | P                 | JC                  | agenda item comment 1  | export                                                 | 8/1/2016 |           |
| 4                                                   |            |            |                 |            |     |        |                     |                   |                     |                        |                                                        |          |           |
| 5                                                   |            |            |                 |            |     |        |                     |                   |                     |                        |                                                        |          |           |
| 6                                                   |            |            |                 |            |     |        |                     |                   |                     |                        |                                                        |          |           |

### Selecting [Cancel] yields:

| B1 .         | ÷Χ         | $\checkmark f_X$ Topic |           |       |        |                     |                   |                        |                        |                    |                  |                |   |   |
|--------------|------------|------------------------|-----------|-------|--------|---------------------|-------------------|------------------------|------------------------|--------------------|------------------|----------------|---|---|
| A            | В          | с                      | D         | E     | F      | G                   | н                 | I                      | J                      | К                  | L                | м              | N | E |
| 1 Item_No_   | Topic      | Name                   | Group_Ite | eiSeq | Status | Responsibility_Part | Partner_Type_Code | Responsibility_Contact | Comments               | Due_Date           | Revised_Date     | Date_Completed |   |   |
| 2 PINS002-14 | scheduling | Agenda Item #14        | N         |       | С      |                     |                   |                        | agenda item comment 14 | 4/1/201            | i                |                |   |   |
| 3 PINS002-15 | Safety     | Agenda Item #15        | N         |       | Ν      | BETTER              | P                 | JC                     | agenda item comment 15 | 8/1/2010           | i .              |                |   |   |
| 4            |            |                        |           |       |        |                     |                   |                        |                        | \<br>\             |                  |                |   |   |
|              |            |                        |           |       |        |                     |                   |                        |                        | $\setminus$        |                  |                |   |   |
|              |            |                        |           |       |        |                     |                   |                        |                        | 'Minute' o<br>miss | olumn is<br>sing |                |   |   |

# **Payroll Imports**

# Importing Timesheets from ASCII File

| Action Edit Block Eield Record Query Utility Help Window<br>電 编 🖬 🕪 🛈 🌂 ጐ 🖻 🛱 👳 🛨 🏖 📽 🖻 🍪 🖄 + 🕇 🔹 🕨 🗮 🛞 🦉 ? 🗊 📴 🛞 |
|----------------------------------------------------------------------------------------------------|
| 🙀 Payroll - TESTV10X Unposted Timesheet Import 📃 🗖                                                                |
| Timesheet Import                                                                                                  |
|                                                                                                    |
|                                                                                                    |
| No imported records                                                                                               |
| Press button to select the action                                                                                 |
|                                                                                                    |
|                                                                                                    |
| Record: 1/1 <0SC>                                                                                                 |

This utility allows users to import timesheets in the CMiC Software Enterprise System via an ASCII File import of data. The timesheet import utility is found on the Import Timesheets from ASCII File menu on the Utilities menu of Payroll.

The first step is to import the ASCII file by pressing the [Import Timesheet] button.

| Action Edit Block Field Record Query Utility Help Window<br>崎晶 🖬 🕪 🔟 😤 ా 🌾 🗈 🚅 🛃 生 头 📽 🖻 🍰 🖄 +  ◀ ▶ ∔ ∢ ▶ 🦉 ? 🗊 🗗 🖓 |   |
|----------------------------------------------------------------------------------------------------|---|
| 🙀 Payroll - TESTV10X Unposted Timesheet Import                                                                      | × |
| Timeshe 🉀 Payroll - TESTV10X Import Unposted Timesheet                                                              | _ |
|                                                                                                    |   |
| File Name Browse                                                                                                    |   |
| Enter the ASCII fileneme with the convect directory note (eq. CYCMICRATCH TVT)                                      |   |
| then press the <import> button to start the process of loading the ASCII file into the</import>                     |   |
| database. Press <close> to return to the previous screen.</close>                                                   |   |
|                                                                                                    |   |
| Import <u>C</u> lose                                                                                                |   |
|                                                                                                    |   |
|                                                                                                    |   |
|                                                                                                    |   |
|                                                                                                    |   |
|                                                                                                    |   |
|                                                                                                    |   |
|                                                                                                    |   |
|                                                                                                    |   |
|                                                                                                    |   |
| Enter The ASCII File Name. Include The Full Path With Drive Letter: Example C:\Import\File.Txt                      |   |
| Record: 1/1 <0SC>                                                                                                   |   |

When you press the [**Import Timesheet**] button the import popup screen will be displayed where you will first use the [**Browse**] button to select the ASCII file that is to be imported, and then the [**Import**] button to load the import file into a temporary table. Once imported, you will get a message indicating the number of lines that were imported.

| 12 編 画 ψ U V V Innested Timesheet Innert                                                                                                    |
|----------------------------------------------------------------------------------------------------|
|                                                                                                    |
|                                                                                                    |
|                                                                                                    |
| File Name C:\temp\Import_file_testv10x.txtBrowse                                                                                                    |
| Enter the ASCII fileneme with the correct directory nath (eq. CVCMICIBATCH TVT)                                                                                                    |
| then press the <import> button to start the process of loading the ASCII file into the</import>                                                                                                    |
| database. Press <close> to return to the previous screen.</close>                                                                                                    |
|                                                                                                    |
| Import <u>C</u> lose                                                                                                    |
|                                                                                                    |
|                                                                                                    |
|                                                                                                    |
|                                                                                                    |
|                                                                                                    |
|                                                                                                    |
|                                                                                                    |
|                                                                                                    |
|                                                                                                    |
| Inter The ACOU File Name - Include The Full Dath Mith Drive Letter Fremale Odimonaticity Tot                                                                                                    |
|                                                                                                    |
|                                                                                                    |
| Action Edit Block Field Record Query Utility Help Window                                                                                                    |
|                                                                                                    |
| "回输量标准"(A 《 》 当 A 《 》 当 A 》 《 》 " A 》 " A 》 " A 》 · · · · · · · · · · · · · · · · · ·                                                                                                    |
| Image: Image: Image                  |
| Image: Image: Image                                |
| Image: Apple of the set of the set                                |
| Image: Second state       Image: Second state       Image: Second state<                                                                                                    |
| Image: Second state   Image: Second state                                                                                                    |
| Imeshe     Payroll - TESTV10_X   Unposted Timesheet Import      Imeshe     Payroll - TESTV10_X   Import Unposted Timesheet   Imeshe     File Name     Imeshe           File Name           Enter the ASCII filename with the correct directory path (eg. C:\CMIC\BATCH.TXT)                                                                                                    |
| Image: Complement of the process of loading the ASCII file into the                                                                                                    |
| Payroll - TESTV10_X Unposted Timesheet Import      Timeshe     Payroll - TESTV10_X Import Unposted Timesheet      File Name     VempVmport_file_testv10x1xt      Enter the ASCII filename with the correct directory path (eg. C:\CMIC\BATCH.TXT)      then press the <import> button to start the process of loading the ASCII file into the     database. Press <close> to return to the previous screen      Forms      X</close></import>                                                                                                    |
| Payroll - TESTV10_X Unposted Timesheet Import      Imeshe     Payroll - TESTV10_X Import Unposted Timesheet      File Name                                                                                                    |
| Payroll - TESTV10_X Unposted Timesheet Import      Imeshe     Payroll - TESTV10_X Import Unposted Timesheet      File Name CtempNimport_file_testv10x.txt      Enter the ASCII filename with the correct directory path (eg. C:\CMIC\BATCH.TXT)      then press the <import> button to start the process of loading the ASCII file into the     database. Press <close> to return to the previous screen      Forms      10 record(s) inserted out of 10 line(s) imported/read</close></import>                                                                                                    |
| Payroll - TESTV10_X Unposted Timesheet Import      Timeshe     Payroll - TESTV10_X Import Unposted Timesheet      File Name    YempVimport_file_testv10x.txt      Enter the ASCII filename with the correct directory path (eg. C:\CMIC\BATCH.TXT)     then press the <import> button to start the process of loading the ASCII file into the     database. Press <close> to return to the previous screen      Forms      10 record(s) inserted out of 10 line(s) imported/read      Parsing Datafile: D:\cmivastteme      OK</close></import>                                                                                                    |
| Payroll - TESTV10_X Unposted Timesheet Import  Payroll - TESTV10_X Import Unposted Timesheet  File Name <u>Stemptymport_file_testv10x1xf</u> Enter the ASCII filename with the correct directory path (eg. C:\CMIC\BATCH.TXT) then press the <import> button to start the process of loading the ASCII file into the database. Press <close> to return to the previous screen  Forms 10 record(s) inserted out of 10 line(s) imported/read  Parsing Datafile: D:\cmivasitem  QK</close></import>                                                                                                    |
| Payroll - TESTV10_X Unposted Timesheet Import  File Name CtempUmport_file_testv10x.txt Enter the ASCII filename with the correct directory path (eg. C:\CMIC\BATCH.TXT) then press the <mport> button to start the process of loading the ASCII file into the database. Press <close> to return to the previous screen  Forms 10 record(s) inserted out of 10 line(s) imported/read  Parsing Datafile: D:\cmivastem; DATE : 10-JUN-13   START TIME: 15:43:24</close></mport>                                                                                                    |
| Payroll - TESTV10_X Unposted Timesheet Import  Payroll - TESTV10_X Import Unposted Timesheet  File Name  Payroll - TESTV10_X Import Unposted Timesheet  File Name  File Name  File Name  Fi |
| Payroll - TESTV10_X Unposted Timesheet Import  Timeshe Payroll - TESTV10_X Import Unposted Timesheet  File Name VempVmport_file_testv10x1x4  Enter the ASCII filename with the correct directory path (eg. C:\CMIC\BATCH.TXT) then press the <import> button to start the process of loading the ASCII file into the database. Press <close> tn return to the arevious screen  Forms  I orecord(s) inserted out of 10 line(s) imported/read  Parsing Datafile: D:\cmiVasttem;  DATE : 10-JUN-13   START TIME: 15:43:24</close></import>                                                                                                    |
| Payroll - TESTV10_X Unposted Timesheet Import  Timeshe Payroll - TESTV10_X Import Unposted Timesheet  File Name Vemplymport_file_testv10x.txt Enter the ASCII filename with the correct directory path (eg. C:CMIC/BATCH.TXT) then press the simport> button to start the process of loading the ASCII file into the database. Press <close> to return to the previous screen  Forms  I Or ecord(s) inserted out of 10 line(s) imported/read  Parsing Datafile: D:tomivasitem  DATE : 10-JUN-13] START TIME: 15:43:24</close>                                                                                                    |
| Payroll - TESTV10 X Unposted Timesheet Import  Timeshe Payroll - TESTV10 X Import Tile testv10x tx  File Name CompVinport Tile testv10x tx  Enter the ASCII filename with the correct directory path (eg. C:CMIC/BATCH.TXT) then press the «import» button to start the process of loading the ASCII file into the database. Press «Close> to return to the previous screen  Forms  I 0 record(s) inserted out of 10 line(s) imported/read  Parsing Datafile: D:Vcmiastem  DATE : 10-JUN-13   START TIME : 15:43:24                                                                                                    |
| Payroll - TESTV10 X Unposted Timesheet Impot  Timeshe Payroll - TESTV10 X Import Unposted Timesheet  File Name VennoVingort Tile_testv10x1x Enter the ASCII filename with the correct directory path (eg. C:CMIC/EATCH.TXT) then press the «import- button to start the process of loading the ASCII file into the database. Press «Close> to return the previous screen  Ventor Ventor Ven |
| Persing Datafile: D:/cm/las/temp                                                                                                    |
| Payroli - TESTV10_X Unposted Timesheet Import  Timeshe Payroli - TESTV10_X Import Unposted Timesheet  File Name <u>Stemplinport</u> _file_testv10x.txt Enter the ASCII filename with the correct directory path (eg. C.VCMICHEATCH.TXT) then press the -import> button to start the process of loading the ASCII file into the database. Press <close> to return to the previous screen  Forms  DATE : 10-JUN-13   START TIME: 15:43:24  Enter The ASCII File Name. Include The Full Path With Drive Letter: Example C.VImportFile.Txt</close>                                                                                                    |

| Action Edit Block Field Record Query Utility Help Window                                                                                                    |       |
|----------------------------------------------------------------------------------------------------|-------|
| ⓑ \$\mathbf{a}\$ \$\mathbf{b}\$ \$\mathbf{v}\$ \$\mathbf{v}\$ \$\mathbf{b}\$ \$\mathbf{b}\$ \$\mathbf{b}\$ \$\mathbf{c}\$ \$\mathbf{c}\$ | 🖻 🖓 📰 |
| <pre> @Payroll - TESTV10_X Unposted Timesheet Import </pre>                                                                                                    |       |
| Timesheet Import                                                                                                    |       |
|                                                                                                    |       |
| Import Timeshe                                                                                                    |       |
| <u>∨</u><br>Display in report                                                                                                    |       |
| O Valid records                                                                                                    |       |
| C Invalid records                                                                                                    |       |
|                                                                                                    |       |
| Delete Imported Data                                                                                                    |       |
|                                                                                                    |       |
|                                                                                                    |       |
|                                                                                                    |       |
|                                                                                                    |       |
| Imported Records: 10 Invalid Records: 10                                                                                                    |       |
| Press button to select the action                                                                                                    |       |
|                                                                                                    |       |
|                                                                                                    |       |
| Checked: Show Detail In Import Report                                                                                                    |       |
| Record: 1/1 < <0SC>                                                                                                    |       |

The [**Validate Imported Data**] button allows you to validate the data and print a report of all records, valid records or invalid records. Press the [**Validate**] button to validate the data and print the report.

| Valid Warn         Record         Company Pay Run         Year         Period         Date         Employee         Code         Comp         Job         Phase           I         1         SVVC         SVWVK         2013         40         06-12-2013         SVVC-VWK-HR11         100         SVVC         SH-OFF         01-100           I         2         SVVC         SVWVK         2013         40         06-12-2013         SVVC-VWK-HR11         100         SVVC         SH-OFF         01-100           I         3         SVVC         SVWVK         2013         40         06-12-2013         SVVC-VWK-HR12         100         SVVC         SH-OFF         01-100           I         4         SVVC         SVWK         2013         40         06-12-2013         SVVC-VWK-HR12         100         SWC         SH-OFF         01-100           I         6         SWC         SWWK         2013         40         06-12-2013         SWC-WK-HR23         100         SWC         SH-OFF         01-100           I         7         SWC         SWWK         2013         40         06-12-2013         SWC-WK-HR27         100         SWC         SH-OFF         01-100 <t< th=""><th></th><th></th><th></th><th></th><th></th><th></th><th></th><th></th><th></th><th></th><th>Trade</th><th>Work</th><th></th><th></th></t<>                                                                                                    |                         |     |          |        |         |         |      |        |            |               | Trade | Work |        |        |
|----------------------------------------------------------------------------------------------------|-------------------------|-----|----------|--------|---------|---------|------|--------|------------|---------------|-------|------|--------|--------|
| 1       SWC       SWWW       2013       40       06-12-2013       SWC-WK-HR11       100       SWC       SH-OFF       01-100         2       SWC       SWWK       2013       40       06-12-2013       SWC-WK-HR1       100       SWC       SH-OFF       01-100         3       SWC       SWWK       2013       40       06-12-2013       SWC-WK-HR12       100       SWC       SH-OFF       01-100         4       SWC       SWWK       2013       40       06-12-2013       SWC-WK-HR12       100       SWC       SH-OFF       01-100         5       SWC       SWWK       2013       40       06-12-2013       SWC-WK-HR12       100       SWC       SH-OFF       01-100         6       SWC       SWWK       2013       40       06-12-2013       SWC-WK-HR23       100       SWC       SH-OFF       01-100         7       SWC       SWWK       2013       40       06-12-2013       SWC-WK-HR23       100       SWC       SH-OFF       01-100         7       SWC       SWWK       2013       40       06-12-2013       SWC-WK-HR3       100       SWC       SH-OFF       01-100         9       SWC       <                                                                                                    | Val                     | lid | /Varr    | Record | Company | Pay Run | Year | Period | Date       | Employee      | Code  | Comp | Job    | Phase  |
| 2       SWC       SWWK       2013       40       06-12-2013       SWC-WK-HR1       100       SWC       SH-OFF       01-100         3       SWC       SWWK       2013       40       06-12-2013       SWC-WK-HR2       100       SWC       SH-OFF       01-100         4       SWC       SWWK       2013       40       06-12-2013       SWC-WK-HR2       100       SWC       SH-OFF       01-100         5       SWC       SWWK       2013       40       06-12-2013       SWC-WK-HR12       100       SWC       SH-OFF       01-100         6       SWC       SWWK       2013       40       06-12-2013       SWC-WK-HR23       100       SWC       SH-OFF       01-100         7       SWC       SWWK       2013       40       06-12-2013       SWC-WK-HR27       100       SWC       SH-OFF       01-100         7       SWC       SWWK       2013       40       06-12-2013       SWC-WK-HR3       100       SWC       SH-OFF       01-100         9       SWC       SWWK       2013       40       06-12-2013       SWC-WK-HR43       100       SWC       SH-OFF       01-100         9       SWC <td< td=""><td></td><td></td><td><u> </u></td><td>1</td><td>SWC</td><td>SVWVK</td><td>2013</td><td>40</td><td>06-12-2013</td><td>SVVC-VVK-HR11</td><td>100</td><td>SVVC</td><td>SH-OFF</td><td>01-100</td></td<>                                                                                                    |                         |     | <u> </u> | 1      | SWC     | SVWVK   | 2013 | 40     | 06-12-2013 | SVVC-VVK-HR11 | 100   | SVVC | SH-OFF | 01-100 |
| 3       SWC       SWWK       2013       40       06-12-2013       SWC-WK-HR2       100       SWC       SH-OFF       01-100         4       SWC       SWWK       2013       40       06-12-2013       SWC-WK-HR12       100       SWC       SH-OFF       01-100         5       SWC       SWWK       2013       40       06-12-2013       SWC-WK-HR12       100       SWC       SH-OFF       01-100         6       SWC       SWWK       2013       40       06-12-2013       SWC-WK-HR22       100       SWC       SH-OFF       01-100         7       SWC       SWWK       2013       40       06-12-2013       SWC-WK-HR23       100       SWC       SH-OFF       01-100         7       SWC       SWWK       2013       40       06-12-2013       SWC-WK-HR27       100       SWC       SH-OFF       01-100         8       SWC       SWWK       2013       40       06-12-2013       SWC-WK-HR3       100       SWC       SH-OFF       01-100         9       SWC       SWWK       2013       40       06-12-2013       SWC-WK-HR43       100       SWC       SH-OFF       01-100         10       SWC                                                                                                    |                         |     | <u>-</u> | 2      | SWC     | SVWVK   | 2013 | 40     | 06-12-2013 | SVVC-VVK-HR1  | 100   | SWC  | SH-OFF | 01-100 |
| 4       SWC       SWWK       2013       40       06-12-2013       SWC-WK-HR12       100       SWC       SH-OFF       01-100         5       SWC       SWWK       2013       40       06-12-2013       SWC-WK-HR22       100       SWC       SH-OFF       01-100         6       SWC       SWWK       2013       40       06-12-2013       SWC-WK-HR23       100       SWC       SH-OFF       01-100         7       SWC       SWWK       2013       40       06-12-2013       SWC-WK-HR23       100       SWC       SH-OFF       01-100         7       SWC       SWWK       2013       40       06-12-2013       SWC-WK-HR27       100       SWC       SH-OFF       01-100         8       SWC       SWWK       2013       40       06-12-2013       SWC-WK-HR3       100       SWC       SH-OFF       01-100         9       SWC       SWWK       2013       40       06-12-2013       SWC-WK-HR43       100       SWC       SH-OFF       01-100         9       SWC       SWWK       2013       40       06-12-2013       SWC-WK-HR43       100       SWC       SH-OFF       01-100         10       SWC                                                                                                    |                         |     |          | 3      | SWC     | SVWVK   | 2013 | 40     | 06-12-2013 | SWC-WK-HR2    | 100   | SWC  | SH-OFF | 01-100 |
| 5       SWC       SWWK       2013       40       06-12-2013       SWC-WK-HR22       100       SWC       SH-OFF       01-100         6       SWC       SWWK       2013       40       06-12-2013       SWC-WK-HR23       100       SWC       SH-OFF       01-100         7       SWC       SWWK       2013       40       06-12-2013       SWC-WK-HR23       100       SWC       SH-OFF       01-100         7       SWC       SWWK       2013       40       06-12-2013       SWC-WK-HR27       100       SWC       SH-OFF       01-100         8       SWC       SWWK       2013       40       06-12-2013       SWC-WK-HR3       100       SWC       SH-OFF       01-100         9       SWC       SWWK       2013       40       06-12-2013       SWC-WK-HR43       100       SWC       SH-OFF       01-100         9       SWC       SWWK       2013       40       06-12-2013       SWC-WK-HR43       100       SWC       SH-OFF       01-100         10       SWC       SWWK       2013       40       06-12-2013       SWC-WK-HR19       100       SWC       SH-OFF       01-100         10       SWC                                                                                                    |                         |     |          | 4      | SWC     | SVWVK   | 2013 | 40     | 06-12-2013 | SWC-WK-HR12   | 100   | SWC  | SH-OFF | 01-100 |
| 6       SWC       SWWK       2013       40       06-12-2013       SWC-WK-HR23       100       SWC       SH-OFF       01-100         7       SWC       SWWK       2013       40       06-12-2013       SWC-WK-HR27       100       SWC       SH-OFF       01-100         8       SWC       SWWK       2013       40       06-12-2013       SWC-WK-HR27       100       SWC       SH-OFF       01-100         9       SWC       SWWK       2013       40       06-12-2013       SWC-WK-HR3       100       SWC       SH-OFF       01-100         9       SWC       SWWK       2013       40       06-12-2013       SWC-WK-HR43       100       SWC       SH-OFF       01-100         9       SWC       SWWK       2013       40       06-12-2013       SWC-WK-HR43       100       SWC       SH-OFF       01-100         10       SWC       SWWK       2013       40       06-12-2013       SWC-WK-HR19       100       SWC       SH-OFF       01-100         10       SWC       SWWK       2013       40       06-12-2013       SWC-WK-HR19       100       SWC       SH-OFF       01-100         10       SWC                                                                                                    |                         | 1   |          | 5      | SWC     | SVW/K   | 2013 | 40     | 06-12-2013 | SVVC-VVK-HR22 | 100   | SWC  | SH-OFF | 01-100 |
| 7       SWC       SWWK       2013       40       06-12-2013       SWC-WK-HR27       100       SWC       SH-OFF       01-100         8       SWC       SWWK       2013       40       06-12-2013       SWC-WK-HR3       100       SWC       SH-OFF       01-100         9       SWC       SWWK       2013       40       06-12-2013       SWC-WK-HR3       100       SWC       SH-OFF       01-100         9       SWC       SWWK       2013       40       06-12-2013       SWC-WK-HR43       100       SWC       SH-OFF       01-100         10       SWC       SWWK       2013       40       06-12-2013       SWC-WK-HR43       100       SWC       SH-OFF       01-100         10       SWC       SWWK       2013       40       06-12-2013       SWC-WK-HR19       100       SWC       SH-OFF       01-100         10       SWC       SWWK       2013       40       06-12-2013       SWC-WK-HR19       100       SWC       SH-OFF       01-100         11       SWC       SWW       2013       40       06-12-2013       SWC-WK-HR19       100       SWC       SH-OFF       01-100         11       SWC                                                                                                    | $\mathbb{Z}$            |     |          | 6      | SWC     | SVWVK   | 2013 | 40     | 06-12-2013 | SVVC-VVK-HR23 | 100   | SWC  | SH-OFF | 01-100 |
| 8       SWC       SWWK       2013       40       06-12-2013       SWC-VWK-HR3       100       SWC       SH-OFF       01-100         9       SWC       SWWK       2013       40       06-12-2013       SWC-VWK-HR43       100       SWC       SH-OFF       01-100         10       SWC       SVWK       2013       40       06-12-2013       SWC-VWK-HR43       100       SWC       SH-OFF       01-100         10       SWC       SVWK       2013       40       06-12-2013       SWC-VWK-HR19       100       SWC       SH-OFF       01-100         10       SWC       SVWK       2013       40       06-12-2013       SWC-VWK-HR19       100       SWC       SH-OFF       01-100         10       SWC       SVWK       2013       40       06-12-2013       SWC-VWK-HR19       100       SWC       SH-OFF       01-100         11       SWC       SWC       SWC       SWC       SWC       SWC       SWC       SWC       SWC       SWC       SWC       SWC       SWC       SWC       SWC       SWC       SWC       SWC       SWC       SWC       SWC       SWC       SWC       SWC       SWC       SWC       SWC <td><math>\overline{\mathbf{v}}</math></td> <td>1</td> <td></td> <td>7</td> <td>SWC</td> <td>SVWVK</td> <td>2013</td> <td>40</td> <td>06-12-2013</td> <td>SWC-WK-HR27</td> <td>100</td> <td>SWC</td> <td>SH-OFF</td> <td>01-100</td>                                                                                                    | $\overline{\mathbf{v}}$ | 1   |          | 7      | SWC     | SVWVK   | 2013 | 40     | 06-12-2013 | SWC-WK-HR27   | 100   | SWC  | SH-OFF | 01-100 |
| 9       SWC       SWWK       2013       40       06-12-2013       SWC-WK-HR43       100       SWC       SH-OFF       01-100         10       SWC       SVWK       2013       40       06-12-2013       SWC-WK-HR43       100       SWC       SH-OFF       01-100         10       SWC       SVWK       2013       40       06-12-2013       SWC-WK-HR19       100       SWC       SH-OFF       01-100         10       SWC       SWWC       SU       SH-OFF       01-100       SWC       SWC       SWC       SH-OFF       01-100         10       SWC       SWC </td <td><math>\overline{\mathbb{V}}</math></td> <td>]</td> <td></td> <td>8</td> <td>SWC</td> <td>SVW/K</td> <td>2013</td> <td>40</td> <td>06-12-2013</td> <td>SWC-WK-HR3</td> <td>100</td> <td>SWC</td> <td>SH-OFF</td> <td>01-100</td>                                                                                                    | $\overline{\mathbb{V}}$ | ]   |          | 8      | SWC     | SVW/K   | 2013 | 40     | 06-12-2013 | SWC-WK-HR3    | 100   | SWC  | SH-OFF | 01-100 |
| 10       SWC       SVWK       2013       40       06-12-2013       SWC-WK-HR19       100       SWC       SH-OFF       01-100         Image: Contract of the state of the state of the s | $\overline{\nabla}$     | 1   |          | 9      | SWC     | SVWVK   | 2013 | 40     | 06-12-2013 | SVVC-VVK-HR43 | 100   | SWC  | SH-OFF | 01-100 |
|                                                                                                    | $\nabla$                | 1   |          | 10     | SWC     | SVWVK   | 2013 | 40     | 06-12-2013 | SVVC-VVK-HR19 | 100   | SWC  | SH-OFF | 01-100 |
|                                                                                                    | Г                       | 1   |          |        |         |         |      |        |            |               |       |      |        |        |
|                                                                                                    | Г                       | 1   |          |        |         |         |      |        |            |               |       |      |        |        |
| Error                                                                                                    | Г                       | 1   |          |        |         |         |      |        |            |               |       |      |        |        |
|                                                                                                    | Error                   |     |          |        |         |         |      |        |            |               |       |      |        |        |
| Validate All         Define User Extension         Re-Validate         More errors         Close                                                                                                    |                         |     |          |        |         |         |      |        |            |               |       |      |        |        |

The Edit Imported Data screen allows the user to edit the imported data and re-validate until all the records are valid. When the records are valid, the Valid checkbox will be checked beside the valid records. The [More Errors] button displays all the errors on that record in a pop-up screen. User Extensions may also be defined for a record.

Once all the records are valid and the [Close] button is pressed, the [Build Timesheet] button becomes available and you may create timesheets from the valid records.

| Action Edit Block Eield Record Query Util | lity Help Window<br>😥 🛨 🔍 📽 🖻 🎒 🖄 +<br>et Import                | <b>↑ &lt; &gt; ↓</b> ≪        |  |
|-------------------------------------------|-----------------------------------------------------------------|-------------------------------|--|
| [import Timesheet]<br>                    | t Data<br>Egit Imported Data<br>Build Timesheet<br>Delete Impor | rted Data<br>Eraşe ASCII File |  |
| Imported Records: 10                      | All records valid                                               |                               |  |
| Press putton to select the action         |                                                                 |                               |  |
| Record: 1/1                               | <08C>                                                           |                               |  |

The [**Delete Imported Data**] button will remove all the records from the temporary table of imported data. The [**Erase ASCII File**] button will delete the ASCII file that was specified in the Import Timesheet screen.

The import file for timesheets can be of the format .TXT, or .CSV, and includes the following fields in this order:

| Column Name                 | Required | Data Type    | Comments       |
|-----------------------------|----------|--------------|----------------|
| TSH_COMP_CODE               | Y        | VARCHAR2(8)  |                |
| TSH_PRN_CODE                | Y        | VARCHAR2(4)  |                |
| TSH_PPR_YEAR                | Y        | NUMBER       |                |
| TSH_PPR_PERIOD              | Y        | NUMBER       |                |
| TSH_EMP_NO                  | Y        | VARCHAR2(16) |                |
| TSH_SEQ_NO                  | Y        | NUMBER       |                |
| TSH_DOCUMENT_NO             | Ν        | VARCHAR2(16) |                |
| TSH_DATE DATE 'DD-MON-YYYY' | Y        | DATE         |                |
| TSH_WORK_COMP_CODE          | Y        | VARCHAR2(8)  |                |
| TSH_UNION_CODE              | Ν        | VARCHAR2(4)  |                |
| TSH_TRADE_CODE              | Y        | VARCHAR2(4)  |                |
| TSH_WORK_LOCATION           | Y        | VARCHAR2(4)  |                |
| TSH_DATA_TYPE               | Y        | VARCHAR2(1)  | Must be J or G |

| TSH_DEPT_CODE       | Y | VARCHAR2(6)  |                                               |
|---------------------|---|--------------|-----------------------------------------------|
| TSH_GL_ACC_CODE     | Y | VARCHAR2(16) |                                               |
| TSH_JOB_CODE        | Ν | VARCHAR2(10  | Job Code; Job Long<br>Code required if J-line |
| TSH_PHASE           | Ν | VARCHAR2(16) | Required if J-line                            |
| TSH_CATEGORY        | Ν | VARCHAR2(16) | Required if J-line                            |
| TSH_EQUIPMENT       | Ν | VARCHAR2(10) |                                               |
| TSH_EQUIP_CATEGORY  | Ν | VARCHAR2(8)  |                                               |
| TSH_EQUIP_TRAN_CODE | Ν | VARCHAR2(4)  |                                               |
| TSH_HRLY_EQUIP_RATE | Ν | NUMBER       |                                               |
| TSH_EQP_CR_ACC_CODE | Ν | VARCHAR2(16) |                                               |
| TSH_EQP_DEPT_CODE   | Ν | VARCHAR2(6)  |                                               |
| TSH_NORMAL_HOURS    | Ν | NUMBER       |                                               |
| TSH_NH_RATE_CODE    | Ν | VARCHAR2(4)  |                                               |
| TSH_NH_PAY_RATE     | Ν | NUMBER       |                                               |
| TSH_NH_CHARGE_RATE  | Ν | NUMBER       |                                               |
| TSH_NH_BILL_RATE    | Ν | NUMBER       |                                               |
| TSH_NH_PAY_AMT      | Ν | NUMBER       |                                               |
| TSH_NH_CHARGE_AMT   | Ν | NUMBER       |                                               |
| TSH_NH_BILL_AMT     | Ν | NUMBER       |                                               |
| TSH_OT_HOURS        | Ν | NUMBER       |                                               |
| TSH_OT_RATE_CODE    | Ν | VARCHAR2(4)  |                                               |
| TSH_OT_PAY_RATE     | Ν | NUMBER       |                                               |
| TSH_OT_CHARGE_RATE  | Ν | NUMBER       |                                               |
| TSH_OT_BILL_RATE    | Ν | NUMBER       |                                               |
| TSH_OT_PAY_AMT      | Ν | NUMBER       |                                               |
| TSH_OT_CHARGE_AMT   | Ν | NUMBER       |                                               |
| TSH_OT_BILL_AMT     | Ν | NUMBER       |                                               |
| TSH_DOT_HOURS       | Ν | NUMBER       |                                               |
| TSH_DOT_RATE_CODE   | Ν | VARCHAR2(4)  |                                               |
| TSH_DOT_PAY_RATE    | Ν | NUMBER       |                                               |
| TSH_DOT_CHARGE_RATE | Ν | NUMBER       |                                               |
| TSH_DOT_BILL_RATE   | Ν | NUMBER       |                                               |
| TSH_DOT_PAY_AMT     | Ν | NUMBER       |                                               |
| TSH_DOT_CHARGE_AMT  | Ν | NUMBER       |                                               |

| TSH_DOT_BILL_AMT       | Ν | NUMBER       |                |
|------------------------|---|--------------|----------------|
| TSH_OTHER_HOURS        | Ν | NUMBER       |                |
| TSH_OH_TYPE            | Ν | VARCHAR2(4)  |                |
| TSH_OH_RATE_CODE       | Ν | VARCHAR2(4)  |                |
| TSH_OH_PAY_RATE        | Ν | NUMBER       |                |
| TSH_OH_CHARGE_RATE     | Ν | NUMBER       |                |
| TSH_OH_BILL_RATE       | Ν | NUMBER       |                |
| TSH_OH_PAY_AMT         | Ν | NUMBER       |                |
| TSH_OH_CHARGE_AMT      | Ν | NUMBER       |                |
| TSH_OH_BILL_AMT        | Ν | NUMBER       |                |
| TSH_EXP_CODE           | Ν | VARCHAR2(4)  |                |
| TSH_EXP_QUANTITY       | Ν | NUMBER       |                |
| TSH_EXP_RATE           | Ν | NUMBER       |                |
| TSH_EXP_AMOUNT         | Ν | NUMBER       |                |
| TSH_WCB_CODE           | Ν | VARCHAR2(4)  |                |
| TSH_WCB_POLICY_NO      | Ν | VARCHAR2(16) |                |
| TSH_WCB_RATE           | Ν | NUMBER       |                |
| TSH_WCB_AMT            | Ν | NUMBER       |                |
| TSH_WCB_TOT_HOURS      | Ν | NUMBER       |                |
| TSH_WCB_GROSS_AMT      | Ν | NUMBER       |                |
| TSH_WCB_ALLOC_FLAG     | Y | VARCHAR2(1)  | Must be Y or N |
| TSH_PL_CODE            | Ν | VARCHAR2(4)  |                |
| TSH_PLC_POLICY_NO      | Ν | VARCHAR2(16) |                |
| TSH_PL_RATE            | Ν | NUMBER       |                |
| TSH_PL_AMT             | Ν | NUMBER       |                |
| TSH_PL_TOT_HOURS       | Ν | NUMBER       |                |
| TSH_PL_GROSS_AMT       | Ν | NUMBER       |                |
| TSH_PL_ALLOC_FLAG      | Y | VARCHAR2(1)  | Must be Y or N |
| TSH_PROCESS_FLAG       | Ν | VARCHAR2(1)  |                |
| TSH_BATCH_NUM          | Ν | NUMBER       |                |
| TSH_USER               | Y | VARCHAR2(30) |                |
| TSH_LAST_UPD_DATE DATE | Y | DATE         |                |
| 'DD-MON-YYYY',         |   |              |                |
| TSH_CERT_SEQ           | Ν | NUMBER       |                |

| TSH_USER_FIELD1    | Ν | VARCAHR2(2000) |                                              |
|--------------------|---|----------------|----------------------------------------------|
| TSH_USER_FIELD2    | Ν | VARCAHR2(2000) |                                              |
| TSH_USER_FIELD3    | Ν | VARCAHR2(2000) |                                              |
| TSH_USER_FIELD4    | Ν | VARCAHR2(2000) |                                              |
| TSH_USER_FIELD5    | Ν | VARCAHR2(2000) |                                              |
| TSH_USER_FIELD6    | Ν | VARCAHR2(2000) |                                              |
| TSH_USER_FIELD7    | Ν | VARCAHR2(2000) |                                              |
| TSH_USER_FIELD8    | Ν | VARCAHR2(2000) |                                              |
| TSH_USER_FIELD9    | Ν | VARCAHR2(2000) |                                              |
| TSH_USER_FIELD10   | Ν | VARCAHR2(2000) |                                              |
| TSH_JOB_LONG_CODE  | Ν | VARCHAR2(24)   | Job Long Code/Job<br>Code required if J-line |
| TSH_EQP_HOURS      | Ν | NUMBER         |                                              |
| TSH_EQUIP_PHS_CODE | Ν | VARCHAR2(16)   |                                              |

# Import Timesheets from Oracle

Payroll Import Timesheets from ORACLE utility allows users to import timesheets with the option of importing expenses, based on the "Expense Type" and "Expense QTY/Amount".

| Setup Administration Time Sheet Processing Logs Queries Reports Govt. Forms | Utilities Custom Programs Window               |  |  |
|-----------------------------------------------------------------------------|------------------------------------------------|--|--|
|                                                                             | Mid-year Pay History Setup                     |  |  |
| CMiC v10 - TESTV10_X US Payroll                                             | Mid-Year Leave Setup                           |  |  |
|                                                                             | Accumulation Setup                             |  |  |
|                                                                             | Year End Accumulation Utility                  |  |  |
|                                                                             | W2 Mapping Parameters                          |  |  |
|                                                                             | Certified Payroll Mapping                      |  |  |
|                                                                             | Move Carry Eorwards to Next Year               |  |  |
| Import Timesheets from ASCII file                                           | Import Timesheets                              |  |  |
| Import Timesheets from ORACLE                                               | mport Employee Bonus - Adjustments             |  |  |
| Import Timesheets from ORACLE (Multi User)                                  | Group Pay Increase                             |  |  |
| (DB) CMIC                                                                   | Ū_nion Ben./Ded. Mapping                       |  |  |
| U.S. Payroll                                                                | Modify <u>S</u> alary Charge Rate Settings     |  |  |
|                                                                             | Re-Number Employee No.                         |  |  |
|                                                                             | Re-Instate Posting Reports                     |  |  |
|                                                                             | Employment History Adjustment                  |  |  |
|                                                                             | Process Leaves Eligibility For A Calendar Year |  |  |
|                                                                             | Change Batch Post Date                         |  |  |
|                                                                             | Changed Batch Post Date Query                  |  |  |
|                                                                             | Initialize Employees Check Location            |  |  |

Under the **Utilities** Payroll menu, select **Import Timesheets > Import Timesheets from Oracle**.

| Payroll - TESTV10X Timesheet Import                                                   | _ <b>_ _</b> ×                             |
|---------------------------------------------------------------------------------------|--------------------------------------------|
|                                                                                       | User Extensions +                          |
| arameter screen                                                                       | User Extension 1                           |
|                                                                                       | User Extension 2                           |
|                                                                                       | User Extension 3                           |
| Company                                                                               | User Extension 4                           |
| Pay Run                                                                               | User Extension 5                           |
|                                                                                       | User Extension 6                           |
| Import into Pay Year                                                                  | User Extension 7                           |
| Import into Pay Period                                                                | More Extensions                            |
| Default Category                                                                      |                                            |
|                                                                                       | Related Screens +                          |
|                                                                                       | Related Screen 1                           |
|                                                                                       | Related Screen 2                           |
|                                                                                       | Related Screen 3                           |
|                                                                                       | Related Screen 4                           |
|                                                                                       | Related Screen 5                           |
| _ Import ASCII File to Oracle Table   Import Oracle Table   View Rejected Entries   D | elete Import Oracle Table Related Screen 6 |
|                                                                                       | Related Screen 7                           |
|                                                                                       | More Related                               |

Pgm: PYTIMIMP- Time Sheet(s) Import Utility

The [**Import ASCII File to Oracle Table**] button on the form allows users to directly import an ASCII file to the Oracle Timesheet table PYEMPTIMSHT\_IMP. This button is active if there is no information filled in on this screen. It will open an ASCII import popup for importing the ASCII file.

In the popup, select the [**Browse**] button to find the file to import. Select the import button to import the data. The number of lines read and imported will be displayed. Once, the import has completed and the window is closed, the Oracle Timesheet Import procedure can begin. Rate calculation considers the shift code when determining the rate. The program will consider and include the fields for Expense Type and Expense Qty/Amt.

The Import Timesheets from Oracle program validates the expense code defined in payroll setup, based on the expense type and Qty/Amount fields. The following conditions and rules are taken into consideration for Expense Code, Expense Type, Quantity and Amount:

If the Expense Code is setup as type "Actual" on the expense master setup, the QTY/AMT value is considered as a flat amount.

If the expense Code is setup other than the "Actual" type on the expense master setup, the import program will consider the value as quantity and multiply the value with the rate defined in the expense master screen.

In a scenario where the expense is charged elsewhere, other than the timesheet, the user should enter a separate line for the expense to post on a different Job, Phase or Category.

In a scenario where the expense and timesheet hours are provided in the same record, the program will create an hours and expense with the Job/Phase/Cat Code or Overhead Department and Account.

The import program is to insert the records into the regular timesheet table. The data will not be inserted into the Expense Claim Entry program.

The ASCII file being imported must be comma delimited and match the order below.
**NOTE:** In FORMS import ASCII file is a text (txt) file. Users utilizing ADF Program should convert and save the txt file in CSV format and import the ASCII file in CSV format. Users can also create a CSV file with a header row entering the columns as under, when importing the first row which is the header will not be imported into the table. If, the CVS is created without a header row, then users should leave the first row for the csv file blank. Therefore, prior to converting the text (txt) file into CSV, enter a blank row top of the page and then convert and save to CSV format. Once converted to CVS user should not open the CVS file, as it will change the cell formatting for numbers, which would cause errors and rejected records.

|    | Column                 | Data Type     | Comments                                 |
|----|------------------------|---------------|------------------------------------------|
| 1  | IMP_TSH_EMP_NO         | VARCHAR2 (16) |                                          |
| 2  | IMP_TSH_DATE           | DATE          | DD-MON-YYYY                              |
| 3  | IMP_TSH_JOB_CODE       | VARCHAR2 (10) |                                          |
| 4  | IMP_TSH_PHASE          | VARCHAR2 (16) |                                          |
| 5  | IMP_TSH_CATEGORY       | VARCHAR2 (4)  |                                          |
| 6  | IMP_TSH_NORMAL_HOURS   | NUMBER (16,8) |                                          |
| 7  | IMP_TSH_OT_HOURS       | NUMBER (16,8) |                                          |
| 8  | IMP_TSH_DOT_HOURS      | NUMBER (16,8) |                                          |
| 9  | IMP_TSH_OH_HOURS       | NUMBER (16,8) |                                          |
| 10 | IMP_TSH_OH_TYPE        | VARCHAR2 (4)  |                                          |
| 11 | IMP_TSH_WORK_COMP_CODE | VARCHAR2 (2)  |                                          |
| 12 | IMP_TSH_DEPT_CODE      | VARCHAR2 (6)  | Optional- based on Control<br>File Flag  |
| 13 | IMP_TSH_GL_ACC_CODE    | VARCHAR2 (8)  | Optional – based on<br>Control File Flag |
| 14 | IMP_TSH_WORK_LOC       | VARCHAR2 (4)  |                                          |
| 15 | IMP_TSH_EQP_HOURS      | NUMBER (16,8) |                                          |
| 16 | IMP_TSH_DOCUMENT_NO    | VARCHAR2 (30) | Optional                                 |
| 17 | IMP_TSH_TRADE_CODE     | VARCHAR2 (4)  | Optional                                 |
| 18 | IMP_TSH_UNION_CODE     | VARCHAR2 (4)  | Optional                                 |
| 19 | IMP_TSH_OH_RATE_CODE   | VARCHAR2 (4)  | Optional                                 |
| 20 | IMP_TSH_CKLOC_CODE     | VARCHAR2 (16) | Optional                                 |
| 21 | IMP_TSH_SHIFT_CODE     | VARCHAR2 (1)  | Optional                                 |
| 22 | IMP_TSH_NH_RATE        | NUMBER (16,8) | Not Required                             |
| 23 | IMP_TSH_OT_RATE        | NUMBER (16,8) | Not Required                             |
| 24 | IMP_TSH_DOT_RATE       | NUMBER (16,8) | Not Required                             |
| 25 | IMP_TSH_OH_RATE        | NUMBER (16,8) | Not Required                             |
| 26 | IMP_TSH_EXP_CODE       | VARCHAR2(4)   |                                          |
| 27 | IMP_TSH_EXP_QTY_OR_AMT | NUMBER (16,8) |                                          |

| 😨 Payroll | - TESTV10_X Timesheet Import                                                                                 |                |
|-----------|----------------------------------------------------------------------------------------------------|----------------|
|           | Bimport ASCII File to Oracle Table                                                                           | baiana +       |
| Parame    |                                                                                                    | ision1         |
|           | au v. Cilleansimation dekeloniiDeelteniTECT1 tut                                                             | ision2         |
|           | File Name C. Osers marjan. dengnam Desktop (TESTT. txt Browse                                                | ision3         |
|           | Enter the ASCII filename with the correct directory path (eg. C:\CMIC\BATCH.TXT) then press the [Import      | ision4         |
|           | to start the process of loading the ASCII file into the database. Note that this will ADD to the existing re | ision6         |
| Impo      | database, if there is any. Press [Close] to return to the previous screen.                                   | ision7         |
| Import    | Import                                                                                                    | isions         |
| 1         |                                                                                                    |                |
| Defai     |                                                                                                    | reens <u> </u> |
|           |                                                                                                    | reen 2         |
|           |                                                                                                    | reen 3         |
|           |                                                                                                    | reen 4         |
|           |                                                                                                    | reen 5         |
|           |                                                                                                    | reen 6         |
|           |                                                                                                    | reen 7         |
|           |                                                                                                    | ed             |
| -         |                                                                                                    | 1              |

| 😨 Payrol      | I - TESTV10_X Timesheet Import                                                                               |                  |
|---------------|----------------------------------------------------------------------------------------------------|------------------|
|               | Bimport ASCII File to Oracle Table                                                                           | beione +         |
| <u>Parame</u> |                                                                                                    | ision1           |
|               | File Name C:\Users\marjan.dehghani\Desktop\TEST1.txt Browse                                                  | ision2<br>ision3 |
|               | Enter the ASCII filename with the correct directory path (eg. C:\CMIC\BATCH.TXT) then press the [Import      | ision4           |
|               | to start the process of loading the ASCII file into the database. Note that this will ADD to the existing re | ision5<br>ision6 |
| Impo          | database, if there is any. Press [Close] to return to the previous screen.                                   | ision7           |
| Import        | Import Close                                                                                                 | isions           |
| l<br>Defai    | Parsing Datafile: D:\cm\ias\temp\testv10 Forms                                                               | reens 🛨          |
| Donat         | 6 record(s) inserted out of 6 line(s) imported/read                                                          | oll              |
|               | DATE : 09-NOV-16   START TIME :                                                                              | reen 2<br>reen 3 |
|               |                                                                                                    | reen 4           |
|               |                                                                                                    | reen 5           |
|               |                                                                                                    | reen 6           |
|               |                                                                                                    | ed               |
| _             |                                                                                                    | ]                |

| BPayroll - TESTV10_X Timesheet Import                                             |                   |
|-----------------------------------------------------------------------------------|-------------------|
| Parameter Screen                                                                  | Jser Extensions + |
|                                                                                   | User Extension1   |
|                                                                                   | User Extension2   |
|                                                                                   | User Extension3   |
| Company                                                                           | User Extension4   |
| Pay Run                                                                           | User Extension5   |
|                                                                                   | User Extension6   |
| Import into Pay Year                                                              | User Extension7   |
| Import into Pay Period                                                            | More Extensions   |
| Default Category                                                                  |                   |
| Default Document No                                                               | elated Screens 🛨  |
|                                                                                   | New Payroll       |
|                                                                                   | Related Screen 2  |
|                                                                                   | Related Screen 3  |
|                                                                                   | Related Screen 4  |
|                                                                                   | Related Screen 5  |
| Import ASCII File to Orac   Import Oracle   View Rejected E   Delete Import Oracl | Related Screen 6  |
| C:\Users\marjan.dehghani\Desktop\TEST1.txt - Imported.                            | Related Screen 7  |
|                                                                                   | More Related      |
|                                                                                   |                   |

## [Import Oracle Table] – Button

The [**Import Oracle Table**] button allows users to import data directly from the Oracle Timesheet table PYEMPTIMSHT\_IMP. The import utility considers the fields for Expense Code and Expense QTY/Amount. The Import Timesheets from Oracle program validates the expense code defined in payroll setup, based on the expense type and Qty/Amount fields.

This screen is used when not entering timesheets directly into Enterprise. It is used to import unposted timesheet data into Enterprise's Payroll module via a .CSV spreadsheet file. For details about the fields and format of the import file, refer to this section's Import File's Fields & Format subsection.

The import process requires 3 steps, if there were no issues with the entries in the import file.

## Step 1

The first step is to import the import file's data into a temporary table in the system via the [**Import ASCII File to Oracle Table**] button.

## Step 2

Once, the ASCII file is imported to Oracle Table, then user can enter the mandatory Company Code, Pay Run, Year and Period into which timesheet data will be imported. The Period LOV will display the current period and the next 3 open periods. The Default Category field assigns that category if the category imported is null. Enter the Document Code which will be assigned to the unposted timesheets created if the document code is null on the imported timesheet.

Then, the mandatory **Company**, **Pay Run**, **Import into Pay Year**, and **Import into Pay Period** fields are used to specify the Company, Pay Run, Pay Year and Pay Period for the timesheets being imported.

The Default Category and Default Document No fields are optional.

#### Step 3

Then, the temporary table's data is imported into Payroll as unposted Timesheets using the [**Import Oracle Table**] button.

If there were any issues with some entries in the import file during the second import, a message will be reported stating how many were rejected.

The rejected entries can be corrected via the [**View Rejected Entries**] button's popup, and once corrected, the import process can be retried for these entries via the popup's [**Import**] button.

## **Selection Parameters**

| Payroll - TESTV10_X Timesheet Import                                              |                   |
|-----------------------------------------------------------------------------------|-------------------|
| Parameter Screen                                                                  | Jser Extensions + |
|                                                                                   | User Extension1   |
|                                                                                   | User Extension2   |
|                                                                                   | User Extension3   |
| Company PYUS Marjan LOFT Construction USA                                         | User Extension4   |
| Pay Run MDWK Marjan Weekly                                                        | User Extension5   |
|                                                                                   | User Extension6   |
| Import into Pay Year 2016                                                         | User Extension7   |
| Import into Pay Period 31 - 24072016 30072016                                     | More Extensions   |
| Default Category                                                                  |                   |
|                                                                                   | elated Screens +  |
|                                                                                   | New Payroll       |
|                                                                                   | Related Screen 2  |
|                                                                                   | Related Screen 3  |
|                                                                                   | Related Screen 4  |
|                                                                                   | Related Screen 5  |
| Import ASCII File to Orac   Import Oracle   View Rejected E   Delete Import Oracl | Related Screen 6  |
| C:\Users\marjan.dehghani\Desktop\TEST1.txt - Imported.                            | Related Screen 7  |
|                                                                                   | More Related      |
|                                                                                   |                   |

Pgm: PYTIMIMP- Time Sheet(s) Import Utility

#### Company

Company Code must be entered.

### Pay Run

Enter pay run into which the timesheet data should be imported.

### Import into Pay Year

Pay Year into which the timesheet data should be imported

#### **Pay Period**

Enter Pay Period into which the timesheet data should be imported

## **Default Category**

Enter default Category to be used with Job and Phase, if Category is NOT imported with timesheets.

#### **Default Document No**

Enter the Document Code which will be assigned to the unposted timesheets created, if the document code is null on the imported timesheet.

## [Import Oracle Table] – Button

| Payroll - TESTV10_X Timesheet Import                                          |                   |
|-------------------------------------------------------------------------------|-------------------|
| Parameter Screen                                                              | Jser Extensions + |
|                                                                               | User Extension1   |
|                                                                               | User Extension2   |
|                                                                               | User Extension3   |
| Company PYUS Marjan LOFT Construction USA                                     | User Extension4   |
| Pay Run MDWK Marjan Weekly                                                    | User Extension5   |
|                                                                               | User Extension6   |
| Import into Pay Year ZOTO                                                     | User Extension7   |
| Import into Pay Period 31 – 24072016 30072016                                 | More Extensions   |
| Default Category                                                              |                   |
| Default Document No TEST1                                                     | elated Screens +  |
|                                                                               | New Payroll       |
|                                                                               | Related Screen 2  |
|                                                                               | Related Screen 3  |
|                                                                               | Related Screen 4  |
|                                                                               | Related Screen 5  |
| Import ASCII File to Orac                                                     | Related Screen 6  |
| Import Complete: Processed 6 records, inserted 5 records, rejected 1 records. | Related Screen 7  |
|                                                                               | More Related      |
|                                                                               |                   |

When the [**Import Oracle Table**], button is selected, the number of Timesheet records processed, inserted and rejected are displayed at the bottom the screen.

## [View Rejected Entries] - Button

| <pre>Image: Bayroll - TESTV10_X Timesheet Import</pre>                        |                   |
|-------------------------------------------------------------------------------|-------------------|
| Parameter Screen                                                              | Jser Extensions + |
|                                                                               | User Extension1   |
|                                                                               | User Extension2   |
|                                                                               | User Extension3   |
| Company PYUS Marjan LOFT Construction USA                                     | User Extension4   |
| Pay Run MDWK Marjan Weekly                                                    | User Extension5   |
|                                                                               | User Extension6   |
| Import into Pay Year 2016                                                     | User Extension7   |
| Import into Pay Period 31 – 24072016 30072016                                 | More Extensions   |
| Default Category                                                              |                   |
|                                                                               | elated Screens 🛨  |
|                                                                               | New Payroll       |
|                                                                               | Related Screen 2  |
|                                                                               | Related Screen 3  |
|                                                                               | Related Screen 4  |
|                                                                               | Related Screen 5  |
| Import ASUI File to Urac Umport Uracle View Rejected E Delete Import Oracl    | Related Screen 6  |
| Import Complete: Processed 6 records, inserted 5 records, rejected 1 records. | Related Screen 7  |
|                                                                               | More Related      |
|                                                                               |                   |

The View Rejected Entries button opens a screen with rejected entries where user can edit the data until all record(s) are valid. When the record(s) are rectified and valid, select the Import button on the Rejected Timesheet(s) Entries screen to import the corrected entry record and insert into the timesheet.

## [Import Delete Import Oracle Table] - Button

| Bayroll - TESTV10_X Timesheet Import                                              |                   |
|-----------------------------------------------------------------------------------|-------------------|
| Parameter Screen                                                                  | Jser Extensions + |
|                                                                                   | User Extension1   |
|                                                                                   | User Extension2   |
|                                                                                   | User Extension3   |
| Company PYUS Marjan LOFT Construction USA                                         | User Extension4   |
| Pay Run MDWK Marjan Weekly                                                        | User Extension5   |
|                                                                                   | User Extension6   |
| Import into Pay Year 2016                                                         | User Extension7   |
| Import into Pay Period 31 – 24072016 30072016                                     | More Extensions   |
| Default Category                                                                  |                   |
| Default Document No TEST1                                                         | elated Screens +  |
|                                                                                   | New Payroll       |
|                                                                                   | Related Screen 2  |
|                                                                                   | Related Screen 3  |
|                                                                                   | Related Screen 4  |
|                                                                                   | Related Screen 5  |
| Import ASCII File to Orac   Import Oracle   View Rejected E   Delete Import Oracl | Related Screen 6  |
| Import Complete: Processed 1 records, inserted 1 records, rejected 0 records.     | Related Screen 7  |
|                                                                                   | More Related      |
|                                                                                   |                   |

The [**Delete Import Oracle Table**] button deletes imported timesheet data from the Import table PYEMPTIMSHT\_IMP.

## Import File Fields – CTL File Template

The following table provides details about the fields in the import file:

| Import File Field        | Description                                                                                                    | Required                       | Туре     | Length |
|--------------------------|----------------------------------------------------------------------------------------------------|--------------------------------|----------|--------|
| Employee Number          | Employee Number – must be a valid employee for the company                                                                                              | Yes                            | Varchar2 | 16     |
| Reference Date           | Actual date of Timesheet<br>NOTE: Date worked MUST be of the DD-MMM-<br>YYYY format, otherwise the hours will go to the<br>final day in the pay period. | Yes                            | DATE     |        |
| Job                      | The timesheet Job Code                                                                                                    | Yes, if timesheet is for a Job | Varchar2 | 10     |
| Phase Code               | The timesheet Phase Code (Cost Code).                                                                                                    | Yes, if Job Code is entered    | Varchar2 | 16     |
| Category                 | The timesheet Job Category.                                                                                                    | Yes, if Job is entered         | Varchar2 | 16     |
| Normal Hours             | The number of Normal Hours (regular time) for timesheet.                                                                                                | See NOTE 1                     | Number   | 16,8   |
| Overtime Hours           | Number of Overtime Hours for timesheet – leave blank if not applicable                                                                                  | See NOTE 1                     | Number   | 16,8   |
| Double Overtime<br>Hours | Number of Double Overtime hours for timesheet – enter 0 if not applicable                                                                               | See NOTE 1                     | Number   | 16,8   |

| Other Hours              | Number of Other Hours for timesheet – leave blank if not applicable                                                                                                    | See NOTE 1                                                             | Number    | 16,8 |
|--------------------------|----------------------------------------------------------------------------------------------------|------------------------------------------------------------------------|-----------|------|
| Other Hours Type         | The type of Other Hours - must be a valid Other<br>Hour Code in CMiC                                                                                                    | Yes, if Other<br>Hours are entered                                     | Varchar2  | 4    |
| Company                  | Company handling Job                                                                                                    | Yes                                                                    | Varchar2  | 8    |
| Department               | This is the Dept Code the time is charged to if a G type of timesheet OR leave this field null to auto-populate with the Payroll Dept from Employee Profile.                                                                                                    | See NOTE 2                                                             | Varhcar2  | 6    |
| GL Account Code          | GL Account to charge time to if not a Job Timesheet<br>OR leave this field null to auto-populate it with<br>Wage Account from Employee Profile.                                                                                                    | See NOTE 2                                                             | Varchar2  | 16   |
| Work Location            | A valid Work Location.                                                                                                    | No                                                                     | Varchar2  | 15   |
| <b>Equipment Hours</b>   | Number of hours Equipment was utilized for Job.                                                                                                    | No                                                                     | Number    | 16,8 |
| Document<br>Number/ Code | Timesheet Document Grouping                                                                                                    | No                                                                     | Varchar2  | 30   |
| Trade Code               | Enter Employee Trade where employee worked this<br>week or leave it null to populate from employee<br>profile.                                                                                                    | No                                                                     | Varhcar2  | 4    |
| Union                    | Enter Union Code where employee worked for this<br>period or leave it null to populate from employee<br>profile if employee is<br>Unionized                                                                                                    | No                                                                     | Varhcar2  | 4    |
| Other Hours Rate<br>Code | Other Hours Rate Code                                                                                                    | No,<br>If blank, import<br>uses rate code<br>from employee<br>profile. | Varhcar2  | 4    |
| Check Location<br>Code   | Check Location Code                                                                                                    | No                                                                     | Varchar2  | 16   |
| Shift Code               | Shift Code                                                                                                    | No                                                                     | Varchar 2 | 1    |
| Normal Hours<br>Rate     | Normal Hours Rate                                                                                                    | No                                                                     | Number    | 16,8 |
| Over Time Rate           | Over Time Rate                                                                                                    | No                                                                     | Number    | 16,8 |
| Double Time Rate         | Double Time Rate                                                                                                    | No                                                                     | Number    | 16,8 |
| Other Hour Rate          | Other Hour Rate                                                                                                    | No                                                                     | Number    | 16,8 |
| Expense Code             | Expense Code                                                                                                    | No                                                                     | Varchar2  | 4    |
| Expense<br>QTY/AMT       | Based on the Expense Type: If the Expense Code is<br>setup as type 'Actual' on the expense master setup,<br>the QTY/AMT value is considered as a flat amount<br>and should be entered in the import file<br>If the expense Code is setup other than 'Actual' type,<br>on the expense master setup, then the import<br>program will consider the value as quantity and<br>multiply the value with the rate defined in the<br>expense master screen. | Yes, if expense code is entered                                        | Number    | 16,8 |

**NOTE 1**: There must be hours on the record in Normal, OT, DT, or OH.

# Import Timesheet from Oracle (Multi User)

The current Payroll Timesheet Import program LOCKS the entire table once users start modification to the rejected entries; therefore NO other users can modify data until first user commits his/her changes.

This is addressed with this new import utility that allows multiple users use the utility at the same time.

This utility is created to read and insert timesheet data into Payroll Timesheet Table. The new import program is based on User Id which will allow clients to view/edit their timesheets at the same time.

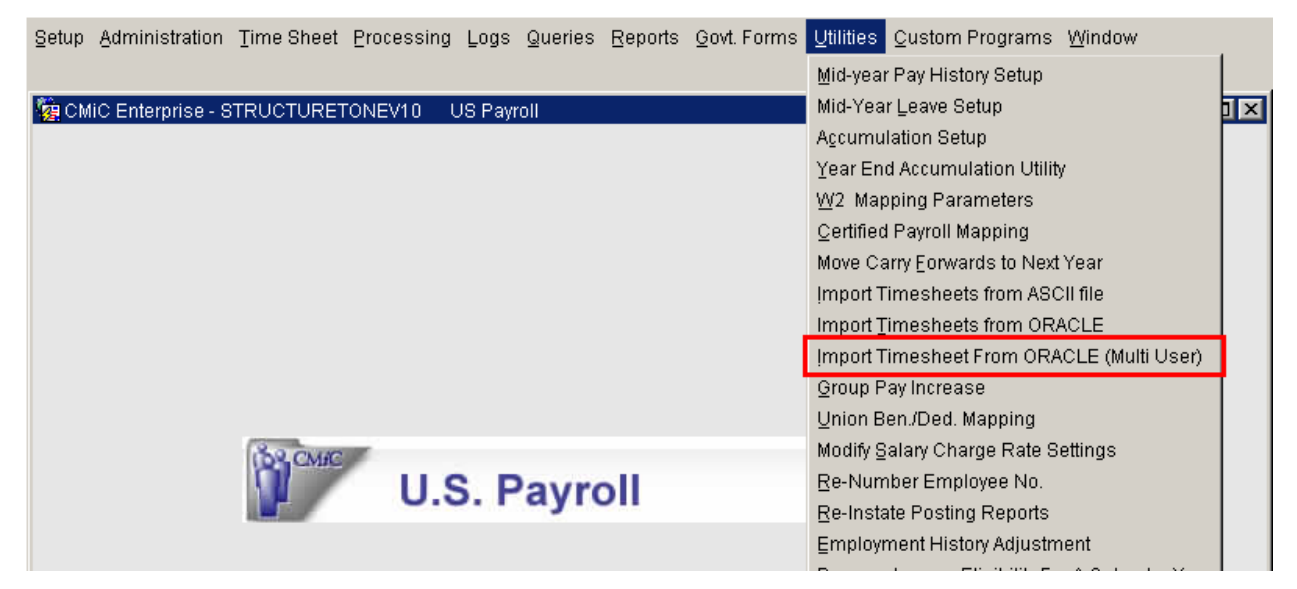

This program may be invoked from the menu at US Payroll /Utilities/Timesheet Import From Oracle (Multi User).

| Import Oracle Data                                                                                                    |                                              |                                                                                           |                                                                                                    |                                                     |                                                |                                                 |                                             |                                                                                                    |                                                                                                    |                                |
|----------------------------------------------------------------------------------------------------|----------------------------------------------|-------------------------------------------------------------------------------------------|----------------------------------------------------------------------------------------------------|-----------------------------------------------------|------------------------------------------------|-------------------------------------------------|---------------------------------------------|----------------------------------------------------------------------------------------------------|----------------------------------------------------------------------------------------------------|--------------------------------|
| import of dole Data                                                                                                    |                                              |                                                                                           | Payroll                                                                                                    | Home                                                | Pay                                            | Pay                                             | Pay                                         | Total                                                                                                    | Valid                                                                                                    | Error                          |
| Import Date                                                                                                    | User                                         | Status                                                                                    | Company                                                                                                    | Company                                             | Run                                            | Year                                            | Period                                      | Lines                                                                                                    | Count                                                                                                    | Count                          |
| 06-DEC-2011 16:10:57                                                                                                    |                                              |                                                                                           | 77                                                                                                    | 77                                                  | 77044                                          | 2011                                            | 00                                          | 2                                                                                                    |                                                                                                    | 0                              |
| 17-JAN-2012 16:54:00                                                                                                    |                                              |                                                                                           | 77                                                                                                    | 77                                                  | 7704                                           | 2011                                            |                                             | <br>1                                                                                                    | <br>1                                                                                                    | 0                              |
| 11-0/14-2012 10:34:00                                                                                                    |                                              |                                                                                           |                                                                                                    |                                                     | 22791                                          |                                                 |                                             | '                                                                                                    |                                                                                                    |                                |
| [                                                                                                    |                                              |                                                                                           |                                                                                                    |                                                     |                                                |                                                 |                                             |                                                                                                    |                                                                                                    |                                |
|                                                                                                    |                                              |                                                                                           |                                                                                                    |                                                     |                                                |                                                 |                                             |                                                                                                    |                                                                                                    |                                |
|                                                                                                    |                                              |                                                                                           |                                                                                                    |                                                     |                                                |                                                 |                                             |                                                                                                    |                                                                                                    |                                |
|                                                                                                    |                                              |                                                                                           |                                                                                                    |                                                     |                                                | i                                               |                                             |                                                                                                    |                                                                                                    |                                |
|                                                                                                    |                                              |                                                                                           |                                                                                                    |                                                     |                                                |                                                 |                                             |                                                                                                    |                                                                                                    |                                |
|                                                                                                    |                                              |                                                                                           |                                                                                                    |                                                     |                                                |                                                 |                                             |                                                                                                    |                                                                                                    |                                |
|                                                                                                    |                                              |                                                                                           |                                                                                                    |                                                     |                                                |                                                 |                                             |                                                                                                    |                                                                                                    |                                |
|                                                                                                    |                                              |                                                                                           |                                                                                                    |                                                     |                                                |                                                 |                                             |                                                                                                    |                                                                                                    |                                |
|                                                                                                    |                                              |                                                                                           |                                                                                                    |                                                     |                                                |                                                 |                                             |                                                                                                    |                                                                                                    |                                |
|                                                                                                    |                                              |                                                                                           |                                                                                                    |                                                     |                                                |                                                 |                                             |                                                                                                    |                                                                                                    |                                |
|                                                                                                    |                                              |                                                                                           |                                                                                                    |                                                     |                                                |                                                 |                                             |                                                                                                    |                                                                                                    |                                |
|                                                                                                    |                                              |                                                                                           |                                                                                                    |                                                     |                                                |                                                 |                                             |                                                                                                    |                                                                                                    |                                |
| validate imported Data                                                                                                    | ith Import F<br>]                            | ile                                                                                       | Euild Times                                                                                                    | heet D                                              | elete Import                                   | ed Data                                         | De                                          | lete <u>Q</u> ra                                                                                              | cle Impor                                                                                                    | t Table                        |
| validate Imported Data d : User Can Proceed W : 1/3                                                                                                    | gait impon<br>vith Import F<br> <br>EV10 Ora | Tile                                                                                      | Euild Times                                                                                                    | heet <u>D</u>                                       | elete Import                                   | ed Data                                         |                                             | lete Qra                                                                                                    | cle Impor                                                                                                    | t Table                        |
| validate imported Data<br>ad : User Can Proceed W<br>: 1/3    <br>wroll - STRUCTURETON<br>a Timesheet Import<br>[mport Oracle Data                                                                                                    | gait Import F<br> <br>EV10 Ora               | Tile<br>acle Timeshee<br>g Data Started                                                   | Euild Times                                                                                                    | Home                                                | Pay                                            | Pay                                             | Pay                                         | lete Ora                                                                                                    | Valid                                                                                                    | t Table                        |
| validate imported Data<br>d : User Can Proceed W<br>: 1/3    <br>wroll - STRUCTURETON<br>e Timesheet Import<br>Import Oracle Data<br>Import Date                                                                                                    | EV10 Ora                                     | rile<br>acle Timeshea<br>g Data Started<br>Status                                         | Euild Times <08C> et Import Payroll Company                                                                                                    | Home<br>Company                                     | Pay<br>Run                                     | Pay<br>Year                                     | Pay<br>Period                               | Total<br>Lines                                                                                                | Valid<br>Count                                                                                                | t Table<br>Error<br>Count      |
|                                                                                                    | Evit Import F                                | g Data Started<br>Status<br>BUILD                                                         | Euild Times <osc> et Import Payroll Company ZZ Try</osc>                                                                                                    | Home<br>Company                                     | Pay<br>Run<br>ZZWK                             | Pay<br>Year<br>2011                             | Pay<br>Period<br>50                         | Total<br>Lines<br>2                                                                                           | Valid<br>Count<br>2                                                                                           | t Table<br>Error<br>Count<br>0 |
| validate Imported Data     id : User Can Proceed W     : 1/3     inoll - STRUCTURETONI     Timesheet Import     import Oracle Data     import Date     D6-DEC-2011 16:10:57     17-JAN-2012 16:48:36     17_JAN-2012 16:54:00                                                                                                    | Evil import F                                | g Data Started<br>Status<br>BUILD<br>BUILD                                                | et Import  Payroll Company ZZ ZZ ZZ ZZ                                                                                                    | Home<br>Company<br>ZZ<br>ZZ                         | Pay<br>Run<br>ZZVVK                            | Pay<br>Year<br>2011<br>9999                     | Pay<br>Period<br>50<br>99                   | Total<br>Lines<br>2<br>1                                                                                      | Valid<br>Count<br>2<br>1                                                                                      | Error<br>Count<br>0            |
| ved : User Can Proceed W : 1/3  roll - STRUCTURETON  Timesheet Import  Import Oracle Data  Import Date  06-DEC-2011 16:10:57  17-JAN-2012 16:48:36  17-JAN-2012 16:54:00                                                                                                    | Evil import F                                | status<br>BUILD<br>BUILD<br>BUILD                                                         | Euild Times <osc> et Import Payroll Company ZZ ZZ ZZ</osc>                                                                                                    | Home<br>Company<br>ZZ<br>ZZ<br>ZZ                   | Pay<br>Run<br>ZZWK<br>ZZWK                     | Pay<br>Year<br>2011<br>9999<br>2011             | Pay<br>Period<br>50<br>99<br>2              | Total<br>Lines<br>2<br>1<br>1                                                                                 | Valid<br>Count<br>2<br>1                                                                                      | Error<br>Count<br>0<br>0       |
| validate imported Data      d: User Can Proceed W : 1/3      //      ///      rroll - STRUCTURETON      Timesheet Import      //      //      //      //      //      //      //      //      //      //      //      //      //      //      //      //      //      //      //      //      //      //      //      //      //      //      //      //      //      //      //      //      //      //      //      //      //      //      //      //      //      //      //      //      //      //      //      //      //      //      //      //      //      //      //      //      //      //      //      //      //      //      //      //      //      //      //      //      //      //      //      //      //      //      //      //      //      //      //      //      //      //      //      //      //      //      //      //      //      //      //      //      //      //      //      //      //      //      //      //      //      //      //      //      //      //      //      //      //      //      //      //      //      //      //      //      //      //      //      //      //      //      //      //      //      //      //      //      //      //      //      //      //      //      //      //      //      //      //      //      //      //      //      //      //      //      //      //      //      //      //      //      //      //      //      //      //      //      //      //      //      //      //      //      //      //      //      //      //      //      //      //      //      //      //      //      //      //      //      //      //      //      //      //      //      //      //      //      //      //      //      //      //      //      //      //      //      //      //      //      //      //      //      //      //      //      //      //      //      //      //      //      //      //      //      //      //      //      //      //      //      //      //      //      //      //      //      //      //      //      //      //      //      //      //      //      //      //      //      // | EV10 Ora User DA DA DA DA DA DA DA           | rms                                                                                       | Euild Times <osc> et Import Payroll Company ZZ ZZ ZZ ZZ</osc>                                                                                                    | Home<br>Company<br>ZZ<br>ZZ<br>ZZ                   | Pay<br>Run<br>ZZVVK<br>ZZVVK                   | Pay<br>Year<br>2011<br>9999<br>2011             | Pay<br>Period<br>50<br>99                   | Total<br>Lines<br>2<br>1<br>1                                                                                 | Valid<br>Count<br>2<br>1<br>1                                                                                 | Error<br>Count<br>0<br>0       |
| validate Imported Data     d: User Can Proceed W     : 1/3                                                                                                    | EV10 Ora                                     | rms                                                                                       | Euild Times <pre> <osc> at Import Payroll Company ZZ ZZ ZZ Are Imported</osc></pre>                                                                                                    | Home<br>Company<br>ZZ<br>ZZ<br>ZZ                   | Pay<br>Run<br>ZZVVK<br>ZZVK                    | Pay<br>Year<br>2011<br>9999<br>2011             | Pay<br>Period<br>50<br>99<br>2              | Total<br>Lines<br>2<br>1<br>1                                                                                 | Valid<br>Count<br>2<br>1<br>1                                                                                 | Error<br>Count<br>0<br>0       |
| vialidate Imported Data  d : User Can Proceed W : 1/3      roll - STRUCTURETON  Timesheet Import Import Oracle Data Import Date D6-DEC-2011 16:10:57 17-JAN-2012 16:48:36 17-JAN-2012 16:54:00                                                                                                    | EV10 Ora                                     | acle Timeshee<br>g Data Started<br>Status<br>BUILD<br>BUILD<br>BUILD<br>AII Data          | Euild Times  <0SC> et Import Payroll Company ZZ ZZ ZZ Are Imported                                                                                                    | Home<br>Company<br>ZZ<br>ZZ<br>From DA.PYE          | Pay<br>Run<br>ZZVVK<br>ZZVK<br>MPTIMSH         | Pay<br>Year<br>2011<br>9999<br>2011<br>T_IMP ta | Pay<br>Period<br>50<br>99<br>2<br>2<br>able | Total<br>Lines<br>2<br>1<br>1                                                                                 | Valid<br>Count<br>1                                                                                           | Error<br>Count<br>0<br>0       |
| validate Imported Data  d : User Can Proceed W : 1/3  roll - STRUCTURETONI  Timesheet Import Import Oracle Data Import Date 06-DEC-2011 16:10:57 17-JAN-2012 16:48:36 17-JAN-2012 16:54:00                                                                                                    | EV10 Ora                                     | acle Timeshea<br>g Data Started<br>Status<br>BUILD<br>BUILD<br>BUILD<br>All Data          | Euild Times <pre> <osc> at Import Payroll Company ZZ ZZ ZZ Are Imported</osc></pre>                                                                                                    | Home<br>Company<br>ZZ<br>ZZ<br>ZZ<br>From DA.PYE    | Pay<br>Run<br>ZZVVK<br>ZZVK<br>MPTIMSH         | Pay<br>Year<br>2011<br>9999<br>2011<br>7_IMP ta | Pay<br>Period<br>50<br>99<br>2<br>able      | Total<br>Lines<br>2<br>1<br>1                                                                                 | Valid<br>Count<br>2<br>1<br>1                                                                                 | Error<br>Count<br>0<br>0       |
| validate Imported Data  d : User Can Proceed W : 1/3  roll - STRUCTURETON  Timesheet Import  Import Oracle Data Import Date 06-DEC-2011 16:10:57 17-JAN-2012 16:48:36 17-JAN-2012 16:54:00                                                                                                    | EV10 Ora                                     | acle Timeshea<br>g Data Started<br>Status<br>BUILD<br>BUILD<br>BUILD<br>AII Data          | Euild Times  <08C> t Import Payroll Company ZZ ZZ ZZ Are Imported                                                                                                    | Home<br>Company<br>ZZ<br>ZZ<br>ZZ<br>From DA.PYE    | Pay<br>Run<br>ZZVVK<br>ZZVVK<br>ZZVVK          | Pay<br>Year<br>2011<br>9999<br>2011<br>T_IMP ta | Pay<br>Period<br>50<br>99<br>2<br>X         | Total<br>Lines<br>2<br>1<br>1<br>1<br>1                                                                       | Valid<br>Count<br>2<br>1<br>1<br>1<br>1<br>1<br>1<br>1<br>1<br>1<br>1<br>1<br>1<br>1<br>1<br>1<br>1<br>1<br>1 | Error<br>Count<br>0<br>0       |
|                                                                                                    | EV10 Ora                                     | acle Timeshee<br>g Data Started<br>Status<br>BUILD<br>BUILD<br>BUILD<br>AII Data          | Euild Times   <osc> et Import Payroll Company ZZ ZZ ZZ Are Imported</osc>                                                                                                    | Home<br>Company<br>ZZ<br>ZZ<br>ZZ<br>ZZ<br>ZZ       | Pay<br>Run<br>ZZVVK<br>ZZVVK<br>ZZVK           | Pay<br>Year<br>2011<br>9999<br>2011<br>T_IMP ta | Pay<br>Period<br>50<br>99<br>2<br>2<br>able | Total<br>Lines<br>2<br>1<br>1<br>1<br>1<br>1<br>1<br>1<br>1<br>1<br>1<br>1<br>1<br>1<br>1<br>1<br>1<br>1<br>1 | Valid<br>Count<br>2<br>1<br>1<br>1<br>1<br>1<br>1<br>1<br>1<br>1<br>1<br>1<br>1<br>1<br>1<br>1<br>1<br>1<br>1 | t Table                        |
| vieldete Imported Data  d: User Can Proceed W  1/3  roll - STRUCTURETON  Timesheet Import  Import Oracle Data Import Date 06-DEC-2011 16:10:57 17-JAN-2012 16:48:36 17-JAN-2012 16:54:00                                                                                                    | EV10 Ora                                     | acle Timeshee<br>g Data Started<br>Status<br>BUILD<br>BUILD<br>BUILD<br>All Data          | Euild Times   <osc> et Import Payroll Company ZZ ZZ ZZ Are Imported</osc>                                                                                                    | Home<br>Company<br>ZZ<br>ZZ<br>ZZ<br>From DA.PYE    | Pay<br>Run<br>ZZVVK<br>ZZVVK                   | Pay<br>Year<br>2011<br>9999<br>2011<br>T_IMP ta | Pay<br>Period<br>50<br>99<br>2<br>able      | Total<br>Lines<br>2<br>1<br>1<br>1<br>1<br>1<br>1<br>1<br>1<br>1<br>1<br>1<br>1<br>1<br>1<br>1<br>1<br>1<br>1 | Valid<br>Count<br>2<br>1<br>1<br>1<br>1<br>1<br>1<br>1<br>1<br>1<br>1<br>1<br>1<br>1<br>1<br>1<br>1<br>1<br>1 | t Table                        |
| validate Imported Data  d : User Can Proceed W  1/3  roll - STRUCTURETON  Timesheet Import  Import Oracle Data Import Date D6-DEC-2011 16:10:57 17-JAN-2012 16:48:36 17-JAN-2012 16:54:00                                                                                                    | EVID Ora                                     | ited Data                                                                                 | Euild Times   <osc> et Import Payroll Company [ZZ ZZ ZZ ZZ Are Imported [</osc>                                                                                                    | Home<br>Company<br>ZZ<br>ZZ<br>ZZ<br>From DA.PYE    | Pay<br>Run<br>ZZVVK<br>ZZVK<br>ZZVK<br>MPTIMSH | Pay<br>Year<br>2011<br>2011<br>7_IMP ta         | Pay<br>Period<br>50<br>999<br>2<br>able     | Total<br>Lines<br>2<br>1<br>1<br>1<br>1<br>1<br>1<br>1<br>1<br>1<br>1<br>1<br>1<br>1<br>1<br>1<br>1<br>1<br>1 | Valid<br>Count<br>1<br>1<br>1<br>1<br>1<br>1<br>1<br>1<br>1<br>1<br>1<br>1<br>1<br>1<br>1<br>1<br>1<br>1<br>1 | t Table                        |
| validate Imported Data  d : User Can Proceed W  1/3  roll - STRUCTURETONI  Timesheet Import Import Oracle Data Import Date 06-DEC-2011 16:10:57 17-JAN-2012 16:48:36 17-JAN-2012 16:54:00                                                                                                    | Evit Import F                                | ited Data                                                                                 | Euild Times   <osc> et Import Payroll Company ZZ ZZ ZZ ZZ Are Imported</osc>                                                                                                    | Home<br>Company<br>ZZ<br>ZZ<br>ZZ<br>From DA.PYE    | Pay<br>Run<br>ZZVVK<br>ZZVVK<br>MPTIMSH        | Pay<br>Year<br>2011<br>9999<br>2011<br>T_IMP ta | Pay<br>Period<br>50<br>99<br>2<br>able      | Total<br>Lines<br>2<br>1<br>1<br>1<br>1<br>1<br>1<br>1<br>1<br>1<br>1<br>1<br>1<br>1<br>1<br>1<br>1<br>1<br>1 | Valid<br>Count<br>2<br>1<br>1<br>1<br>1<br>1<br>1<br>1<br>1<br>1<br>1<br>1<br>1<br>1<br>1<br>1<br>1<br>1<br>1 | Error<br>Count<br>0<br>0<br>0  |
| validate imported Data     d     d   | Evit Import F                                | eed Data                                                                                  | Euild Times   <osc> et Import Payroll Company ZZ ZZ ZZ ZZ ZZ ZZ</osc>                                                                                                    | Home<br>Company<br>ZZ<br>ZZ<br>ZZ<br>ZZ<br>ZZ<br>ZZ | Pay<br>Run<br>ZZVVK<br>ZZVVK<br>ZZVK           | Pay<br>Year<br>2011<br>9999<br>2011<br>T_IMP ta | Pay<br>Period<br>50<br>99<br>2<br>2<br>able | Total<br>Lines<br>2<br>1<br>1<br>1<br>1<br>1<br>1<br>1<br>1<br>1<br>1<br>1<br>1<br>1<br>1<br>1<br>1<br>1<br>1 | Valid<br>Count<br>2<br>1<br>1<br>1<br>1<br>1<br>1<br>1<br>1<br>1<br>1<br>1<br>1<br>1<br>1<br>1<br>1<br>1<br>1 | t Table                        |
| validate imported Data     d: User Can Proceed W     : 1/3     ////     ////     ////     ////     ////     ////     ////     ////     ////     ////     ////     ////     ////     ////     ////     ////     ////     ////     ///     ////     ////     ///     ////     ////     ////     ////     ///     ////     ////     ////     ////     ////     ////     ///     ////     ////     ////     ////     ////     ////     ////     ////     ////     ///      /////     ////     ////     ////     ////     /////     ////      //////                                                                                                    | Evil import F                                | acle Timeshee<br>g Data Started<br>Status<br>BUILD<br>BUILD<br>BUILD<br>MII Data          | Euild Times Suid Times                                                                                                    | Home<br>Company<br>ZZ<br>ZZ<br>ZZ<br>ZZ<br>ZZ       | Pay<br>Run<br>ZZVVK<br>ZZVVK<br>ZZVK           | Pay<br>Year<br>2011<br>9999<br>2011<br>T_IMP ta | Pay<br>Period<br>50<br>99<br>2<br>2<br>able | Total<br>Lines<br>2<br>1<br>1<br>1<br>1<br>1<br>1<br>1<br>1<br>1<br>1<br>1<br>1<br>1<br>1<br>1<br>1<br>1<br>1 | Valid<br>Count<br>2<br>1<br>1<br>1<br>1<br>1<br>1<br>1<br>1<br>1<br>1<br>1<br>1<br>1<br>1<br>1<br>1<br>1<br>1 | t Table                        |
| validate imported Data      id : User Can Proceed W     : 1/3     in      if in structure to via     import Oracle Data      import Oracle Data      import Date     06-DEC-2011 16:10:57     17-JAN-2012 16:48:36     17-JAN-2012 16:54:00                                                                                                    | Evit Import                                  | acle Timeshee<br>g Data Started<br>Status<br>BUILD<br>BUILD<br>BUILD<br>RUILD<br>AII Data | Euild Times Second Second Seco | Home<br>Company<br>ZZ<br>ZZ<br>ZZ<br>ZZ<br>ZZ<br>ZZ | Pay<br>Run<br>ZZVVK<br>ZZVVK<br>ZZVK<br>ZZVK   | Pay<br>Year<br>2011<br>9999<br>2011<br>7_IMP ta | Pay<br>Period<br>50<br>999<br>2<br>able     | Total<br>Lines<br>2<br>1<br>1<br>1<br>1<br>1<br>1<br>1<br>1<br>1<br>1<br>1<br>1<br>1<br>1<br>1<br>1<br>1<br>1 | Valid<br>Count<br>2<br>1<br>1<br>1<br>1<br>1<br>1<br>1<br>1<br>1<br>1<br>1<br>1<br>1<br>1<br>1<br>1<br>1<br>1 | t Table                        |

The above screen displays all import parameters used to import timesheets including Import Date, User, Status, Payroll Company, Home Company, Pay run, Pay Year, Pay period, Total Lines, Valid Count & Error Count. Pressing the **[Import Oracle Date]** imports all the records that do not have the import status 'Y' are imported.

Also, there are five buttons at the bottom of the screen to complete the import process, which is explained in the following sequence of screen prints.

## [Validate Imported Data] – Button

| 🧑 Pa   | yroll - STRUCTURETONE  | V10 Oracle      | Timesheet | t Import      |          |              |         |        |                  |           |         | _ 🗆 🗵 |
|--------|------------------------|-----------------|-----------|---------------|----------|--------------|---------|--------|------------------|-----------|---------|-------|
| Oracl  | e Timesheet Import     |                 |           |               |          |              |         |        |                  |           |         |       |
|        |                        |                 |           |               |          |              |         |        |                  |           |         |       |
| _      | Import Oracle Data     |                 |           | Pavroll       | Home     | Pav          | Pav     | Pav    | Total            | Valid     | Error   |       |
| Sel    | Import Date            | User            | Status    | Company       | Company  | Run          | Year    | Period | Lines            | Count     | Count   |       |
|        | 06-DEC-2011 16:10:57   | DA              | BUILD     | ZZ            | ZZ       | ZZWK         | 2011    | 50     | 2                | 2         | 0       |       |
|        | 18-JAN-2012 14:47:19   | DA              | ERROR     | ZZ            | ZZ       | ZZWK         | 2011    | 2      | 5                | 0         | 5       |       |
| Ē      | 17-JAN-2012 16:48:36   | DA              | BUILD     | ZZ            | ZZ       | ZZWK         | 9999    | 99     | 1                | 1         | 0       |       |
|        | 17-JAN-2012 16:54:00   | DA              | BUILD     | ZZ            | ZZ       | ZZWK         | 2011    | 2      | 1                | 1         | 0       |       |
|        |                        |                 |           |               |          |              |         |        |                  |           |         |       |
|        |                        |                 |           |               |          |              |         |        |                  |           |         |       |
|        |                        |                 |           |               |          |              |         |        |                  |           |         |       |
|        |                        |                 |           |               |          |              |         |        |                  |           |         |       |
|        |                        |                 |           |               |          |              |         |        |                  |           |         |       |
|        |                        |                 |           |               |          |              |         |        |                  |           |         |       |
|        |                        |                 |           |               | <u> </u> | _            |         |        |                  |           |         |       |
|        |                        |                 |           |               | <u> </u> |              |         |        |                  |           |         |       |
|        |                        |                 |           |               | <u> </u> | _            |         |        |                  |           |         |       |
|        |                        |                 |           |               |          |              |         |        |                  |           |         |       |
|        |                        |                 |           |               |          |              |         |        |                  |           |         | _     |
|        |                        |                 | _         |               |          |              |         |        | I                |           |         |       |
| 1      | ⊻alidate Imported Data | Edit Imported [ | Data      | Build Timeshe | et Del   | lete Importe | ed Data | De     | lete <u>O</u> ra | cle Impor | t Table |       |
| 1      |                        |                 |           |               |          |              |         |        |                  |           |         | _     |
|        |                        |                 |           |               |          |              |         |        |                  |           |         |       |
| Record | : 2/4                  |                 |           | <0SC>         |          |              |         |        |                  |           |         |       |

Users may select a line by checking a line that is imported and pressing the [Validate Imported Data] button to validate the imported data; if any invalid records exist, the errors for each record are stored for review.

| 🝖 Pa              | roll - STRUCTURETONE   | v10 Oracle      | Timesheet | Import         |               |            |        |        |                   |           |         |   |
|-------------------|------------------------|-----------------|-----------|----------------|---------------|------------|--------|--------|-------------------|-----------|---------|---|
| Oracle            | : Timesheet Import     |                 |           |                |               |            |        |        |                   |           |         |   |
|                   | Import Oracle Data     |                 |           |                |               |            |        |        |                   |           |         |   |
|                   |                        | L               |           | Payroll        | Home          | Pay        | Pay    | Pay    | Total             | Valid     | Error   |   |
| Sel               | Import Date            | User            | Status    | Company        | Company       | Run        | Year   | Period | Lines             | Count     | Count   | _ |
|                   | 06-DEC-2011 16:10:57   | DA              | BUILD     | ZZ             | ZZ            | ZZWK       | 2011   | 50     | 2                 | 2         | 0       | _ |
| $\mathbf{\nabla}$ | 18-JAN-2012 14:47:19   | DA              | ERROR     | zz             | ZZ            | ZZWK       | 2011   | 2      | 5                 | 0         | 5       |   |
|                   | 17-JAN-2012 16:48:36   | DA              | BUILD     | ZZ             | ZZ            | ZZWK       | 9999   | 99     | 1                 | 1         | 0       |   |
| Г                 | 17-JAN-2012 16:54:00   | DA              | BUILD     | ZZ             | ZZ            | ZZWK       | 2011   | 2      | 1                 | 1         | 0       |   |
|                   |                        |                 |           | Forms          | X             |            |        |        |                   |           |         |   |
|                   |                        |                 |           | 👧 Inval        | id records: 5 |            |        |        |                   |           |         |   |
|                   |                        |                 |           | <b>V</b>       |               |            |        |        |                   | İ         |         |   |
|                   |                        | 1               | 1         |                |               |            |        |        |                   |           | _       |   |
| Ē                 |                        |                 |           | <u>i</u>       | <u>ik</u>     |            |        |        |                   |           | _       |   |
| Ē                 |                        |                 |           |                |               |            |        |        |                   |           | _       |   |
|                   |                        | 1               | 1         |                |               |            |        |        |                   |           | _       |   |
|                   |                        |                 | 1         |                |               |            |        |        |                   |           |         |   |
| <u> </u>          |                        |                 | 1         |                |               |            |        |        |                   |           |         |   |
| -                 |                        |                 |           |                |               |            |        |        |                   |           | _       |   |
| -                 |                        |                 |           |                |               |            |        |        |                   |           |         |   |
| -                 |                        |                 | 1         |                |               |            |        |        |                   |           | _       | - |
| 1                 | L                      |                 | ]         | ][             |               |            | l      |        | I                 | I         |         | - |
|                   | ⊻alidate Imported Data | Edit Imported D | ata       | Build Timeshee | t Dele        | te Importe | d Data | De     | lete <u>O</u> rai | cle Impor | t Table |   |
|                   |                        |                 |           |                |               |            |        |        |                   |           |         |   |

|            |                |                 |                |                       |               | D-//           |            |                                                           |                                                                                                    | <b></b>                                                                                |                                                      |                                   |                                  |              |                 |                  |                        |                  |
|------------|----------------|-----------------|----------------|-----------------------|---------------|----------------|------------|-----------------------------------------------------------|----------------------------------------------------------------------------------------------------|----------------------------------------------------------------------------------------|------------------------------------------------------|-----------------------------------|----------------------------------|--------------|-----------------|------------------|------------------------|------------------|
|            |                |                 |                |                       | Рау           | KOII -         | IIM        | esne                                                      | et IMPO                                                                                                    | KI I                                                                                   | REPU                                                 | <i>i</i>                          |                                  |              |                 | Date<br>Time     | : JAN 18, 2<br>: 02:49 | 012<br>9 PM      |
| Pay<br>Com | Roll<br>pany   | Home<br>Company | Pay Ru         | n Year Peri           | od Emply      | ee#Date        | Unior      | n Trade                                                   | Shift Work<br>Company                                                                                                    | Data<br>/ Type                                                                         | Job<br>Code                                          | Phs<br>Code                       | Cat<br>Code                      | Dept         | GL<br>Acct      | Doc.<br>No       | Default<br>Check Loc   | Actual<br>. Date |
| NH<br>†irs | NH Pay<br>Rate | OT<br>Hrs       | OT Pay<br>Rate | DOT DOTPa<br>Hrs Rate | y OH<br>Hrs   | OH Pay<br>Rate | ОН<br>Туре | OH Rate<br>Code                                           | Equip.<br>Code                                                                                                    | Equip.<br>Hours                                                                        | Eqp.<br>Trans.                                       | Eqp.<br>Phs.                      | Eqp.<br>Cat.                     | Eqp.<br>Dept | Eqp. CR<br>Acct | Hrly.<br>WM      | Work<br>Loc.           |                  |
| :<br>8.00  | 24.34          | ZZ<br>2.00      | ZZWK<br>36.51  | 2011<br>1.00 48.6     | 2 ZZ-200<br>B | *********      | **         | ZZ20                                                      | ZZ<br>ory 1000 is not ass                                                                                                    | J ZZ                                                                                   | Z-WMT<br>o Job ZZ-                                   | 01-100<br>WMT, Pha                | 1000<br>se 01-100 f              | or Com       | oany ZZ or      | 123<br>is not in | ZCHI<br>Phase/Categ    | iory             |
|            |                |                 |                |                       |               |                |            | LOVs<br>Norat<br>PLPo<br>PLCC                             | etup<br>es defined for PL (<br>licy Number ALL is<br>code ALL is not on                                                                            | Code AL<br>s not val<br>file for (                                                     | L<br>id<br>Company i                                 | ZZ in Cour                        | try US and                       | State IL     |                 |                  |                        |                  |
| :<br>0.00  | 24.34          | ZZ<br>1.00      | ZZWK<br>36.51  | 2011<br>1.00 48.6     | 2 ZZ-200<br>B | **********     | **         | ZZ20                                                      |                                                                                                    | J ZZ                                                                                   | Z-WMT                                                | 01-100                            | 1000                             |              |                 | 123              |                        |                  |
|            |                |                 |                |                       |               |                |            | No rat<br>No rat<br>PL Po<br>PLC C<br>WC P<br>WCB<br>Work | es defined for PL (<br>es defined for WC<br>licy Number ALL is<br>code ALL is not on<br>olicy Number ALL<br>Code WC is not or<br>company is missir | Code AL<br>B Code<br>s not val<br>file for (<br>is not va<br>n file for<br>ng.         | L<br>WC<br>id<br>Company<br>alid<br>Company          | in Country<br>in Countr           | and State<br>y and State         | •            |                 |                  |                        |                  |
| 8.00       | 24.34          | 22<br>2.00      | ZZWK<br>36.51  | 2011<br>2.00 48.6     | 2 ZZ-200<br>8 | *********      | **         | ZZ20<br>No rat<br>PL Po<br>PLC C<br>WC P<br>WCB<br>Work   | es defined for PL (<br>es defined for WC<br>licy Number ALL i<br>code ALL is not on<br>olicy Number ALL<br>Code WC is not or<br>company is missir  | J ZZ<br>Code AL<br>B Code<br>s not val<br>file for (<br>is not va<br>n file for<br>ng. | L<br>WC<br>id<br>Company<br>alid<br>Company          | 01-100<br>in Country<br>in Countr | 1000<br>and State<br>y and State | •            |                 | 123              |                        |                  |
| 9.00       | 24.34          | ZZ<br>1.00      | ZZWK<br>36.51  | 2011<br>1.00 48.6     | 2 ZZ-200<br>8 | *********      | **         | ZZ20<br>No rat<br>PL Po<br>PLC C<br>WC P<br>WCB<br>Work   | es defined for PL (<br>es defined for WC<br>licy Number ALL i<br>code ALL is not o<br>licy Number ALL<br>Code WC is not or<br>company is missir    | J ZZ<br>Code AL<br>B Code<br>s not val<br>file for (<br>is not va<br>n file for<br>ng. | Z-WMT<br>L<br>WC<br>id<br>Company<br>alid<br>Company | 01-100<br>in Country<br>in Countr | 1000<br>and State<br>y and State | 9            |                 | 123              |                        |                  |
| 8.00       | 24.34          | 22<br>1.00      | ZZWK<br>36.51  | 2011<br>1.00 48.6     | 2 ZZ-200<br>8 | *********      | **         | ZZ20<br>No rat<br>PL Po<br>PLC C<br>WC P<br>WCB<br>Work   | es defined for PL (<br>es defined for WC<br>licy Number ALL i<br>code ALL is not on<br>olicy Number ALL<br>Code WC is not or<br>company is missir  | J ZZ<br>Code AL<br>B Code<br>s not val<br>file for (<br>is not va<br>n file for<br>ng. | L<br>WC<br>id<br>Company<br>alid<br>Company          | 01-100<br>in Country<br>in Countr | 1000<br>and State<br>y and State | •            |                 | 123              |                        |                  |

Also an exception report is printed for users to review the errors on each line that is being imported.

|            |                |                  |                |              |                | Pay       | Roll -         | Tim        | eshe                                                             | et IMPO                                                                                                    | RT I                                                                                    | REPO                                         | DRT                     |                            |              |                | -<br>Date<br>Time | JAN 18,<br>02:4      | 2012<br>9 PM      |
|------------|----------------|------------------|----------------|--------------|----------------|-----------|----------------|------------|------------------------------------------------------------------|----------------------------------------------------------------------------------------------------|-----------------------------------------------------------------------------------------|----------------------------------------------|-------------------------|----------------------------|--------------|----------------|-------------------|----------------------|-------------------|
| Pay<br>Com | Roll<br>pany   | Hom e<br>Com pan | Pay Ru<br>y    | n Year       | r Period       | i Emplye  | e#Date         | Unior      | n Trade                                                          | Shift Work<br>Compan                                                                                                    | Data<br>y Type                                                                          | Job<br>Code                                  | Phs<br>Code             | Cat<br>Code                | Dept         | GL<br>Acct     | Doc.<br>No        | Default<br>Check Loo | Actual<br>c. Date |
| NH<br>Hrs  | NH Pay<br>Rate | OT<br>Hrs        | OT Pay<br>Rate | DOT D<br>Hrs | OT Pay<br>Rate | OH<br>Hrs | OH Pay<br>Rate | ОН<br>Туре | OH Rate<br>Code                                                  | Equip.<br>Code                                                                                                    | Equip.<br>Hours                                                                         | Eqp.<br>Trans.                               | Eqp.<br>Phs.            | Eqp.<br>Cat.               | Eqp.<br>Dept | Eqp.CR<br>Acct | Hrly.<br>WM       | Work<br>Loc.         |                   |
| 8.00       | 24.34          | ZZ<br>2.00       | ZZWK<br>36.51  | 201<br>1.00  | 1 2<br>48.68   | ZZ-200    | **********     | ***        | ZZ20                                                             | ZZ                                                                                                    | J Zź                                                                                    | Z-WMT                                        | 01-100                  | 1000                       |              |                | 123               | ZCHI                 |                   |
|            |                |                  |                |              |                |           |                |            | Catego<br>LOV s<br>No rati                                       | ory 1000 is not as<br>etup<br>es defined for PL                                                                                          | signed to<br>Code AL                                                                    | o Job ZZ-I                                   | WMT, Pha                | se 01-100 i                | for Com      | oany ZZ or     | is not in         | Phase/Cate           | gory              |
|            |                |                  |                |              |                |           |                |            | PL Pol<br>PLC C                                                  | icy Number ALL<br>ode ALL is not or                                                                                                    | is not val<br>n file for (                                                              | lid<br>Company 2                             | ZZ in Cour              | ntry US and                | State IL     |                |                   |                      |                   |
| 0.00       | 24.34          | ZZ<br>1.00       | ZZWK<br>36.51  | 201<br>1.00  | 1 2<br>48.68   | ZZ-200    | **********     | ***        | ZZ20                                                             |                                                                                                    | J ZZ                                                                                    | Z-WMT                                        | 01-100                  | 1000                       |              |                | 123               |                      |                   |
|            | 21.01          |                  |                |              | 10.00          |           |                |            | No rati<br>No rati<br>PL Pol<br>PLC C<br>WC Pol<br>WCB<br>WOR    | es defined for PL<br>es defined for Wo<br>icy Number ALL<br>ode ALL is not or<br>blicy Number ALL<br>Code WC is not o<br>company is miss | Code AL<br>CB Code<br>is not val<br>n file for (<br>L is not va<br>on file for<br>ing.  | L<br>WC<br>lid<br>Company<br>alid<br>Company | in Country<br>in Countr | • and State<br>y and State | Ð            |                |                   |                      |                   |
| 8.00       | 24.34          | ZZ<br>2.00       | ZZWK<br>36.51  | 201          | 1 2<br>48.68   | ZZ-200    | **********     | ***        | ZZ20                                                             |                                                                                                    | J ZZ                                                                                    | Z-WMT                                        | 01-100                  | 1000                       |              |                | 123               |                      |                   |
|            |                |                  |                |              |                |           |                |            | No rati<br>No rati<br>PL Pol<br>PLC C<br>WC Po<br>WCB            | es defined for PL<br>es defined for W<br>licy Number ALL<br>ode ALL is not or<br>blicy Number ALL<br>Code WC is not o<br>company is miss | Code AL<br>CB Code<br>is not val<br>n file for (<br>L is not va<br>n file for<br>ing.   | L<br>WC<br>lid<br>Company<br>alid<br>Company | in Country<br>in Countr | • and State<br>y and State | e            |                |                   |                      |                   |
| 9.00       | 24.34          | ZZ 1.00          | ZZWK<br>36.51  | 201          | 1 2<br>48.68   | ZZ-200    | **********     | ***        | ZZ20                                                             |                                                                                                    | J ZZ                                                                                    | Z-WMT                                        | 01-100                  | 1000                       |              |                | 123               |                      |                   |
|            |                |                  |                |              |                |           |                |            | No rate<br>No rate<br>PL Pol<br>PLC C<br>WC Pol<br>WC Pol<br>WCR | es defined for PL<br>es defined for Wo<br>icy Number ALL<br>ode ALL is not or<br>olicy Number ALL<br>Code WC is not o<br>company is miss | Code AL<br>CB Code<br>is not val<br>file for (<br>L is not va<br>on file for<br>ing     | L<br>WC<br>lid<br>Company<br>alid<br>Company | in Country<br>in Countr | and State                  | 9            |                |                   |                      |                   |
|            |                | ZZ               | ZZWK           | 201          | 1 2            | ZZ-200    | *********      | ***        | ZZ20                                                             | company is miss                                                                                                    | J ZZ                                                                                    | Z-WMT                                        | 01-100                  | 1000                       |              |                | 123               |                      |                   |
| 8.00       | 24.34          | 1.00             | 36.51          | 1.00         | 48.68          |           |                |            | No rati<br>No rati<br>PL Pol<br>PLC C<br>WC Po<br>WCB (<br>WCB)  | es defined for PL<br>es defined for Wo<br>icy Number ALL<br>ode ALL is not or<br>blicy Number ALD<br>Code WC is not o<br>company is miss | Code AL<br>CB Code<br>is not val<br>in file for (<br>L is not va<br>on file for<br>ing. | L<br>WC<br>lid<br>Company<br>alid<br>Company | in Country<br>in Countr | • and State<br>y and State | 9            |                |                   |                      |                   |

## [Edit Imported Data] - Button

This button is active when a record is selected, and when pressed, it opens up a timesheet import screen that allows users to edit the field values and re-validate as required.

| 🝖 Pay   | roll - STRUCTURETONE      | v10 Oracle      | Timesheet | Import             |                 |             |             |               |                   |           |         | _ 🗆 × |
|---------|---------------------------|-----------------|-----------|--------------------|-----------------|-------------|-------------|---------------|-------------------|-----------|---------|-------|
| Oracle  | Timesheet Import          |                 |           |                    |                 |             |             |               |                   |           |         |       |
| Viacio  | rinesheetinport           |                 |           |                    |                 |             |             |               |                   |           |         |       |
|         | Import Oracle Data        |                 |           |                    |                 |             |             |               |                   |           |         |       |
| Sal     | Import Date               | User            | Status    | Payroll<br>Company | Company         | Pay<br>Run  | Pay<br>Year | Pay<br>Period | Lines             | Count     | Count   |       |
|         | 06-DEC-2011 16:10:57      | DA              | BUILD     | ZZ                 | ZZ              | ZZWK        | 2011        | 50            | 2                 | 2         | 0       |       |
|         | 18-JAN-2012 14:47:19      | DA              | ERROR     | ZZ                 | ZZ              | ZZWK        | 2011        | 2             | 5                 | 0         | 5       |       |
| Ē       | 17-JAN-2012 16:48:36      | DA              | BUILD     | ZZ                 | ZZ              | ZZWK        | 9999        | 99            | 1                 | 1         | 0       |       |
| Γ       | 17-JAN-2012 16:54:00      | DA              | BUILD     | ZZ                 | ZZ              | ZZWK        | 2011        | 2             | 1                 | 1         | 0       |       |
| Γ       |                           |                 |           |                    |                 |             |             |               |                   |           |         |       |
| Γ       |                           |                 |           |                    | <u> </u>        |             |             |               |                   |           |         |       |
| Г       |                           |                 |           |                    |                 |             |             |               |                   |           |         |       |
| Γ       |                           |                 |           |                    | <u> </u>        |             |             |               |                   |           |         |       |
|         |                           |                 |           |                    | <u> </u>        |             |             |               |                   |           |         |       |
|         |                           |                 |           |                    |                 |             |             |               |                   |           |         |       |
|         |                           |                 |           |                    | 1               |             |             |               |                   |           |         |       |
|         |                           |                 |           |                    |                 |             |             |               |                   |           |         |       |
|         |                           | ]               | 1         |                    | 1               |             |             |               |                   |           |         |       |
|         |                           | ]               | 1         |                    |                 |             |             |               |                   |           |         |       |
|         |                           | 1               | 1         |                    | 1               |             |             |               |                   |           |         | -     |
|         |                           |                 |           |                    |                 |             |             |               |                   | I         |         | _     |
|         | ⊻alidate Imported Data    | Edit Imported D | ata       | Build Timeshe      | et <u>D</u> ele | ete Importe | ed Data     | De            | elete <u>O</u> ra | cle Impor | t Table |       |
| Oheelie | dallaan Oon Dusaaadiid    | 1. Jun          |           |                    |                 | _           |             |               | _                 |           |         |       |
| Спеске  | ia : User Can Proceed Wit | in Import File  |           | Lionoi             |                 |             |             |               |                   |           |         |       |

|                                                                                                    | UCTURETON                                                                                                    | NEV10 Viev                                                                                                    | / Import Da                                                                                                    | ata                                                                                                    |                                                                                                    |                        |                                                                                                    |                                                                                                    |                                                                                                    |
|----------------------------------------------------------------------------------------------------|----------------------------------------------------------------------------------------------------|----------------------------------------------------------------------------------------------------|----------------------------------------------------------------------------------------------------|----------------------------------------------------------------------------------------------------|----------------------------------------------------------------------------------------------------|------------------------|----------------------------------------------------------------------------------------------------|----------------------------------------------------------------------------------------------------|----------------------------------------------------------------------------------------------------|
| Oracle Timesh                                                                                                    | eet Import                                                                                                    |                                                                                                    |                                                                                                    |                                                                                                    |                                                                                                    |                        |                                                                                                    |                                                                                                    |                                                                                                    |
| Payroll                                                                                                    |                                                                                                    | Home                                                                                                    | David David                                                                                                    |                                                                                                    | Devie d Dete                                                                                                    | Work                   | lah                                                                                                    | Dhaca                                                                                                    | C++                                                                                                    |
|                                                                                                    | ZZ-200                                                                                                    |                                                                                                    |                                                                                                    | 2011                                                                                                    | 2 01-JAN-11                                                                                                    | ZZ                     | ZZ-WMT                                                                                                    | 01-100                                                                                                    | 1000                                                                                                    |
|                                                                                                    | ZZ-200                                                                                                    | ZZ                                                                                                    | ZZWK                                                                                                    | 2011                                                                                                    | 2 02-JAN-11                                                                                                    |                        | ZZ-WMT                                                                                                    | 01-100                                                                                                    | 1000                                                                                                    |
| □ ZZ                                                                                                    | ZZ-200                                                                                                    | ZZ                                                                                                    | ZZWK                                                                                                    | 2011                                                                                                    | 2 03-JAN-11                                                                                                    |                        | ZZ-WMT                                                                                                    | 01-100                                                                                                    | 1000                                                                                                    |
| □ ZZ                                                                                                    | ZZ-200                                                                                                    | ZZ                                                                                                    | ZZWK                                                                                                    | 2011                                                                                                    | 2 04-JAN-11                                                                                                    |                        | ZZ-WMT                                                                                                    | 01-100                                                                                                    | 1000                                                                                                    |
| □ ZZ                                                                                                    | ZZ-200                                                                                                    | ZZ                                                                                                    | ZZWK                                                                                                    | 2011                                                                                                    | 2 05-JAN-11                                                                                                    |                        | ZZ-VVMT                                                                                                    | 01-100                                                                                                    | 1000                                                                                                    |
|                                                                                                    |                                                                                                    |                                                                                                    |                                                                                                    |                                                                                                    |                                                                                                    |                        |                                                                                                    |                                                                                                    |                                                                                                    |
|                                                                                                    |                                                                                                    |                                                                                                    |                                                                                                    |                                                                                                    |                                                                                                    |                        |                                                                                                    |                                                                                                    |                                                                                                    |
|                                                                                                    |                                                                                                    |                                                                                                    |                                                                                                    |                                                                                                    |                                                                                                    |                        |                                                                                                    |                                                                                                    |                                                                                                    |
|                                                                                                    |                                                                                                    |                                                                                                    |                                                                                                    |                                                                                                    |                                                                                                    |                        |                                                                                                    |                                                                                                    |                                                                                                    |
|                                                                                                    |                                                                                                    |                                                                                                    |                                                                                                    |                                                                                                    |                                                                                                    |                        |                                                                                                    |                                                                                                    |                                                                                                    |
| <u> </u>                                                                                                    |                                                                                                    |                                                                                                    | _                                                                                                    |                                                                                                    |                                                                                                    |                        |                                                                                                    |                                                                                                    |                                                                                                    |
|                                                                                                    |                                                                                                    |                                                                                                    |                                                                                                    |                                                                                                    |                                                                                                    |                        |                                                                                                    |                                                                                                    |                                                                                                    |
|                                                                                                    |                                                                                                    |                                                                                                    |                                                                                                    |                                                                                                    |                                                                                                    |                        |                                                                                                    |                                                                                                    |                                                                                                    |
|                                                                                                    |                                                                                                    |                                                                                                    |                                                                                                    |                                                                                                    |                                                                                                    |                        |                                                                                                    |                                                                                                    |                                                                                                    |
|                                                                                                    |                                                                                                    |                                                                                                    |                                                                                                    |                                                                                                    |                                                                                                    |                        |                                                                                                    | IL                                                                                                    | I                                                                                                    |
| ompany CMiC T                                                                                                    | est Company                                                                                                    |                                                                                                    |                                                                                                    | Error                                                                                                    | PLC Code ALL is n                                                                                                    | at on file for C       | ompany ZZ in C                                                                                                    | ountry US and Sta                                                                                                    | te IL                                                                                                    |
|                                                                                                    |                                                                                                    |                                                                                                    |                                                                                                    |                                                                                                    |                                                                                                    |                        |                                                                                                    |                                                                                                    |                                                                                                    |
| Name Andy A                                                                                                    | Indersen                                                                                                    |                                                                                                    |                                                                                                    |                                                                                                    |                                                                                                    |                        |                                                                                                    |                                                                                                    |                                                                                                    |
| │_ Validate A                                                                                                    | All Records                                                                                                    |                                                                                                    |                                                                                                    |                                                                                                    |                                                                                                    | Re-Valid               | ate   1                                                                                                    | More Errors                                                                                                    | Close                                                                                                    |
| nployee Numb                                                                                                    | er                                                                                                    |                                                                                                    |                                                                                                    |                                                                                                    |                                                                                                    |                        |                                                                                                    |                                                                                                    |                                                                                                    |
| ₽<br>Dracle Timesha<br>Payroll                                                                                                    | eet Import                                                                                                    | Home                                                                                                    |                                                                                                    |                                                                                                    |                                                                                                    |                        |                                                                                                    |                                                                                                    |                                                                                                    |
| alid Company                                                                                                    |                                                                                                    |                                                                                                    |                                                                                                    |                                                                                                    |                                                                                                    | Work                   |                                                                                                    |                                                                                                    |                                                                                                    |
| 77                                                                                                    | Employee                                                                                                    | Company                                                                                                    | Pay Run                                                                                                    | Year                                                                                                    | PeriodDate                                                                                                    | Work<br>Company        | Job                                                                                                    | Phase                                                                                                    | Cat.                                                                                                    |
|                                                                                                    | ZZ-200                                                                                                    | Company<br>ZZ                                                                                                    | Pay Run<br>ZZWK                                                                                                    | Year<br>2011                                                                                                    | PeriodDate<br>2 01-JAN-11                                                                                                    | VVork<br>Company<br>ZZ | Job<br>ZZ-VVMT                                                                                                    | Phase<br>01-100                                                                                                    | Cat.                                                                                                    |
|                                                                                                    | ZZ-200                                                                                                    | Company<br>ZZ<br>ZZ                                                                                                    | Pay Run<br>ZZVVK<br>ZZVVK                                                                                                    | Year<br>2011<br>2011                                                                                                    | PeriodDate 2 01-JAN-11 2 02-JAN-11                                                                                           | Work<br>Company<br>ZZ  | Job<br>ZZ-WMT<br>ZZ-WMT                                                                                                    | Phase<br>01-100<br>01-100                                                                                                    | Cat.<br>1000<br>1000                                                                                                    |
|                                                                                                    | Employee           ZZ-200           ZZ-200           ZZ-200           ZZ-200           ZZ-200                                                                                                    | Company<br>ZZ<br>ZZ<br>ZZ<br>ZZ                                                                                                    | Pay Run<br>ZZVVK<br>ZZVVK<br>ZZVVK                                                                                                    | Year<br>2011<br>2011<br>2011                                                                                                    | PeriodDate 2 01-JAN-11 2 02-JAN-11 2 03-JAN-11 2 04 JAN 11                                                                   | VVork<br>Company<br>ZZ | Job<br>ZZ-WMT<br>ZZ-WMT<br>ZZ-WMT                                                                                                    | Phase<br>01-100<br>01-100<br>01-100<br>01-100                                                                                                    | Cat.<br>1000<br>1000<br>1000                                                                                                    |
| ZZ           ZZ           ZZ           ZZ           ZZ           ZZ                                                                                                    | ZZ-200<br>ZZ-200<br>ZZ-200<br>ZZ-200<br>ZZ-200                                                                                                    | Company<br>ZZ<br>ZZ<br>ZZ<br>ZZ<br>ZZ<br>ZZ                                                                                                    | Pay Run<br>ZZVVK<br>ZZVVK<br>ZZVVK<br>ZZVVK                                                                                                    | Year<br>2011<br>2011<br>2011<br>2011                                                                                                    | PeriodDate 2 01-JAN-11 2 02-JAN-11 2 03-JAN-11 2 04-JAN-11 2 05 JAN 11                                                       | Work<br>Company<br>ZZ  | Job<br>ZZ-WMT<br>ZZ-WMT<br>ZZ-WMT<br>ZZ-WMT                                                                                                    | Phase<br>01-100<br>01-100<br>01-100<br>01-100<br>01-100                                                                                                    | Cat.<br>1000<br>1000<br>1000<br>1000                                                                                                    |
| ZZ       ZZ       ZZ       ZZ       ZZ       ZZ                                                                                                    | Employee           ZZ-200           ZZ-200           ZZ-200           ZZ-200           ZZ-200           ZZ-200           ZZ-200                                                                                                    | Company<br>ZZ<br>ZZ<br>ZZ<br>ZZ<br>ZZ<br>ZZ                                                                                                    | Pay Run           ZZVVK           ZZVVK           ZZVVK           ZZVVK           ZZVVK           ZZVVK                                                                                                    | Year<br>2011<br>2011<br>2011<br>2011<br>2011                                                                                                    | PeriodDate 2 01-JAN-11 2 02-JAN-11 2 03-JAN-11 2 04-JAN-11 2 05-JAN-11                                                       | Work Company ZZ        | Job<br>ZZ-WMT<br>ZZ-WMT<br>ZZ-WMT<br>ZZ-WMT<br>ZZ-WMT                                                                                                    | Phase<br>01-100<br>01-100<br>01-100<br>01-100<br>01-100                                                                                                    | Cat.<br>1000<br>1000<br>1000<br>1000<br>1000                                                                                                    |
|                                                                                                    | Employee<br>ZZ-200<br>ZZ-200<br>ZZ-200<br>ZZ-200<br>ZZ-200<br>ZZ-200                                                                                                    | Company<br>ZZ<br>ZZ<br>ZZ<br>ZZ<br>ZZ<br>ZZ                                                                                                    | Pay Run           ZZVVK           ZZVVK           ZZVVK           ZZVVK           ZZVVK                                                                                                    | Year<br>2011<br>2011<br>2011<br>2011<br>2011<br>2011                                                                                                    | PeriodDate 2 01-JAN-11 2 02-JAN-11 2 03-JAN-11 2 04-JAN-11 2 05-JAN-11                                                       | Work Company ZZ        | Job<br>ZZ-VVMT<br>ZZ-VVMT<br>ZZ-VVMT<br>ZZ-VVMT<br>ZZ-VVMT                                                                                                    | Phase<br>01-100<br>01-100<br>01-100<br>01-100<br>01-100                                                                                                    | Cat.<br>1000<br>1000<br>1000<br>1000<br>1000                                                                                                    |
|                                                                                                    | ZZ-200           ZZ-200           ZZ-200           ZZ-200           ZZ-200           ZZ-200           ZZ-200           ZZ-200                                                                                                    | Company           ZZ           ZZ           ZZ           ZZ           ZZ           ZZ           ZZ                                                                                                    | Pay Run           ZZVVK           ZZVVK           ZZVVK           ZZVVK           ZZVVK                                                                                                    | Year<br>2011<br>2011<br>2011<br>2011<br>2011<br>50<br>6                                                                                                    | PeriodDate 2 01-JAN-11 2 02-JAN-11 2 03-JAN-11 2 04-JAN-11 2 05-JAN-11 mms Invalid recor                                     | Work<br>Company<br>ZZ  | Job           ZZ-VVMT           ZZ-VVMT           ZZ-VVMT           ZZ-VVMT           ZZ-VVMT           ZZ-VVMT                                                                                                    | Phase 01-100 01-100 010 | Cat.<br>1000<br>1000<br>1000<br>1000<br>1000<br>1000                                                                                                    |
|                                                                                                    | Employee<br>ZZ-200<br>ZZ-200<br>ZZ-200<br>ZZ-200<br>ZZ-200<br>ZZ-200<br>ZZ-200<br>ZZ-200                                                                                                    | Company           ZZ           ZZ           ZZ           ZZ           ZZ           Image: Company of the second second secon | Pay Run           ZZ/VK           ZZ/VK           ZZ/VK           ZZ/VK           ZZ/VK           ZZ/VK                                                                                                    | Year<br>2011<br>2011<br>2011<br>2011<br>2011<br>50<br>F0                                                                                                    | PeriodDate 2 01-JAN-11 2 02-JAN-11 2 03-JAN-11 2 04-JAN-11 2 05-JAN-11 ms Invalid recor                                      | Work<br>Company<br>ZZ  | Job<br>ZZ-VVMT<br>ZZ-VVMT<br>ZZ-VVMT<br>ZZ-VVMT<br>ZZ-VVMT                                                                                                    | Phase 01-100 01-100 010 | Cat.<br>1000<br>1000<br>1000<br>1000<br>1000<br>1000                                                                                                    |
| Image: Constraint of the second second se | Employee<br>ZZ-200<br>ZZ-200<br>ZZ-200<br>ZZ-200<br>ZZ-200<br>ZZ-200<br>ZZ-200<br>ZZ-200                                                                                                    | Company           ZZ           ZZ           ZZ           ZZ           ZZ           ZZ           Image: Company of the second second s                           | Pay Run           ZZVKK           ZZVKK           ZZVKK           ZZVKK           ZZVKK           ZZVKK           ZZVKK           ZZVKK                                                                                                    | Year<br>2011<br>2011<br>2011<br>2011<br>2011<br>50<br>6                                                                                                    | PeriodDate 2 01-JAN-11 2 02-JAN-11 2 03-JAN-11 2 04-JAN-11 2 05-JAN-11 1 1 1 1 1 1 1 1 1 1 1 1 1 1 1 1 1 1                   | VVork<br>Company<br>ZZ | Job<br>ZZ-VVMT<br>ZZ-VVMT<br>ZZ-VVMT<br>ZZ-VVMT<br>ZZ-VVMT<br>                                                                                                    | Phase 01-100 01-100 010 | Cat.<br>1000<br>1000<br>1000<br>1000<br>1000<br>0<br>0<br>0<br>0<br>0<br>0<br>0<br>0<br>0<br>0<br>0<br>0                                                                                                    |
| Image: constraint of the second second se | Employee           ZZ-200           ZZ-200           ZZ-200           ZZ-200           ZZ-200           ZZ-200           ZZ-200           Image: state state st                                                                                                    | Company           ZZ           ZZ           ZZ           ZZ           ZZ           ZZ           ZZ           Image: Company of the second second seco                                                     | Pay Run           ZZWK           ZZWK           ZZWK           ZZWK           ZZWK           ZZWK           ZUK           ZUK                                                                                                    | Year<br>2011<br>2011<br>2011<br>2011<br>2011<br>701<br>Fo                                                                                                    | PeriodDate 2 01-JAN-11 2 02-JAN-11 2 03-JAN-11 2 04-JAN-11 2 05-JAN-11 2 05-JAN-11 I I I I I I I I I I I I I I I I I I       | Work<br>Company<br>ZZ  | Job<br>ZZ-VVMT<br>ZZ-VVMT<br>ZZ-VVMT<br>ZZ-VVMT<br>ZZ-VVMT<br>                                                                                                    | Phase 01-100 01-100 010 | Cat.<br>1000<br>1000<br>100<br>1000<br>1000<br>1 |
| Image: state state  | Employee           ZZ-200           ZZ-200                                                                                                    | Company           ZZ           ZZ           ZZ           ZZ           ZZ           ZZ           Image: Company of the system           Image: Company of the system                                                                                                    | Pay Run           ZZWK           ZZWK           ZZWK           ZZWK           ZZWK           ZZWK           ZZWK           ZUK           ZUK                                                                                                    | Year<br>2011<br>2011<br>2011<br>2011<br>2011<br>50<br>50<br>50<br>50<br>50<br>50<br>50<br>50<br>50<br>50<br>50<br>50<br>50                                                                                                    | PeriodDate 2 01-JAN-11 2 02-JAN-11 2 03-JAN-11 2 04-JAN-11 2 05-JAN-11 1 1 1 1 1 1 1 1 1 1 1 1 1 1 1 1 1 1                   | Work<br>Company<br>ZZ  | Job<br>ZZ-VVMT<br>ZZ-VVMT<br>ZZ-VVT<br>ZZ-VVT<br>ZZ-VVMT<br>ZZ-VVMT<br>ZZ-VVMT<br>ZZ-VVMT<br>ZZ-VVMT<br>ZZ-VVMT  | Phase           01-100           01-100           01-100           01-100           01-100           01-100           01-100           01-100           01-100           01-100           01-100           01-100           01-100           01-100           01-100           01-100           01-100                                                                                                    | Cat.<br>1000<br>1000<br>100<br>1000<br>1000<br>1 |
| Image: state state  | Employee           ZZ-200           ZZ-200           ZZ-200           ZZ-200           ZZ-200           ZZ-200           ZZ-200           Image: state state st                                                                                                    | Company           ZZ           ZZ           ZZ           ZZ           ZZ           Image: Company of the second second secon | Pay Run<br>ZZ/V/K<br>ZZ/V/K<br>ZZ/V/                                                                       | Year<br>2011<br>2011<br>2011<br>2011<br>2011<br>7011                                                                                                    | PeriodDate 2 01-JAN-11 2 02-JAN-11 2 03-JAN-11 2 04-JAN-11 2 05-JAN-11 1 1 1 1 1 1 1 1 1 1 1 1 1 1 1 1 1 1                   | Work<br>Company<br>ZZ  | Job<br>ZZ-VVMT<br>ZZ-VVMT<br>ZZ-VVT<br>ZZ-VVMT<br>ZZ-VVMT<br>ZZ-VVMT<br>ZZ-VVMT<br>ZZ-VVMT | Phase 01-100 01-100 01-100 01-100 01-00 01-00 01 | Cat.<br>1000<br>1000<br>100<br>1000<br>1000<br>1 |
| Image: state state  | Employee           ZZ-200           ZZ-200                                                                                                    | Company           ZZ           ZZ           ZZ           ZZ           ZZ           Image: Company of the system           Image: Company of the system<                                                                                                    | Pay Run<br>ZZ/V/K<br>ZZ/V/K<br>ZZ/V/                                                                       | Year<br>2011<br>2011<br>2011<br>2011<br>2011<br>2011<br>Fo                                                                                                    | PeriodDate 2 01-JAN-11 2 02-JAN-11 2 03-JAN-11 2 04-JAN-11 2 05-JAN-11 2 05-JAN-11 1 1 1 1 1 1 1 1 1 1 1 1 1 1 1 1 1 1       | Work<br>Company<br>ZZ  | Job<br>ZZ-VVMT<br>ZZ-VVMT<br>ZZ-VVMT<br>ZZ-VVMT<br>ZZ-VVMT<br>                                                                                                    | Phase           01-100           01-100           01-100           01-100           01-100           01-100           01-100           01-100           01-100           01-100           01-100           01-100           01-100           01-100           01-100           01-100           01-100                                                                                                    | Cat.<br>1000<br>1000<br>100<br>1000<br>1000<br>1 |
| Image: state state  | Employee           ZZ-200           ZZ-200                                                                                                    | Company           ZZ           ZZ           ZZ           ZZ           ZZ           Image: Company of the second second secon | Pay Run<br>ZZ/V/K<br>ZZ/V/K<br>ZZ/V/                                                                       | Year<br>2011<br>2011<br>2011<br>2011<br>2011<br>2011<br>0<br>0<br>0<br>0<br>0<br>0<br>0<br>0<br>0<br>0<br>0<br>0<br>0                                                                                                    | PeriodDate 2 01-JAN-11 2 02-JAN-11 2 03-JAN-11 2 04-JAN-11 2 05-JAN-11 2 05-JAN-11 1 1 1 1 1 1 1 1 1 1 1 1 1 1 1 1 1 1       | VVork<br>Company<br>ZZ | Job<br>ZZ-VVMT<br>ZZ-VVMT<br>ZZ-VVMT<br>ZZ-VVMT<br>                                                                                                    | Phase           01-100           01-100           01-100           01-100           01-100           01-100           01-100           01-100           01-100           01-100           01-100           01-100           01-100           01-100           01-100           01-100           01-100           01-100           01-100           01-100           01-100           01-100           01-100           01-100           01-100           01-100           01-100           01-100           01-100           01-100           01-100           01-100           01-100           01-100           01-100           01-100           01-100           01-100           01-100           01-100           01-100           01-100           01-100           01-100           01-100           01-100           01-                                                                                                    | Cat.<br>1000<br>1000<br>100<br>1000<br>1000<br>1 |
|                                                                                                    | Employee           ZZ-200           ZZ-200           ZZ-200           ZZ-200           ZZ-200           ZZ-200           Image: Complex state of the state of the st                                                                                                    | Company<br>ZZ<br>ZZ<br>ZZ<br>ZZ<br>ZZ<br>                                                                                                    | Pay Run<br>ZZ/WK<br>ZZ/WK | Year<br>2011<br>2011<br>2011<br>2011<br>2011<br>0<br>0<br>0<br>0<br>0<br>0<br>0<br>0<br>0<br>0<br>0<br>0<br>0                                                                                                    | PeriodDate 2 01-JAN-11 2 02-JAN-11 2 03-JAN-11 2 04-JAN-11 2 05-JAN-11 2 05-JAN-11 7 7 7 7 7 7 7 7 7 7 7 7 7 7 7 7 7 7       | VVork<br>Company<br>ZZ | Job<br>ZZ-VVMT<br>ZZ-VVMT<br>ZZ-VVMT<br>ZZ-VVMT<br>ZZ-VVMT<br>                                                                                                    | Phase           01-100           01-100           01-100           01-100           01-100           01-100           01-100           01-100           01-100           01-100           01-100           01-100           01-100           01-100           01-100           01-100           01-100           01-100           01-100           01-100           01-100           01-100           01-100           01-100           01-100           01-100           01-100           01-100           01-100           01-100           01-100           01-100           01-100           01-100           01-100           01-100           01-100           01-100           01-100           01-100           01-100           01-100           01-100           01-100           01-100           01-100           01-                                                                                                    | Cat.<br>1000<br>1000<br>100<br>1000<br>1000<br>1 |
| ZZ       ZZ       ZZ       Image: Chic Test of the second second s                                                                   | Employee           ZZ-200           ZZ-200                                                                                                    | Company<br>ZZ<br>ZZ<br>ZZ<br>ZZ<br>ZZ<br>ZZ<br>                                                                                                    | Pay Run           ZZWK           ZZWK           ZZWK           ZZWK           ZZWK           ZZWK           ZZWK           ZUNK           ZUNK                                                                                                    | Year<br>2011<br>2011<br>2011<br>2011<br>2011<br>Fo<br>Fo<br>Fo<br>Form                                                                                                    | PeriodDate 2 01-JAN-11 2 02-JAN-11 2 03-JAN-11 2 04-JAN-11 2 05-JAN-11 2 05-JAN-11 1 1 1 1 1 1 1 1 1 1 1 1 1 1 1 1 1 1       | VVork<br>Company<br>ZZ | Job<br>ZZ-VVMT<br>ZZ-VVMT<br>ZZ-VVMT<br>ZZ-VVMT<br>ZZ-VVMT<br>ZZ-VVMT                                                                                                    | Phase           01-100           01-100           01-100           01-100           01-100           01-100           01-100           01-100           01-100           01-100           01-100                                                                                                    | Cat.<br>1000<br>1000<br>100<br>1000<br>1000<br>1 |
| ZZ           ZZ           ZZ           ZZ           Image: Company CMIC Technology And y And y                                                                                                    | Employee           ZZ-200           ZZ-200                                                                                                    | Company<br>ZZ<br>ZZ<br>ZZ<br>ZZ<br>ZZ<br>                                                                                                    | Pay Run<br>ZZ/V/K<br>ZZ/V/K<br>ZZ/V/                                                                       | Year<br>2011<br>2011<br>2011<br>2011<br>2011<br>2011<br>0<br>0<br>0<br>0<br>0<br>0<br>0<br>0<br>0<br>0<br>0<br>0<br>0                                                                                                    | PeriodDate 2 01-JAN-11 2 02-JAN-11 2 03-JAN-11 2 04-JAN-11 2 05-JAN-11 2 05-JAN-11 1 1 1 1 1 1 1 1 1 1 1 1 1 1 1 1 1 1       | VVork<br>Company<br>ZZ | Job<br>ZZ-VVMT<br>ZZ-VVMT<br>ZZ-VVMT<br>ZZ-VVMT<br>                                                                                                    | Phase           01-100           01-100           01-100           01-100           01-100           01-100           01-100           01-100           01-100           01-100           01-100           01-100           01-100           01-100                                                                                                    | Cat.<br>1000<br>1000<br>100<br>1000<br>1000<br>1 |
| ZZ         ZZ         ZZ         ZZ         Image: Chick of the second second                                                                                                    | Employee<br>ZZ-200<br>ZZ-200<br>ZZ-2 | Company<br>ZZ<br>ZZ<br>ZZ<br>ZZ<br>ZZ<br>                                                                                                    | Pay Run<br>ZZ/V/K<br>ZZ/V/K<br>ZZ/V/                                                                       | Year<br>2011<br>2011<br>2011<br>2011<br>2011<br>2011<br>Constant<br>Constant<br>Cons | PeriodDate  2 01-JAN-11  2 02-JAN-11  2 03-JAN-11  2 04-JAN-11  2 05-JAN-11  2 05-JAN-11  0  0  0  0  0  0  0  0  0  0  0  0 | VVork<br>Company<br>ZZ | Job<br>ZZ-VVMT<br>ZZ-VVMT<br>ZZ-VVMT<br>ZZ-VVMT<br>ZZ-VVMT<br>JOD<br>ZZ-VVMT<br>JOD<br>JOD<br>ZZ-VVMT, F                                                                                                    | Phase         01-100         01-100         01-100         01-100         01-100         01-100         01-100         01-100         01-100         01-100         01-100         01-100         01-100         01-100         01-100         01-100         01-100         01-100         01-100         01-100         01-100         01-100         01-100         01-100         01-100         01-100         01-100         01-100         01-100         01-100         01-100         01-100         01-100         01-100         01-100         01-100         01-100         01-100         01-100         01-100         01-100         01-100         01-100         01-100         01-100         01-100         01-100         01-100         01-100<                                                                                                    | Cat.<br>1000<br>1000<br>100<br>1000<br>1000<br>1 |

| 😨 Pa              | ayroll - STRU                      | JCTURETON  | EV10 | View Im     | port Da   | ta      |                           |               |           |             |                  |          |              |
|-------------------|------------------------------------|------------|------|-------------|-----------|---------|---------------------------|---------------|-----------|-------------|------------------|----------|--------------|
| Orac              | le Timeshe                         | et Import  |      |             |           |         |                           |               |           |             |                  |          |              |
|                   | Payroll                            |            | Home |             |           |         |                           | Wor           | 'k        |             |                  |          |              |
| Valid             | Company                            | Employee   | Comp | any Pa      | ay Run    | Year    | PeriodDate                | Con           | ipany     | Job         | Phase            | Cat.     |              |
|                   | 22                                 | ZZ-200     |      | Import 6    | Error Lis | t       | 1 1014 108                | 144 077       |           | 117 7 17588 | 1 101            | × 1000   |              |
|                   | 22                                 | ZZ-200     |      |             |           |         |                           |               |           |             |                  | 1000     |              |
|                   | 22                                 | ZZ-200     |      |             |           |         |                           |               |           |             |                  | 1000     |              |
|                   | 22                                 | ZZ-200     |      | Final%      |           |         |                           |               |           |             |                  | 1000     |              |
|                   | <u></u>                            | ZZ-200     |      | Errort      | ext       |         |                           |               |           |             |                  |          |              |
|                   | L                                  |            |      | Categ       | orv 100(  | ) is no | t assigned to             | Job ZZ-WN     | (T. Pha   | se 01-10(   | ) for Company ZZ | or is n  |              |
|                   |                                    | <u> </u>   |      | PLC C       | ode ALI   | Lisno   | t on file for Co          | mpany ZZ      | in Cou    | ntry US ar  | nd State IL      |          |              |
|                   |                                    |            |      | No rat      | es defin  | ied for | PL Code ALL               |               |           |             |                  |          |              |
|                   | L                                  |            |      | PL Pol      | licy Nun  | nber Al | L is not valid            |               |           |             |                  |          |              |
|                   |                                    |            |      |             |           |         |                           |               |           |             |                  |          |              |
|                   |                                    |            |      |             |           |         |                           |               |           |             |                  |          |              |
| Г                 |                                    |            |      |             |           |         |                           |               |           | <b>^</b>    |                  |          |              |
| Г                 |                                    |            |      |             |           |         |                           |               |           | - 3         |                  |          |              |
| Г                 |                                    |            |      |             |           |         |                           |               |           |             |                  |          |              |
| Г                 |                                    |            |      |             |           |         |                           |               |           |             | ·                |          | <b></b> _    |
|                   |                                    |            | 4    |             |           |         |                           |               |           |             | - 1              |          | •            |
| Comp              | any <mark>CMiC Te</mark>           | st Company |      |             |           |         | Fina                      | J L           | 01/       |             | а 🔒 –            | iy ZZ or | 'is not in P |
| ы                 |                                    | doroop     |      |             |           |         | Eind                      | <u>'</u> ] L  | Ūκ        |             | <u> </u>         |          |              |
| Na<br>F           | ame <u>Andy Ar</u><br>✓ Validate A | luersen    |      |             |           |         |                           |               | Pa Valid  | ata         |                  | Close    | 1            |
|                   | • • • • • • • • • • •              | Intecords  |      |             |           |         |                           |               | ve-valiu  | ale         | More Linois      | <u> </u> |              |
| Choic             | es in list: 4                      |            |      |             |           |         |                           |               |           |             |                  |          |              |
| Recor             | rd: 1/5                            |            |      | List of Va  | alu       |         | <08C>                     |               |           |             |                  |          |              |
| P:                | ayroll - STRU                      |            | EV10 | View Im     | port Da   | ta      |                           |               |           |             |                  |          | _ 🗆 X        |
|                   | Payroll                            | cempore    |      |             |           |         |                           | Mork          |           |             |                  |          |              |
| Valid             | Company                            | Employee   | ny   | Pay Run     | Year      | Period  | Date                      | Company       | Job       |             | Phase            | Cat.     |              |
| $\mathbf{\nabla}$ | ZZ                                 | ZZ-200     |      | ZZVVK       | 2005      | 2       | 08-JAN-05                 | ZZ            | ZZ-\      | MMT         | 01-100           | 1100     |              |
|                   | ZZ                                 | ZZ-200     |      | ZZVVK       | 2011      | 2       | 02-JAN-11                 | ZZ            | ZZ-\      | //MT        | 01-100           | 1100     |              |
|                   | ZZ                                 | ZZ-200     |      | ZZWK        | 2011      | 2       | 03-JAN-11                 | ZZ            | ZZ-\      | MMT         | 01-100           | 1100     |              |
|                   | ZZ                                 | ZZ-200     |      | ZZWK        | 2011      | 2       | 04-JAN-11                 | ZZ            | ZZ-\      | MMT         | 01-100           | 1100     |              |
|                   | ZZ                                 | ZZ-200     |      | ZZWK        | 2011      | 2       | 05-JAN-11                 | ZZ            | ZZ-\      | //MT        | 01-100           | 1100     |              |
| Г                 |                                    |            | ==== |             |           |         |                           | î             |           |             |                  |          |              |
|                   |                                    | 1          |      |             |           | F       | orms                      | ×             | 1 i -     |             |                  |          |              |
| Г                 |                                    | 1          |      |             |           |         | 🔊 All reco                | ords valid    | li—       |             |                  |          |              |
|                   | <u> </u>                           |            |      |             |           |         | <b>a</b>                  |               | li—       |             |                  | <u> </u> |              |
| Ē                 |                                    | 1          | +    |             |           |         | ок                        |               | li≔       |             |                  |          |              |
| Ē                 |                                    | 1          |      |             | $\vdash$  |         |                           | _             | _¦⊨=      |             |                  |          |              |
| -                 | <u> </u>                           | 1          | +    |             |           |         |                           |               |           |             |                  | <u> </u> |              |
|                   | <u> </u>                           | J          |      |             | $\square$ |         |                           | 1             |           |             |                  |          |              |
|                   |                                    | J          | _    |             | $\square$ |         |                           |               |           |             |                  |          |              |
|                   | L                                  | <u> </u>   | _    | $\parallel$ | $\square$ |         |                           | <u> </u>      |           |             | ]                |          |              |
|                   |                                    |            |      |             |           |         | L,                        |               |           |             | J                |          |              |
|                   | 0.00                               | 1.0        | •    |             |           |         |                           |               |           |             |                  |          |              |
| Comp              | any <mark>CMiC Te</mark>           | st Company |      |             |           | Erro    | r <mark>Work compa</mark> | ny is missing | <u>ļ.</u> |             |                  |          |              |
| N                 | ame <mark>Andy Ar</mark>           | ndersen    |      |             |           |         |                           |               |           |             |                  |          |              |
| F                 | ✓ Validate A                       | II Records |      |             |           |         |                           |               | Re-Valid  | late        | More Errors      | Close    |              |
| Job C             | ategory Coc                        | le         |      |             |           |         |                           |               |           |             |                  |          |              |
| Recor             | rd: 0/5                            |            |      | ListofVa    | alu       |         | <osc></osc>               |               |           |             |                  |          |              |

| 🝖 Pa         | ayroll - STR             | UCTURETON   | JEV10 | View Im    | port Da | ta          |         |            |             |       |          |
|--------------|--------------------------|-------------|-------|------------|---------|-------------|---------|------------|-------------|-------|----------|
| Orac         | le Timeshe               | eet Import  |       |            |         |             |         |            |             |       |          |
| $\frown$     | Payroll                  |             |       |            |         |             | Work    |            |             |       |          |
| Valid        | Company                  | Employee    | ny    | Pay Run    | Year    | PeriodDate  | Company | Job        | Phase       | Cat.  |          |
|              | ZZ                       | ZZ-200      |       | ZZVVK      | 2005    | 2 08-JAN-05 | ZZ      | ZZ-VVMT    | 01-100      | 1100  | <b>_</b> |
|              | ZZ                       | ZZ-200      |       | ZZWK       | 2011    | 2 02-JAN-11 | ZZ      | ZZ-VVMT    | 01-100      | 1100  |          |
|              | ZZ                       | ZZ-200      |       | ZZVVK      | 2011    | 2 03-JAN-11 | ZZ      | ZZ-VVMT    | 01-100      | 1100  |          |
|              | ZZ                       | ZZ-200      |       | ZZVVK      | 2011    | 2 04-JAN-11 | ZZ      | ZZ-VVMT    | 01-100      | 1100  |          |
|              | ZZ                       | ZZ-200      |       | ZZVVK      | 2011    | 2 05-JAN-11 | ZZ      | ZZ-VVMT    | 01-100      | 1100  |          |
| $\checkmark$ |                          |             |       |            |         |             |         |            |             |       |          |
| Г            |                          |             |       |            |         |             |         |            |             |       |          |
| Г            |                          |             |       |            |         |             |         |            |             |       |          |
| Г            |                          |             |       |            |         |             |         |            |             |       |          |
| Г            |                          |             |       |            |         |             |         |            |             |       |          |
| Г            |                          |             |       | i          |         |             |         |            |             |       |          |
| Г            |                          |             |       | i          |         |             |         |            |             |       |          |
| Г            |                          |             |       | i          |         |             |         |            |             |       |          |
| Г            |                          |             |       |            |         |             |         |            |             |       |          |
| Г            |                          |             |       |            |         |             |         |            |             |       |          |
|              | L                        |             | •     |            |         |             |         |            |             | N     |          |
| Comp         | any <mark>CMiC Te</mark> | est Company |       |            |         | Error       |         |            |             |       |          |
| N            | ame Andv A               | ndersen     |       |            |         |             |         |            |             |       |          |
| F            | 🗸 Validate A             | II Records  |       |            |         |             | R       | e-Validate | More Errors | Close |          |
|              |                          |             |       |            |         |             |         |            |             |       |          |
| Recor        | d: 5/5                   |             |       | List of Va | alu     | <osc></osc> |         |            |             |       |          |

## [Build Timesheet] - Button

Pressing [Build Timesheet] populates the validated timesheet data into CMiC Timesheet tables.

| 🚊 Pa     | yroll - STRUCTURETONE    | V10 Oracle      | Timeshee | t Import      |          |              |         |              |                   |               |         |   |
|----------|--------------------------|-----------------|----------|---------------|----------|--------------|---------|--------------|-------------------|---------------|---------|---|
| Oraci    | e Timesheet Imnort       |                 |          |               |          |              |         |              |                   |               |         |   |
| oruci    | e finesneet inport       |                 |          |               |          |              |         |              |                   |               |         |   |
|          | Import Oracle Data       |                 |          |               |          |              |         |              |                   |               |         |   |
|          | Impart Data              | Llear           | Chatura  | Payroll       | Home     | Pay          | Pay     | Pay          | Total             | Valid         | Error   |   |
| Sel      | 06 DEC 2011 16:10:57     |                 | BUILD    |               |          |              | Year    | Period<br>50 | Lines<br>o        | - Count<br>ol |         |   |
|          | 18 JAN 2012 14:47:40     |                 |          | 77            | 77       | 77044        | 2011    |              | <u> </u>          | ے             |         | - |
| M        | 10-JAN-2012 14:47:19     |                 |          | 77            | 77       | ZZVVN        | 2011    | 2            | J                 |               |         |   |
| <u> </u> | 17-JAN-2012 16:48:36     |                 |          |               | 122      | ZZVVK        | 9999    | 99           | 1                 | 1             |         |   |
|          | 17-JAN-2012 16:54:00     | DA              | BOILD    |               | 22       |              | 2011    | 2            | 1                 | 1             |         |   |
| Γ        |                          |                 |          |               | <u> </u> |              |         |              |                   |               |         |   |
| Γ        |                          |                 |          |               |          | _            |         |              |                   |               |         |   |
| Γ        |                          |                 |          |               |          |              |         |              |                   |               |         |   |
| Γ        |                          | _               |          |               |          |              |         |              |                   |               |         |   |
|          |                          |                 |          |               |          |              |         |              |                   |               |         |   |
|          |                          |                 |          |               |          |              |         |              |                   |               |         |   |
| Г        |                          |                 |          |               |          |              |         |              |                   |               |         |   |
| Г        |                          |                 |          |               |          |              |         |              |                   |               |         |   |
|          |                          |                 |          |               |          |              |         |              |                   |               |         |   |
| Ē        |                          |                 |          |               |          |              |         |              |                   |               | _       |   |
| Ξ.       |                          |                 |          |               |          |              |         |              |                   |               | _       |   |
| Ξ.       |                          |                 |          |               |          |              |         |              |                   |               |         | - |
|          |                          |                 |          |               |          |              |         | I            |                   |               |         |   |
|          | ⊻alidate Imported Data   | Edit Imported [ | Data     | Build Timeshe | et De    | lete Importe | ed Data | De           | elete <u>O</u> ra | cle Impor     | t Table |   |
|          |                          |                 |          |               |          |              |         |              |                   |               |         |   |
| iecki    | ed : User Can Proceed Wi | th Import File  |          |               |          |              |         |              |                   |               |         |   |
| cord     | 1: 2/4                   |                 |          | <osc></osc>   |          |              |         |              |                   |               |         |   |

| racle |                                                                                                    |                          | minconcor                                                                    | mpon                                             |                                                                                                    |                                                                                                    |                                                      |                                                                                                    |                                                                                                    |                                                                                                    |                                                                                                    |     |
|-------|----------------------------------------------------------------------------------------------------|--------------------------|------------------------------------------------------------------------------|--------------------------------------------------|----------------------------------------------------------------------------------------------------|----------------------------------------------------------------------------------------------------|------------------------------------------------------|----------------------------------------------------------------------------------------------------|----------------------------------------------------------------------------------------------------|----------------------------------------------------------------------------------------------------|----------------------------------------------------------------------------------------------------|-----|
|       | e Timesheet Import                                                                                                    |                          |                                                                              |                                                  |                                                                                                    |                                                                                                    |                                                      |                                                                                                    |                                                                                                    |                                                                                                    |                                                                                                    |     |
|       | Imment Overelle Dete                                                                                                    |                          |                                                                              |                                                  |                                                                                                    |                                                                                                    |                                                      |                                                                                                    |                                                                                                    |                                                                                                    |                                                                                                    |     |
|       | import Oracle Data                                                                                                    |                          |                                                                              | Payroll                                          | Home                                                                                                    | Pay                                                                                                    | Pay                                                  | Pay                                                                                                    | Total                                                                                                    | Valid                                                                                                    | Error                                                                                                    |     |
| Sel   | Import Date                                                                                                    | User                     | Status                                                                       | Company                                          | Company                                                                                                    | Run                                                                                                    | Year                                                 | Period                                                                                                    | Lines                                                                                                    | Count                                                                                                    | Count                                                                                                    | _   |
|       | 06-DEC-2011 16:10:57                                                                                                    | DA                       | BUILD                                                                        | ZZ                                               | ZZ                                                                                                    | ZZWK                                                                                                    | 2011                                                 | 50                                                                                                    | 2                                                                                                    | 2                                                                                                    | 0                                                                                                    | _   |
|       | 18-JAN-2012 14:47:19                                                                                                    | DA                       | VALID                                                                        | ZZ                                               | ZZ                                                                                                    | ZZWK                                                                                                    | 2011                                                 | 2                                                                                                    | 5                                                                                                    | 5                                                                                                    | 0                                                                                                    |     |
|       | 17-JAN-2012 16:48:36                                                                                                    | DA                       | BUILD                                                                        | ZZ                                               | ZZ                                                                                                    | ZZWK                                                                                                    | 99999                                                | 99                                                                                                    | 1                                                                                                    | 1                                                                                                    | 0                                                                                                    |     |
|       | 17-JAN-2012 16:54:00                                                                                                    | DA                       | BUILD                                                                        | ZZ                                               | ZZ                                                                                                    | ZZWK                                                                                                    | 2011                                                 | 2                                                                                                    | 1                                                                                                    | 1                                                                                                    | 0                                                                                                    |     |
|       |                                                                                                    |                          | Forms                                                                        |                                                  |                                                                                                    | ×                                                                                                    |                                                      |                                                                                                    |                                                                                                    |                                                                                                    |                                                                                                    |     |
|       |                                                                                                    |                          |                                                                              | Build Times                                      | heet was su                                                                                                  | ccessful.                                                                                                    |                                                      |                                                                                                    |                                                                                                    |                                                                                                    |                                                                                                    |     |
|       |                                                                                                    |                          | ╘╻╼                                                                          | _                                                |                                                                                                    |                                                                                                    |                                                      |                                                                                                    |                                                                                                    |                                                                                                    |                                                                                                    |     |
|       |                                                                                                    | <u> </u>                 |                                                                              |                                                  | ΣK                                                                                                    |                                                                                                    |                                                      |                                                                                                    |                                                                                                    |                                                                                                    |                                                                                                    |     |
|       |                                                                                                    |                          |                                                                              | 1                                                |                                                                                                    |                                                                                                    |                                                      |                                                                                                    |                                                                                                    |                                                                                                    |                                                                                                    |     |
|       |                                                                                                    |                          | <u> </u>                                                                     |                                                  |                                                                                                    |                                                                                                    |                                                      |                                                                                                    |                                                                                                    |                                                                                                    |                                                                                                    |     |
|       |                                                                                                    |                          | <u> </u>                                                                     | <u> </u>                                         |                                                                                                    |                                                                                                    |                                                      |                                                                                                    |                                                                                                    |                                                                                                    |                                                                                                    |     |
|       |                                                                                                    |                          | <u> </u>                                                                     | <u> </u>                                         |                                                                                                    |                                                                                                    |                                                      |                                                                                                    |                                                                                                    |                                                                                                    |                                                                                                    |     |
|       |                                                                                                    |                          |                                                                              |                                                  |                                                                                                    |                                                                                                    |                                                      |                                                                                                    |                                                                                                    |                                                                                                    |                                                                                                    |     |
|       |                                                                                                    |                          | <u> </u>                                                                     | <u> </u>                                         |                                                                                                    |                                                                                                    |                                                      |                                                                                                    |                                                                                                    |                                                                                                    |                                                                                                    |     |
|       |                                                                                                    |                          | <u> </u>                                                                     |                                                  |                                                                                                    |                                                                                                    |                                                      |                                                                                                    |                                                                                                    |                                                                                                    |                                                                                                    |     |
|       |                                                                                                    |                          |                                                                              |                                                  |                                                                                                    |                                                                                                    |                                                      |                                                                                                    |                                                                                                    |                                                                                                    |                                                                                                    |     |
| cord  | : 0/4                                                                                                    | ]                        |                                                                              | <08C>                                            |                                                                                                    |                                                                                                    |                                                      |                                                                                                    |                                                                                                    |                                                                                                    |                                                                                                    |     |
| n Gh  | /roll - STRUCTURETONE'                                                                                                    | V10 Oracle               | Timesheet                                                                    | Import                                           |                                                                                                    |                                                                                                    |                                                      |                                                                                                    |                                                                                                    |                                                                                                    |                                                                                                    | _ 0 |
| racle | rroll - STRUCTURETONE <sup>v</sup><br>e Timesheet Import                                                                                                    | V10 Oracle               | Timesheet                                                                    | Import                                           |                                                                                                    |                                                                                                    |                                                      |                                                                                                    |                                                                                                    |                                                                                                    |                                                                                                    | _ 0 |
| racle | rroll - STRUCTURETONE                                                                                                    | V10 Oracle               | Timesheet                                                                    | Import                                           |                                                                                                    |                                                                                                    |                                                      | _                                                                                                    |                                                                                                    |                                                                                                    |                                                                                                    |     |
| racle | roll - STRUCTURETONE<br>- Timesheet Import<br>Import Oracle Data                                                                                                    | V10 Oracle               | Timesheet                                                                    | Import<br>Payroll                                | Home                                                                                                    | Pay                                                                                                    | Pay                                                  | Pay                                                                                                    | Total                                                                                                    | Valid                                                                                                    | Error                                                                                                    |     |
| racle | Timesheet Import Timesheet Import Import Oracle Data Import Date                                                                                                    | V10 Oracle               | Timesheet<br>Status                                                          | Payroll<br>Company                               | Home<br>Company                                                                                              | Pay<br>Run                                                                                                    | Pay<br>Year                                          | Pay<br>Period                                                                                                    | Total<br>Lines                                                                                                    | Valid<br>Count                                                                                                    | Error<br>Count                                                                                                |     |
| racle | Import Oracle Data Import Date 06-DEC-2011 16:10:57                                                                                                    | V10 Oracle<br>User<br>DA | Timesheet<br>Status<br>BUILD                                                 | Payroll<br>Company<br>ZZ                         | Home<br>Company<br>ZZ                                                                                        | Pay<br>Run<br>ZZWK                                                                                                    | Pay<br>Year<br>2011                                  | Pay<br>Period<br>50                                                                                                    | Total<br>Lines<br>2                                                                                                | Valid<br>Count<br>2                                                                                                | Error<br>Count<br>0                                                                                           |     |
| Sel   | Import Oracle Data Import Date D6-DEC-2011 16:10:57 18-JAN-2012 14:47:19                                                                                                    | V10 Oracle               | Timesheet<br>Status<br>BUILD<br>BUILD                                        | Payroll<br>Company<br>ZZ<br>ZZ                   | Home<br>Company<br>ZZ<br>ZZ                                                                                  | Pay<br>Run<br>ZZWK                                                                                                    | Pay<br>Year<br>2011                                  | Pay<br>Period<br>50                                                                                                    | Total<br>Lines<br>2<br>5                                                                                           | Valid<br>Count<br>2<br>5                                                                                           | Error<br>Count<br>0                                                                                           |     |
| Sel   | Import Oracle Data           Import Date           06-DEC-2011 16:10:57           18-JAN-2012 14:47:19           17-JAN-2012 16:18:36                                                             | V10 Oracle               | Timesheet<br>Status<br>BUILD<br>BUILD<br>BUILD                               | Payroll<br>Company<br>ZZ<br>ZZ<br>ZZ             | Home<br>Company<br>ZZ<br>ZZ<br>ZZ                                                                            | Pay<br>Run<br>ZZVVK<br>ZZVVK                                                                                                    | Pay<br>Year<br>2011<br>2011<br>9999                  | Pay<br>Period<br>50<br>2<br>99                                                                                                    | Total<br>Lines<br>2<br>5<br>1                                                                                      | Valid<br>Count<br>2<br>5<br>1                                                                                      | Error<br>Count<br>0<br>0                                                                                      |     |
| Sel   | Import Oracle Data           Import Date           06-DEC-2011 16:10:57           18-JAN-2012 14:47:19           17-JAN-2012 16:48:36           17-JAN-2012 16:54:00                              | V10 Oracle               | Timesheet<br>Status<br>BUILD<br>BUILD<br>BUILD<br>BUILD                      | Payroll<br>Company<br>ZZ<br>ZZ<br>ZZ<br>ZZ       | Home<br>Company<br>ZZ<br>ZZ<br>ZZ<br>ZZ                                                                      | Pay<br>Run<br>ZZVVK<br>ZZVVK<br>ZZVVK                                                                                                    | Pay<br>Year<br>2011<br>2011<br>9999<br>2011          | Pay<br>Period<br>50<br>2<br>99<br>2                                                                                                    | Total<br>Lines<br>2<br>5<br>1                                                                                      | Valid<br>Count<br>2<br>5<br>1                                                                                      | Error<br>Count<br>0<br>0                                                                                      |     |
| rack  | Import Oracle Data           Import Date           06-DEC-2011 16:10:57           18-JAN-2012 14:47:19           17-JAN-2012 16:54:00                                                             | V10 Oracle               | Status<br>BUILD<br>BUILD<br>BUILD<br>BUILD                                   | Payroll<br>Company<br>ZZ<br>ZZ<br>ZZ<br>ZZ       | Home<br>Company<br>ZZ<br>ZZ<br>ZZ<br>ZZ<br>ZZ                                                                | Pay<br>Run<br>ZZ/WK<br>ZZ/WK<br>ZZ/WK<br>ZZ/WK                                                                                                    | Pay<br>Year<br>2011<br>2011<br>9999<br>2011          | Pay<br>Period<br>50<br>2<br>99<br>2                                                                                                    | Total<br>Lines<br>2<br>5<br>1                                                                                      | Valid<br>Count<br>2<br>5<br>1                                                                                      | Error<br>Count<br>0<br>0<br>0                                                                                 |     |
| Sel   | Import Oracle Data           Import Date           06-DEC-2011 16:10:57           18-JAN-2012 14:47:19           17-JAN-2012 16:48:36           17-JAN-2012 16:54:00                              | V10 Oracle               | Timesheet<br>Status<br>BUILD<br>BUILD<br>BUILD                               | Payroll<br>Company<br>ZZ<br>ZZ<br>ZZ<br>ZZ       | Home<br>Company<br>ZZ<br>ZZ<br>ZZ<br>ZZ<br>ZZ                                                                | Pay<br>Run<br>ZZ/WK<br>ZZ/WK<br>ZZ/WK<br>ZZ/WK                                                                                                    | Pay<br>Year<br>2011<br>2011<br>9999<br>2011          | Pay<br>Period<br>50<br>2<br>99<br>2<br>2                                                                                                    | Total<br>Lines<br>2<br>5<br>1<br>1                                                                                 | Valid<br>Count<br>2<br>5<br>1                                                                                      | Error<br>Count<br>0<br>0<br>0                                                                                 |     |
| sel   | Import Oracle Data           Import Oracle Data           Import Date           06-DEC-2011 16:10:57           18-JAN-2012 14:47:19           17-JAN-2012 16:48:36           17-JAN-2012 16:54:00 | V10 Oracle               | Status<br>BUILD<br>BUILD<br>BUILD<br>BUILD                                   | Payroll<br>Company<br>ZZ<br>ZZ<br>ZZ<br>ZZ<br>ZZ | Home<br>Company<br>ZZ<br>ZZ<br>ZZ<br>ZZ<br>ZZ                                                                | Pay<br>Run<br>ZZVWK<br>ZZVWK<br>ZZVWK<br>ZZVWK                                                                                                    | Pay<br>Year<br>2011<br>2011<br>9999<br>2011          | Pay<br>Period<br>50<br>2<br>99<br>2<br>2                                                                                                    | Total<br>Lines<br>2<br>5<br>1<br>1                                                                                 | Valid<br>Count<br>2<br>5<br>1<br>1                                                                                 | Error<br>Count<br>0<br>0<br>0                                                                                 |     |
| sel   | Import Oracle Data           Import Date           06-DEC-2011 16:10:57           18-JAN-2012 14:47:19           17-JAN-2012 16:54:00                                                             | V10 Oracle               | Status<br>BUILD<br>BUILD<br>BUILD<br>BUILD                                   | Payroll<br>Company<br>ZZ<br>ZZ<br>ZZ<br>ZZ<br>ZZ | Home<br>Company<br>ZZ<br>ZZ<br>ZZ<br>ZZ<br>ZZ                                                                | Pay<br>Run<br>2Z/VK<br>2Z/VK<br>2Z/VK<br>2Z/VK<br>2Z/VK<br>2Z/VK                                                                                                    | Pay<br>Year<br>2011<br>2011<br>9999<br>2011          | Pay<br>Period<br>50<br>2<br>399<br>2<br>2<br>1<br>1<br>1<br>1<br>1<br>1<br>1<br>1<br>1<br>1<br>1<br>1<br>1<br>1<br>1<br>1<br>1                       | Total<br>Lines<br>2<br>5<br>1<br>1                                                                                 | Valid<br>Count<br>2<br>5<br>1<br>1                                                                                 | Error<br>Count<br>0<br>0<br>0<br>0                                                                            |     |
| sel   | Import Date           06-DEC-2011 16:10:57           18-JAN-2012 14:47:19           17-JAN-2012 16:54:00                                                                                          | V10 Oracle               | Timesheet Status BUILD BUILD BUILD BUILD BUILD BUILD BUILD BUILD BUILD BUILD | Payroll<br>Company<br>ZZ<br>ZZ<br>ZZ<br>ZZ<br>ZZ | Home<br>Company<br>ZZ<br>ZZ<br>ZZ<br>ZZ<br>ZZ                                                                | Pay<br>Run<br>ZZ/VK<br>ZZ/VK<br>ZZ/VK<br>ZZ/VK<br>ZZ/VK                                                                                                    | Pay<br>Year<br>2011<br>2011<br>9999<br>2011          | Pay<br>Period<br>50<br>2<br>99<br>2<br>2<br>0<br>0<br>0<br>0                                                                                         | Total<br>Lines<br>2<br>5<br>1<br>1<br>1                                                                            | Valid<br>Count<br>2<br>5<br>1<br>1<br>1<br>1                                                                       | Error<br>Count<br>0<br>0<br>0<br>0                                                                            |     |
| Sel   | Import Date           06-DEC-2011 16:10:57           18-JAN-2012 14:47:19           17-JAN-2012 16:54:00                                                                                          | V10 Oracle               | Status<br>BUILD<br>BUILD<br>BUILD<br>BUILD                                   | Payroll<br>Company<br>ZZ<br>ZZ<br>ZZ<br>ZZ<br>ZZ | Home<br>Company<br>ZZ<br>ZZ<br>ZZ<br>ZZ<br>ZZ                                                                | Pay<br>Run<br>ZZVVK<br>ZZVVK<br>ZZVK<br>ZZVK<br>ZZVK<br>ZVVK                                                                                                    | Pay<br>Year<br>2011<br>2011<br>9999<br>2011          | Pay<br>Period<br>50<br>2<br>99<br>2<br>2<br>0<br>0<br>0<br>0<br>0<br>0<br>0<br>0<br>0<br>0<br>0<br>0<br>0<br>0<br>0                                  | Total<br>Lines<br>2<br>5<br>1<br>1<br>1                                                                            | Valid<br>Count<br>2<br>5<br>1<br>1<br>1<br>1<br>1                                                                  | Error<br>Count<br>0<br>0<br>0<br>0                                                                            |     |
| Sel   | Import Date           06-DEC-2011 16:10:57           18-JAN-2012 14:47:19           17-JAN-2012 16:48:36           17-JAN-2012 16:54:00                                                           | V10 Oracle               | Status<br>BUILD<br>BUILD<br>BUILD<br>BUILD                                   | Payroll<br>Company<br>ZZ<br>ZZ<br>ZZ<br>ZZ<br>   | Home<br>Company<br>ZZ<br>ZZ<br>ZZ<br>ZZ<br>ZZ                                                                | Pay<br>Run<br>ZZVVK<br>ZZVK<br>ZZVK<br>ZZVK<br>ZZVK<br>ZUK<br>ZUK<br>ZUK<br>ZVK                                                                                                    | Pay<br>Year<br>2011<br>2011<br>9999<br>2011          | Pay<br>Period<br>50<br>2<br>999<br>2<br>2<br>1<br>1<br>1<br>1<br>1<br>1<br>1<br>1<br>1<br>1<br>1<br>1<br>1<br>1<br>1                                 | Total<br>Lines<br>2<br>5<br>1<br>1<br>1<br>1                                                                       | Valid<br>Count<br>2<br>5<br>1<br>1<br>1<br>1<br>1<br>1<br>1<br>1<br>1<br>1<br>1<br>1<br>1<br>1<br>1<br>1<br>1<br>1 | Error<br>Count<br>0<br>0<br>0<br>0                                                                            |     |
| sel   | Import Date           D6-DEC-2011 16:10:57           18-JAN-2012 14:47:19           17-JAN-2012 16:48:36           17-JAN-2012 16:54:00                                                           | V10 Oracle               | Status<br>BUILD<br>BUILD<br>BUILD                                            | Import Payroll Company ZZ ZZ ZZ ZZ               | Home<br>Company<br>ZZ<br>ZZ<br>ZZ<br>ZZ<br>ZZ                                                                | Pay<br>Run<br>ZZV/K<br>ZZV/K<br>ZZV/K<br>ZZV/K<br>ZZV/K<br>ZZV/K                                                                                                    | Pay<br>Year<br>2011<br>2011<br>9999<br>2011<br>2011  | Pay<br>Period<br>50<br>2<br>399<br>2<br>2<br>1<br>0<br>0<br>0<br>0<br>0<br>0<br>0<br>0<br>0<br>0<br>0<br>0<br>0<br>0<br>0<br>0<br>0                  | Total<br>Lines<br>2<br>5<br>1<br>1<br>1<br>1<br>1<br>1<br>1<br>1<br>1<br>1<br>1<br>1<br>1<br>1<br>1<br>1<br>1<br>1 | Valid<br>Count<br>2<br>5<br>1<br>1<br>1<br>1<br>1<br>1<br>1<br>1<br>1<br>1<br>1<br>1<br>1<br>1<br>1<br>1<br>1<br>1 | Error<br>Count<br>0<br>0<br>0<br>0<br>0                                                                       |     |
| sel   | Import Date           06-DEC-2011 16:10:57           18-JAN-2012 14:47:19           17-JAN-2012 16:48:36           17-JAN-2012 16:54:00                                                           | V10 Oracle               | Status<br>BUILD<br>BUILD<br>BUILD<br>BUILD                                   | Import Payroll Company ZZ ZZ ZZ ZZ               | Home<br>Company<br>ZZ<br>ZZ<br>ZZ<br>ZZ<br>                                                                  | Pay<br>Run<br>ZZVVK<br>ZZVK<br>ZZVK<br>ZZVK<br>ZZVK<br>ZVK<br>ZVK<br>ZVK<br>Z                                                                                                    | Pay<br>Year<br>2011<br>2011<br>99999<br>2011<br>2011 | Pay<br>Period<br>50<br>2<br>399<br>2<br>2<br>1<br>2<br>1<br>1<br>1<br>1<br>1<br>1<br>1<br>1<br>1<br>1<br>1<br>1<br>1<br>1<br>1                       | Total<br>Lines<br>2<br>5<br>1<br>1<br>1<br>1<br>1<br>1<br>1<br>1<br>1<br>1<br>1<br>1<br>1<br>1<br>1<br>1<br>1<br>1 | Valid<br>Count<br>2<br>5<br>1<br>1<br>1<br>1<br>1<br>1<br>1<br>1<br>1<br>1<br>1<br>1<br>1<br>1<br>1<br>1<br>1<br>1 | Error<br>Count<br>0<br>0<br>0<br>0<br>0                                                                       |     |
| Sel   | Import Date           06-DEC-2011 16:10:57           18-JAN-2012 14:47:19           17-JAN-2012 16:54:00                                                                                          | V10 Oracle               | Timesheet                                                                    | Import Payroll Company ZZ ZZ ZZ ZZ               | Home<br>Company<br>ZZ<br>ZZ<br>ZZ<br>ZZ<br>                                                                  | Pay<br>Run<br>ZZVVK<br>ZZVK<br>ZZVK<br>ZZVK<br>ZZVK<br>ZVK<br>ZVK<br>ZVK<br>Z                                                                                                    | Pay<br>Year<br>2011<br>99999<br>2011<br>2011         | Pay<br>Period<br>50<br>2<br>399<br>2<br>2<br>3<br>399<br>2<br>3<br>3<br>3<br>3<br>3<br>3<br>3<br>3<br>3<br>3<br>3                                    | Total<br>Lines<br>2<br>5<br>1<br>1<br>1<br>1<br>1<br>1<br>1<br>1<br>1<br>1<br>1<br>1<br>1<br>1<br>1<br>1<br>1<br>1 | Valid<br>Count<br>2<br>5<br>1<br>1<br>1<br>1<br>1<br>1<br>1<br>1<br>1<br>1<br>1<br>1<br>1<br>1<br>1<br>1<br>1<br>1 | Error<br>Count<br>0<br>0<br>0<br>0<br>0<br>0<br>0<br>0<br>0<br>0<br>0<br>0<br>0<br>0<br>0<br>0<br>0<br>0<br>0 |     |
| Sel   | Import Oracle Data           Import Oracle Data           Import Date           06-DEC-2011 16:10:57           18-JAN-2012 14:47:19           17-JAN-2012 16:48:36           17-JAN-2012 16:54:00 | V10 Oracle               | Timesheet                                                                    | Import Payroll Company ZZ ZZ ZZ ZZ               | Home<br>Company<br>ZZ<br>ZZ<br>ZZ<br>C<br>C<br>C<br>C<br>C<br>C<br>C<br>C<br>C<br>C<br>C<br>C<br>C<br>C<br>C | Pay<br>Run<br>ZZVVK<br>ZZVK<br>ZZVK<br>ZZVK<br>ZZVK<br>ZVK<br>ZVK<br>ZVK<br>Z                                                                                                    | Pay<br>Year<br>2011<br>99999<br>2011<br>2011         | Pay<br>Period<br>50<br>2<br>399<br>2<br>2<br>399<br>2<br>1<br>3<br>3<br>3<br>3<br>3<br>3<br>3<br>3<br>3<br>3<br>3<br>3<br>3<br>3<br>3<br>3<br>3<br>3 | Total Lines 2 5 1 1 1 1 1 1 1 1 1 1 1 1 1 1 1 1 1 1                                                                | Valid<br>Count<br>2<br>5<br>1<br>1<br>1<br>1<br>1<br>1<br>1<br>1<br>1<br>1<br>1<br>1<br>1<br>1<br>1<br>1<br>1<br>1 | Error<br>Count<br>0<br>0<br>0<br>0<br>0<br>0<br>0<br>0<br>0<br>0<br>0<br>0<br>0<br>0<br>0<br>0<br>0<br>0<br>0 |     |
| Sel   | roll - STRUCTURETONE         Import Oracle Data         Import Date         06-DEC-2011 16:10:57         18-JAN-2012 14:47:19         17-JAN-2012 16:48:36         17-JAN-2012 16:54:00           | V10 Oracle               | Timesheet                                                                    | Import Payroll Company ZZ ZZ ZZ ZZ               | Home<br>Company<br>ZZ<br>ZZ<br>ZZ<br>C<br>C<br>C<br>C<br>C<br>C<br>C<br>C<br>C<br>C<br>C<br>C<br>C<br>C<br>C | Pay<br>Run<br>ZZVVK<br>ZZVK<br>ZZVK<br>ZZVK<br>ZZVK<br>ZVK<br>ZVK<br>ZVK<br>Z                                                                                                    | Pay<br>Year<br>2011<br>99999<br>2011<br>2011         | Pay<br>Period<br>50<br>2<br>399<br>2<br>2<br>399<br>2<br>3<br>3<br>3<br>3<br>3<br>3<br>3<br>3<br>3<br>3<br>3<br>3                                    | Total<br>Lines<br>2<br>5<br>1<br>1<br>1<br>1<br>1<br>1<br>1<br>1<br>1<br>1<br>1<br>1<br>1<br>1<br>1<br>1<br>1<br>1 | Valid<br>Count<br>2<br>5<br>1<br>1<br>1<br>1<br>1<br>1<br>1<br>1<br>1<br>1<br>1<br>1<br>1<br>1<br>1<br>1<br>1<br>1 | Error<br>Count<br>0<br>0<br>0<br>0<br>0<br>0<br>0<br>0<br>0<br>0<br>0<br>0<br>0<br>0<br>0<br>0<br>0<br>0<br>0 |     |
|       | roll - STRUCTURETONE         Import Oracle Data         Import Date         06-DEC-2011 16:10:57         18-JAN-2012 14:47:19         17-JAN-2012 16:48:36         17-JAN-2012 16:54:00           | V10 Oracle               | Timesheet                                                                    | Import Payroll Company ZZ ZZ ZZ ZZ               | Home<br>Company<br>ZZ<br>ZZ<br>ZZ<br>                                                                        | Pay<br>Run<br>ZZVVK<br>ZZVVK<br>ZZVK<br>ZZV<br>ZZV<br>ZZV | Pay<br>Year<br>2011<br>93939<br>2011                 | Pay<br>Period<br>50<br>2<br>399<br>2<br>2<br>399<br>2<br>1<br>30<br>30<br>30<br>30<br>30<br>30<br>30<br>30<br>30<br>30<br>30<br>30<br>30             | Total Lines 2 5 1 1 1 1 1 1 1 1 1 1 1 1 1 1 1 1 1 1                                                                | Valid<br>Count<br>2<br>5<br>1<br>1<br>1<br>1<br>1<br>1<br>1<br>1<br>1<br>1<br>1<br>1<br>1<br>1<br>1<br>1<br>1<br>1 | Error<br>Count<br>0<br>0<br>0<br>0<br>0<br>0<br>0                                                             |     |
|       | roll - STRUCTURETONE         Import Oracle Data         Import Date         06-DEC-2011 16:10:57         18-JAN-2012 14:47:19         17-JAN-2012 16:48:36         17-JAN-2012 16:54:00           | V10 Oracle               | Timesheet                                                                    | Import Payroll Company ZZ ZZ ZZ ZZ               | Home<br>Company<br>ZZ<br>ZZ<br>ZZ<br>                                                                        | Pay<br>Run<br>ZZVVK<br>ZZVVK<br>ZZVVK<br>ZZVK<br>ZZVK<br>ZZVK<br>ZU<br>Z<br>ZVK<br>Z<br>Z<br>Z<br>Z<br>Z<br>Z<br>Z<br>Z<br>Z<br>Z<br>Z<br>Z<br>Z<br>Z<br>Z<br>Z<br>Z                                                                                                    | Pay<br>Year<br>2011<br>39393<br>2011<br>2011         | Pay<br>Period<br>50<br>2<br>99<br>2<br>2<br>0<br>0<br>0<br>0<br>0<br>0<br>0<br>0<br>0<br>0<br>0<br>0<br>0<br>0<br>0                                  | Total<br>Lines<br>2<br>5<br>1<br>1<br>1<br>1<br>1<br>1<br>1<br>1<br>1<br>1<br>1<br>1<br>1<br>1<br>1<br>1<br>1<br>1 | Valid<br>Count<br>2<br>5<br>1<br>1<br>1<br>1<br>1<br>1<br>1<br>1<br>1<br>1<br>1<br>1<br>1<br>1<br>1<br>1<br>1<br>1 | Error<br>Count<br>0<br>0<br>0<br>0<br>0<br>0<br>0<br>0<br>0<br>0<br>0<br>0<br>0<br>0<br>0<br>0<br>0<br>0<br>0 |     |

## [Delete Oracle Import Table] - Button

| 🝖 Pay    | roll - STRUCTURETONE             | V10 Oracle      | Timeshee   | t Import      |                |             |         |               |                  |           |         | _ 🗆 > |
|----------|----------------------------------|-----------------|------------|---------------|----------------|-------------|---------|---------------|------------------|-----------|---------|-------|
| Oracle   | e Timesheet Import               |                 |            |               |                |             |         |               |                  |           |         |       |
| ordore   | , internet in port               |                 |            |               |                |             |         |               |                  |           |         |       |
| _        | Import Oracle Data               |                 |            | Decembra      | 1 Januari      |             |         |               | Total            | V And And | Ennen   |       |
| Sel      | Import Date                      | User            | Status     | Company       | Company        | Run         | Year    | Pay<br>Period | Lines            | Count     | Count   |       |
| Г        | 06-DEC-2011 16:10:57             | DA              | BUILD      | ZZ            | ZZ             | ZZWK        | 2011    | 50            | 2                | 2         | 0       |       |
| Г        | 18-JAN-2012 14:47:19             | DA              | BUILD      | ZZ            | ZZ             | ZZWK        | 2011    | 2             | 5                | 5         | 0       |       |
| Г        | 17-JAN-2012 16:48:36             | DA              | BUILD      | ZZ            | ZZ             | ZZWK        | 9999    | 99            | 1                | 1         | 0       |       |
| Γ        | 17-JAN-2012 16:54:00             | DA              | BUILD      | ZZ            | ZZ             | ZZWK        | 2011    | 2             | 1                | 1         | 0       |       |
|          |                                  | Forms           | 6          |               |                |             |         |               |                  |           |         |       |
| Γ        |                                  |                 | Are you s  | ure You are ; | going to delet | e Importe   | d Reco  | rds 🔲         |                  |           |         |       |
| Γ        |                                  |                 | from Ora   | cle Table?    |                |             |         |               |                  |           |         |       |
| Γ        |                                  |                 |            | <u>ο</u> κ    | Cancel         |             |         |               |                  |           |         |       |
| Γ        |                                  |                 |            | ,             |                |             |         |               |                  |           |         |       |
|          |                                  |                 |            |               |                |             |         |               |                  |           |         |       |
|          |                                  |                 |            |               |                |             |         |               |                  |           |         |       |
| Γ        |                                  | <u> </u>        |            |               | <u> </u>       |             |         |               |                  |           |         |       |
|          |                                  | <u> </u>        |            |               | <u> </u>       | <u> </u>    |         |               |                  |           |         |       |
|          |                                  | <u> </u>        |            | _             | <u> </u>       |             |         |               |                  |           |         |       |
|          |                                  |                 |            |               |                |             |         |               |                  |           |         | _     |
|          |                                  |                 |            |               |                |             |         |               |                  |           |         |       |
|          | ⊻alidate Imported Data           | Edit Imported   | Data       | Build Timeshe | et Del         | ete Importi | ed Data | De            | lete <u>O</u> ra | cle Impor | t Table |       |
|          |                                  |                 |            |               |                |             |         | $\sim$        |                  |           | _       |       |
| hecke    | ed : User Can Proceed Wit        | th Import File  |            |               |                |             |         |               |                  |           |         |       |
| ecord    | : 2/4                            |                 |            | <osc></osc>   |                |             |         |               |                  |           |         |       |
|          |                                  |                 |            |               |                |             |         |               |                  |           |         |       |
| SQL W    | Andow - select 1.*, 1.RUWID from | n pyemptimsht_i | mp t       |               | _              |             |         |               |                  |           |         |       |
| select   | t T.*, T.ROWID from pyer         | mptimsht_imp    | t          |               |                |             |         |               |                  |           |         |       |
|          |                                  | _               |            |               |                |             |         |               |                  |           |         |       |
|          |                                  |                 |            |               |                |             |         |               |                  |           | -       |       |
| <b>.</b> | ⊕ + - ✓ ≈ ∞ #                    | l 💉 🏠 🔻         | △ 🥰 🖕      | 1 🛎 🛍 🗸       |                |             |         |               |                  |           |         |       |
| IN       | MP_TSH_EMP_NO(IMP_TS             | H_DATE IM       | P_TSH_JOB_ | _CODE IMP_T   | SH_PHASE I     | MP_TSH_     | CATEGO  | RY 🗌 IMF      | P_TSH_M          | IORMAL    | _H      |       |
|          |                                  |                 |            |               |                |             |         |               |                  |           |         |       |
|          |                                  |                 |            |               |                |             |         |               |                  |           |         |       |
|          |                                  | Import          | table clea | ared.         |                |             |         |               |                  |           |         |       |
|          |                                  |                 |            |               |                |             |         |               |                  |           |         |       |
|          |                                  |                 |            |               |                |             |         |               |                  |           |         |       |
|          |                                  |                 |            |               |                |             |         |               |                  |           |         |       |

# **Import Employee Bonus - Adjustments**

| nus Ir | nport - Adjus | tments       |        |        |       |             |          |           |          |         |      |   |          |               |  |
|--------|---------------|--------------|--------|--------|-------|-------------|----------|-----------|----------|---------|------|---|----------|---------------|--|
|        | i lanco       | + Eila       |        |        |       |             |          |           |          |         |      |   |          |               |  |
|        | <u></u>       |              |        | Total  | Valid | Warning     | Error    |           |          |         |      |   |          |               |  |
| Select | Import Date   | User         | Status | Lines  | Count | Count       | Count    | File Name |          |         |      |   |          |               |  |
|        |               |              |        |        |       |             |          |           |          |         |      |   |          |               |  |
|        |               |              |        |        |       |             |          |           |          |         |      |   |          |               |  |
|        |               |              |        |        |       |             |          |           |          |         |      |   |          |               |  |
|        |               |              |        |        |       |             |          |           |          |         |      |   |          |               |  |
|        |               |              |        |        |       |             |          |           |          |         |      |   |          |               |  |
| Γ      |               |              |        |        |       |             |          |           |          |         |      |   |          |               |  |
|        |               |              |        |        |       |             |          |           |          |         |      |   |          |               |  |
| Г      |               |              |        |        |       | i           |          |           |          |         |      |   |          |               |  |
| Г      |               |              |        |        |       | i           |          | 1         |          |         |      |   |          |               |  |
| Г      |               |              |        |        |       | i           |          |           |          |         |      |   |          |               |  |
| Γ      |               |              |        |        |       | i           |          | 1         |          |         |      |   |          |               |  |
|        |               |              |        |        |       | i           |          | 1         |          |         |      |   |          |               |  |
|        |               |              |        |        |       |             |          |           |          |         |      |   |          |               |  |
| -      |               |              |        |        |       |             |          |           |          |         |      |   |          |               |  |
| _      |               |              |        |        |       |             |          |           |          |         |      |   |          |               |  |
|        |               |              |        |        |       |             |          |           |          |         |      |   |          |               |  |
|        |               |              |        |        |       |             |          |           |          |         |      |   |          |               |  |
|        | Malata have   | esteril Data |        | - Data | 1     | Prooto () d | iuohmoni |           | alata lm | oortool | Data | 1 | <b>-</b> | laun aut Eile |  |

This utility allows users to import employee bonus information in order to create Salary adjustments entries. The imported data is validated against payroll setup and allows users to review and edit imported adjustment data. The Delete option is provided to users to delete imported data from a temporary table along with the erasing of the ASCII file. This utility allows multiple users import at the same time without locking other users.

| ·? 🕮                                                                                                    | 100 T             |                                                                                                    | 13 in 19                                                                     | - <b>-</b> - 7                                | 1 52                                                                                                    | EA A                                                                                                    | N - 1     | ⊥ <b>+</b> |        |                                      |        | - No. | HER .       | 2      | 3 6         | a wy.      |     |
|----------------------------------------------------------------------------------------------------|-------------------|----------------------------------------------------------------------------------------------------|------------------------------------------------------------------------------|-----------------------------------------------|----------------------------------------------------------------------------------------------------|----------------------------------------------------------------------------------------------------|-----------|------------|--------|--------------------------------------|--------|-------|-------------|--------|-------------|------------|-----|
| 🖗 Pavroll                                                                                                    | - TESTV10         | 🛛 🔨 — 🎽<br>IX Bonus Impo                                                                                                    | -E 🕬 🕬                                                                       | 🛨 🤝                                           | <u> </u>                                                                                                    | 43 🦦                                                                                                    |           | - I        |        | +                                    |        |       | Ψ           | 5 8    | •           |            |     |
| Boous I                                                                                                    | mport - Ad        | justments                                                                                                    |                                                                              |                                               |                                                                                                    |                                                                                                    |           |            |        |                                      |        |       |             |        |             |            |     |
|                                                                                                    |                   |                                                                                                    |                                                                              |                                               |                                                                                                    |                                                                                                    |           |            |        |                                      |        |       |             |        |             |            |     |
|                                                                                                    | <b></b>           | port file                                                                                                    |                                                                              | Total                                         | Valid                                                                                                    | Warning                                                                                                    | Error     |            |        |                                      |        |       |             |        |             |            |     |
| Select                                                                                                    | Import Date       | User                                                                                                    | Status                                                                       | Lines                                         | Count                                                                                                    | Count                                                                                                    | Count     | File Nan   | ne     |                                      |        |       |             |        |             |            | 1.  |
|                                                                                                    |                   |                                                                                                    |                                                                              |                                               |                                                                                                    |                                                                                                    |           |            |        |                                      |        |       |             |        |             |            | 1   |
|                                                                                                    |                   |                                                                                                    |                                                                              |                                               |                                                                                                    |                                                                                                    |           |            |        |                                      |        |       |             |        |             |            | j   |
|                                                                                                    |                   |                                                                                                    |                                                                              |                                               |                                                                                                    |                                                                                                    |           |            |        |                                      |        |       |             |        |             |            |     |
|                                                                                                    |                   |                                                                                                    |                                                                              |                                               |                                                                                                    |                                                                                                    |           |            |        |                                      |        |       |             |        |             |            |     |
|                                                                                                    |                   |                                                                                                    |                                                                              |                                               |                                                                                                    |                                                                                                    |           |            |        |                                      |        |       |             |        |             |            | j   |
|                                                                                                    |                   |                                                                                                    |                                                                              |                                               |                                                                                                    |                                                                                                    |           |            |        |                                      |        |       |             |        |             |            | ]   |
|                                                                                                    |                   |                                                                                                    |                                                                              |                                               |                                                                                                    |                                                                                                    |           |            |        |                                      |        |       |             |        |             |            |     |
|                                                                                                    |                   |                                                                                                    |                                                                              |                                               |                                                                                                    |                                                                                                    |           |            |        |                                      |        |       |             |        |             |            | i 📗 |
|                                                                                                    |                   |                                                                                                    |                                                                              |                                               |                                                                                                    |                                                                                                    |           |            |        |                                      |        |       |             |        |             |            | Į   |
|                                                                                                    |                   |                                                                                                    |                                                                              |                                               |                                                                                                    |                                                                                                    |           |            |        |                                      |        |       |             |        |             |            |     |
|                                                                                                    |                   |                                                                                                    |                                                                              |                                               |                                                                                                    |                                                                                                    |           |            |        |                                      |        |       |             |        |             |            | 1   |
|                                                                                                    |                   |                                                                                                    |                                                                              |                                               |                                                                                                    |                                                                                                    |           |            |        |                                      |        |       |             |        |             |            | J   |
|                                                                                                    | Validate I        | mported Data                                                                                                    | Edit Imported                                                                | IData                                         |                                                                                                    | Create Ac                                                                                                    | liustment | t          | Delete | Importe                              | d Data |       | E           | rase l | mport i     | File       | 1   |
|                                                                                                    |                   | ·                                                                                                    |                                                                              |                                               |                                                                                                    |                                                                                                    | /=        |            | _      |                                      |        |       |             | -      |             |            | -   |
|                                                                                                    |                   |                                                                                                    |                                                                              | 1                                             |                                                                                                    |                                                                                                    |           |            |        |                                      |        |       |             |        |             |            |     |
| Record: 1/1                                                                                                    |                   |                                                                                                    |                                                                              |                                               | <osc< td=""><td>&gt;</td><td></td><td></td><td></td><td></td><td></td><td></td><td></td><td></td><td></td><td></td><td></td></osc<>                                                                                                    | >                                                                                                    |           |            |        |                                      |        |       |             |        |             |            |     |
| Action Ed                                                                                                    |                   |                                                                                                    |                                                                              |                                               |                                                                                                    |                                                                                                    |           |            |        |                                      |        |       |             |        |             |            |     |
|                                                                                                    | lit <u>B</u> lock | Eield Record Qu                                                                                                    | uery <u>U</u> tility                                                         | Help <u>V</u>                                 | lindow                                                                                                    |                                                                                                    |           |            |        |                                      |        |       |             |        |             |            |     |
| ē 🛱                                                                                                    | lit <u>B</u> lock | Eield Record Qu<br>2 😿 🗂 🌾                                                                                                    | uery Utility<br>È ≓ i⊋                                                       | Help V<br>+ 3                                 | ⊻indow<br>⊾ SSG                                                                                                    | ē 🆑                                                                                                    | S.        | + †        | • •    | + +                                  | ≪      |       | NB V        | ? [    | -<br>-<br>- | ) <i>R</i> | R.  |
| ିଆ 🛱<br>🙀 Payroll                                                                                                    | lit Block         | Eield Record Qu<br>2 🐨 🗂 🏷<br>I_X Bonus Impo                                                                                                    | uery Utility<br>1 🗗 🚅 反<br>ort - Adjustme                                    | Help V                                        | ⊻indow<br>⊾ ≌§                                                                                                    | ē 🇳                                                                                                    | 5         | + †        | • •    | + +                                  |        |       | NH <b>Y</b> | ?[     | •] 0        | €          |     |
| Payroll<br>Bonus In                                                                                                    | lit Block         | Eield Becord Qu<br>2) 😿 🖆 🌾<br>I_X Bonus Impo<br>iustments                                                                                                    | uery Utility  <br>1<br>1 F4 R<br>ort - Adjustme                              | Help ⊻<br>± 3<br>ents                         | vindow<br>L SS                                                                                                    | Ē 🍐                                                                                                    | 1         | + †        | • •    | + +                                  | «      |       | ** <b>*</b> | ? [    | ) (         | €          |     |
| Payroll<br>Bonus I                                                                                                    | lit Block         | Eield Record Qu<br>The Senus Impo<br>iustments<br>iport File                                                                                                    | uery Utility<br>1 🗗 🚅 蒙<br>ort - Adjustme                                    | Help ⊻<br>Ł 3<br>ents                         | √indow<br>⊾ ≌s                                                                                                    | Ē 🌢                                                                                                    |           | + +        | • •    | • +                                  | ۲      |       | H <b>UY</b> | ?[     | 10          | € -<br>    |     |
| Payroll<br>Bonus In<br>Select                                                                                                    | lit Block         | Eield Becord Qu<br>The Second Second Second<br>Second Second S            | uery Utility  <br>1 4 4 1 1 1 1 1 1 1 1 1 1 1 1 1 1 1 1 1                    | Help ⊻                                        | vindow<br>L SS                                                                                                    | rt 🕞                                                                                                    |           | + †        | •••    | • +                                  | •      |       | ₩ <b>₽</b>  | ?      | 1           | €<br>!     |     |
| Payroll<br>Bonus li<br>Select                                                                                                    | It Block          | Eield Record Qu<br>The Record Qu<br>Second Second Second<br>Second Second Seco          | uery Utility  <br>1<br>1<br>1<br>10_X Selen                                  | Help ⊻                                        | vindow                                                                                                    | Dort                                                                                                    |           | + †        |        | +                                    |        |       |             | ? [    | )<br>()     | €<br>!     |     |
| Reproduction of the select of the select of | It Block          | Eield Record Qu<br>Two Senus Impo<br>iustments<br>port File<br>Payroll - TESTV1<br>File Name                                                                                                    | uery Utility  <br>1<br>1<br>10_X Selec                                       | Help ⊻                                        | vindow<br>k 😼<br>To Imp                                                                                                    | Dort                                                                                                    |           | + †        |        | +                                    | •      |       |             | ? [    |             | €<br>!     |     |
| Rep Select                                                                                                    | It Block          | Eield Record Qu<br>To Record Qu<br>Second Second<br>Second Second<br>Second Second Second<br>Second Second Second<br>Second Second Second Second<br>Second Second Second Second Second Second<br>Second Second | uery Utility  <br>1 I I I I I I I I I I I I I I I I I I I                    | Help V<br>ents<br>ct a File                   | vindow                                                                                                    | Dort                                                                                                    |           | + 🕇        |        | ↓ Browse Qlose                       |        |       |             | ? [    |             | € 48<br>!! |     |
| Repayroll<br>Bonus II<br>Select                                                                                                    | Int Block         | Eield Record Qu<br>To Sonus Impo<br>iustments<br>port File<br>Payroll - TESTV1<br>File Name                                                                                                    | uery Utility<br>i F F F<br>ort - Adjustme<br>10_X Select<br>idate After Impo | Help V<br>ents<br>ct a File                   | Vindow                                                                                                    | Dort                                                                                                    |           | + 1        |        | Browse<br>Close                      |        |       |             | ? [    | ) (         | €<br>!     |     |
| Relect                                                                                                    | Int Block         | Eield Record Qu<br>The Senus Impo<br>iustments<br>port File<br>Payroll - TESTV1<br>File Name                                                                                                    | uery Utility  <br>I I I I I I I I I I I I I I I I I I I                      | Help V<br>+ 2<br>ents<br>ct a File            | Vindow Vindow To Imp                                                                                                    | Dort                                                                                                    |           | + ↑        |        | ↓<br><u>⊇</u> rowse<br><u>C</u> lose |        |       |             | ? [    |             |            |     |
| Relect                                                                                                    | It Block          | Eield Record Qu<br>Source File<br>Payroll - TESTV1<br>File Name                                                                                                    | uery Utility<br>i I I I I I I I I I I I I I I I I I I I                      | Help V<br>Help V<br>crts<br>crt a File        | Vindow  S                                                                                                    | Dort                                                                                                    |           | + 1        |        | Close                                |        |       |             | ? [    |             |            |     |
| Relect                                                                                                    | Int Block         | Eield Record Qu<br>To Senus Impo<br>iustments<br>port File<br>Payroll - TESTV1<br>File Name<br>Vali                                                                                                    | uery Utility<br>i I I I I I I I I I I I I I I I I I I I                      | Help V<br>+ 2<br>ents<br>ct a File            | Vindow  To Imp                                                                                                    |                                                                                                    |           | + 1        |        | Close                                |        |       |             | ? [    |             |            |     |
| Bonus II<br>Bonus II<br>Select                                                                                                    | Int Block         | Eield Record Qu<br>Bonus Impo<br>Sustments<br>port File<br>File Name<br>Vali                                                                                                    | Jery Utility                                                                 | Help V<br>Help V<br>ct a File                 | Vindow  To Impr                                                                                                    |                                                                                                    |           | + <b>↑</b> |        | Close                                |        |       |             | ? [    |             |            |     |
| Bonus II<br>Bonus II                                                                                                    | It Block          | Eield Record Qu<br>To Senus Impo<br>iustments<br>port File<br>Payroll - TESTV1<br>File Name<br>Vali                                                                                                    | idate After Impo                                                             | Help W                                        | Vindow  Vindow  To Imp                                                                                                    |                                                                                                    |           | + 1        |        | Close                                | ×      |       |             | ? [    |             |            |     |
| Bonus II<br>Bonus II<br>Select                                                                                                    | It Block          | Eield Record Qu<br>The Senus Impo<br>iustments<br>port File<br>Payroll - TESTV1<br>File Name<br>Vali                                                                                                    | Jery Utility<br>I I I I I I I I I I I I I I I I I I I                        | Help V<br>+ 2<br>ents<br>ct a File            | Vindow  Vindow  To Impo                                                                                                    |                                                                                                    |           | + 1        |        | Close                                |        |       |             | ? [    |             |            |     |
| Relect                                                                                                    | Int Block         | Eield Record Qu<br>Eield Record Qu<br>Source State State S            | Jery Utility                                                                 | Help W<br>Help W<br>ct a File<br>ort          | Vindow  Vindow  To Impe                                                                                                    |                                                                                                    |           | + 1        |        | Close                                |        |       |             | ?      |             |            |     |
| Relect                                                                                                    | It Block          | Eield Record Qu<br>To record Qu<br>Second Second Second Qu<br>Second Second Se          | Jery Utility                                                                 | Help W                                        | Vindow Vindow Vi |                                                                                                    |           | + 1        |        |                                      |        |       |             | ?      |             |            |     |
| Bonus II<br>Bonus II<br>Select                                                                                                    | Int Block         | Eield Record Qu<br>The Senus Impo<br>iustments<br>port File<br>Payroll - TESTV1<br>File Name<br>Vali                                                                                                    | Jery Utility                                                                 | Help W<br>Help W<br>ct a File<br>ort          | Vindow  To Impr                                                                                                    |                                                                                                    |           | + 1        |        | Close                                |        |       |             | ?      |             |            |     |
| Relect                                                                                                    | It Block          | Eield Record Qu<br>To record Qu<br>Second Second Qu<br>Second Second Se          | Lery Utility                                                                 | Help V<br>Help V<br>ct a File<br>ort          | Vindow  Vindow  To Impe                                                                                                    |                                                                                                    |           | + 1        |        |                                      | d Data |       |             | ? [    | mport F     |            |     |
| Relect                                                                                                    | It Block          | Eield Record Qu<br>To record Qu<br>Second Second Qu<br>Second Second Se          | Jery Utility                                                                 | Help W<br>+ 2<br>ents<br>ct a File<br>ort<br> | Vindow Vindow To Impr                                                                                                    | Image: Content of the second second |           | + 1        |        | Close                                | d Data |       |             | ? [    | nport F     |            |     |

| VELFAVIUIT - LESTVIU X BONUS IMPORT - Adjustments                                                                                                    |
|----------------------------------------------------------------------------------------------------|
| Ronus Imnort - Adjustments                                                                                                    |
|                                                                                                    |
| Import File                                                                                                    |
| Select Import Da                                                                                                    |
| File Name C:\Ludmila\Import files\Bonus_Import_Adjustment_CCC_COMPANY.t; Browse                                                                                                    |
|                                                                                                    |
| □ Validate After Import                                                                                                    |
| Forms X                                                                                                    |
| 2 record(s) inserted out of 2 line(s) imported/read                                                                                                    |
|                                                                                                    |
|                                                                                                    |
|                                                                                                    |
|                                                                                                    |
|                                                                                                    |
|                                                                                                    |
|                                                                                                    |
|                                                                                                    |
| Validate Imported Data Edit Imported Data Create Adjustment Delete Imported Data Erase Import File                                                                                                    |
|                                                                                                    |
| Enter The Name Of The File You Wish To Import With Its Full Path (E.G. C:\CMIC\BATCH.TXT)                                                                                                    |
| Record: 1/1 <0SC>                                                                                                    |
| Action Edit Block Field Record Query Htility Heln Window                                                                                                    |
|                                                                                                    |
| Capavroll - TESTV10 X Bonus Import - Adjustments                                                                                                    |
|                                                                                                    |
| Bonus Import - Adjustments                                                                                                    |
| Bonus Import - Adjustments                                                                                                    |
| Bonus Import - Adjustments                                                                                                    |
| Bonus Import - Adjustments  Import File Select Import Da  Payroll - TESTV10_X Select a File To Import                                                                                                    |
| Bonus Import - Adjustments                                                                                                    |
| Bonus Import - Adjustments                                                                                                    |
| Bonus Import - Adjustments       Import File       Select Import Da       File Name       Cludmila/mport files/Bonus_Import_Adjustment_CCC_COMPANY_t:       Browse       Validate After Ir                                                                                                    |
| Bonus Import - Adjustments       Import File       Select Import Da       File Name       Validate After Ir       Forms       Close       Close                                                                                                    |
| Bonus Import - Adjustments       Import File       Select Import Da       File Name       Validate After Ir       Forms       Close       Close       Validate After Ir       Forms       Close       Validate After Ir       Valid Records: 2                                                                                                    |
| Bonus Import - Adjustments   Bonus Import - Adjustments    Import File    File Name                                                                                                    |
| Bonus Import - Adjustments                                                                                                    |
| Bonus Import - Adjustments       Import File       Select Import Da       File Name       Validate After Ir       Validate After Ir       Forms       Close       Close                                                                                                    |
| Bonus Import - Adjustments       Import File       Import File                                                                                                    |
| Bonus Import - Adjustments   Bonus Import File   Payroll - TESTV10_X Select a File To Import  File Name Validate After b  Validate After b  Validate After b  Validate After b  Validate Checked: 4  Valid Records: 2  Error Records: 2 Failed Validation.                                                                                                    |
| Bonus Import - Adjustments       Import File       File Name       Validate After Ir       Forms       Close       Close   <                                                                                                    |
| Bonus Import - Adjustments       Import File       File Name       Validate After Ir       Forms       Close       Close   <                                                                                                    |
| Bonus Import - Adjustments                                                                                                    |
| Bonus import - Adjustments         Import File         File Name       Yudmila@mport files@onus_Import_Adjustment_CCC_COMPANY1         File Name       Yudmila@mport files@onus_Import_Adjustment_CCC_COMPANY1         File Name       Yudmila@mport files@onus_Import_Adjustment_CCC_COMPANY1         File Name       Yudmila@mport files@onus_Import_Adjustment_CCC_COMPANY1         File Name       Yudmila@mport files@onus_Import_Adjustment_CCC_COMPANY1         File Name       Yudmila@mport files@onus_Import_Adjustment_CCC_COMPANY1         File Name       Yudmila@mport files@onus_Import_Adjustment_CCC_COMPANY1         File Name       Yudmila@mport files@onus_Import_Adjustment_CCC_COMPANY1         File Name       Yudmila@mport files@onus_Import_Adjustment_CCC_COMPANY1         File Name       Yudmila@mport files@onus_Import_Adjustment         Validate After h       Forms         File Name       Forms         File Name       Forms         File Name       Forms         File Name       Forms         File Name       Forms         File Name       Forms         File Name       Forms         File Name       Forms         File Name       Forms         File Name       Forms         File Name       Forms |
| Bonus Import - Adjustments                                                                                                    |

| 🔒 🎼 ն                                                                                                    | <b>₹</b> - <b>₹</b>                                                                                                    | 5 19 15 15                                                                                                    | <b>≹ ±</b> 3                                                                                            | <u>k</u> 156                                        | Þ 🇳                                                                                                    |                     | + 🕇                                                                                                    | • •                                                                                                    | +             |                         | × 4        | 5      | <b>⇒</b> | ð  |
|----------------------------------------------------------------------------------------------------|----------------------------------------------------------------------------------------------------|----------------------------------------------------------------------------------------------------|----------------------------------------------------------------------------------------------------|-----------------------------------------------------|----------------------------------------------------------------------------------------------------|---------------------|----------------------------------------------------------------------------------------------------|----------------------------------------------------------------------------------------------------|---------------|-------------------------|------------|--------|----------|----|
| II - TESTV10_)                                                                                                    | K Bonus Ir                                                                                                    | mport - Adjustm                                                                                                    | nents                                                                                                   |                                                     |                                                                                                    |                     |                                                                                                    |                                                                                                    |               |                         |            |        |          |    |
| Import - Adju                                                                                                    | stments                                                                                                    |                                                                                                    |                                                                                                    |                                                     |                                                                                                    |                     |                                                                                                    |                                                                                                    |               |                         |            |        |          |    |
| Impo                                                                                                    | nt File                                                                                                    | 7                                                                                                    |                                                                                                    |                                                     |                                                                                                    |                     |                                                                                                    |                                                                                                    |               |                         |            |        |          |    |
| C                                                                                                    |                                                                                                    |                                                                                                    | Total                                                                                                   | Valid                                               | Warning                                                                                                    | Error               |                                                                                                    |                                                                                                    |               |                         |            |        |          |    |
| ct Import Date                                                                                                    | User                                                                                                    | Status                                                                                                    | Lines                                                                                                   | Count                                               | Count                                                                                                    | Count               | File Name                                                                                                    | - 11                                                                                                    | (I 1D         |                         |            | P      |          |    |
| 01-08-2014                                                                                                    |                                                                                                    | ERRUR                                                                                                    |                                                                                                    |                                                     |                                                                                                    |                     | i C: Luami                                                                                                    | aumpont                                                                                                    | niesuboi      | nus_imp                 | ion_Ac     | ijustm | ent_cc   | 0  |
|                                                                                                    |                                                                                                    |                                                                                                    |                                                                                                    |                                                     |                                                                                                    |                     |                                                                                                    |                                                                                                    |               |                         |            |        |          |    |
|                                                                                                    |                                                                                                    |                                                                                                    |                                                                                                    |                                                     |                                                                                                    |                     |                                                                                                    |                                                                                                    |               |                         |            |        |          |    |
|                                                                                                    |                                                                                                    |                                                                                                    |                                                                                                    |                                                     | i                                                                                                    |                     |                                                                                                    |                                                                                                    |               |                         |            |        |          |    |
|                                                                                                    |                                                                                                    |                                                                                                    |                                                                                                    |                                                     |                                                                                                    |                     |                                                                                                    |                                                                                                    |               |                         |            |        |          |    |
|                                                                                                    |                                                                                                    |                                                                                                    |                                                                                                    |                                                     |                                                                                                    |                     |                                                                                                    |                                                                                                    |               |                         |            |        |          |    |
|                                                                                                    |                                                                                                    |                                                                                                    |                                                                                                    |                                                     |                                                                                                    |                     |                                                                                                    |                                                                                                    |               |                         |            |        |          |    |
|                                                                                                    |                                                                                                    |                                                                                                    |                                                                                                    |                                                     |                                                                                                    |                     |                                                                                                    |                                                                                                    |               |                         |            |        |          |    |
|                                                                                                    |                                                                                                    |                                                                                                    |                                                                                                    |                                                     |                                                                                                    |                     |                                                                                                    |                                                                                                    |               |                         |            |        |          |    |
|                                                                                                    |                                                                                                    |                                                                                                    |                                                                                                    |                                                     |                                                                                                    |                     |                                                                                                    |                                                                                                    |               |                         |            |        |          |    |
|                                                                                                    |                                                                                                    |                                                                                                    |                                                                                                    |                                                     |                                                                                                    |                     |                                                                                                    |                                                                                                    |               |                         |            |        |          |    |
|                                                                                                    |                                                                                                    |                                                                                                    |                                                                                                    |                                                     |                                                                                                    |                     |                                                                                                    |                                                                                                    |               |                         |            |        |          |    |
|                                                                                                    |                                                                                                    |                                                                                                    |                                                                                                    |                                                     |                                                                                                    |                     |                                                                                                    |                                                                                                    |               |                         |            |        |          |    |
|                                                                                                    |                                                                                                    |                                                                                                    |                                                                                                    |                                                     |                                                                                                    |                     |                                                                                                    |                                                                                                    |               |                         |            |        |          |    |
|                                                                                                    |                                                                                                    |                                                                                                    |                                                                                                    |                                                     |                                                                                                    |                     |                                                                                                    |                                                                                                    |               |                         |            |        |          |    |
| /1  <br>idit Block Eie                                                                                                    | eld Record                                                                                                    | Query Utility                                                                                                    | Help V                                                                                                  | ≺OSC<br>⊻indow                                      | ><br>È 4                                                                                                    | 1                   | + ↑                                                                                                    | < ▶                                                                                                    | t             | <ul> <li>(1)</li> </ul> | × ••       | ?      | •        | Č. |
| /1                                                                                                    | eld Record<br>R - P<br>Bonus Ir<br>stments                                                                                                    | <br>Query Utility<br>1 1 14 15<br>nport-Adjustm                                                                                                    | Help M<br>Help M<br>Hents                                                                               | <osc<br>⊻indow<br/>⊾ ≌</osc<br>                     | ><br>•                                                                                                    | 1 🖾                 | + †                                                                                                    | • •                                                                                                    | t             | < 10                    | × •••      | ?      |          | ð  |
| /1<br>dit Block Eie<br>II - TESTV10_)<br>Import - Adjus                                                                                                    | eld Record<br>C Bonus Ir<br>stments<br>rt File                                                                                                    | <br>Query Utility<br>1 1 14 15<br>nport - Adjustm                                                                                                    | Help M<br>≹ ♣ 3<br>ents                                                                                 | <osc<br>⊈indow</osc<br>                             | ><br>•                                                                                                    | 1                   | + †                                                                                                    | • •                                                                                                    | t             | <1 b                    | > <b>V</b> | ?      | •        | Č. |
| /1<br>dit Block Eie<br>Difference (Construction)<br>III - TESTV10_)<br>Import - Adjust<br>Import Date                                                                                                    | eld Record<br>C Bonus Ir<br>stments<br>rt File<br>User                                                                                                    | Query Utility                                                                                                    | Help M<br>Help M<br>Ents<br>Total<br>Lines                                                              | <osc<br>Vindow<br/>Valid<br/>Count</osc<br>         | >                                                                                                    | Error               | + ↑                                                                                                    | • •                                                                                                    | t             | ≪I 18                   | > °°       | ?      |          | Č. |
| /1 dit Block Eie iii Block Eie iii Charlen (Marchaelen (Marchaelen | eld Record<br>C Bonus Ir<br>stments<br>rt File<br>User<br>LUDMILA                                                                                                    | <br>Query Utility<br>1 1 1 1 1 1 1 1 1 1 1 1 1 1 1 1 1 1 1                                                                                                     | Help M<br>Elp M<br>ents<br>Total<br>Lines<br>2                                                          | <osc<br>⊈indow<br/>⊾ ≌<br/>Valid<br/>Count</osc<br> | > Warning Count 0                                                                                                    | Error<br>Count      | + †<br>File Name                                                                                                    | A billion of the second second sec | ↓<br>files\Bo | M N                     | oort_A     | ?      | ent_C    |    |
| /1<br>dit Block Eie<br>II - TESTV10_)<br>Import - Adjus<br>Import Date<br>01-08-2014                                                                                                    | eld Record<br>C Bonus Ir<br>stments<br>rt File<br>User<br>LUDMILA                                                                                                    | <br>Query Utility<br>I I I I I I I<br>I I I I I I<br>I I I I I<br>I I I I I<br>I I I I<br>I I I I<br>I I I I<br>I I I I<br>I I I I<br>I I I I<br>I I I I<br>I I I I<br>I I I I<br>I I I I<br>I I I I I<br>I I I I I<br>I I I I I<br>I I I I I<br>I I I I I<br>I I I I I<br>I I I I I<br>I I I I I<br>I I I I I<br>I I I I I<br>I I I I I<br>I I I I I<br>I I I I I<br>I I I I I<br>I I I I I<br>I I I I I<br>I I I I I I<br>I I I I I I<br>I I I I I I I<br>I I I I I I I I<br>I I I I I I I I I<br>I I I I I I I I I I I I I I I<br>I I I I I I I I I I I I I I I I I I I I                                                                                                     | Help M<br>Help M<br>tents<br>Total<br>Lines<br>2                                                        | Valid                                               | > Warning Count 0                                                                                                    | Error<br>Count      | + T                                                                                                    | A D                                                                                                    | ∔<br>files\Bo | M N                     | Dort_A     | ?      | ent_C    |    |
| /1                                                                                                    | eld Record<br>C Bonus Ir<br>etments<br>et File<br>User<br>LUDMILA                                                                                                    | Query Utility                                                                                                    | Help M<br>Help M<br>tents<br>Total<br>Lines<br>2                                                        | Valid<br>Count                                      | > Warning Count O                                                                                                    | Error<br>Count      | + T                                                                                                    | A D                                                                                                    | ↓<br>files\Bo | M N                     | Doort_A    | ?      | ent_C    |    |
| /1                                                                                                    | eld Record<br>Bonus Ir<br>stments<br>rt File<br>User<br>LUDMILA                                                                                                    | Query Utility Query Utility Itility Itility Status ERROR ERROR                                                                                                    | Help M<br>tents<br>Total<br>Lines<br>2                                                                  | Valid<br>Count                                      | > Warning Count 0                                                                                                    | Error<br>Count      | + ↑                                                                                                    | alimport                                                                                                    | ∔<br>files\Bo | nus_Imp                 | > her      | ?      | ent_C    |    |
| /1                                                                                                    | eld Record<br>Bonus Ir<br>stments<br>rt File<br>User<br>LUDMILA                                                                                                    | Query Utility Query Utility The status ERROR                                                                                                    | Help M<br>tents<br>Total<br>Lines<br>2                                                                  | Valid<br>Count                                      | > Varning Count 0                                                                                                    | Error<br>Count      | + 1                                                                                                    | alimport                                                                                                    | +<br>files\Bo | M N                     | > REF      | ?      | ent_C    |    |
| /1 dit Block Eie dit Block Eie li-TESTV10_> li-TESTV10_> limport - Adjus limport Date 01-08-2014                                                                                                    | eld Record<br>C Bonus Ir<br>stments<br>rt File<br>User<br>LUDMILA                                                                                                    | Query Utility Query Utility The status ERROR ERROR                                                                                                    | Help M<br>Lines<br>2                                                                                    | Valid<br>Count                                      | Varning<br>Count                                                                                                    | Error<br>Count      | + 1                                                                                                    | alimport                                                                                                    | +<br>files\Bo |                         | > N        | ?      | ent_C    |    |
| /1  dit Block Eie  ii Dick Eie  ii Dick Eie  | eld Record<br>Control Record<br>Control Record<br>Co | Query Utility The second second s | Help M<br>Lines<br>2<br>2<br>1<br>1<br>1<br>1<br>1<br>1<br>1<br>1<br>1<br>1<br>1<br>1<br>1              | Valid<br>Count                                      | Varning<br>Count                                                                                                    | Error<br>Count      | + 1                                                                                                    | alumport                                                                                                    | +<br>files\Bo |                         | > Nort_Ar  | ?      | ent_C    |    |
| /1 dit Block Eie import - Adjus import - Adjus import - Adjus import Date 01-08-2014                                                                                                    | eld Record<br>C Bonus Ir<br>etments<br>tt File<br>User<br>LUDMILA                                                                                                    | Query Utility                                                                                                    | Help M<br>Ents<br>Total<br>Lines<br>2<br>1<br>1<br>1<br>1<br>1<br>1<br>1<br>1<br>1<br>1<br>1<br>1<br>1  | Valid<br>Count                                      | Varning<br>Count                                                                                                    | Error<br>Count      | + 1                                                                                                    | aVmport                                                                                                    | +<br>files\Bo |                         | Nort_A     | ?      | ent_C    |    |
| /1  dit Block Eie  i Upport - Adjus  i - TESTV10_>  import - Adjus  import Date 01-08-2014                                                                                                    | eld Record<br>C Bonus Ir<br>etments<br>tt File<br>User<br>LUDMILA                                                                                                    | Query Utility Itility Status ERROR ERROR I                                                                                                    | Help M<br>tents                                                                                         | Valid<br>Count                                      | Warning<br>Count<br>0<br>0                                                                                                    | Error<br>Count      | + <b>↑</b>                                                                                                    | A A                                                                                                    | ↓<br>files\Bo | nus_Im;                 | bort_A     | ?      | ent_C    |    |
| /1  dit Block Eie  iii Constant in the second second secon | eld Record<br>C Bonus Ir<br>stments<br>rt File<br>LUDMILA                                                                                                    | Query Utility Query Utility Status ERROR ERROR                                                                                                    | Help M<br>tents<br>Total<br>Lines<br>2<br>1<br>1<br>1<br>1<br>1<br>1<br>1<br>1<br>1<br>1<br>1<br>1<br>1 | Valid<br>Count                                      | > Warning Count 0 0 0 0 0 0 0 0 0 0 0 0 0 0 0 0 0 0 0                                                                                                    | Error<br>Count      | + 1<br>File Name C: Ludmi C: Ludmi C: Lud | alalimport                                                                                                    | ↓<br>files\Bo |                         |            | ?      | ent_C    |    |
| /1  dit Block Eie  iii ()  iiii ()  iiiiiiiiiiiiiiiiiiiii                                                                                                    | eld Record<br>Bonus Ir<br>stments<br>rt File<br>User<br>LUDMILA                                                                                                    | Query Utility                                                                                                    | Help M<br>tents<br>Total<br>Lines<br>2<br>1<br>1<br>1<br>1<br>1<br>1<br>1<br>1<br>1<br>1<br>1<br>1<br>1 | Valid<br>Count                                      | > Varning Count 0 0 0 0 0 0 0 0 0 0 0 0 0 0 0 0 0 0 0                                                                                                    | Error<br>Count<br>1 | +                                                                                                    | alalimport                                                                                                    | +<br>files\Bo |                         | Dort_A     | ?      |          |    |
| /1    dit Block Eie iii Block Eie iii Constant Constant C | eld Record<br>C Bonus Ir<br>stments<br>rt File<br>USer<br>LUDMILA                                                                                                    | Query Utility Query Utility Status ERROR ERROR                                                                                                    | Help M<br>ents                                                                                          | Valid<br>Count                                      | > Warning Count Count Co | Error<br>Count<br>1 | + 1                                                                                                    | a\Import                                                                                                    | +<br>files/Bo |                         | > Nort_A   | ?      |          |    |
| /1    dit Block Eie iii Diock Eie iii Diock  | eld Record<br>C Bonus Ir<br>stments<br>rt File<br>USer<br>LUDMILA                                                                                                    |                                                                                                    | Help M<br>tents<br>Total<br>Lines<br>2<br>1<br>1<br>1<br>1<br>1<br>1<br>1<br>1<br>1<br>1<br>1<br>1<br>1 | Valid<br>Count                                      | > Warning Count Count Co | Error<br>Count<br>1 | + 1                                                                                                    | alimport                                                                                                    | +<br>files\Bo |                         | Doort_A    | ?      |          |    |
| /1    dit Block Eie iii Diock Eie iii Diock  | eld Record<br>C Bonus Ir<br>stments<br>rt File<br>User<br>LUDMILA                                                                                                    |                                                                                                    | Help M<br>tents  Total Lines  2                                                                         | Valid<br>Count                                      | Warning<br>Count                                                                                                    | Error<br>Count      | + 1                                                                                                    | alumport                                                                                                    | +<br>files\Bo |                         |            | ?      | ent_C    |    |
| /1  dit Block Eie  i                                                                                                    | eld Record<br>C Bonus Ir<br>etments<br>rt File<br>User<br>LUDMILA<br>D<br>D<br>D<br>D<br>D<br>D<br>D<br>D<br>D<br>D<br>D<br>D<br>D                                                                                                    |                                                                                                    | Help V<br>Help V<br>Lines<br>2<br>2<br>2<br>2<br>2<br>2<br>2<br>2<br>2<br>2<br>2<br>2<br>2              | Valid<br>Count                                      | Warning       Count       0       0       0       0       0       0       0       0       0       0       0       0       0       0       0       0       0       0       0       0       0       0       0       0       0       0       0       0       0       0       0       0                                                                                                    | Error<br>Count<br>1 | + 1                                                                                                    | aVmport                                                                                                    |               |                         |            | ?      |          |    |
| /1 dit Block Eie dit Block Eie linport - Adjus linport - Adjus linport Date 01-08-2014                                                                                                    | eld Record<br>C Bonus Ir<br>stments<br>rt File<br>User<br>LUDMLA                                                                                                    |                                                                                                    | Help V<br>ents                                                                                          | Valid<br>Count                                      | > Varning Count Count Co | Error<br>Count<br>1 | + 1                                                                                                    |                                                                                                    | +<br>files\Bo |                         |            | ?      |          |    |

| Act      | on Edit<br>] 🖬 🖬<br>Pavroll - 1 | BIOCK FIEID F<br>D D T<br>ESTV10 X F | ecord ي<br>سي مي ال | uery _∪<br>IÈ ⊯<br>ted Data | tility <u>H</u> e<br>F 🙀 🖞 | ip <u>W</u> indow<br>F <u>&amp; S</u> [ | è 🍪 🧐          | + † •         | ▶ <b>∔</b> « I | » <sup>1</sup>          | ₹?       |           |    |
|----------|---------------------------------|--------------------------------------|---------------------|-----------------------------|----------------------------|-----------------------------------------|----------------|---------------|----------------|-------------------------|----------|-----------|----|
| Ec       | it Importe                      | ed Data                              | <                   | Previous                    | Error                      | Next Err                                | or >>          |               | 🗹 Valid Data   | V                       | Warning: | s 🗹 Erro  | rs |
|          | Error                           | Comp                                 | Pay Run             | Year                        | Period                     | Employee                                | Union          | Work Location | Adjust Type    |                         | Code     | Plan Code | PI |
| <b>-</b> | VALID                           | CCC                                  | ccaw                | 2014                        | 17                         | CCC-WK-HR2                              |                | сссн          | Benefit        | -                       | CAR      | DEFAULT   | D  |
|          | ERROR                           | ccc                                  | cccw                | 2014                        | 17                         | CCC-WK-HR1                              |                | сссн          | Benefit        | -                       | CAR      | DEFAULT   | D  |
|          |                                 |                                      |                     |                             |                            |                                         |                |               |                | $\mathbf{v}$            |          |           |    |
|          |                                 |                                      |                     |                             |                            |                                         |                |               |                | -                       |          |           |    |
|          |                                 |                                      |                     |                             |                            |                                         |                |               |                | $\mathbf{v}$            |          |           |    |
|          |                                 |                                      |                     |                             |                            |                                         |                |               |                | Ŧ                       |          |           |    |
|          |                                 |                                      |                     |                             |                            |                                         |                |               |                | $\overline{\mathbf{v}}$ |          |           |    |
|          |                                 |                                      |                     |                             |                            |                                         |                |               |                | $\mathbf{v}$            |          |           |    |
|          |                                 |                                      |                     |                             |                            |                                         |                |               |                | $\mathbf{v}$            |          |           |    |
|          |                                 |                                      |                     |                             |                            |                                         |                |               |                | $\overline{\mathbf{v}}$ |          |           |    |
|          |                                 |                                      |                     |                             |                            |                                         |                |               |                | $\mathbf{v}$            |          |           |    |
|          |                                 |                                      |                     |                             |                            |                                         |                |               | ]              | $\mathbf{v}$            |          |           |    |
|          |                                 |                                      |                     |                             |                            |                                         |                |               |                | $\mathbf{v}$            |          |           |    |
|          |                                 |                                      |                     |                             |                            |                                         |                |               |                | $\overline{\mathbf{v}}$ |          |           |    |
| · -      |                                 |                                      |                     |                             |                            |                                         |                |               |                | -                       |          |           |    |
|          |                                 |                                      |                     |                             |                            | -laura Nama 🗗                           | <u> </u>       |               |                |                         |          |           |    |
|          | omp Name                        | CMIC Test Constr                     | uction Co           |                             |                            | pioyee Name Ri                          | chard Sherman  |               |                |                         |          |           |    |
|          | Pay Run                         | CCC Weekly Pay                       | KUN                 |                             |                            | Description Ca                          | ar Allowance   |               |                |                         |          |           |    |
|          | First Error                     |                                      | 1                   |                             |                            | 1                                       |                | 1             |                |                         | 1        |           |    |
|          |                                 | Validate Current                     | Record              | Validate                    | Error Rec                  | ords R                                  | e-⊻alidate All |               |                | Error                   | S        | Close     |    |
|          |                                 |                                      |                     |                             |                            |                                         |                |               |                |                         |          |           |    |
| Red      | ord: 1/2                        |                                      |                     | List of V                   | alu                        | <08C>                                   |                |               |                |                         |          |           |    |

| Action Edit                | Block Eield R                    | وecord<br>سے کھ        | ùuery U<br>Iền ⊯i            | tility Hel           | p <u>W</u> indow<br>⊾                    | à 🆓 🖌          | + † •         | ↓ ↓ «        | ▶ ₩      | ? 🗗 🗗     | (R 🖬               |
|----------------------------|----------------------------------|------------------------|------------------------------|----------------------|------------------------------------------|----------------|---------------|--------------|----------|-----------|--------------------|
| 🙀 Payroll - TE             | ESTV10_X E                       | dit Impor              | ted Data                     |                      |                                          |                | -             |              |          |           |                    |
| Edit Importe               | d Data                           | <-                     | Previous                     | Error                | Next Err                                 | or≻>           |               | 🗹 Valid Data | 🔽 War    | nings 🔽   | Errors             |
|                            |                                  |                        |                              |                      |                                          |                |               |              |          |           |                    |
| Error                      | Comp                             | Pay Run                | Year                         | Period I             | Employee                                 | Union          | Work Location | Adjust Type  | Code     | Plan Code |                    |
|                            |                                  | CCON                   | 2014                         | 17                   |                                          |                | СССН          | Benefit      |          | DEFAUL    |                    |
|                            |                                  |                        | 2014                         |                      | 000-7470-1101                            |                |               |              |          |           |                    |
|                            |                                  | 1                      |                              |                      |                                          |                |               | 1            |          |           |                    |
|                            |                                  |                        |                              |                      |                                          |                |               | 1            |          |           |                    |
|                            |                                  | i                      |                              |                      |                                          |                |               | ľ            |          |           |                    |
|                            |                                  |                        |                              |                      |                                          |                |               | <u> </u>     | -        |           |                    |
|                            |                                  |                        |                              |                      |                                          |                |               |              | -        |           |                    |
|                            |                                  |                        |                              |                      |                                          |                |               |              | -        |           |                    |
|                            |                                  |                        |                              |                      |                                          |                |               |              | <b>_</b> |           |                    |
|                            |                                  |                        |                              |                      |                                          |                |               |              | <b>_</b> |           |                    |
|                            |                                  |                        |                              |                      |                                          |                |               | <u> </u>     | <u> </u> |           |                    |
|                            |                                  |                        |                              |                      |                                          |                |               | <u> </u>     | <u> </u> |           |                    |
|                            |                                  |                        |                              |                      |                                          |                |               | <u></u>      |          |           | L                  |
| <u>-</u>                   |                                  |                        |                              |                      |                                          | •              |               | 1            | <u>▼</u> | I         |                    |
| Comp Name                  | CMIC Test Constru                | uction Co              |                              | Emp                  | oloyee Name <mark>Is</mark>              | abella Lincoln |               | <u>``</u>    |          |           | <u> </u>           |
| Pay Run                    | CCC Weekly Pay I                 | Run                    |                              |                      | Description                              | ar Allowance   |               |              |          |           |                    |
| First Error                | Amount must be e                 | entered.               |                              |                      |                                          |                |               |              |          |           |                    |
|                            | Validate Current I               | Record                 | Validate                     | Error Rec            | ords R                                   | e-⊻alidate All |               | X            | Errors   | Cļos      | e                  |
| Record: 2/2<br>Action Edit | <br>Block Eield R<br>I V V       | <br>§ecord ن<br>سلس مح | List of V<br>Query U<br>1≧ ⊫ | 'alu  <br>tility ∐el | <osc×<br>p <u>W</u>indow<br/>▶</osc×<br> | è 🍪 V          | + † •         | ▶ ∔ ≪        | ▶ ₩      | ? 🗗 📴     | 498 📰              |
| 🙀 Payroll - T              | ESTV10_X E                       | dit Impor              | ted Data                     |                      |                                          |                |               |              |          |           | _ 🗆 🗙              |
| Edit Imported              | d Data                           | <                      | Previous                     | Error                | Next Err                                 | or >>          |               | 🔽 Valid Data | 🔽 War    | nings 🔽   | Errors             |
| Error<br>VALID<br>ERROR    | Import Error Li<br>Find Amount I | ist<br>must be         | entered. <sup>4</sup>        | %                    |                                          |                |               |              |          | ×         | e Pi<br>T D<br>T D |
|                            |                                  |                        |                              |                      |                                          |                |               |              |          |           |                    |
|                            | Amount mus                       | t ha anta              | rod                          |                      |                                          |                |               |              |          |           |                    |
|                            | Anountinus                       |                        | iou.                         |                      |                                          |                |               |              |          |           |                    |
|                            |                                  |                        |                              |                      |                                          |                |               |              |          | F         |                    |
|                            |                                  |                        |                              |                      |                                          |                |               |              |          | -         |                    |
|                            |                                  |                        |                              |                      |                                          |                |               |              |          | -         | L                  |
|                            |                                  |                        |                              |                      |                                          |                |               |              |          | -         | L                  |
|                            |                                  |                        |                              |                      |                                          |                |               |              |          | F         |                    |
|                            |                                  |                        |                              |                      |                                          |                |               |              |          | F         |                    |
|                            |                                  |                        |                              |                      |                                          |                |               |              |          | F         |                    |
|                            | •                                |                        |                              |                      |                                          |                |               |              |          | •         |                    |
| Comp Name                  |                                  |                        |                              |                      | Eind                                     | <u>ο</u> κ     | Cancel        |              |          |           | Þ                  |
| Pay Run                    | CCC Weekly Pay 1                 | Run                    |                              |                      | Description C                            | ar Allowance   |               |              |          |           |                    |
| First Error                | Amount must be e                 | entered.               |                              |                      |                                          |                |               |              |          |           |                    |
|                            | Validate Current I               | Record                 | Validate                     | Error Rec            | ords R                                   | e-⊻alidate All |               |              | Errors   | Cļos      | e                  |
| Choices in list            | :1                               |                        |                              |                      |                                          |                |               |              |          |           |                    |
| Record: 2/2                |                                  |                        | LietofV                      | alu                  | 20905                                    |                |               |              |          |           |                    |

| 3 8 8 42             | ø 🖞 🖉                                                                                                    | -<br>na:                                                                                                    | jenp <u>⊡</u><br>Ig <b>±</b> ⊛                                                                                | . <b>X</b> 🖻 🧉                                                                                                    | ) 😒 +                                                                                                    | + ∢                      | ▶ ∔ ≪              | ▶ ♥ ? □            | 1 64 🖓 🛛  |
|----------------------|----------------------------------------------------------------------------------------------------|----------------------------------------------------------------------------------------------------|----------------------------------------------------------------------------------------------------|----------------------------------------------------------------------------------------------------|----------------------------------------------------------------------------------------------------|--------------------------|--------------------|--------------------|-----------|
| Payroll - TESTV10 X  | Edit Imnor                                                                                                    | ted Data                                                                                                    | ^                                                                                                    |                                                                                                    | _                                                                                                    | -                        | • •                |                    |           |
|                      | Lunimpor                                                                                                    | r Dravious Err                                                                                                    | or                                                                                                    | Next Error SS                                                                                                    | 1                                                                                                    |                          | Valid Data         | V Marpings         | Errors    |
| t Imported Data      |                                                                                                    | < Previous Err                                                                                                    |                                                                                                    | Next Error 22                                                                                                    |                                                                                                    |                          |                    | I. vvarnings       | I™ Enois  |
| Error Comp           | Pay Rup                                                                                                    | Year Peri                                                                                                    | od Employ                                                                                                    | ee Adius                                                                                                    | t Type                                                                                                    | Code                     | Plan Code          | Plan Option        | Quantity  |
| VALID CCC            | ccow                                                                                                    | 2014                                                                                                    | 17 CCC-V                                                                                                    | K-HR2 Bene                                                                                                    | fit                                                                                                    | CAR                      | DEFAULT            | DEFAULT            |           |
| VALID CCC            | ccaw                                                                                                    | 2014                                                                                                    | 17 CCC-V                                                                                                    | K-HR1 Bene                                                                                                    | fit                                                                                                    |                          | DEFAULT            | DEFAULT            |           |
|                      |                                                                                                    |                                                                                                    |                                                                                                    |                                                                                                    |                                                                                                    | -                        |                    |                    |           |
|                      |                                                                                                    |                                                                                                    |                                                                                                    |                                                                                                    |                                                                                                    |                          |                    |                    |           |
|                      |                                                                                                    |                                                                                                    |                                                                                                    |                                                                                                    |                                                                                                    | <u> -</u>                |                    |                    |           |
|                      |                                                                                                    |                                                                                                    |                                                                                                    |                                                                                                    |                                                                                                    | ¥—                       |                    |                    |           |
|                      |                                                                                                    |                                                                                                    |                                                                                                    |                                                                                                    |                                                                                                    | <u> </u>                 |                    |                    |           |
|                      |                                                                                                    |                                                                                                    |                                                                                                    |                                                                                                    |                                                                                                    | <u> </u>                 |                    |                    |           |
|                      |                                                                                                    |                                                                                                    |                                                                                                    |                                                                                                    |                                                                                                    | <u> </u>                 |                    |                    |           |
|                      |                                                                                                    |                                                                                                    |                                                                                                    |                                                                                                    |                                                                                                    | <u> </u>                 |                    |                    |           |
|                      |                                                                                                    |                                                                                                    |                                                                                                    |                                                                                                    |                                                                                                    | <u> </u>                 |                    |                    |           |
|                      |                                                                                                    |                                                                                                    |                                                                                                    |                                                                                                    |                                                                                                    | <u> </u>                 |                    |                    |           |
|                      |                                                                                                    |                                                                                                    |                                                                                                    |                                                                                                    |                                                                                                    | -                        |                    |                    |           |
|                      |                                                                                                    |                                                                                                    |                                                                                                    |                                                                                                    |                                                                                                    | -                        |                    |                    |           |
|                      |                                                                                                    |                                                                                                    |                                                                                                    |                                                                                                    |                                                                                                    | <b>•</b>                 |                    |                    |           |
|                      |                                                                                                    |                                                                                                    |                                                                                                    |                                                                                                    |                                                                                                    | -                        |                    |                    |           |
|                      |                                                                                                    |                                                                                                    |                                                                                                    | •                                                                                                    |                                                                                                    |                          |                    |                    |           |
| mp Name CMiC Test Co | onstruction Co                                                                                                    |                                                                                                    | Employee                                                                                                    | Name <mark>Isabella</mark>                                                                                                 | Lincoln                                                                                                    |                          |                    |                    |           |
| Pay Run CCC Weekly   | Pay Run                                                                                                    |                                                                                                    | Descr                                                                                                    | iption Car Allo                                                                                                    | wance                                                                                                    |                          |                    |                    |           |
| ïrst Error           |                                                                                                    |                                                                                                    |                                                                                                    |                                                                                                    |                                                                                                    |                          |                    |                    |           |
| Validate Cur         | rrent Record                                                                                                    | Validate Erro                                                                                                    | or Records                                                                                                    | Re-Vali                                                                                                    | late All                                                                                                    | 1                        |                    | Errors             | Close     |
|                      |                                                                                                    |                                                                                                    |                                                                                                    |                                                                                                    |                                                                                                    | -                        |                    |                    |           |
| Payroll - TESTV10_X  | Bonus Im                                                                                                    | port - Adjust                                                                                                    | ments                                                                                                    |                                                                                                    |                                                                                                    |                          |                    |                    | 0 0 1 0 1 |
| onus Import - Adius  |                                                                                                    |                                                                                                    |                                                                                                    |                                                                                                    |                                                                                                    |                          |                    | ~ · · <u>-</u>     |           |
| najua                | tments                                                                                                    |                                                                                                    |                                                                                                    |                                                                                                    |                                                                                                    |                          |                    | · · · ·            |           |
|                      | tments<br>t File                                                                                                    |                                                                                                    | Total                                                                                                    | Valid Warnir                                                                                                    | a Frror                                                                                                    |                          |                    |                    |           |
| Select Import Date   | tments<br>t.File                                                                                                    | Status                                                                                                    | Total<br>Lines                                                                                                | Valid Warnir<br>Count Coun                                                                                                 | ng Error<br>t Count Fi                                                                                                    | ile Name                 |                    |                    |           |
| Select Import Date   | t File                                                                                                    | Status<br>VALID                                                                                                    | Total<br>Lines                                                                                                | Valid Warnir<br>Count Coun<br>2                                                                                            | ng Error<br>t Count Fi<br>0 0 0                                                                                                    | ile Name<br>∷\Ludmila\li | nport files\Bonus_ | Import_Adjustment_ |           |
| Select Import Date   | t File                                                                                                    | Status<br>VALID                                                                                                    | Total<br>Lines                                                                                                | Valid Warnir<br>Count Coun<br>2                                                                                            | ig Error<br>t Count Fi<br>0 0 0                                                                                                    | ile Name<br>:\Ludmila\li | nport files\Bonus_ | Import_Adjustment_ |           |
| Select Import Date   | tments tFile User LUDMILA                                                                                                    | Status<br>VALID                                                                                                    | Total<br>Lines                                                                                                | Valid Warnir<br>Count Coun<br>2                                                                                            | ig Error<br>t Count Fi<br>0 0 C                                                                                                    | ile Name<br>≿¥⊥udmila¥i  | nport files\Bonus_ | Import_Adjustment_ | CCC_COMPA |
| Select Import Date   | t File                                                                                                    | Status<br>VALID                                                                                                    | Total<br>Lines<br>2                                                                                           | Valid VVarnir<br>Count Coun<br>2                                                                                           | ig Error<br>Count Fi<br>0 0 0                                                                                                    | ile Name<br>≿∿Ludmila\li | mport files\Bonus_ | Import_Adjustment_ |           |
| Select Import Date   | trents<br>User<br>LUDMILA                                                                                                    | Status<br>VALID                                                                                                    | Total<br>Lines<br>2                                                                                           | Valid VVarni<br>Count Coun<br>2<br>                                                                                        | ig Error<br>Count Fi<br>0 0 0<br>0 0                                                                                                    | ie Name<br>≿∿LudmilaV    | mport files\Bonus_ | Import_Adjustment_ |           |
| Select Import Date   | trents User LUDMILA LUDMILA                                                                                                    | Status<br>VALID                                                                                                    | Total<br>Lines                                                                                                | Valid VVarni<br>Count Coun<br>2<br>2<br>2<br>2<br>2<br>2<br>2<br>2<br>2<br>2<br>2<br>2<br>2<br>2<br>2<br>2<br>2<br>2<br>2  | ig Error<br>Count Fi<br>0 0 0<br>1 1 1<br>1 1 1 1<br>1 1 1 1<br>1 1 1 1<br>1 1 1 1<br>1 1 1 1                                                                                                    | ile Name<br>:\LudmilaVi  | mport files\Bonus_ | Import_Adjustment_ | CCC_COMPA |
| Select Import Date   | trents User LUDMILA LUDMILA                                                                                                    | Status<br>VALID                                                                                                    | Total<br>Lines                                                                                                | Valid VVarni<br>Count Coun<br>2<br>2<br>2<br>2<br>2<br>2<br>2<br>2<br>2<br>2<br>2<br>2<br>2<br>2<br>2<br>2<br>2<br>2<br>2  | ig Error<br>Count Fi<br>0 0 0<br>1 1 1 1 1 1 1 1 1 1 1 1 1 1 1 1 1                                                                                                     | ile Name<br>:\Ludmila\li | mport files\Bonus_ | Import_Adjustment_ | CCC_COMPA |
| Select Import Date   | trents User LUDMILA LUDMILA                                                                                                    | Status<br>VALID                                                                                                    | Total<br>Lines                                                                                                | Valid VVarnii<br>Count Coun<br>2<br>2<br>2<br>2<br>2<br>2<br>2<br>2<br>2<br>2<br>2<br>2<br>2<br>2<br>2<br>2<br>2<br>2<br>2 | Ig Error<br>Count Fi<br>0 0 0<br>1 1 1 1<br>1 1 1 1                                                                                                    | ie Name<br>:\Ludmila\I   | mport files\Bonus_ | Import_Adjustment_ | CCC_COMPA |
| Select Import Date   | trents User LUDMILA LUDMILA                                                                                                    | Status<br>VALID                                                                                                    | Total<br>Lines                                                                                                | Valid VVarnii<br>Count Coun<br>2<br>2<br>2<br>2<br>2<br>2<br>2<br>2<br>2<br>2<br>2<br>2<br>2<br>2<br>2<br>2<br>2<br>2<br>2 | Ig Error<br>Count F<br>0 0 0<br>1 1 1 1<br>1 1 1 1 | ie Name<br>:\Ludmila\I   | nport files\Bonus_ | Import_Adjustment_ | CCC_COMPA |
| Select Import Date   | tments User User LUDMILA LUDMILA                                                                                                    | Status<br>VALID                                                                                                    | Total<br>Lines                                                                                                | Valid VVarnii<br>Count Coun<br>2<br>2<br>2<br>2<br>2<br>2<br>2<br>2<br>2<br>2<br>2<br>2<br>2<br>2<br>2<br>2<br>2<br>2<br>2 | Ig Error<br>Count F<br>0 0 0<br>1 1 1 1 1 1 1 1 1 1 1 1 1 1 1 1 1                                                                                                     | ie Name<br>:\Ludmila\I   | nport files\Bonus_ | Import_Adjustment_ |           |
| Select Import Date   | trents User User UUMILA UDMILA UUMILA UUMILA UUMILA UUMILA UUMILA UUMILA UUMILA                                                                                                    | Status           VALID           Image: Image: | Total<br>Lines                                                                                                | Valid VVarnii<br>Count Coun<br>2<br>2<br>2<br>2<br>2<br>2<br>2<br>2<br>2<br>2<br>2<br>2<br>2<br>2<br>2<br>2<br>2<br>2<br>2 | Ig         Error           Count         FI           0         0           0         0           0         0           0         0           0         0           0         0           0         0           0         0           0         0           0         0           0         0           0         0           0         0           0         0                                                                                                    | ie Name<br>:\Ludmila\I   | nport files\Bonus_ | Import_Adjustment_ |           |
| Select Import Date   | tments User User LUDMILA LUDMILA LUDMILA                                                                                                    | Status           VALID           Image: Image: | Total<br>Lines                                                                                                | Valid VVarnii<br>Count Coun<br>2<br>2<br>2<br>2<br>2<br>2<br>2<br>2<br>2<br>2<br>2<br>2<br>2<br>2<br>2<br>2<br>2<br>2<br>2 | Ig         Error           Count         FI           0         0           0         0           0         0           0         0           0         0           0         0           0         0           0         0           0         0           0         0           0         0           0         0           0         0           0         0           0         0                                                                                                    | ie Name<br>:\Ludmila\I   | nport files\Bonus_ | Import_Adjustment_ |           |
| Select Import Date   | tments User UUSer UUDMILA UUDMILA UUDM | Status           VALID           Image: Image: | Total<br>Lines                                                                                                | Valid VVarni<br>Count Coun<br>2<br>2<br>2<br>2<br>2<br>2<br>2<br>2<br>2<br>2<br>2<br>2<br>2<br>2<br>2<br>2<br>2<br>2<br>2  | Ig         Error           Count         FI           0         0         C           1         1         1           1         1         1           1         1         1           1         1         1           1         1         1           1         1         1           1         1         1           1         1         1           1         1         1                                                                                                    | ie Name                  | mport files\Bonus_ | Import_Adjustment_ |           |
| Select Import Date   | tments User User UUMILA UUMILA | Status           VALID           Image: Image: | Total<br>Lines                                                                                                | Valid VVarnii<br>Count Coun<br>2<br>2<br>3<br>3<br>3<br>3<br>3<br>3<br>3<br>3<br>3<br>3<br>3<br>3<br>3<br>3<br>3<br>3<br>3 | Ig         Error           Count         FI           0         0         C           1         1         1           1         1         1         1           1         1         1         1         1           1         1         1         1         1         1           1         1         1         1         1         1         1           1         1         1         1         1         1         1         1         1         1         1         1         1         1         1         1         1         1         1         1         1         1         1         1         1         1         1         1         1         1         1         1         1         1         1         1         1         1         1         1         1         1         1         1         1         1         1         1         1         1         1         1         1         1         1         1         1         1         1         1         1         1         1         1         1         1 <td< td=""><td>ie Name</td><td>mport files\Bonus_</td><td>Import_Adjustment_</td><td></td></td<>                        | ie Name                  | mport files\Bonus_ | Import_Adjustment_ |           |
| Select Import Date   | tments User User UUMILA UUMILA | Status           VALID           Image: Image: | Total<br>Lines                                                                                                | Valid VVarnii<br>Count Coun<br>2<br>2<br>3<br>3<br>3<br>3<br>3<br>3<br>3<br>3<br>3<br>3<br>3<br>3<br>3<br>3<br>3<br>3<br>3 | Ig         Error           Count         FI           0         0         C           1         1         1           1         1         1         1           1         1         1         1         1           1         1         1         1         1         1           1         1         1         1         1         1         1           1         1         1         1         1         1         1         1         1         1         1         1         1         1         1         1         1         1         1         1         1         1         1         1         1         1         1         1         1         1         1         1         1         1         1         1         1         1         1         1         1         1         1         1         1         1         1         1         1         1         1         1         1         1         1         1         1         1         1         1         1         1         1         1         1         1 <td< td=""><td>ie Name</td><td>mport files\Bonus_</td><td>Import_Adjustment_</td><td></td></td<>                        | ie Name                  | mport files\Bonus_ | Import_Adjustment_ |           |
| Select Import Date   | tments User User UUMILA UUMILA | Status           VALID           Image: Image: | Total<br>Lines                                                                                                | Valid VVarni<br>Count Coun<br>2<br>2<br>3<br>3<br>3<br>3<br>3<br>3<br>3<br>3<br>3<br>3<br>3<br>3<br>3<br>3<br>3<br>3<br>3  | Ig     Error       Count     FI       0     0       0     0       0     0       0     0       0     0       0     0       0     0       0     0       0     0       0     0       0     0       0     0       0     0       0     0       0     0       0     0       0     0       0     0       0     0       0     0       0     0       0     0                                                                                                    | ie Name                  | mport files\Bonus_ | Import_Adjustment_ |           |
| Select Import Date   | tments User User UUDMILA UDMILA UDMILA UDMILA U U U U U U U U U U U U U U U U U U U                                                                                                    | Status           VALID           Image: Image: | Total<br>Lines                                                                                                | Valid VVarni<br>Count Coun<br>2<br>1<br>1<br>1<br>1<br>1<br>1<br>1<br>1<br>1<br>1<br>1<br>1<br>1<br>1<br>1<br>1<br>1<br>1  | Ig     Error       Count     FI       0     0       0     0       0     0       0     0       0     0       0     0       0     0       0     0       0     0       0     0       0     0       0     0       0     0       0     0       0     0       0     0       0     0       0     0       0     0       0     0       0     0                                                                                                    | ie Name                  | mport files\Bonus_ | Import_Adjustment_ |           |
| Select Import Date   | tments User User UUDMILA UUDMILA UUDMI | Status VALID VALID                                                                                                    | Total<br>Lines<br>2<br>2<br>2<br>2<br>2<br>2<br>2<br>2<br>2<br>2<br>2<br>2<br>2<br>2<br>2<br>2<br>2<br>2<br>2 | Valid Warnin<br>Count Coun<br>2<br>1<br>1<br>1<br>1<br>1<br>1<br>1<br>1<br>1<br>1<br>1<br>1<br>1<br>1<br>1<br>1<br>1<br>1  | Ig         Error           Count         Fi           0         0         C           1         1         1           1         1         1         1           1         1         1         1         1           1         1         1         1         1         1           1         1         1         1         1         1         1         1         1         1         1         1         1         1         1         1         1         1         1         1         1         1         1         1         1         1         1         1         1         1         1         1         1         1         1         1         1         1         1         1         1         1         1         1         1         1         1         1         1         1         1         1         1         1         1         1         1         1         1         1         1         1         1         1         1         1         1         1         1         1         1         1         1         1 <td< td=""><td>ile Name</td><td>nport files\Bonus_</td><td>Import_Adjustment_</td><td>CCC_COMPA</td></td<>      | ile Name                 | nport files\Bonus_ | Import_Adjustment_ | CCC_COMPA |
| Select Import Date   | trents User User UUNILA UUNILA USE UUNILA USE UUNILA USE USE USE USE USE USE USE USE USE USE                                                                                                    | Status           VALID           Image: Constraint of the second second se | Total<br>Lines<br>2<br>2<br>2<br>2<br>2<br>2<br>2<br>2<br>2<br>2<br>2<br>2<br>2<br>2<br>2<br>2<br>2<br>2<br>2 | Valid Warnin<br>Count Coun<br>2<br>2<br>1<br>1<br>1<br>1<br>1<br>1<br>1<br>1<br>1<br>1<br>1<br>1<br>1<br>1<br>1<br>1<br>1  | Ig         Error           Count         Fi           0         0         C           1         1         1           1         1         1         1           1         1         1         1           1         1         1         1         1           1         1         1         1         1         1           1         1         1         1         1         1         1           1         1         1         1         1         1         1         1         1         1         1         1         1         1         1         1         1         1         1         1         1         1         1         1         1         1         1         1         1         1         1         1         1         1         1         1         1         1         1         1         1         1         1         1         1         1         1         1         1         1         1         1         1         1         1         1         1         1         1         1         1 <td< td=""><td>ile Name</td><td>nport files\Bonus_</td><td>Import_Adjustment_</td><td>CCC_COMPA</td></td<>                      | ile Name                 | nport files\Bonus_ | Import_Adjustment_ | CCC_COMPA |
| Select Import Date   | tments User LUDMILA LUDMILA LU | Status           VALID           Image: Constraint of the second second se | Total<br>Lines<br>2<br>2<br>2<br>2<br>2<br>2<br>2<br>2<br>2<br>2<br>2<br>2<br>2<br>2<br>2<br>2<br>2<br>2<br>2 | Valid Warnin<br>Count Coun<br>2<br>2<br>3<br>3<br>3<br>3<br>3<br>3<br>3<br>3<br>3<br>3<br>3<br>3<br>3<br>3<br>3<br>3<br>3  | Ing     Error       Count     FI       O     O       O     O                                                                                                    | ile Name                 | nport files\Bonus_ | Import_Adjustment_ | CCC_COMPA |

| Action Ed               | lit Block Eield        | d <u>R</u> ecord Qu | ery <u>U</u> tility | Help <u>W</u> | (indow  |           | 8h      |               | -            |         |           | ~        |            | 223 III I |   |
|-------------------------|------------------------|---------------------|---------------------|---------------|---------|-----------|---------|---------------|--------------|---------|-----------|----------|------------|-----------|---|
| <u>ته</u>               |                        | 6 - 6               |                     | ± 3           | 5 22    | ŧ 🇳       | 1       | + <b>†</b> •  | - ▶ +        | - «     | N A.      | ?        | -] ₫       |           |   |
| 🧟 Payroll               | - TESTV10_X            | Bonus Impo          | rt - Adjustme       | ents          |         |           |         |               |              |         |           |          |            | _ 🗆 ×     | 1 |
| Bonus I                 | mport - Adjusti        | ments               |                     |               |         |           |         |               |              |         |           |          |            |           |   |
|                         |                        | (                   |                     |               |         |           |         |               |              |         |           |          |            |           |   |
|                         | import                 | File                |                     | Total         | Valid   | Warning   | Error   |               |              |         |           |          |            |           |   |
| Select                  | Import Date            | User                | Status              | Lines         | Count   | Count     | Count   | File Name     |              |         |           |          |            |           |   |
| $\overline{\checkmark}$ | 01-08-2014             | LUDMILA             | VALID               | 2             | 2       | 0         | 0       | C:\Ludmila\In | nport files\ | Bonus_l | Import_Ad | ljustmer | nt_CCC_(   |           |   |
|                         |                        |                     |                     |               |         |           |         |               |              |         |           |          |            |           |   |
|                         |                        |                     |                     |               |         |           |         |               |              |         |           |          |            |           |   |
|                         |                        |                     |                     |               |         |           |         |               |              |         |           |          |            |           |   |
|                         |                        |                     | Forms               |               |         |           |         |               | ×            |         |           |          |            |           |   |
|                         |                        |                     | (2)                 | Salary A      | .djustm | ent Has   | Been S  | uccessfully   | Created      |         |           |          |            |           |   |
|                         |                        |                     | 🅗 Ani               | d Delete      | d From  | The Ten   | nporary | Table         |              |         |           |          |            |           |   |
|                         |                        |                     |                     |               |         | OK        |         |               |              |         |           |          |            |           |   |
|                         |                        |                     |                     |               |         |           | 1       |               |              |         |           |          |            |           |   |
|                         |                        |                     |                     |               |         |           |         |               |              |         |           |          |            |           |   |
|                         |                        |                     |                     |               |         |           |         |               |              |         |           |          |            |           |   |
|                         |                        |                     |                     |               |         |           |         |               |              |         |           |          |            |           |   |
|                         |                        |                     |                     |               |         |           |         |               |              |         |           |          |            |           |   |
|                         |                        |                     |                     |               |         |           |         |               |              |         |           |          |            |           |   |
|                         |                        |                     |                     |               |         |           |         |               |              |         |           |          |            |           |   |
|                         |                        |                     |                     |               |         |           |         |               |              |         |           |          |            | •         |   |
|                         | Volidete Imner         | ted Data            | Edit Importor       | I Diata       | 1       | vooto 0 d |         | Dal           | ata humant   | ad Data |           | Erees    | lmnort Fil | .         |   |
|                         | <u>v</u> aliuate impor |                     | Egil imported       | Data          |         | reale Ad  | usimeni |               | ete import   | eu Data |           | crase    | import Fil |           |   |
|                         |                        |                     |                     |               |         |           |         |               |              |         |           |          |            |           | Т |
| Record: 1/1             | 1                      |                     |                     |               | koso:   | •         |         |               |              |         |           |          |            |           | 1 |
| ntecora: I/I            |                        |                     |                     | ]             | 1.000   |           |         |               |              |         |           |          |            |           |   |

| elect Comnar                                                                                                    | <u>.</u>                                                                                                    | ,                                                               | Remov                                                                                                    | e                                       |                                                                                                    |                                                                                                    |              |            |                 |
|----------------------------------------------------------------------------------------------------|----------------------------------------------------------------------------------------------------|-----------------------------------------------------------------|----------------------------------------------------------------------------------------------------|-----------------------------------------|----------------------------------------------------------------------------------------------------|----------------------------------------------------------------------------------------------------|--------------|------------|-----------------|
| Сотралу                                                                                                    | CC CM                                                                                                    | C Test Construct                                                | ion Co                                                                                                    |                                         |                                                                                                    | Year 2014                                                                                                    | Period 17    | 21-04-2014 | 27-04-2014      |
| Pay Run                                                                                                    | can <mark>ca</mark>                                                                                                    | CVVeekly Pay Rur                                                | ٦                                                                                                    |                                         | Dis                                                                                                    | play ALL Adju:                                                                                                    | stment(s)    | •          |                 |
| Adjustment D                                                                                                    | etails _                                                                                                    |                                                                 |                                                                                                    |                                         |                                                                                                    |                                                                                                    |              |            |                 |
| Employee                                                                                                    |                                                                                                    | Work                                                            | e stimut Tou                                                                                                    |                                         | Coulo.                                                                                                    | Dise Code                                                                                                    | Dise Outline | 0          |                 |
|                                                                                                    |                                                                                                    | CCCH                                                            | Benefit                                                                                                    | pe .                                    |                                                                                                    | DEFAULT                                                                                                    | DEFAULT      | i Quantity | Amo<br>150.     |
| CCC-WK-HR                                                                                                    | 2                                                                                                    | сссн                                                            | Benefit                                                                                                    |                                         | - CAR                                                                                                    | DEFAULT                                                                                                    | DEFAULT      |            | 150.            |
|                                                                                                    |                                                                                                    |                                                                 |                                                                                                    |                                         | -                                                                                                    |                                                                                                    |              |            |                 |
|                                                                                                    |                                                                                                    |                                                                 | _                                                                                                    | -                                       | <u> </u>                                                                                                    |                                                                                                    |              |            |                 |
|                                                                                                    |                                                                                                    |                                                                 |                                                                                                    |                                         |                                                                                                    |                                                                                                    |              |            |                 |
|                                                                                                    |                                                                                                    |                                                                 |                                                                                                    |                                         | -                                                                                                    |                                                                                                    |              |            |                 |
|                                                                                                    |                                                                                                    |                                                                 |                                                                                                    |                                         | -                                                                                                    |                                                                                                    |              |            |                 |
|                                                                                                    |                                                                                                    |                                                                 |                                                                                                    |                                         | _                                                                                                    |                                                                                                    |              |            |                 |
|                                                                                                    |                                                                                                    |                                                                 | _                                                                                                    | -                                       | <u> </u>                                                                                                    |                                                                                                    |              |            |                 |
|                                                                                                    |                                                                                                    |                                                                 |                                                                                                    |                                         |                                                                                                    |                                                                                                    |              |            |                 |
|                                                                                                    |                                                                                                    |                                                                 |                                                                                                    | Ī                                       | -                                                                                                    |                                                                                                    |              |            |                 |
| Employee Na                                                                                                    | me Richard S                                                                                                    | Sherman                                                         |                                                                                                    |                                         |                                                                                                    | •                                                                                                    |              |            |                 |
| Descripti                                                                                                    | on Car Alloy                                                                                                    | vance                                                           |                                                                                                    |                                         |                                                                                                    |                                                                                                    |              |            |                 |
| ter Employee<br>cord: 2/2<br>tion Edit B<br>2 \$                                                                                                    | Number                                                                                                    | … Lis<br>Record Que<br>家 二 ~ 筆 龍<br>Bonus Import                | st of Valu  <br>nytility<br>≧ === =⊋<br>:- Adjustmer                                                                                                    | ļelp Wi<br>๋                            | <osc><br/>ndow</osc>                                                                                                    | )<br>)<br>)<br>)<br>)<br>)<br>)<br>)                                                                                     | + †          | + ≪ ⊮ ₩    | * ? 🗗 🗗 4       |
| ter Employee<br>cord: 2/2<br>tion Edit B<br>2 @ B                                                                                                    | Number<br>lock Eield<br>Cock Eield<br>STV10_X                                                                                                    | Lis<br>Record Que<br>The The Sona Support<br>Bonus Import       | st of Valu  <br>ny Utility H<br>I III III<br>- Adjustmer                                                                                                    | lelp Wi<br>๋                            | <osc><br/>ndow</osc>                                                                                                    | )<br>)<br>)<br>)<br>)<br>)<br>)<br>)<br>)<br>)<br>)<br>)<br>)<br>)<br>)<br>)<br>)<br>)<br>)                              | + † < >      | + ≪ ⊳ ∀    | °?⊒∎@≉≪<br>⊺    |
| ter Employee<br>cord: 2/2<br>tion Edit B<br>21 🛍 🖬<br>Payroll - TE<br>Bonus Impor                                                                       | Number<br>lock Eield<br>Imp (2) 5<br>STV10_X<br>In Adjustn                                                                                                    | Lis<br>Record Que<br>T T T I<br>Bonus Import<br>nents           | st of Valu<br>nytility<br>∃<br>III III<br>- Adjustmer                                                                                                    | lelp Wi                                 | <osc><br/>ndow</osc>                                                                                                    | è 🇳 V                                                                                                    | + † ∢ )      | ∔ ≪ ⊮ ♥    | °? -⊒ o≞ ≪<br>∫ |
| ter Employee<br>cord: 2/2<br>tion Edit B<br>2                                                                                                    | Number<br>lock Eield<br>It Qu G<br>STV10_X<br>rt - Adjustn                                                                                                    | Lis<br>Record Que<br>T T T T                                    | st of Valu  <br>ry _ttility ⊟<br>⊇ III III<br>Adjustmer<br>Status                                                                                                    | ļelp Wi                                 | <osc><br/>ndow<br/>SS (</osc>                                                                                                    | Varning Error<br>Count Count                                                                                             | + ↑ ↓ ►      | + ≪ ⊳ ♥    | °? – D – 4      |
| ter Employee<br>cord: 2/2<br>tion Edit B<br>2 &<br>Payroll - TE<br>Bonus Impor                                                                          | Number<br>lock Eield<br>It Adjustn<br>Import f                                                                                                    | Lis<br>Record Que<br>T I I I<br>Bonus Import<br>nents           | st of Valu<br>ry Utility H<br>IIII IIII<br>- Adjustmer                                                                                                    | ielp Wi                                 | <osc><br/>ndow<br/>SS ()<br/>Valid V<br/>Count</osc>                                                                                                    | Verning Error<br>Count Count                                                                                             | + ↑ ↓ ▶      | ∔ ≪ ⊮ ♥    | °? -∋ o≞ ≪<br>, |
| ter Employee<br>cord: 2/2<br>tion Edit B<br>Payroll - TE<br>Bonus Impol<br>Select Impo                                                                  | Number<br>lock Eield<br>It VIO_X<br>rt - Adjustn<br>Import f                                                                                                    | Lis<br>Record Que<br>T Y I<br>Bonus Import<br>nents             | it of Valu<br>ny Utility H<br>Adjustmer                                                                                                    | lelp Wi                                 | <osc><br/>ndow<br/>SS (</osc>                                                                                                    | Varning Error<br>Count                                                                                                   | + ↑ ↓ ▶      | + ≪ ⊳ ₩    | °? -∃ @= &<br>⊺ |
| ter Employee<br>cord: 2/2<br>tion Edit B<br>2                                                                                                    | Number<br>lock Eield<br>P Q2 9<br>STV10_X<br>rt - Adjustn                                                                                                    | Lis<br>Record Que<br>The Sonus Import<br>Tents                  | st of Valu<br>ry Utility H<br>P II II II<br>- Adjustmer                                                                                                    | ielp Wi                                 | <osc><br/>ndow<br/>SS ()<br/>Count</osc>                                                                                                    | Varning Error<br>Count Count                                                                                             | + ↑ ↓ ▶      | + ≪ ⊮ ♥    | °? ₽ ₽ ₽        |
| ter Employee<br>cord: 2/2<br>tion Edit B<br>Payroll - TE<br>Bonus Impor                                                                                 | Number<br>lock Eield<br>C Adjustn<br>Inport I<br>Inport I                                                                                                    | Lis<br>Record Que<br>T I I<br>Bonus Import<br>nents             | st of Valu<br>ry Utility H<br>Adjustmer<br>Status                                                                                                    | lelp Wi<br>★ २<br>nts<br>Total<br>Lines | <osc> ndow SSS [ Count Count C</osc> | Varning Error<br>Count Count                                                                                             | + ↑ ↓ ▶      | ↓ ≪ ⊮ ♥    | ˆ? ⊒ì @         |
| ter Employee<br>cord: 2/2<br>tion Edit B<br>Payroll - TE<br>Bonus Impor                                                                                 | Number<br>lock Eield<br>STV10_X<br>rt - Adjustn<br>mport f                                                                                                    | Lis<br>Record Que<br>T Y I<br>Bonus Import<br>hents<br>User     | st of Valu<br>ry Utility H<br>Adjustmer<br>Status                                                                                                    | lelp Wi                                 | <osc> ndow SSS</osc>                                                                                                    | Varning Error<br>Count Count                                                                                             | + ↑ ↓ ▶      | + ≪ ⊳ ₩    |                 |
| ter Employee<br>cord: 2/2<br>tion Edit B<br>2 1 1 1 1 1 1 1 1 1 1 1 1 1 1 1 1 1 1 1                                                                     | Number<br>lock Eield<br>Iock Eield<br>Iock Eield | Lis<br>Record Que<br>T T T T<br>Bonus Import<br>nents<br>User   | st of Valu<br>ry Utility H<br>Adjustmer<br>Status                                                                                                    | ielp Wi                                 | <osc> ndow SSS</osc>                                                                                                    | Verning Error<br>Count Count<br>I                                                                                        | + ↑ ↓ ▶      | + ≪ № ♥    |                 |
| ter Employee<br>cord: 2/2<br>tion Edit B<br>Payroll - TE<br>Bonus Impor                                                                                 | Number<br>lock Eield<br>C Adjustn<br>Inport I<br>Inport I                                                                                                    | Lis<br>Record Que<br>Sonus Import<br>nents                      | st of Valu<br>ry Utility H<br>Adjustmer<br>Status                                                                                                    | telp Wi<br>★ २<br>Total<br>Lines        | <osc> ndow Valid V Count</osc>                                                                                                    | Varning Error<br>Count Count<br>I                                                                                        | + ↑ ↓ ▶      |            |                 |
| ter Employee<br>cord: 2/2<br>tion Edit B<br>Payroll - TE<br>Bonus Impol<br>Select Impo                                                                  | Number Iock Eield STV10_X rt - Adjustn Import I Int Date Import I Import I                                                                                                    | Lis<br>Record Que<br>Sonus Import<br>hents                      | st of Valu<br>ry Utility H<br>Adjustmer<br>Status                                                                                                    | [elp Wi                                 | <0SC> ndow SSS Count Count                                                                                                    | Verning Error<br>Count Count<br>I                                                                                        | + ↑ ↓ ▶      |            |                 |
| ter Employee<br>cord: 2/2<br>tion Edit B<br>Payroll - TE<br>Bonus Impor<br>Select Impo<br>C<br>C<br>C<br>C<br>C<br>C<br>C<br>C<br>C<br>C<br>C<br>C<br>C | Number                                                                                                    | Lis<br>Record Que<br>To the the the the the the the the the the | st of Valu<br>ry Utility H<br>Adjustmer<br>Status<br>Status | lelp Wi                                 | <osc> ndow  Valid V Count  Count Count  Count  Count  Count  Count  Count  Count  Count  Count  Coun</osc> | Verning Error<br>Count Count<br>I I<br>I<br>I<br>I<br>I<br>I<br>I<br>I<br>I<br>I<br>I<br>I<br>I<br>I<br>I<br>I<br>I<br>I | + ↑ ↓ ▶      |            |                 |
| select Impo                                                                                                    | Number                                                                                                    | Lis<br>Record Que<br>Bonus Import<br>nents<br>User              | st of Valu<br>ry Utility H<br>Adjustmer<br>Status                                                                                                    | telp Wi                                 | <osc> ndow Valid V Count</osc>                                                                                                    | Verning Error<br>Count Count<br>I                                                                                        | + ↑ ↓ ▶      |            |                 |
| ter Employee<br>cord: 2/2<br>tion Edit B<br>Payroll - TE<br>Bonus Impor                                                                                 | Number                                                                                                    | Lis<br>Record Que<br>Bonus Import<br>hents<br>User              | st of Valu<br>ry Utility H<br>Adjustmer<br>Status                                                                                                    | [elp Wi                                 | <0SC> ndow  Valid V Count  Count                                                                                                    | Verning Error<br>Count Count                                                                                             | + ↑ ↓ ▶      |            |                 |
| select Impo                                                                                                    | Number                                                                                                    | Lis<br>Record Que<br>Sonus Import<br>hents<br>User              | st of Valu<br>ry Utility H<br>Adjustmer<br>Status<br>Status | lelp Wi                                 | <osc> ndow  Valid V Count Count  Count Count Count  Count  Count  Count Count  Count Count  Count Count Count Count Count Count  Count Count Count Count Count Count Count Count Count C</osc> | Verning Error<br>Count Count<br>I IIIIIIIIIIIIIIIIIIIIIIIIIIIIIIIIIII                                                    | + ↑ ↓ ▶      |            |                 |
| select Impo                                                                                                    | Number                                                                                                    | Lis<br>Record Que<br>Bonus Import<br>nents<br>User              | st of Valu<br>ry Utility H<br>Adjustmer<br>Status<br>Status<br>Comparison<br>Comparison                                                                                                    | ielp Wi                                 | <osc> ndow Valid V Count</osc>                                                                                                    | Varning Error<br>Count Count<br>I I I I I I I I I I I I I I I I I I I                                                    | + ↑ ↓ ▶      |            |                 |

| yrull -                                                                                                    | TEOT /40 -24                                                                                                    | Donus Inc.                                                                                                    | nort Adicetur                               | onto                                                                                                    |                                                      |                                                                                                    |                |                        |     |   |                                                                                                    |              |         |        |             |
|----------------------------------------------------------------------------------------------------|----------------------------------------------------------------------------------------------------|----------------------------------------------------------------------------------------------------|---------------------------------------------|----------------------------------------------------------------------------------------------------|------------------------------------------------------|----------------------------------------------------------------------------------------------------|----------------|------------------------|-----|---|----------------------------------------------------------------------------------------------------|--------------|---------|--------|-------------|
| ue les                                                                                                    | TESTV10_X                                                                                                    | Bonus Im                                                                                                    | port - Adjustm                              | ients                                                                                                    |                                                      |                                                                                                    |                |                        |     |   |                                                                                                    |              |         |        | -           |
| us in                                                                                                    | iport - Aujust                                                                                                    | mente                                                                                                    |                                             |                                                                                                    |                                                      |                                                                                                    |                |                        |     |   |                                                                                                    |              |         |        |             |
| _                                                                                                    | Įmpor                                                                                                    | t File                                                                                                    |                                             | Total                                                                                                    | Valid                                                | Warning                                                                                                    | Error          |                        |     |   |                                                                                                    |              |         |        |             |
| elect In                                                                                                    | nport Date                                                                                                    | User                                                                                                    | Status                                      | Lines                                                                                                    | Count                                                | Count                                                                                                    | Count          | File Name              |     |   |                                                                                                    |              |         |        |             |
| _  -                                                                                                    |                                                                                                    |                                                                                                    |                                             |                                                                                                    |                                                      |                                                                                                    |                |                        |     |   |                                                                                                    |              |         |        |             |
| _                                                                                                    |                                                                                                    |                                                                                                    |                                             |                                                                                                    |                                                      |                                                                                                    |                |                        |     |   |                                                                                                    |              |         |        |             |
| -  -                                                                                                    |                                                                                                    |                                                                                                    |                                             |                                                                                                    |                                                      |                                                                                                    |                |                        |     |   |                                                                                                    |              |         |        |             |
| -                                                                                                    |                                                                                                    |                                                                                                    |                                             | Forme                                                                                                    |                                                      |                                                                                                    |                | IL X                   | a   |   |                                                                                                    |              |         |        |             |
| -                                                                                                    |                                                                                                    | 1                                                                                                    |                                             | Forms                                                                                                    | Aro Voi                                              | Quro vo                                                                                                    | uwont          | <u>م</u><br>Cotolob at |     |   |                                                                                                    |              |         |        |             |
| -                                                                                                    |                                                                                                    | 1                                                                                                    |                                             | <b>1</b>                                                                                                    | NIE TUU                                              | Jule yo                                                                                                    | u want         | to delete :            |     |   |                                                                                                    |              |         |        |             |
| - [                                                                                                    |                                                                                                    |                                                                                                    |                                             |                                                                                                    | ΟK                                                   |                                                                                                    | Cance          |                        |     |   |                                                                                                    |              |         |        |             |
|                                                                                                    |                                                                                                    |                                                                                                    |                                             | _                                                                                                    |                                                      |                                                                                                    | Quince         |                        |     |   |                                                                                                    |              |         |        |             |
|                                                                                                    |                                                                                                    |                                                                                                    |                                             |                                                                                                    |                                                      |                                                                                                    |                |                        |     |   |                                                                                                    |              |         |        |             |
|                                                                                                    |                                                                                                    |                                                                                                    |                                             |                                                                                                    |                                                      |                                                                                                    |                |                        |     |   |                                                                                                    |              |         |        |             |
|                                                                                                    |                                                                                                    |                                                                                                    |                                             |                                                                                                    |                                                      |                                                                                                    |                |                        |     |   |                                                                                                    |              |         |        |             |
|                                                                                                    |                                                                                                    |                                                                                                    |                                             |                                                                                                    |                                                      |                                                                                                    |                |                        |     |   |                                                                                                    |              |         |        |             |
|                                                                                                    |                                                                                                    |                                                                                                    |                                             |                                                                                                    |                                                      |                                                                                                    |                |                        |     |   |                                                                                                    |              |         |        |             |
|                                                                                                    |                                                                                                    |                                                                                                    |                                             |                                                                                                    |                                                      |                                                                                                    |                |                        |     |   |                                                                                                    |              |         |        |             |
|                                                                                                    |                                                                                                    |                                                                                                    |                                             |                                                                                                    |                                                      |                                                                                                    |                |                        |     |   |                                                                                                    |              |         |        |             |
|                                                                                                    |                                                                                                    |                                                                                                    |                                             |                                                                                                    | <0SC                                                 | >                                                                                                    |                |                        |     |   |                                                                                                    |              |         |        |             |
| Edit                                                                                                    | Block Eiel<br>Block Eiel<br>D<br>Block Eiel<br>Color<br>Block Eiel<br>Color<br>Block Eiel<br>Color<br>Block Eiel<br>Color<br>Block Eiel<br>Color<br>Color | <br>هو <u>جو</u> می است<br>Bonus Imp                                                                                                    | Query Utility<br>11 F4 F5<br>port - Adjustm | Help W<br>Help W<br>Hents                                                                                                    | <osc<br>(indow<br/>⊾ ≌</osc<br>                      | ,<br>Pi 🍪                                                                                                    | 1              | + † <                  | < ▶ | t | < 10                                                                                                    | × 10°        | ?[      | -) (*  | 498         |
| Edit                                                                                                    | Block Eiel<br>■ ↓ ↓ ↓ ↓<br>TESTV10_X<br>port - Adjust                                                                                                    | <br>هو ت م<br>Bonus Imp<br>ments                                                                                                    | Query Utility<br>합다 당<br>port - Adjustm     | Help ₩<br>≹ 🛨 २<br>ents                                                                                                    | <osc<br>(indow</osc<br>                              | ,<br>È 🇳                                                                                                    | ) 🖄            | + † •                  | • • | t | ≪ ⊮                                                                                                    | NBE <b>P</b> | ?[      | -) (-) | (Si         |
| Edit<br>Maile<br>Foll - T<br>Us Imp                                                                                                    | Block Eiel<br>a II → Qa '<br>TESTV10_X<br>port - Adjust                                                                                                    | d Record (<br>To record (<br>Bonus Imp<br>ments<br>File                                                                                                    | Query Utility<br>13 🖬 🛱                     | Help W<br>Help W<br>Eents                                                                                                    | indow<br>SSC                                         | >                                                                                                    | ) 🖄<br>Error   | + ↑ •                  | • • | t | <1 16                                                                                                    | × 100        | ?[      | -) O-  | -<br>-      |
| Edit<br>Horitori<br>Horitori   | Block Eiel<br>Diversional Eiel<br>Diversional Eielen<br>Diversional Eielen<br>Diversional<br>Diversional Eielen<br>Diversional Eielen<br>Div                                                                                                    | d Record (<br>Bonus Imp<br>ments<br>User                                                                                                    | Query Utility                               | Help M<br>Ents Total Lines                                                                                                    | indow                                                | >                                                                                                    | Error<br>Count | + ↑                    | 4 ▶ | t | ≪ ⊮                                                                                                    | •            | ?[      | -) O   | 499         |
| Edit<br>Foll - T<br>us Imp                                                                                                    | Block Eiel<br>Block Eiel<br>TESTV10_X<br>port - Adjust<br>Import<br>Import Date                                                                                                    | d Record (<br>The Record (<br>Bonus Imp<br>ments<br>User                                                                                                    | Query Utility                               | Help V<br>Ents Total Lines                                                                                                    | Valid                                                | >                                                                                                    | Error<br>Count | + 🕇 ·                  | • • | ł | ≪ ►                                                                                                    | · •••        | ?[      | -) O-  | \$ <b>7</b> |
| Edit                                                                                                    | Block Eiel<br>Block Eiel<br>TESTV10_X<br>port - Adjust<br>Import<br>Import Date                                                                                                    | d Record (<br>Bonus Im;<br>ments<br>User                                                                                                    | Query Utility                               | Help VA                                                                                                    | <osc<br>/indow<br/>⊾ ≌</osc<br>                      | > Werning Count                                                                                                    | Error<br>Count | + †                    | • • | ł | ≪1 ⊮                                                                                                    |              | ?[      |        | <           |
| Edit                                                                                                    | Block Eiel<br>Block Eiel<br>TESTV10_X<br>port - Adjust<br>Import<br>Import                                                                                                    | d Record (<br>Control of the second of the second of the sec | Query Utility                               | Help M<br>Ents Total Lines                                                                                                    | Valid                                                | > Warning Count                                                                                                    | Error<br>Count | + ↑ •                  | ••• | + | ≪ €                                                                                                    |              | ? [     |        | 499<br>     |
| Edit<br>Vroll - T<br>Vroll - T<br>Vrol                                      | Block Eiel<br>Block Eiel<br>TESTV10_X<br>port - Adjust<br>Import<br>Import<br>Date                                                                                                    | d Record (<br>Control of the second second sec | Query Utility                               | Help M<br>Ents<br>Total<br>Lines                                                                                                    | Valid                                                | > Werning Count                                                                                                    | Error<br>Count | + ↑ •                  | ••• | + | ≪ ►                                                                                                    | ► RUF        | ?[      |        |             |
| Edit<br>Edit<br>rroll<br>us Imp<br>Elect Im<br>Elect Im<br>Elect   | Block Eiel<br>Block Eiel<br>TESTV10_X<br>port - Adjust<br>Import<br>mport Date                                                                                                    | d Record ()<br>Bonus Imp<br>ments<br>User                                                                                                    | Query Utility                               | Help M<br>Employed<br>Total<br>Lines                                                                                                    | <osc<br>(indow<br/>⊾ SS<br/>Valid<br/>Count</osc<br> | > Warning Count Count Count                                                                                                    | Error<br>Count | + 1 4                  | • • | + | A     B     C     C         |              | ?[      |        |             |
| Edit<br>Edit<br>rroll -<br>rroll -<br>Elect Im<br>Elect Im<br>Elect In<br>Elect In<br>Elect In<br>Elect Im<br>Elect Im<br>Elect In<br>Elect In<br>Elec | Block Eiel<br>District Constraints<br>Boot - Adjust<br>Import Date                                                                                                    | d Record ()<br>Bonus Imp<br>ments<br>User                                                                                                    | Query Utility                               | Help V<br>Employed<br>Total<br>Lines                                                                                                    | Valid                                                | > Verning Count Count Co | Error<br>Count | + 1                    |     | + | Image: Second second second |              | ?[      |        |             |
| Edit                                                                                                    | Block Eiel<br>TESTV10_X<br>port - Adjust<br>iport Date                                                                                                    | d Record (<br>Bonus Imp<br>ments                                                                                                    | Query Utility                               | Help V<br>t 2<br>ents<br>Total<br>Lines<br>Constant<br>Lines<br>Constant<br>Constant<br>Consta | Valid<br>Count                                       | > Verning Count Count Co | Error<br>Count | + 1                    |     | + |                                                                                                    |              | ?[      |        |             |
| Edit                                                                                                    | Block Eiel<br>TESTV10_X<br>port - Adjust<br>import Date                                                                                                    | d Record ()<br>Bonus Imp<br>ments                                                                                                    | Query Utility                               | Help V<br>t 2<br>ents<br>Total<br>Lines<br>Constants<br>Constants                                         | Valid<br>Count                                       | > Verning Count Count Co | Error<br>Count | + 1                    |     | + |                                                                                                    |              | ? [     |        |             |
| Edit                                                                                                    | Block Eiel<br>TESTV10_X<br>port - Adjust<br>import Date                                                                                                    | Hecord ()<br>Bonus Im;<br>ments<br>User                                                                                                    | Query Utility                               | Help V.<br>Ents Total Lines                                                                                                    | Valid<br>Count                                       | > Warning Count Count Co | Error<br>Count | + ↑ •                  |     | + |                                                                                                    |              | ? [     |        |             |
| Edit                                                                                                    | Block Eiel<br>TESTV10_X<br>port - Adjust                                                                                                    | Hile                                                                                                    | Query Utility                               | Help M<br>t 2<br>ents<br>Total<br>Lines<br>                                                                                                    | Valid<br>Count                                       | > Warning Count Count Co | Error<br>Count | + ↑ (                  |     | + |                                                                                                    |              | ? [     |        |             |
| Edit                                                                                                    | Block Eiel                                                                                                    | d Record ()<br>Bonus Im;<br>ments                                                                                                    | Query Utility                               | Help V.<br>Ents Total Lines                                                                                                    | Valid<br>Count                                       | > Verning Count Count Co | Error<br>Count | + ↑ •                  |     | + |                                                                                                    |              | ? [     |        |             |
| Edit                                                                                                    | Block Eiel<br>District Control of the second second                                                                                                    | Hile                                                                                                    | Query Utility                               | Help V.<br>t Lines<br>Total<br>Lines<br>1<br>1<br>1<br>1<br>1<br>1<br>1<br>1<br>1<br>1<br>1<br>1<br>1                                                                                                    | Valid<br>Count                                       | > Warning Count Count Co | Error<br>Count | + 1                    |     | + |                                                                                                    |              | \$<br>[ |        |             |
| Edit                                                                                                    | Block Eiel<br>District Control of the second second                                                                                                    | d       Record       ()         T       Image: Control of the second second                                                                                                    | Query Utility                               | Help V.<br>t Lines<br>Total<br>Lines<br>1<br>1<br>1<br>1<br>1<br>1<br>1<br>1<br>1<br>1<br>1<br>1<br>1                                                                                                    | Valid<br>Count                                       | > Werning Count Count Co | Error<br>Count | + 1                    |     | + |                                                                                                    |              |         |        |             |
| Edit                                                                                                    | Block Eiel<br>District Control of the second second                                                                                                    | Image: state of the state of the state                                   | Query Utility                               | Help M<br>tents<br>Total<br>Lines<br>1<br>1<br>1<br>1<br>1<br>1<br>1<br>1<br>1<br>1<br>1<br>1<br>1                                                                                                    | Valid<br>Count                                       | > Verning Count Count Co | Error<br>Count | + 1                    |     | + |                                                                                                    |              | ? [     |        |             |
|                                                                                                    | Block Eiel<br>TESTV10_X<br>port - Adjust<br>import Date                                                                                                    | Image: Control of the second of the second of the secon                                  | Query Utility                               | Help V.<br>t + 2<br>ents<br>Total<br>Lines<br>                                                                                                    | Valid<br>Count                                       | > Verning Count Count Co | Error<br>Count | +                      |     | + |                                                                                                    |              | ? [     |        |             |

| Action Ed   | lit <u>B</u> lock <u>F</u> ield | d <u>R</u> ecord <u>Q</u> ue | ry <u>U</u> tility <u>I</u> | Help <u>M</u> | (indow                                                                                                    |            |          |           |           |         |        |   |       |                  |           |          |
|-------------|---------------------------------|------------------------------|-----------------------------|---------------|----------------------------------------------------------------------------------------------------|------------|----------|-----------|-----------|---------|--------|---|-------|------------------|-----------|----------|
| °? 🛍        | 🔒 🕩 ն '                         | V - V 1                      | 1 🖬 🗖                       | ± 3           | <u>k</u> 55                                                                                                    | Ē 🇳        | S.       | + 🕇       | • •       | Ŧ       |        |   | V.    | ? 🗄              | 0         | 48 📰     |
| 🧟 Payroll   | - TESTV10_X                     | Bonus Import                 | - Adjustme                  | nts           |                                                                                                    |            |          |           |           |         |        |   |       |                  |           |          |
| Bonus II    | mport - Adjustr                 | ments                        |                             |               |                                                                                                    |            |          |           |           |         |        |   |       |                  |           |          |
|             | Import                          | File                         |                             |               |                                                                                                    |            |          |           |           |         |        |   |       |                  |           |          |
|             | - inport                        |                              |                             | Total         | Valid                                                                                                    | Warning    | Error    |           |           |         |        |   |       |                  |           |          |
| Select      | Import Date                     | User                         | Status                      | Lines         | Count                                                                                                    | Count      | Count    | File Name |           |         |        |   |       |                  |           |          |
|             |                                 |                              |                             |               |                                                                                                    |            |          |           |           |         |        |   |       |                  |           | <u> </u> |
|             |                                 |                              |                             |               |                                                                                                    |            |          |           |           |         |        |   |       |                  |           | _        |
|             |                                 |                              |                             |               |                                                                                                    |            |          |           |           |         |        |   |       |                  |           |          |
|             |                                 |                              |                             | Form          | าร                                                                                                    |            |          | ×         |           |         |        |   |       |                  |           |          |
|             |                                 |                              |                             |               | The                                                                                                    | file has   | been e   | rased     |           |         |        |   |       |                  |           |          |
|             |                                 | Payroll - "                  | ESTV10_X                    |               | 2                                                                                                    |            |          |           |           |         |        |   |       |                  |           |          |
|             |                                 | File Na                      | me C:\Ludmi                 | ila'          |                                                                                                    | <u>ο</u> κ |          |           | C_COMP    | ANY.b   | d      | B | rows  | e                |           |          |
|             |                                 |                              |                             | _             |                                                                                                    |            |          |           |           | Eras    | e      |   | ⊆lose |                  | F         | _        |
|             |                                 |                              |                             |               |                                                                                                    |            |          | 11        |           |         |        |   |       |                  |           |          |
|             |                                 |                              |                             |               |                                                                                                    |            |          | i         |           |         |        |   |       |                  |           |          |
|             |                                 |                              |                             |               |                                                                                                    |            |          |           |           |         |        |   |       |                  |           |          |
|             |                                 |                              |                             |               |                                                                                                    |            |          |           |           |         |        |   |       |                  |           |          |
|             |                                 |                              |                             |               |                                                                                                    |            |          |           |           |         |        |   |       |                  |           |          |
|             |                                 |                              |                             |               |                                                                                                    |            |          |           |           |         |        |   |       |                  |           | <b>_</b> |
|             |                                 | ted Data                     | Edit Imported               | Data          |                                                                                                    | Create Adj | iystmeni |           | Delete in | nportec | d Data |   | E     | ra <u>s</u> e In | iport Fil | e        |
| Enter The N | Name Of The Fi                  | ile You Wish To              | Erase With                  | Its Full      | Path (E                                                                                                    | .G. C:\CN  | /IC\BA   | ГСН.ТХТ)  |           |         |        |   |       |                  |           |          |
| Record: 1/1 |                                 | ]                            |                             |               | <osc< td=""><td>&gt;</td><td></td><td></td><td></td><td></td><td></td><td></td><td></td><td></td><td></td><td></td></osc<> | >          |          |           |           |         |        |   |       |                  |           |          |

# ASCII File Layout – Employee Bonus Import

| SADI_COMP_CODE:  | Payroll Company; 8 character max                                                                                                    |
|------------------|----------------------------------------------------------------------------------------------------|
| SADI_PRN_CODE:   | Pay run; 4 character max                                                                                                    |
| SADI_PPR_YEAR:   | Pay Year; 4 number max                                                                                                    |
| SADI_PPR_PERIOD: | Pay period; 2 number max                                                                                                    |
| SADI_EMP_NO:     | Employee number; 16 character max                                                                                                    |
| SADI_UNION_CODE: | Union code, if employee is unionized and union code is not specified<br>then system will default from employee profile; 4 character max |
| SADI_WRL_CODE:   | Work Location; if Work Location is not specified, the system will default it from employee's profile; 15 character max                  |
| SADI_TRAN_TYPE:  | Adjustment Type – Should be "BN"; 2 character max                                                                                       |
| SADI_TRAN_CODE:  | Transaction Code; 4 character max                                                                                                    |
| SADI_PLAN_CODE:  | Plan Code; 10 character max                                                                                                    |
| SADI_PLO_CODE:   | Plan Option Code; 10 character max                                                                                                    |
| SADI_AMOUNT:     | Amount; should be numbers                                                                                                    |
| SADI_TRADE_CODE: | Trade code; if Trade Code is not specified, the system will default it from employee's profile; 4 character max                         |

| SADI_WORK_COMP_CODE: will | Work/Job Company; if Work/Job Company is not specified, the system default it from Payroll Company; 8 character max                                             |
|---------------------------|----------------------------------------------------------------------------------------------------|
| SADI_JOB:                 | Job Code; 10 character max                                                                                                    |
| SADI_PHASE:               | Phase Code; 16 character max                                                                                                    |
| SADI_CATEGORY:            | Category; 16 character max                                                                                                    |
| SADI_WCB_CODE:            | Worker Comp. Code; if Worker Comp. Code is not specified, the<br>system<br>will default it based on Employee and Payroll Company's WC setup; 4<br>character max |
| SADI_WCB_POLICY_NO:       | Worker Comp. Policy Number; 16 character max                                                                                                    |
| SADI_PL_CODE:             | Public Liab. Code, If Public Liab. Code is not specified then system<br>will<br>default based on Employee and Payroll Company PL setup; 4 character<br>max      |
| SADI_PLC_POLICY_NO:       | Public Liab. Policy Number; 16 character max                                                                                                    |
| SADI_GROSS_AMT_FLAG:      | Gross Amount Flag; if Gross Amount flag is not specified, the system will default with 'N'; 1 character max                                                     |
| SADI_RECEIVABLE_FLAG:     | Receivable Flag; if Receivable Flag is not specified, the system will default with 'N'; 1 character max                                                         |

# Index

# A

| ASCII File Layout - Change Order Import                  | 73  |
|----------------------------------------------------------|-----|
| ASCII File Layout - Compliance Import                    | 104 |
| ASCII File Layout - Job Billing Import                   | 77  |
| ASCII File Layout - Job Budget Import                    | 53  |
| ASCII File Layout - Job Import                           | 37  |
| ASCII File Layout - Phase Quantity Complete Import       | 64  |
| ASCII File Layouts - Import for Single & Multi Companies | 45  |

# B

| Bid Items Import (Forms)    |    |
|-----------------------------|----|
| Budget Import               |    |
| Build Budget                |    |
| Build Change Orders         | 73 |
| Build GL Transaction Batch  | 6  |
| Build Job Billings          |    |
| Build Jobs                  |    |
| Build Unit Completion Batch | 69 |
| *                           |    |

# С

| Change Management Import | 72 |
|--------------------------|----|
| Create Transactions      | 44 |
| Creating the ASCII File  |    |

# D

| Doloto Imp | ported Data | 2 |
|------------|-------------|---|
| Delete Imp | Joneu Data  | J |

# E

| Edit Imported Data                               |            |
|--------------------------------------------------|------------|
| Edit Imported Transactions                       | 5, 43, 105 |
| Equipment Meter Reading Import ASCII File Layout | 23         |
| Equipment 'Meter Reading' Import Utility         | 22         |
| Equipment Timesheet Import                       | 10         |

# G

| GE Fleet Import    |                                        |
|--------------------|----------------------------------------|
| GE Fleet Interface |                                        |
| GE Fleet Manning   | 20                                     |
| GL Foreign Batch   | 4                                      |
|                    | ······ ··· ··· ··· ··· ··· ··· ··· ··· |

# Ι

| Import ASCII File                          |     |
|--------------------------------------------|-----|
| Import Employee Bonus - Adjustments        | 160 |
| Import Timesheet from Oracle (Multi User)  | 149 |
| Import Timesheets from Oracle              | 139 |
| Importing Bid Items (JSP)                  | 108 |
| Importing Document Headers (JSP)           | 119 |
| Importing File                             |     |
| Importing JB Schedule of Values            | 79  |
| Importing Punch List Items (Forms)         | 113 |
| Importing Punch List Items (JSP)           | 117 |
| Importing Schedule Activities (JSP)        | 118 |
| Importing Subcontract Schedule of Values   | 124 |
| Importing Submittals (JSP)                 | 121 |
| Importing Timesheets from ASCII File       |     |
| Insurance Certificate Import (Surety 2000) |     |
| Inventory Issue Transactions               | 9   |

## J

| Job Billing - Importing Contract Schedule of Values | 77 |
|-----------------------------------------------------|----|
| Job Cost Foreign Batch Import                       | 42 |
| Job Import                                          | 33 |
| Job Phase Import                                    | 57 |
| Job Phase Import ASCII File Layout                  | 57 |
| Job Transaction Import                              | 45 |

# M

| Mapping User Extension Fields for Import | 35  |
|------------------------------------------|-----|
| Meeting Minutes Import and Export (JSP)  | 127 |

## 0

# P

| Phase Quantity Completion Import | 64 |
|----------------------------------|----|
| Print Exceptions Report          |    |
| Purchase Order Imports           | 31 |
| Purchase Order Receipt Import    | 31 |

# S

| SC Compliance Import<br>Setup - Systems Option<br>Standard Import Buttons<br>Subcontract Management - Utility |  |
|----------------------------------------------------------------------------------------------------|--|
| <b>T</b><br>Time Entry Import from Oracle                                                                     |  |
| <b>V</b><br>Validating Data                                                                                   |  |